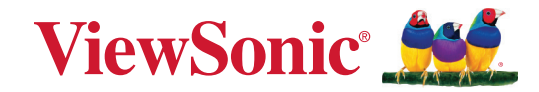

# Řada IFP52-2

Komerční dotykový displej Uživatelská příručka

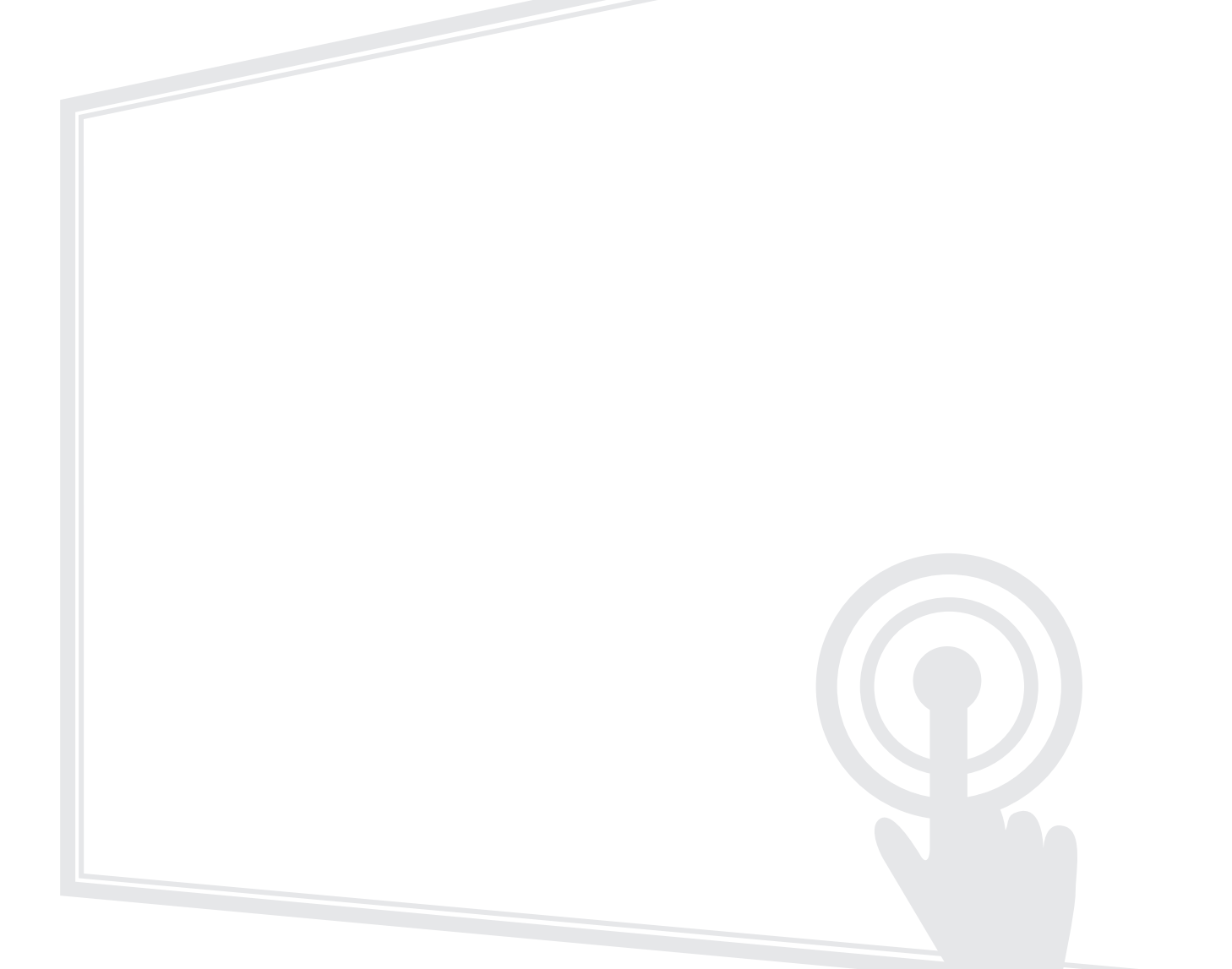

# Děkujeme vám, že jste zvolili značku ViewSonic®

Společnost ViewSonic<sup>®</sup> je přední světový dodavatel zobrazovacích řešení, jehož snahou je překonávat světová očekávání od technologické evoluce, inovace a jednoduchosti. Společnost ViewSonic<sup>®</sup> věří, že její produkty budou mít pozitivní dopad na svět. Jsme přesvědčeni, že produkt značky ViewSonic<sup>®</sup>, který jste si vybrali, vám bude dobře sloužit.

Ještě jednou děkujeme za volbu značky ViewSonic®!

# Bezpečnostní opatření

Než začnete používat toto zařízení, přečtěte si následující Bezpečnostní zásady.

- Tuto uživatelskou příručku uchovávejte na bezpečném místě pro pozdější použití.
- Přečtěte si veškerá varování a postupujte podle pokynů.
- Zařízení nepoužívejte poblíž vody. Aby se snížilo riziko požáru nebo úrazu elektrickým proudem, nevystavujte zařízení vlhku.
- V žádném případě nedemontujte zadní kryt. Tento monitor obsahuje součástky pod vysokým napětím. Pokud byste se jich dotkli, mohly byste se vážně zranit.
- Zařízení nevystavujte přímému slunečnímu zařízení nebo jiným zdrojům trvalého tepla.
- Zařízení neinstalujte v blízkosti zdrojů tepla (radiátory, přímotopy, sporáky apod.) nebo jiných zařízení (včetně zesilovačů), které mohou vytvářet teplotu zařízení na nebezpečnou úroveň.
- Vnější povrch zařízení čistěte měkkým a suchým hadříkem. Další informace najdete v části "Údržba".
- Při přemísťování zařízení postupujte opatrně, aby nedošlo k jeho pádu nebo nárazu.
- Zařízení neumísťujte na nerovnou nebo nestabilní plochu. Zařízení by mohlo spadnout a způsobit zranění nebo závadu.
- Na zařízení ani spojovací kabely neumísťujte žádné těžké předměty.
- Pokud zjistíte kouř, neobvyklý hluk nebo zvláštní zápach, zařízení ihned vypněte a kontaktujte svého prodejce nebo společnost ViewSonic<sup>®</sup>. Další používání zařízení je nebezpečné.
- Tento monitor s LED podsvícením je určen pro obecné kancelářské použití.
- Nepokoušejte se obcházet bezpečnostní prvky polarizované nebo uzemněné elektrické zástrčky. Polarizovaná zástrčka je opatřena jedním širším a jedním užším kolíkem. Uzemněná elektrická zástrčka je opatřena dvěma kolíky a objímkou pro zasunutí uzemňovacího kolíku zásuvky. Široký kolík a objímka chrání vaši bezpečnost. Pokud zástrčka neodpovídá vaší zásuvce, použijte adaptér a nepokoušejte se zasunout zástrčku do zásuvky silou.
- Při připojování k elektrické zásuvce NEODSTRAŇUJTE uzemňovací kolík. Zajistěte, aby uzemňovací kolíky nebyly v ŽÁDNÉM PŘÍPADĚ ODSTRANĚNY.
- Nestoupejte ani nesvírejte napájecí kabel zejména v okolí zástrčky a míst, kde kabel vystupuje ze zařízení. Napájecí zásuvka s musí nacházet v blízkosti zařízení a musí být snadno přístupná.
- Používejte pouze doplňky specifikované výrobcem.

- Při přesouvání vozíku zabraňte nebezpečí převrácení vozíku se zařízením a zranění.
- Pokud zařízení není delší dobu používáno, odpojte kabel z elektrické zásuvky.
- Zařízení umístěte na dobře větraném místě. Na zařízení neumísťujte žádné předměty, které by mohly zabránit odvádění tepla.

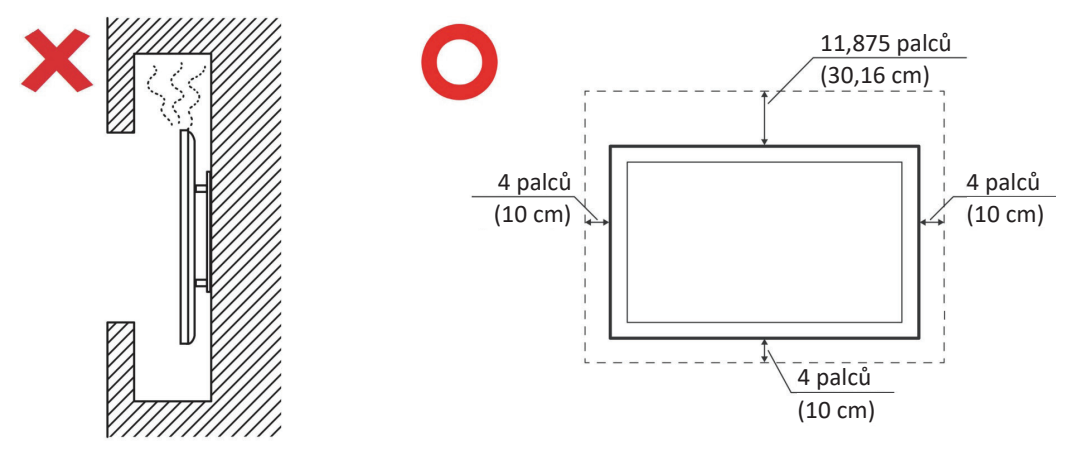

- Všechny opravy svěřte kvalifikovaným servisním technikům. Dojdeli k jakémukoli poškození zařízení, je třeba jej opravit. Mezi příklady poškození patří:
  - » pokud je poškozen napájecí kabel nebo zástrčka
  - » pokud do zařízení vnikla tekutina nebo cizí předměty
  - » pokud bylo zařízení vystaveno vlhkosti
  - » pokud zařízení nefunguje normálně nebo došlo k jeho pádu

# Obsah

| Bezpečnostní opatření                    |    |
|------------------------------------------|----|
| Úvod                                     | 10 |
| Obsah balení                             |    |
| Technické údaje nástěnného držáku (VESA) | 11 |
| IFP6552-2                                |    |
| IFP7552-2                                |    |
| IFP8652-2                                |    |
| Popis produktu                           | 14 |
| IFP6552-2                                |    |
| IFP7552-2                                | 15 |
| IFP8652-2                                |    |
| Ovládací panel                           |    |
| Panely vstupů/výstupů                    |    |
| Vstupy/výstupy na přední straně          |    |
| Vstupy/výstupy na zadní straně           |    |
| Vstupy/výstupy na boku                   |    |
| Dálkový ovladač                          |    |
| Používání gest                           | 25 |

| Připojení                                         |    |
|---------------------------------------------------|----|
| Připojení k napájení                              | 27 |
| Připojení externích zařízení a dotykové připojení |    |
| Připojení rozhraní USB typ C                      |    |
| Připojení rozhraní HDMI                           |    |
| Připojení rozhraní DisplayPort                    |    |
| Připojení rozhraní VGA                            |    |
| Připojení rozhraní RS-232                         |    |
| USB a síťová připojení                            | 31 |
| Periférie USB                                     |    |
| Síťové a modemové kabely                          |    |
| Připojení přehrávače médií                        | 32 |
| Připojení zvuku                                   | 33 |
| Audio In (Vstup zvuku)                            |    |
| Audio Out (Výstup zvuku)                          |    |
| Připojení SPDIF                                   |    |
| Připojení výstupu videa                           | 35 |
| Volitelná připojení                               |    |
| Instalace slot-in PC (slot OPS)                   |    |
| Instalace karty Wi-Fi (slot Wi-Fi)                |    |
| Používání zařízení ViewBoard                      |    |
| Zapnutí/vypnutí zařízení ViewBoard                |    |
| Nastavení při prvním spuštění                     |    |
| Domovská obrazovka (schéma panelu aplikací)       | 43 |
| Panel nástrojů                                    | 44 |
| Ikony na panelu nástrojů                          |    |
| Ovládací panel a panel oznámení                   | 46 |
| Nabídka na obrazovce (OSD) – obecná nastavení     | 47 |
| Input Settings (Nastavení vstupu)                 |    |
| Display Settings (Nastavení zobrazení)            |    |
| Audio Settings (Nastavení zvuku)                  |    |
| Filtr tlumení modrého světla a zdravé oči         |    |
| Aplikace                                          | 56 |

| Nastavení zařízení ViewBoard               | 57 |
|--------------------------------------------|----|
| Network & Internet (Síť a internet)        |    |
| Connected Devices (Připojená zařízení)     |    |
| Apps (Aplikace)                            | 60 |
| Notifications (Oznámení)                   | 61 |
| Storage (Úložiště)                         | 63 |
| Sound (Zvuk)                               | 64 |
| Display (Zobrazení)                        | 65 |
| Wallpaper & Style (Tapeta a styl)          | 66 |
| Accessibility (Usnadnění přístupu)         | 67 |
| Security (Zabezpečení)                     | 69 |
| Privacy (Soukromí)                         | 70 |
| Location (Poloha)                          | 72 |
| Passwords & Accounts (Hesla a účty)        | 73 |
| Digital Wellbeing (Digitální pohoda)       | 74 |
| Google                                     | 75 |
| System (Systém)                            | 76 |
| About Device (Informace o zařízení)        | 77 |
| Tips & Support (Rady a podpora)            | 78 |
| Strom nabídky nastavení zařízení ViewBoard | 79 |

| Předinstalované aplikace a nastavení                                  | 107      |
|-----------------------------------------------------------------------|----------|
| myViewBoard Display                                                   | 107      |
| mvViewBoard Manager                                                   |          |
| wViewBoard Whiteboard                                                 |          |
| vCast                                                                 | 112      |
| Nastavení skupiny displejů                                            |          |
| Synchronized Group Screen All the Time (Neustále synchronizovaná sl   | kupinová |
| obrazovka)                                                            |          |
| ,<br>Sdílení obrazovky se skupinou displejů (vysílání jeden na mnoho) | 116      |
| Režim moderátora                                                      | 117      |
| Vysílání                                                              | 118      |
| Sdílení více obrazovek                                                | 118      |
| Náhled obrazovky                                                      | 118      |
| Dotyk                                                                 | 118      |
| Vysílání ze zařízení Windows, MacBook a Chrome                        | 119      |
| Vysílání ze zařízení Android                                          | 121      |
| Vysílání ze zařízení Apple iOS                                        | 124      |
| Připojení k zařízení ViewBoard z mobilního zařízení                   | 127      |
| Vysílání s technologií Chromecast                                     | 128      |
| Vysílání s technologií Miracast                                       | 130      |
| Protokol RS-232                                                       | 132      |
| Popis                                                                 |          |
| Specifikace hardwaru RS-232                                           |          |
| Hardwarová specifikace LAN                                            | 133      |
| Nastavení komunikace přes rozhraní RS232                              | 133      |
| Nastavení komunikace LAN                                              | 133      |
| Odkaz na příkazovou zprávu                                            | 133      |
| Protokol                                                              | 134      |
| Výpis funkcí Set                                                      | 134      |
| Výpis funkcí Set                                                      | 142      |
| Průchozí režim dálkového ovládání                                     | 150      |

| Příloha                                                                                                    | 153                                                                       |
|----------------------------------------------------------------------------------------------------|---------------------------------------------------------------------------|
| Režimy zobrazení                                                                                                    | 153                                                                       |
| DisplayPort                                                                                                    | 153                                                                       |
| HDMI                                                                                                    | 153                                                                       |
| USB typ C                                                                                                    | 154                                                                       |
| VGA                                                                                                    | 154                                                                       |
| Výstup HDMI                                                                                                    | 155                                                                       |
| Odstraňování problémů                                                                                                    | 156                                                                       |
| Údržba                                                                                                    | 158                                                                       |
| Obecné zásady                                                                                                    |                                                                           |
| Čištění obrazovky                                                                                                    |                                                                           |
| Čištění skříně                                                                                                    |                                                                           |
|                                                                                                    |                                                                           |
| Regulatorní a servisní informace                                                                                                    | 159                                                                       |
| Regulatorní a servisní informace                                                                                                    | <b>159</b>                                                                |
| Regulatorní a servisní informace<br>Informace o shodě<br>Prohlášení o shodě FCC                                                                                                    | <b>159</b><br>159<br>                                                     |
| Regulatorní a servisní informace<br>Informace o shodě<br>Prohlášení o shodě FCC<br>Prohlášení Industry Canada                                                                                                    | <b>159</b><br>159<br>159<br>159                                           |
| Regulatorní a servisní informace<br>Informace o shodě<br>Prohlášení o shodě FCC<br>Prohlášení Industry Canada<br>Prohlášení o shodě CE pro evropské země                                                                                                    | <b>159</b><br>159<br>159<br>159<br>159                                    |
| Regulatorní a servisní informace<br>Informace o shodě<br>Prohlášení o shodě FCC<br>Prohlášení Industry Canada<br>Prohlášení o shodě CE pro evropské země<br>Prohlášení o shodě RoHS2                                                                                                    | <b>159</b><br>159<br>159<br>159<br>159<br>159<br>160                      |
| Regulatorní a servisní informace<br>Informace o shodě<br>Prohlášení o shodě FCC<br>Prohlášení Industry Canada<br>Prohlášení o shodě CE pro evropské země<br>Prohlášení o shodě RoHS2<br>Prohlášení o programu ENERGY STAR                                                                                                    | <b>159</b><br>159<br>159<br>159<br>159<br>159<br>160<br>161               |
| Regulatorní a servisní informace<br>Informace o shodě<br>Prohlášení o shodě FCC<br>Prohlášení Industry Canada<br>Prohlášení o shodě CE pro evropské země<br>Prohlášení o shodě RoHS2<br>Prohlášení o programu ENERGY STAR<br>Indické omezení nebezpečných látek                                                                                                    | <b>159</b><br>159<br>159<br>159<br>159<br>159<br>160<br>161<br>162        |
| Regulatorní a servisní informace<br>Informace o shodě<br>Prohlášení o shodě FCC<br>Prohlášení Industry Canada<br>Prohlášení o shodě CE pro evropské země<br>Prohlášení o shodě RoHS2<br>Prohlášení o programu ENERGY STAR<br>Indické omezení nebezpečných látek<br>Likvidace produktu po skončení životnosti                                                        | <b>159</b><br>159<br>159<br>159<br>159<br>159<br>160<br>161<br>162<br>162 |
| Regulatorní a servisní informace<br>Informace o shodě<br>Prohlášení o shodě FCC<br>Prohlášení Industry Canada<br>Prohlášení o shodě CE pro evropské země<br>Prohlášení o shodě RoHS2<br>Prohlášení o programu ENERGY STAR<br>Indické omezení nebezpečných látek<br>Likvidace produktu po skončení životnosti                                                        | <b>159</b> 159 159 159 159 159 160 161 162 162 163                        |
| Regulatorní a servisní informace<br>Informace o shodě<br>Prohlášení o shodě FCC<br>Prohlášení Industry Canada<br>Prohlášení o shodě CE pro evropské země<br>Prohlášení o shodě RoHS2<br>Prohlášení o programu ENERGY STAR<br>Indické omezení nebezpečných látek<br>Likvidace produktu po skončení životnosti<br>Informace o autorských právech<br>Zákaznické služby | <b>159</b> 159 159 159 159 159 159 160 161 162 162 163 164                |

# Úvod

# Obsah balení

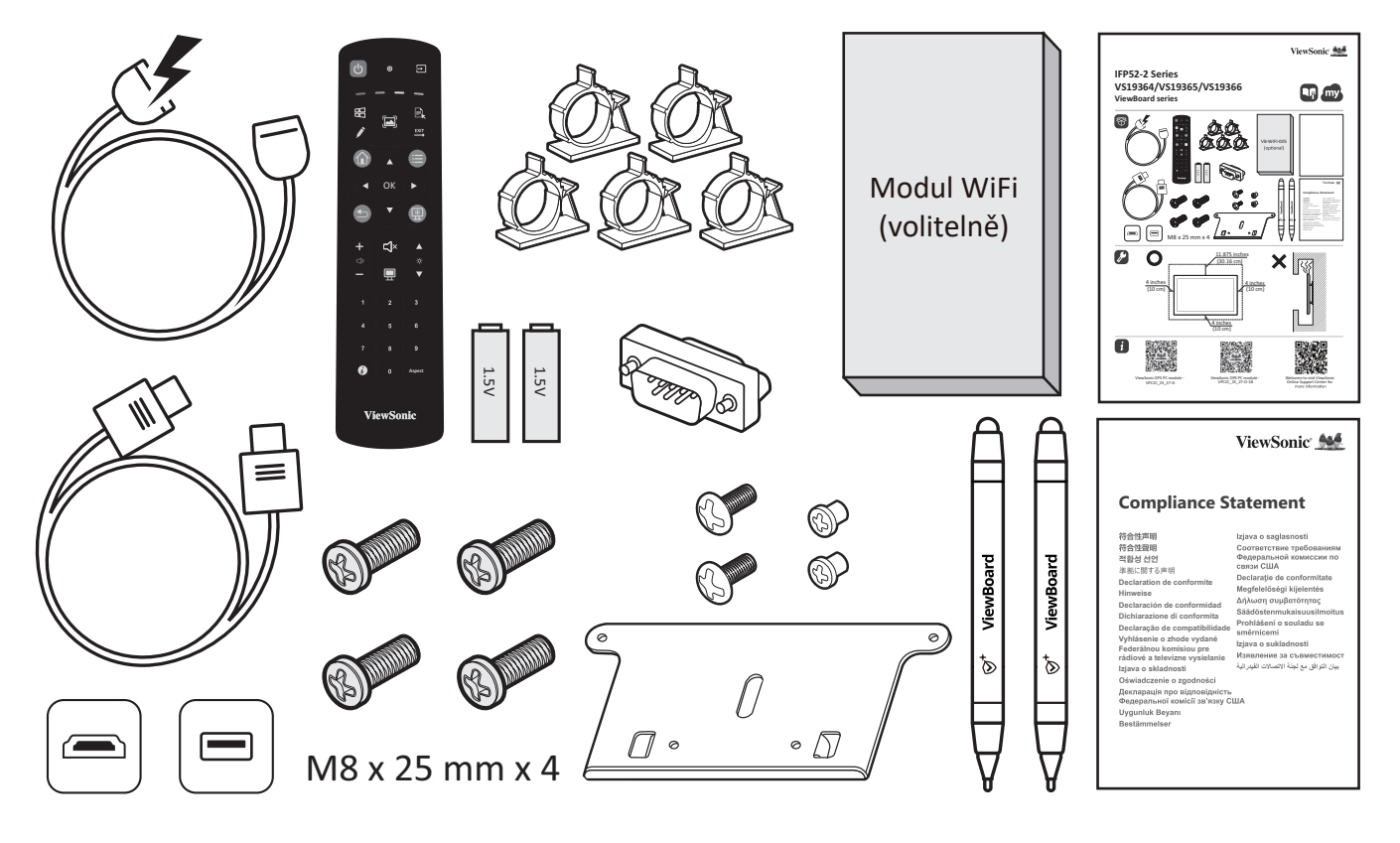

- Baterie AAA
- Deska kamery
- 5 x svorka
- Prohlášení o shodě
- Kabel HDMI (3 m)
- Napájecí kabel (3 m)

- Průvodce rychlým spuštěním
- Dálkový ovladač
- Adaptér RS-232
- Šroub x 8
- Dotykové pero x 2
- Kabel USB pro dotykové ovládání (3 m)
- **POZNÁMKA:** Napájecí kabel a kabely videa dodané s vaším zařízením se mohou lišit podle vaší země. Další informace vám poskytne místní prodejce.

# Technické údaje nástěnného držáku (VESA)

**POZNÁMKA:** Při instalaci nástěnného držáku nebo držáku pro mobilní montáž postupujte podle pokynů v instalační příručce pro montáž na stěnu. Pokud připevňujete držák do jiných stavebních materiálů, obraťte se na svého nejbližšího prodejce.

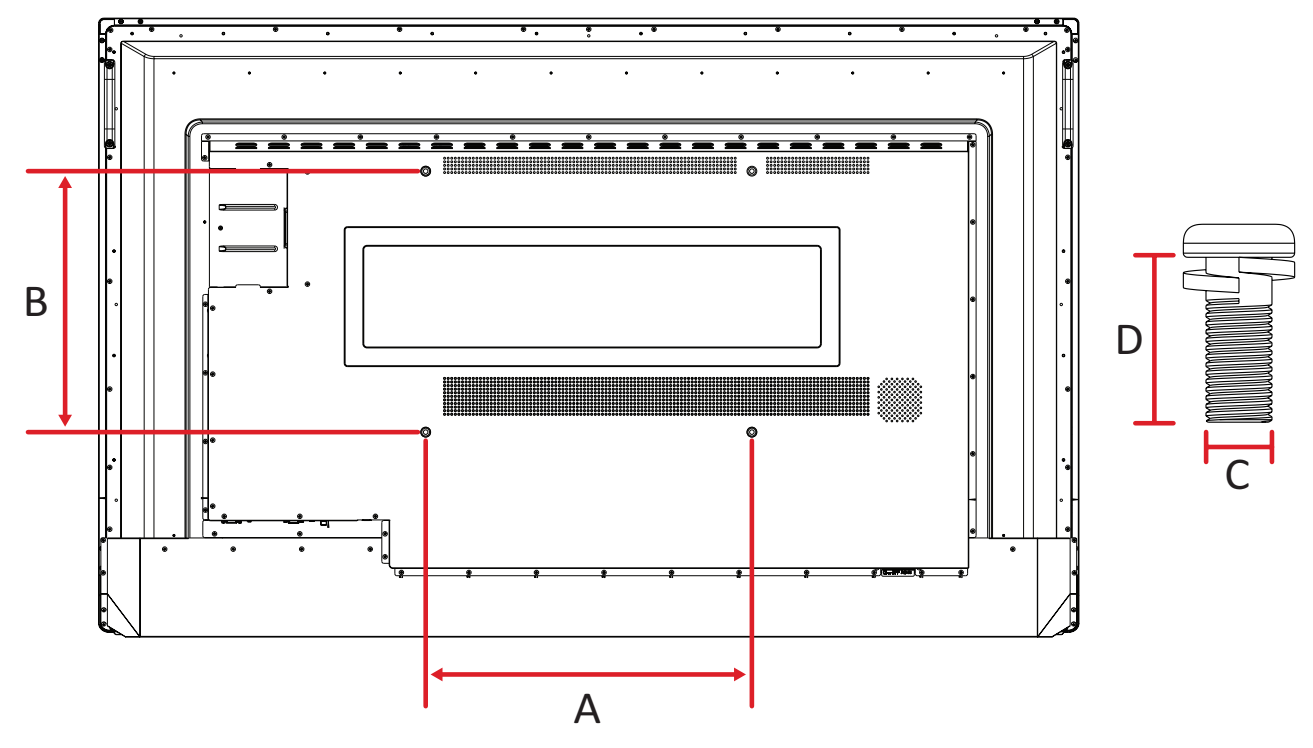

#### IFP6552-2

| Model     | Specifikace VESA<br>(A x B) | Standardní šroub (C x D) | Množství |
|-----------|-----------------------------|--------------------------|----------|
| IFP6552-2 | 500 x 400 mm                | M8 x 25 mm               | 4        |

**POZNÁMKA:** Nepoužívejte šrouby, které jsou delší než standardní rozměry, protože by mohly poškodit vnitřek displeje.

IFP7552-2

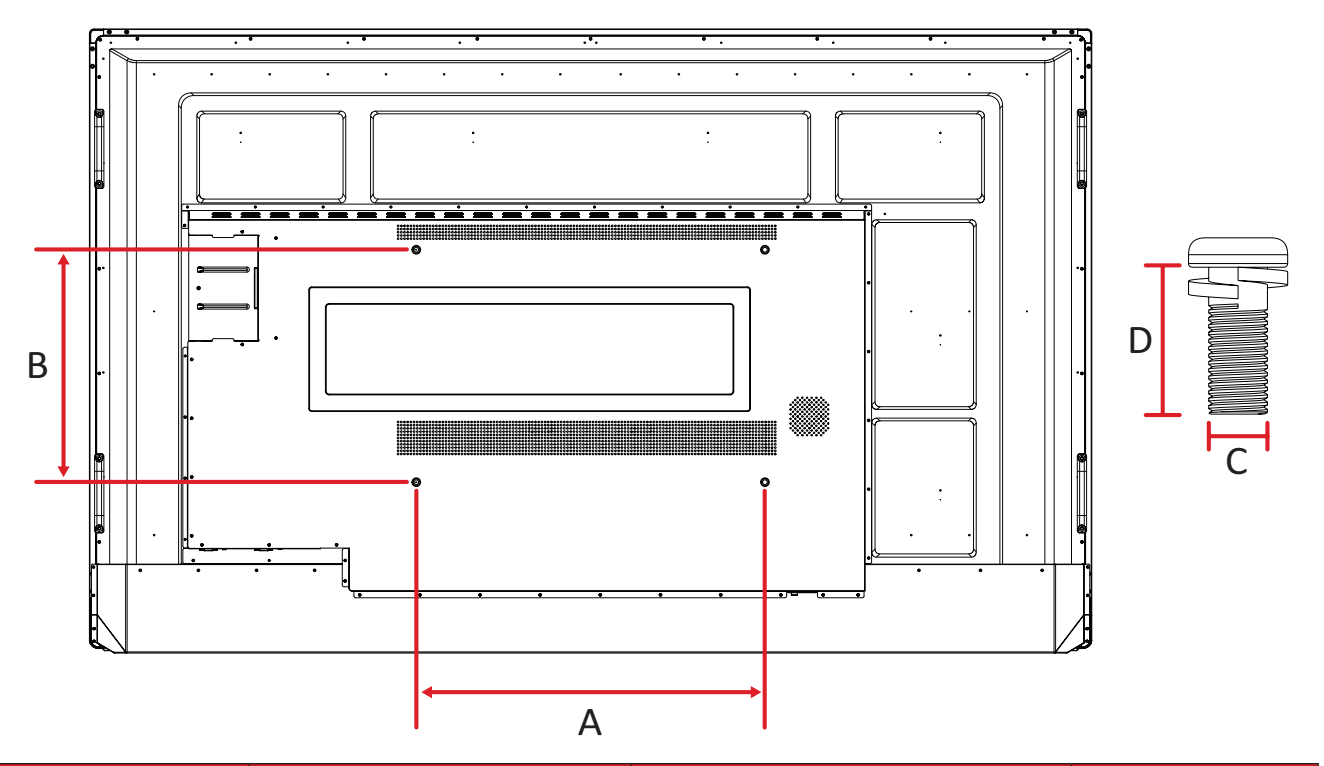

| Model     | Specifikace VESA<br>(A x B) | Standardní šroub (C x D) | Množství |
|-----------|-----------------------------|--------------------------|----------|
| IFP7552-2 | 600 x 400 mm                | M8 x 25 mm               | 4        |

**POZNÁMKA:** Nepoužívejte šrouby, které jsou delší než standardní rozměry, protože by mohly poškodit vnitřek displeje.

#### IFP8652-2

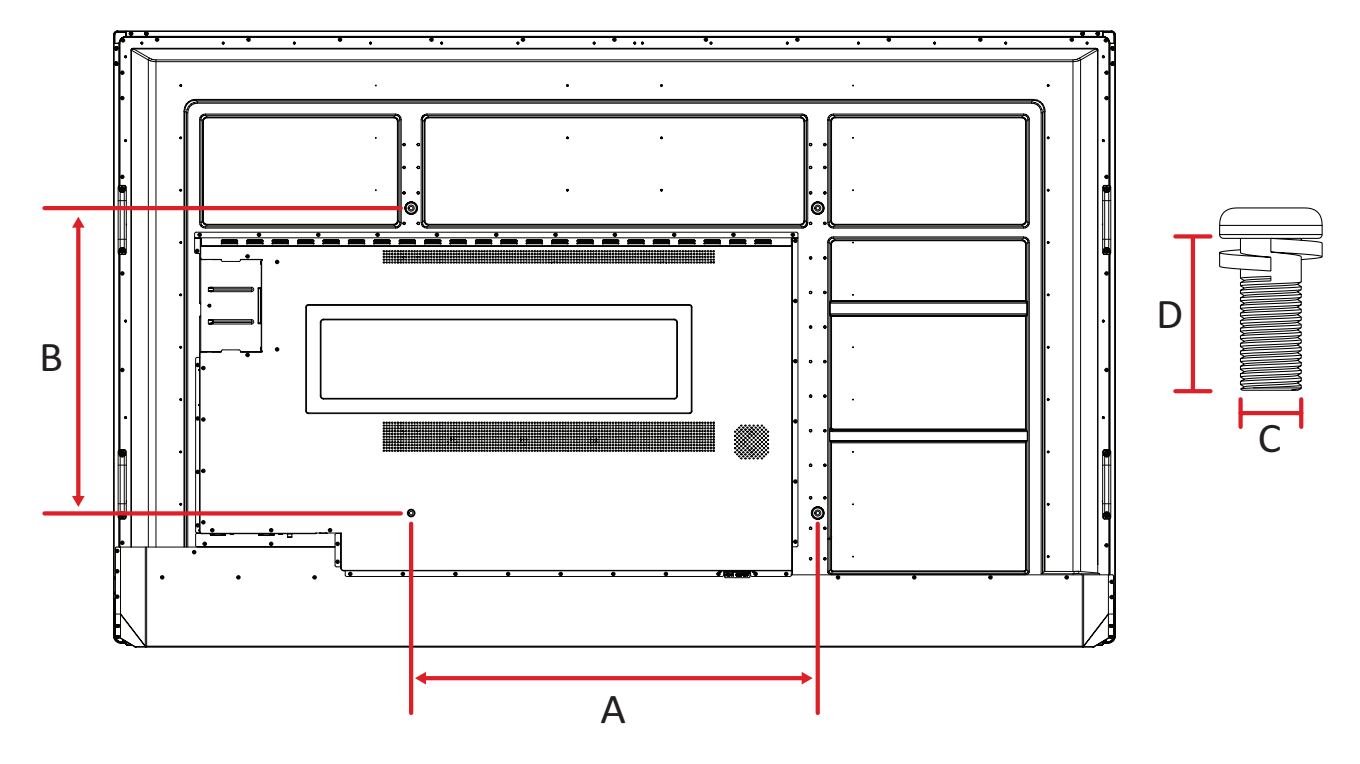

| Model   | Specifikace VESA<br>(A x B) | Standardní šroub (C x D) | Množství |
|---------|-----------------------------|--------------------------|----------|
| IFP8633 | 800 x 600 mm                | M8 x 25 mm               | 4        |

**POZNÁMKA:** Nepoužívejte šrouby, které jsou delší než standardní rozměry, protože by mohly poškodit vnitřek displeje.

# Popis produktu

#### IFP6552-2

Přední panel

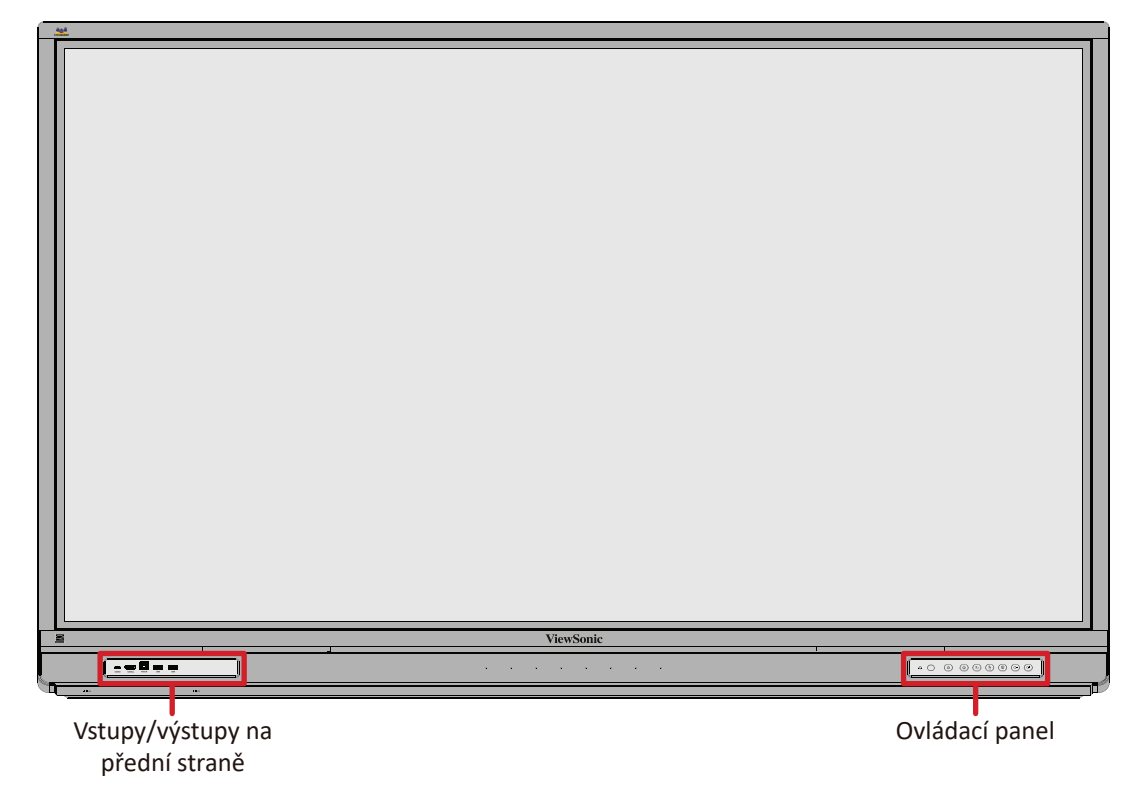

Zadní panel

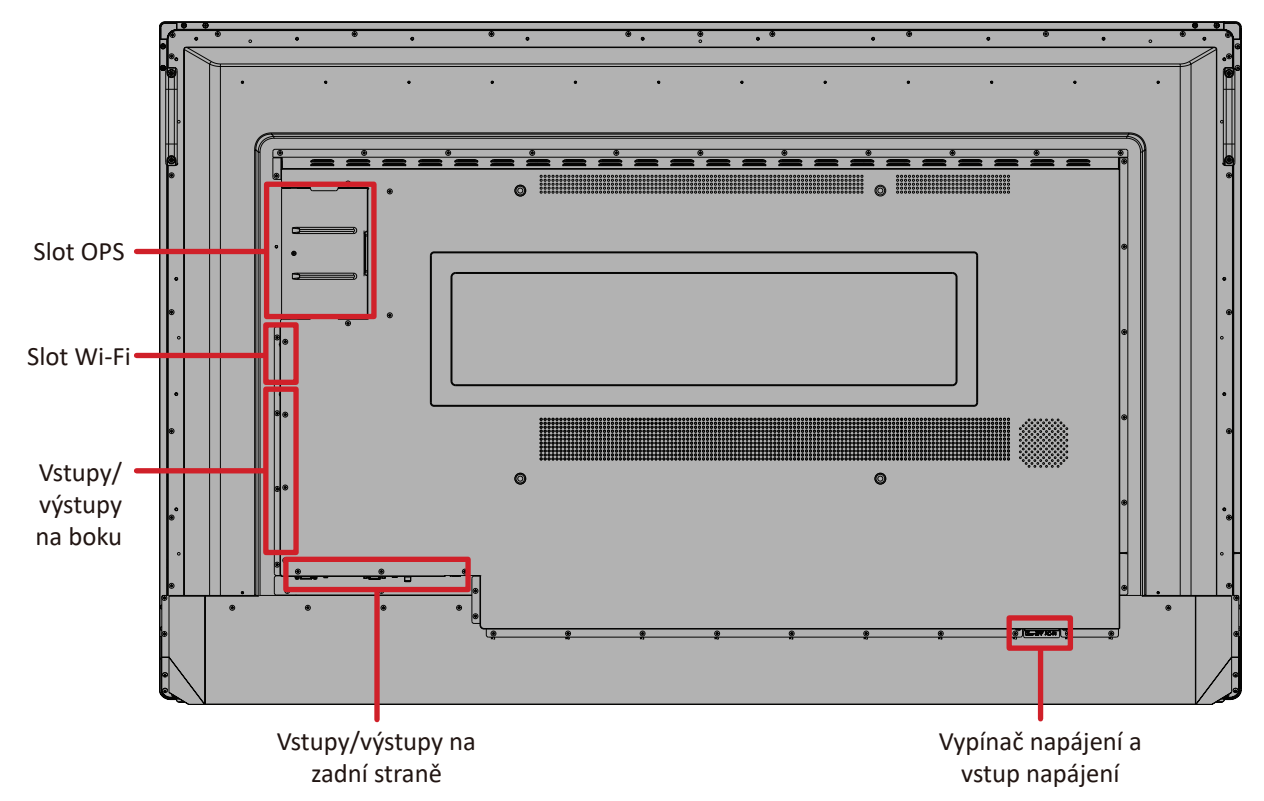

#### IFP7552-2

Přední panel

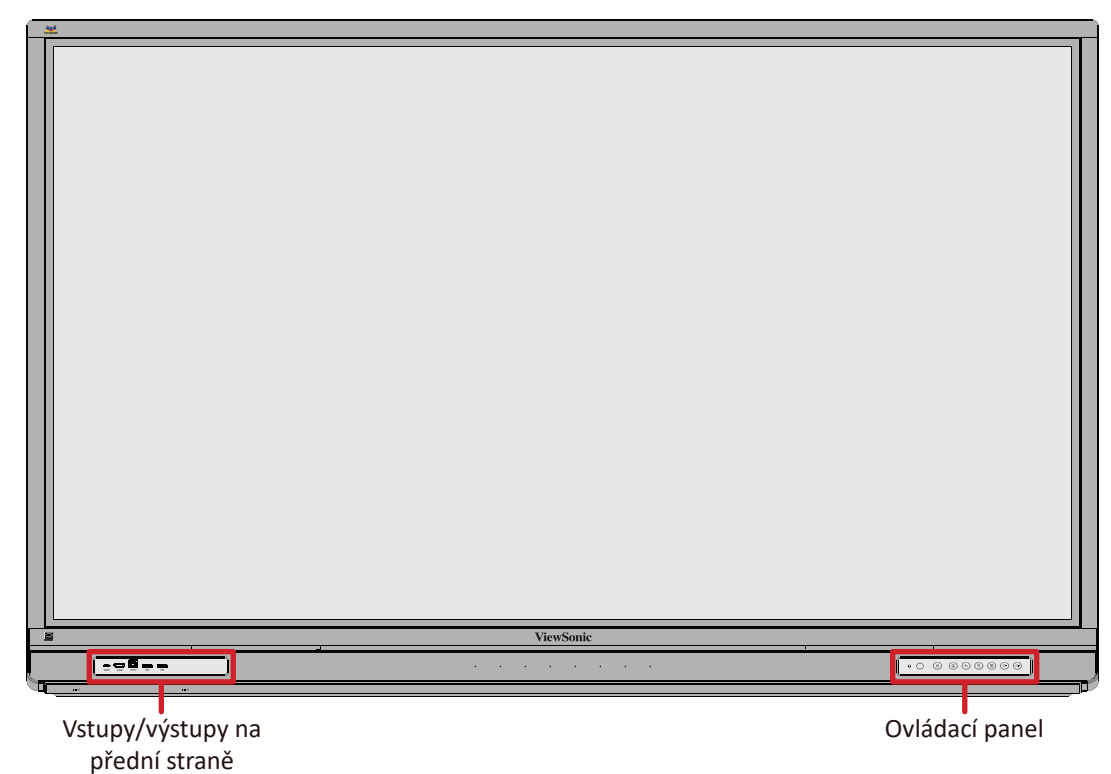

Zadní panel

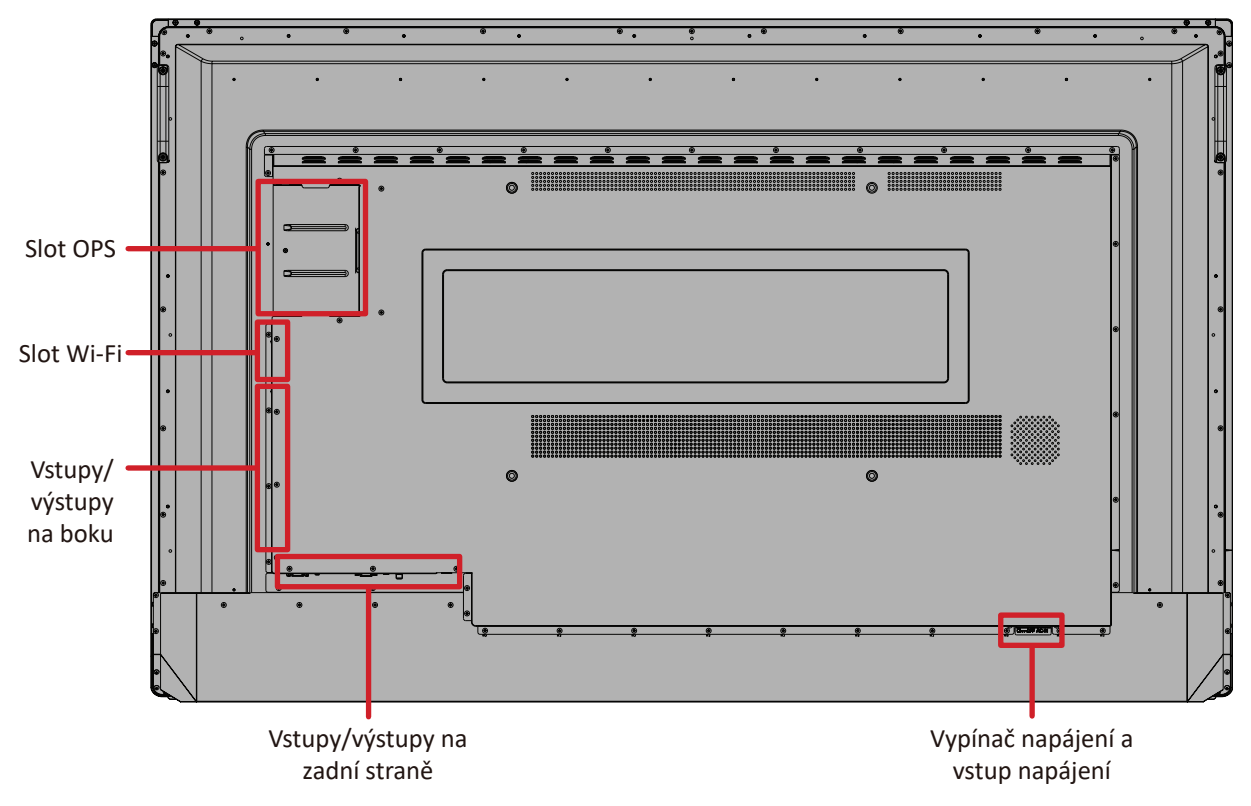

#### IFP8652-2

Přední panel

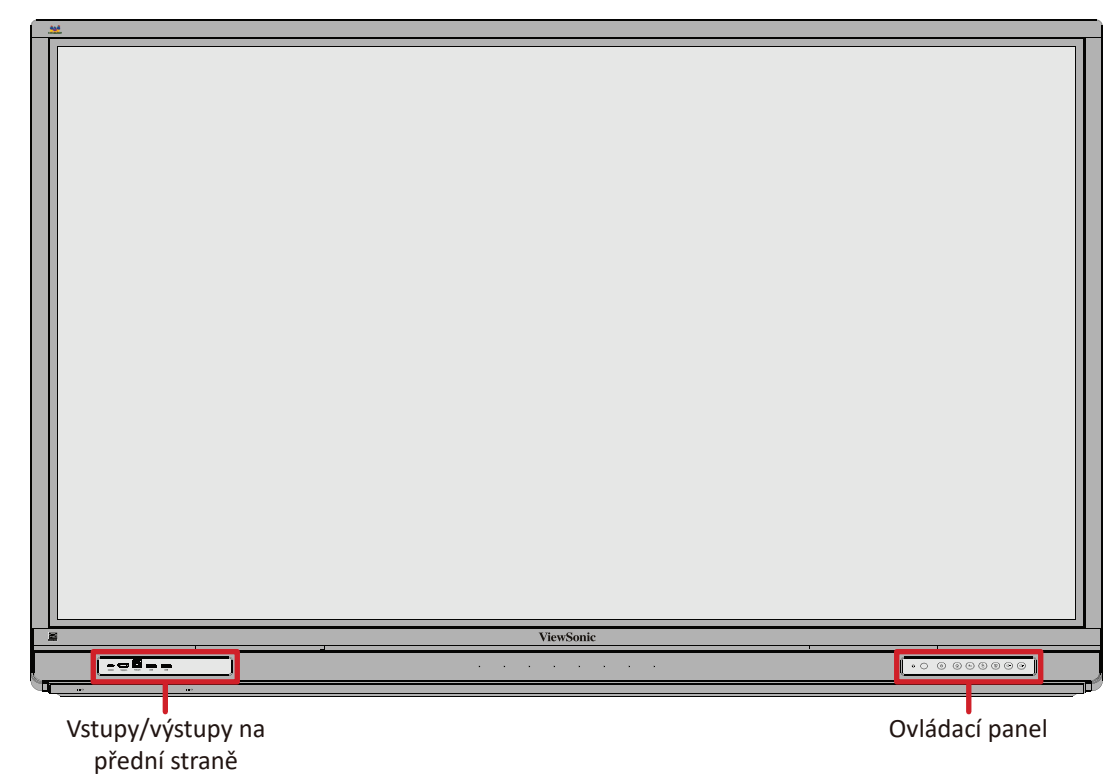

Zadní panel

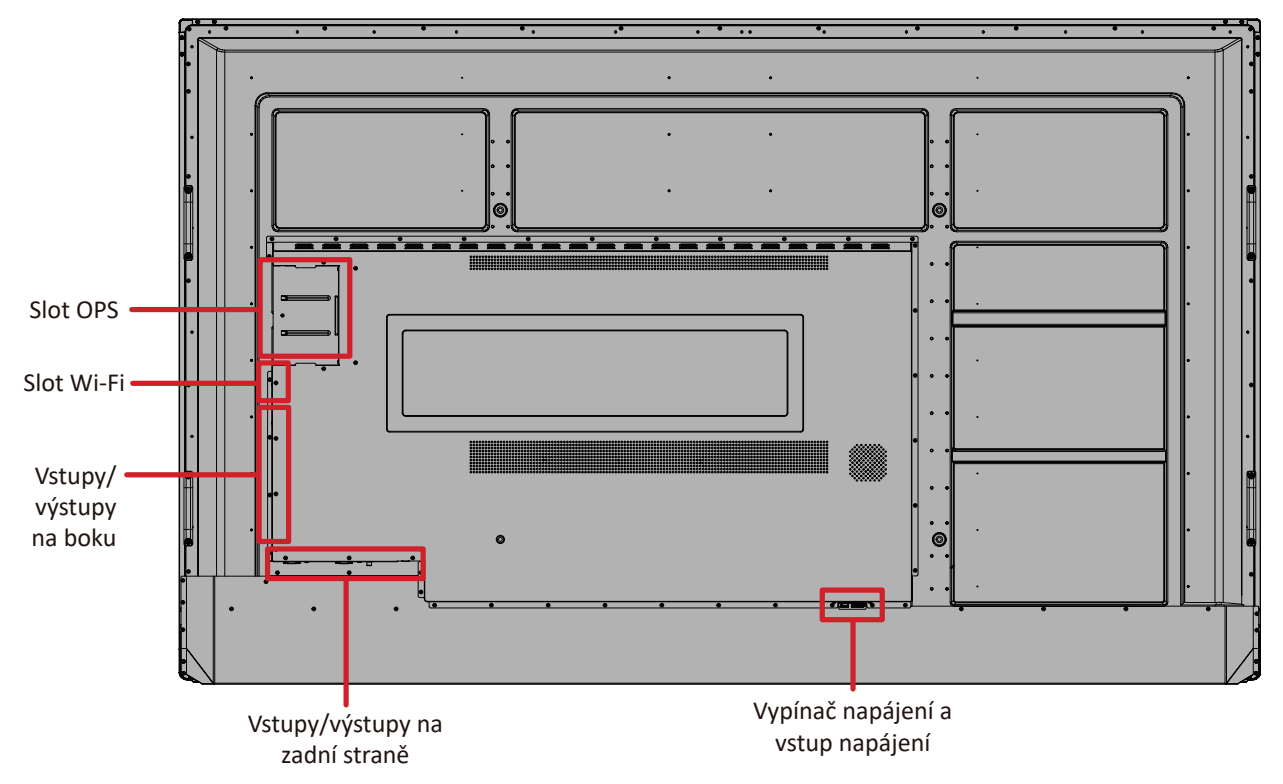

## Ovládací panel

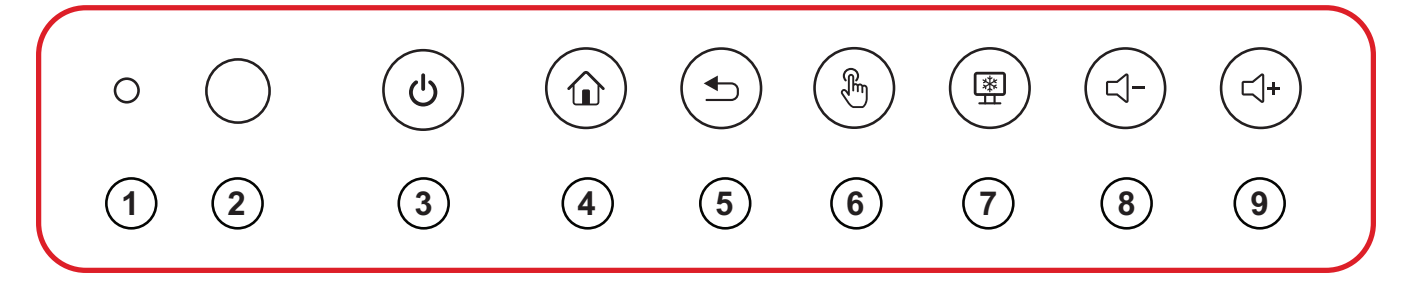

| Číslo | Položka    | Popis                                                                                                    |
|-------|------------|----------------------------------------------------------------------------------------------------|
| 1     | 0          | Snímač osvětlení                                                                                                    |
| 2     | $\bigcirc$ | Přijímač dálkového ovládání                                                                                                    |
| 3     | ር          | <ul> <li>Kontrolka napájení</li> <li>Stisknutím zapnete zařízení</li> <li>Stisknutím vypnete/zapnete pouze podsvícení displeje</li> <li>Stisknutím a podržením vypnete zařízení</li> </ul> |
| 4     |            | Návrat na hlavní rozhraní zařízení ViewBoard                                                                                                    |
| 5     |            | Návrat na předchozí úroveň zařízení ViewBoard                                                                                                    |
| 6     | Ę          | Vypnutí/zapnutí dotykové obrazovky                                                                                                    |
| 7     | *          | Zmrazení aktuálního obrazu na obrazovce                                                                                                    |
| 8     | ⊴-         | Snížení hlasitosti                                                                                                    |
| 9     | ⊂]+        | Zvýšení hlasitosti                                                                                                    |

# Panely vstupů/výstupů

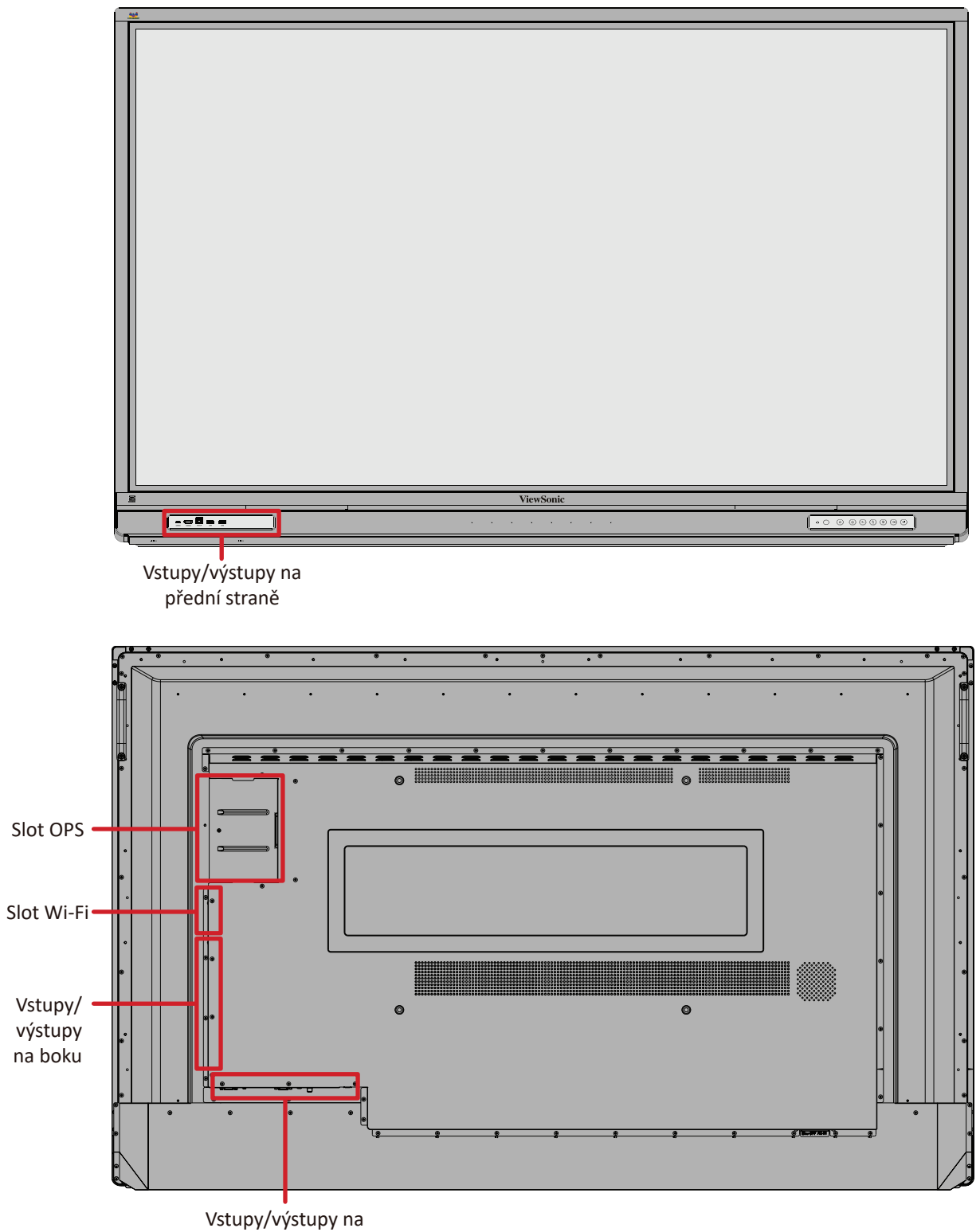

zadní straně

## Vstupy/výstupy na přední straně

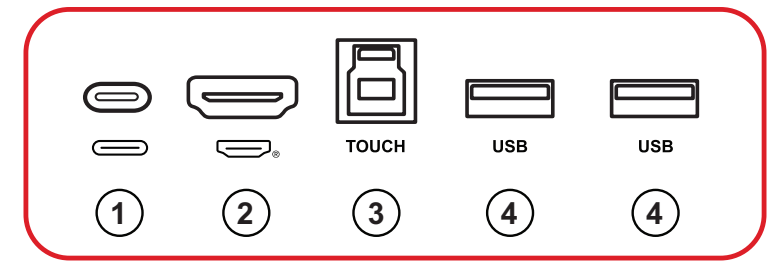

| Číslo | Položka            | Popis                                                                                                    |
|-------|--------------------|----------------------------------------------------------------------------------------------------|
| 1     | (typ C 2)          | <ul> <li>Vstup USB typ C</li> <li>Standard USB 3.0</li> <li>Podporuje DP v. 1.2 se zvukem, obrazem a dotykem</li> <li>Podporuje 10M/100M síť LAN</li> <li>Podporuje napájení, maximálně 65 W. Podporované<br/>napájení: 5 V / 3 A, 9 V / 3 A, 15 V / 3 A, 20 V / 3,25 A</li> </ul> |
| 2     | (HDMI 3)           | <ul> <li>Vstup HDMI</li> <li>Připojte k počítači s výstupem HDMI, set-top boxu nebo jinému video zařízení</li> <li>Podporuje obraz 4K; HDMI v. 2.0; CEC</li> </ul>                                                                                                    |
| 3     | TOUCH<br>(TOUCH 3) | <ul> <li>USB typ B</li> <li>Výstup dotykového signálu do externího počítače</li> <li>Po připojení (s externím počítačem) lze zařízení připojené k portu USB používat přímo externím počítačem</li> <li>POZNÁMKA: Páruje se se sousedním portem HDMI 3 ( ).</li> </ul>              |
| 4     | USB                | <ul> <li>Vstup USB typ A</li> <li>Standard USB 3.0</li> <li>Slouží k připojení zařízení USB, jako jsou pevné disky, klávesnice, myš atd.</li> <li>Automaticky přepíná mezi externím počítačem a zařízením ViewBoard</li> </ul>                                                     |

## Vstupy/výstupy na zadní straně

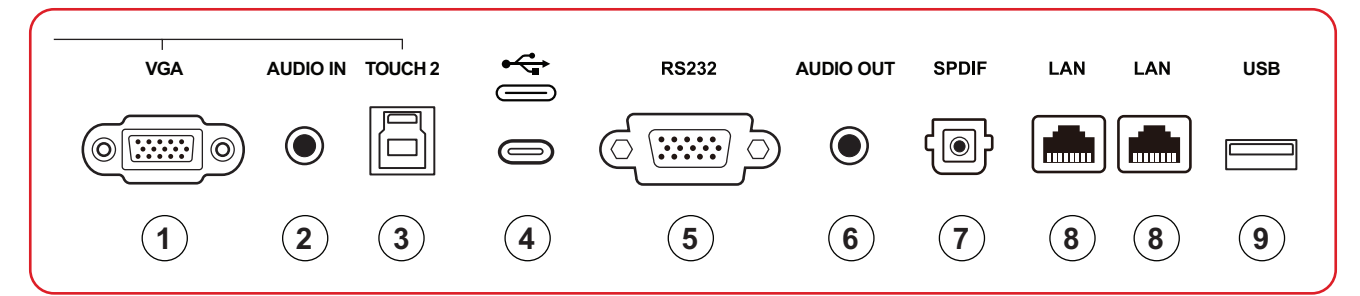

| Číslo | Položka           | Popis                                                                                                    |
|-------|-------------------|----------------------------------------------------------------------------------------------------|
| 1     | VGA               | Vstup obrazu z externího počítače                                                                                                    |
| 2     | VSTUP<br>ZVUKU    | Vstup zvuku z externího počítače                                                                                                    |
| 3     | TOUCH 2           | <ul> <li>USB typ B</li> <li>Výstup dotykového signálu do externího počítače</li> <li>Po připojení (s externím počítačem) lze zařízení připojené k portu USB používat přímo externím počítačem</li> <li>POZNÁMKA: Páruje se s portem VGA a HDMI 2.</li> </ul> |
| 4     | (typ C 3)         | <ul> <li>USB typ C</li> <li>Pouze pro čtení/zápis dat</li> <li>Standard USB 3.0</li> </ul>                                                                                                    |
| 5     | RS232             | Sériové rozhraní; slouží k vzájemnému přenosu dat mezi<br>zařízeními                                                                                                    |
| 6     | ZVUKOVÝ<br>VÝSTUP | Zvukový výstup na externí reproduktor/sluchátka                                                                                                    |
| 7     | SPDIF             | Vícekanálový zvuk prostřednictvím optických signálů.                                                                                                    |
| 8     | Síť LAN           | Rozhraní standardu RJ45 (10M/100M/1000M) pro<br>připojení k internetu. Nabízí podporu rozbočovače pro<br>sdílení sítě.                                                                                                    |
| 9     | USB               | <ul> <li>Vstup USB typ A</li> <li>Standard USB 2.0</li> <li>Mikrofon pro použití externího zařízení</li> </ul>                                                                                                    |

## Vstupy/výstupy na boku

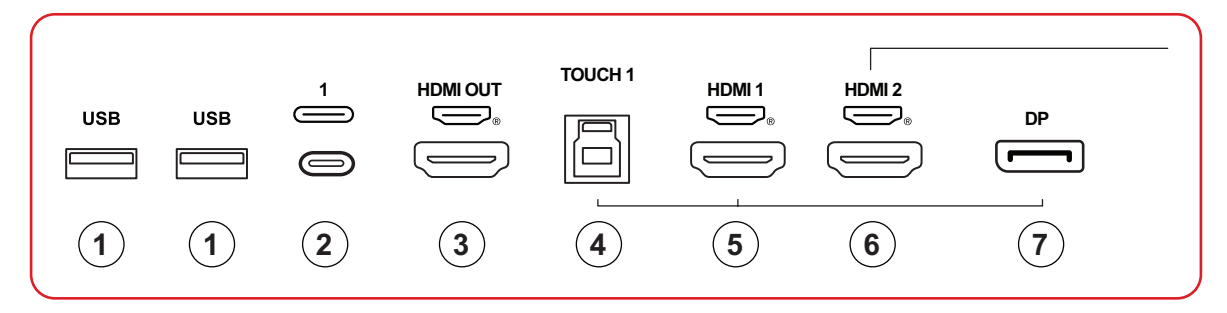

| Číslo | Položka   | Popis                                                                                                    |
|-------|-----------|----------------------------------------------------------------------------------------------------|
| 1     | USB       | <ul> <li>Vstup USB typ A</li> <li>Standard USB 3.0</li> <li>Slouží k připojení zařízení USB, jako jsou pevné disky, klávesnice, myš atd.</li> <li>Automaticky přepíná mezi externím počítačem a zařízením ViewBoard</li> </ul>                              |
| 2     | (typ C 1) | <ul> <li>Vstup USB typ C</li> <li>Standard USB 3.0</li> <li>Podporuje DP v. 1.2 se zvukem, obrazem a dotykem</li> <li>Podporuje napájení, maximálně 100 W. Podporované napájení: 5 V / 3 A, 9 V / 3 A, 15 V / 3 A, 20 V / 3,25 A, 20 V / 5 A</li> </ul>     |
| 3     | HDMI OUT  | Slouží k připojení zařízení s funkcí vstupu HDMI. Podporuje<br>1080p a 4K při 60 Hz.<br><b>POZNÁMKA:</b> Podporováno vybranými modely                                                                                                    |
| 4     | TOUCH 1   | <ul> <li>USB typ B</li> <li>Výstup dotykového signálu do externího počítače</li> <li>Po připojení (s externím počítačem) lze zařízení připojené k portu USB používat přímo externím počítačem</li> <li>POZNÁMKA: Páruje se s portem DP a HDMI 1.</li> </ul> |
| 5     | HDMI 1    | <ul> <li>Vstup HDMI</li> <li>Připojte k počítači s výstupem HDMI, set-top boxu nebo<br/>jinému video zařízení</li> <li>Podporuje obraz 4K; HDMI v. 2.1; CEC; ARC</li> </ul>                                                                                 |
| 6     | HDMI 2    | <ul> <li>Vstup HDMI</li> <li>Připojte k počítači s výstupem HDMI, set-top boxu nebo jinému video zařízení</li> <li>Podporuje obraz 4K; HDMI v. 2.0; CEC</li> </ul>                                                                                          |
| 7     | DP        | <ul><li>Vstup DisplayPort, v. 1.2</li><li>Podporuje obraz 4K</li></ul>                                                                                                    |

## Dálkový ovladač

| Číslo | Popis                                                                                                    |                             |
|-------|----------------------------------------------------------------------------------------------------|-----------------------------|
| 1     | Zapnutí/vypnutí napájení                                                                                               |                             |
| 2     | Zachycení obrazu                                                                                                    |                             |
| 3     | Psaní po spuštění                                                                                                    | <b>〕1───・</b> ひ  ◎   ञ ●─── |
| 4     | Slouží k návratu na hlavní rozhraní<br>přehrávače ViewBoard                                                            |                             |
| 5     | Slouží k návratu na předchozí<br>stránku                                                                               | 3 €                         |
| 6     | Zvýšení/snížení hlasitosti                                                                                             |                             |
| 7     | Číselná klávesnice                                                                                                    |                             |
| 8     | Informace                                                                                                    | ¯                           |
| 9     | Výběr vstupního zdroje                                                                                                 |                             |
| 10    | Ovládací tlačítka médií:<br>• Červená: Přehrát/pozastavit<br>• Zelená: Zastavit<br>• Žlutá: Dopředu<br>• Modrá: Dozadu |                             |
| 11    | Nabídka Nastavení                                                                                                    | 1 2 3                       |
| 12    | Nahoru/dolů/doprava/doleva/OK                                                                                          | 7 4 5 6                     |
| 13    | Zmrazení obrazu                                                                                                    |                             |
| 14    | Vypnout/zapnout zvuk                                                                                                   |                             |
| 15    | Zvýšit/snížit jas                                                                                                    |                             |
| 16    | Prázdná obrazovka                                                                                                    |                             |
| 17    | Upravit poměr stran                                                                                                    | ViewSonic                   |

### Vložení baterií do dálkového ovladače

Pokyny pro vložení baterií do dálkového ovladače:

- 1. Sejměte kryt na zadní straně dálkového ovládání.
- Vložte dvě baterie "AAA" tak, aby se symbol "+" na baterii shodoval se symbolem "+" na sloupku baterie.
- Nasaďte kryt tak, že jej zarovnáte s otvorem na dálkovém ovladači a zaklapnete západku.

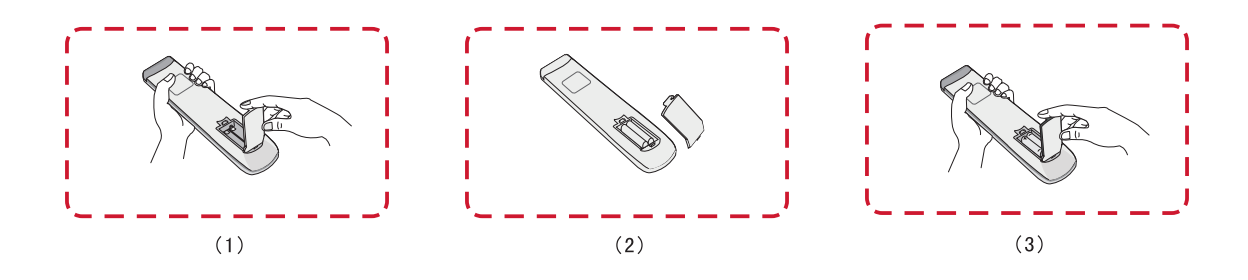

VAROVÁNÍ: Při výměně baterií za nesprávný typ hrozí nebezpečí výbuchu.

### POZNÁMKA:

- Doporučuje se nekombinovat různé typy baterií.
- Staré baterie vždy zlikvidujte ekologickým způsobem. Další informace o bezpečné likvidaci baterií získáte u místních úřadů.

#### Dosah přijímače dálkového ovládání

Zde je zobrazen pracovní rozsah dálkového ovládání. Účinný dosah je 8 metrů, 30° stupňů doleva a doprava. Zajistěte, aby nic nebránilo signálu dálkového ovladače do přijímače.

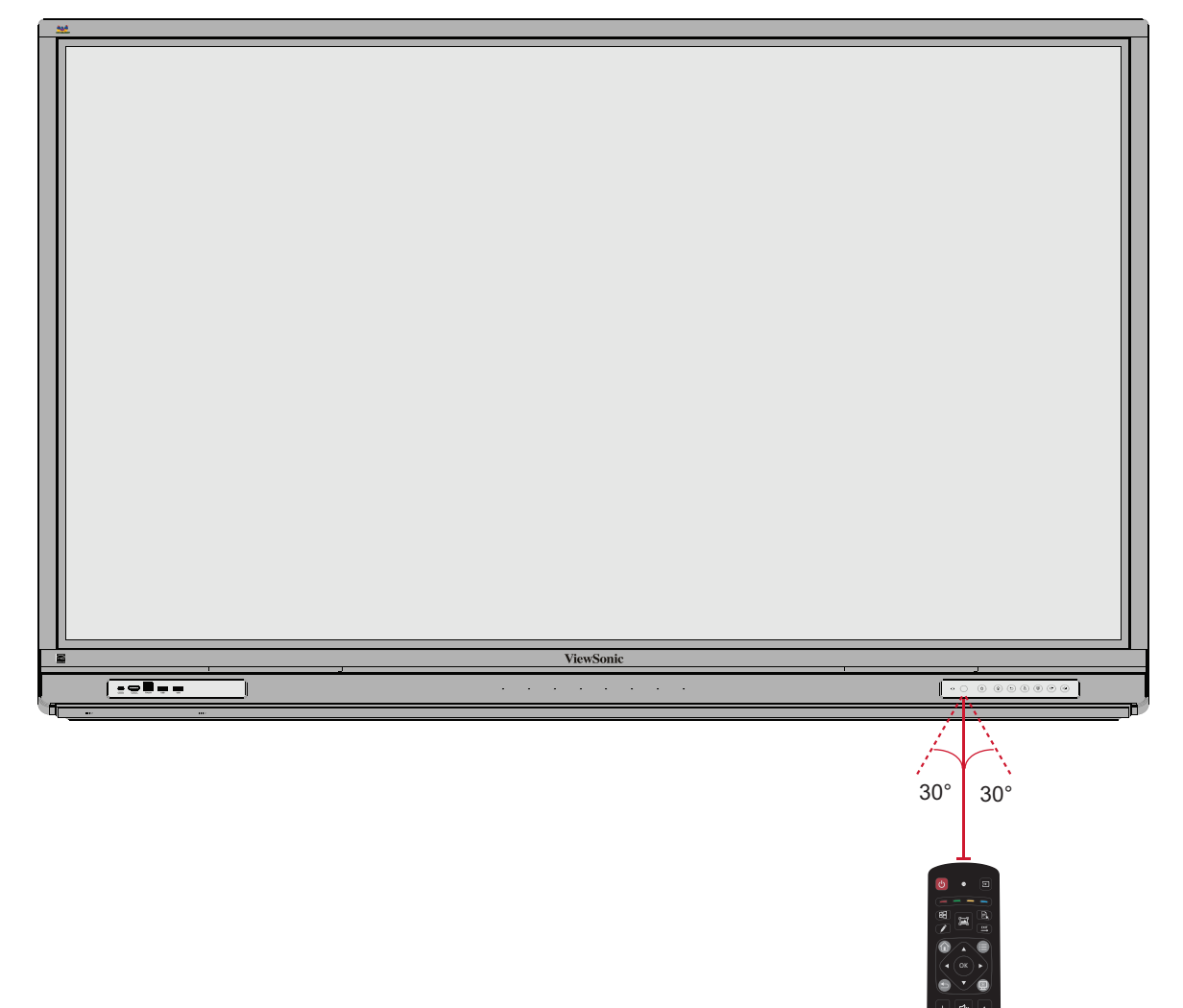

## Používání gest

Dotyková gesta umožňují uživateli používat předem určené příkazy bez použití klávesnice nebo myši. Pomocí gest na ViewBoard může uživatel vybírat/rušit výběr objektů, měnit umístění objektu, přistupovat k nastavení, mazat digitální inkoust a mnoho dalšího.

#### Výběr a zrušení výběru objektu (kliknutí)

Stisknutím a uvolněním ViewBoard vyberte/zrušte výběr možností nebo objektů. Je to jako jedno standardní kliknutí levým tlačítkem myši.

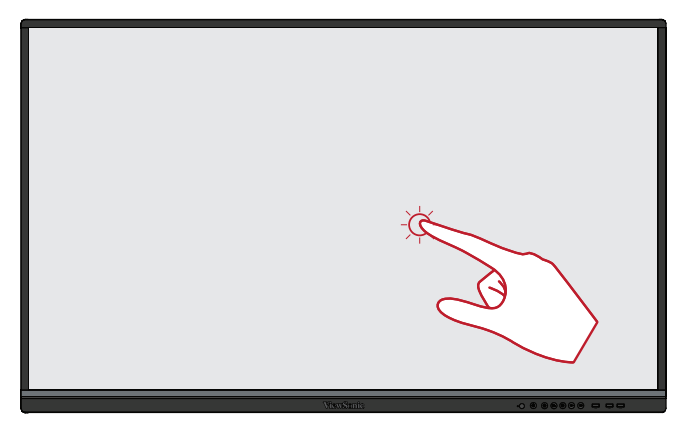

#### Zobrazení nabídky možností (kliknutí pravým tlačítkem)

Stiskněte a podržte ViewBoard prstem. Je to jako jedno standardní kliknutí pravým tlačítkem myši.

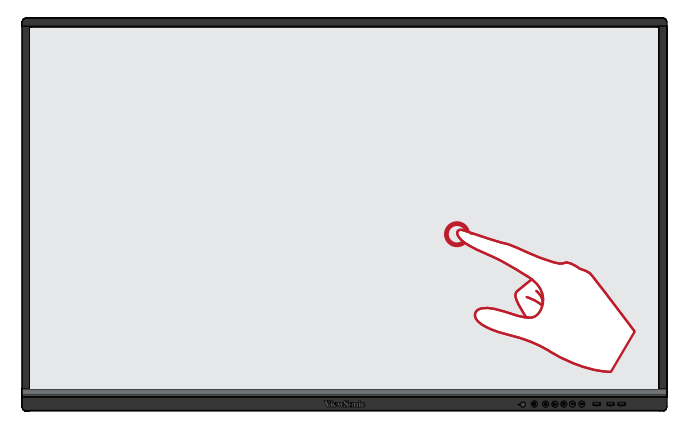

#### Dvojklik

Rychle dvakrát stiskněte a uvolněte na stejném místě na ViewBoard. Je to jako dvojité standardní levé kliknutí myší.

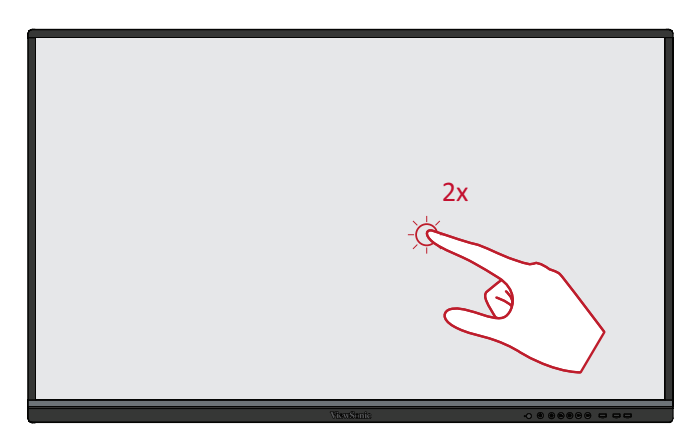

#### Přesouvání objektu

Stiskněte a podržte objekt na ViewBoard a pomalu jej přetáhněte prstem na požadované místo.

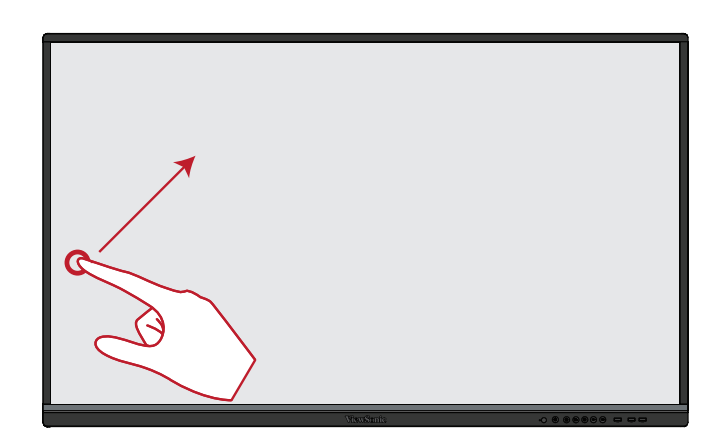

#### Mazání digitálního inkoustu

Na ViewBoard použijte nataženou ruku, dlaň nebo pěst a pohybujte rukou po oblasti, kterou chcete vymazat.

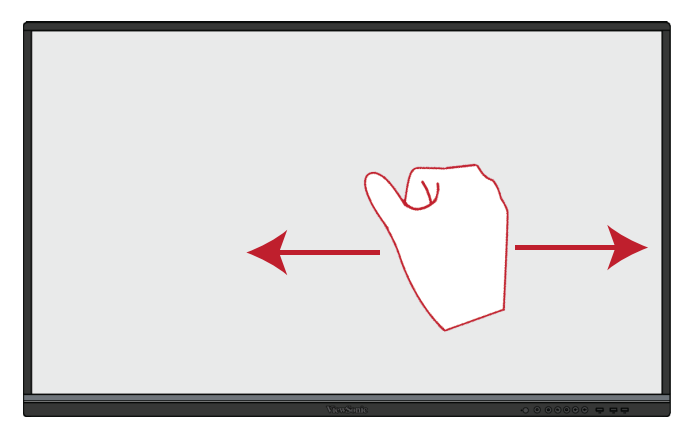

#### Tah nahoru pro obecná nastavení

Tahem nahoru ze spodní části displeje ViewBoard otevřete obecná nastavení.

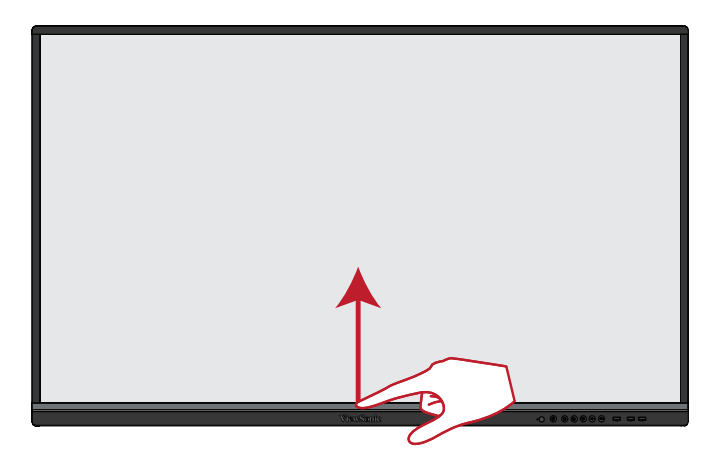

# Připojení

# Připojení k napájení

- 1. Připojte napájecí kabel ke konektoru vstupu napájení na zadní straně zařízení.
- 2. Připojte napájecí kabel k elektrické zásuvce.

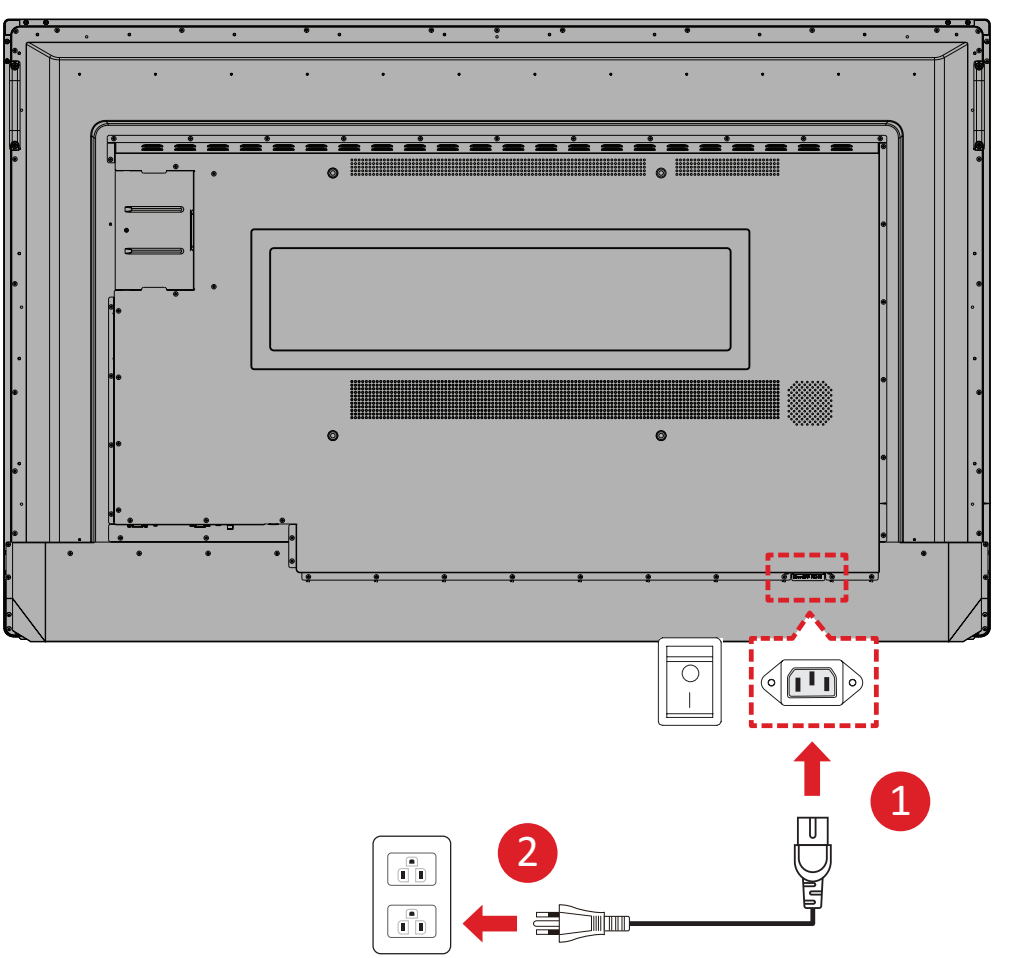

# Připojení externích zařízení a dotykové připojení

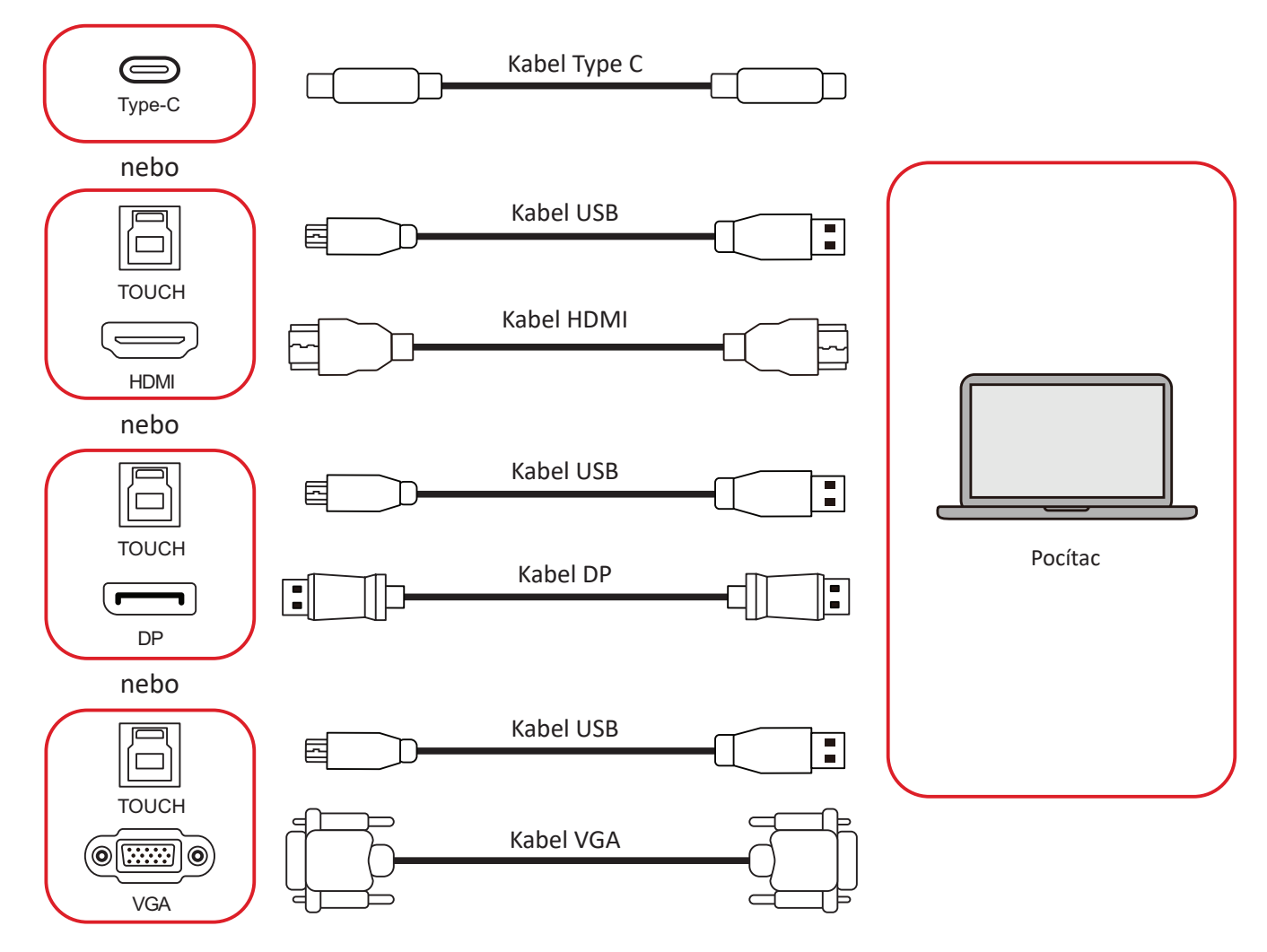

Vaše externí zařízení lze připojit následujícími způsoby:

## Připojení rozhraní USB typ C

Připojení přes rozhraní typ C:

Připojte kabel typ C z externího zařízení k portu **typ C** na zařízení ViewBoard.

## Připojení rozhraní HDMI

Pokyny pro připojení přes HDMI:

- Připojte kabel HDMI z externího zařízení k portu HDMI 1/2/3 na zařízení ViewBoard.
- Připojte kabel USB typ B na A k externímu zařízení z příslušného portu TOUCH na zařízení ViewBoard.

**POZNÁMKA:** Port **TOUCH 1** je určen pro porty **HDMI 1** a **DP**. Port **TOUCH 2** je určen pro porty **HDMI 2** a **VGA**. Port **TOUCH 3** je určen pro port **HDMI 3**.

## Připojení rozhraní DisplayPort

Pokyny pro připojení přes DisplayPort:

- 1. Připojte kabel DisplayPort z externího zařízení k portu DP na zařízení ViewBoard.
- Připojte kabel USB typ B na A k externímu zařízení z portu TOUCH 1 na zařízení ViewBoard.
  - POZNÁMKA: Port TOUCH 1 je určen pro porty HDMI 1 a DP. Port TOUCH 2 je určen pro porty HDMI 2 a VGA. Port TOUCH 3 je určen pro port HDMI 3.

## Připojení rozhraní VGA

Pokyny pro připojení přes VGA:

- 1. Připojte kabel VGA z externího zařízení k portu VGA na zařízení ViewBoard.
- Připojte kabel USB typ B na A k externímu zařízení z portu TOUCH 2 na zařízení ViewBoard.
  - **POZNÁMKA:** Port **TOUCH 1** je určen pro porty **HDMI 1** a **DP**. Port **TOUCH 2** je určen pro porty **HDMI 2** a **VGA**. Port **TOUCH 3** je určen pro port **HDMI 3**.

# Připojení rozhraní RS-232

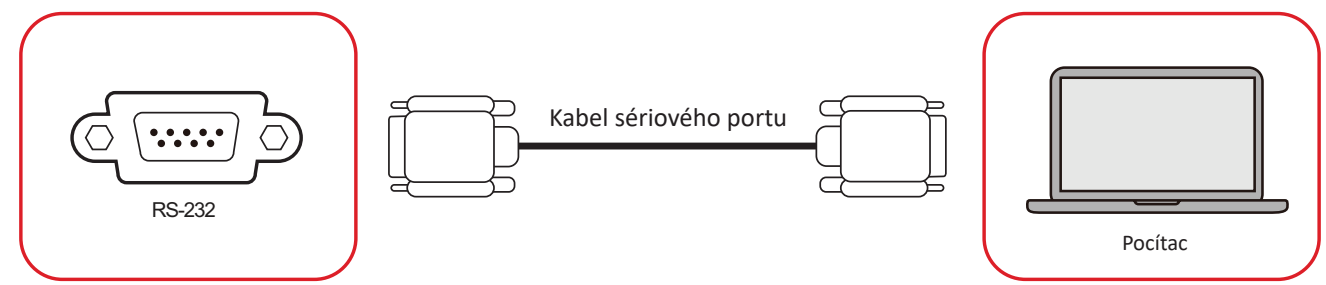

Když propojíte monitor s externím počítačem pomocí kabelu sériového portu RS-232, lze ovládat některé funkce dálkově z počítače, včetně zapnutí/vypnutí napájení, nastavení hlasitosti, výběru vstupu, jasu a dalších.

# USB a síťová připojení

K zařízení ViewBoard lze snadno připojovat různá zařízení USB a další periférie, podobně jako u každého počítače.

## Periférie USB

Připojte zařízení USB k portu **USB**.

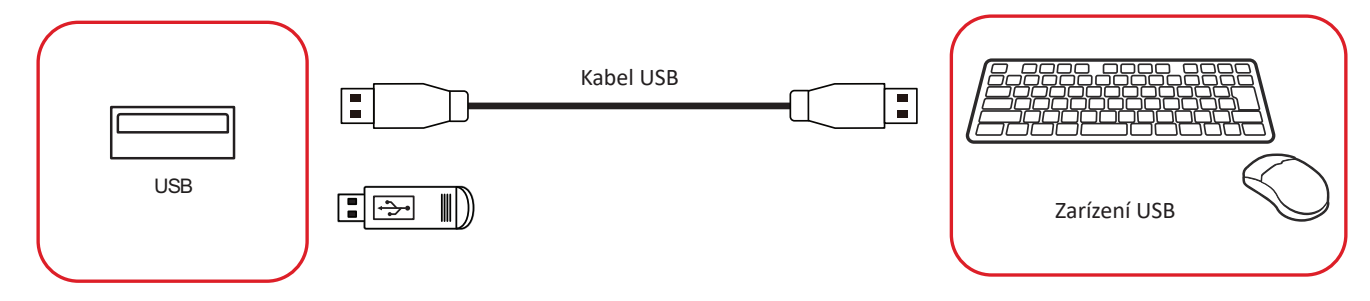

# Síťové a modemové kabely

Připojte síťový kabel k portu LAN.

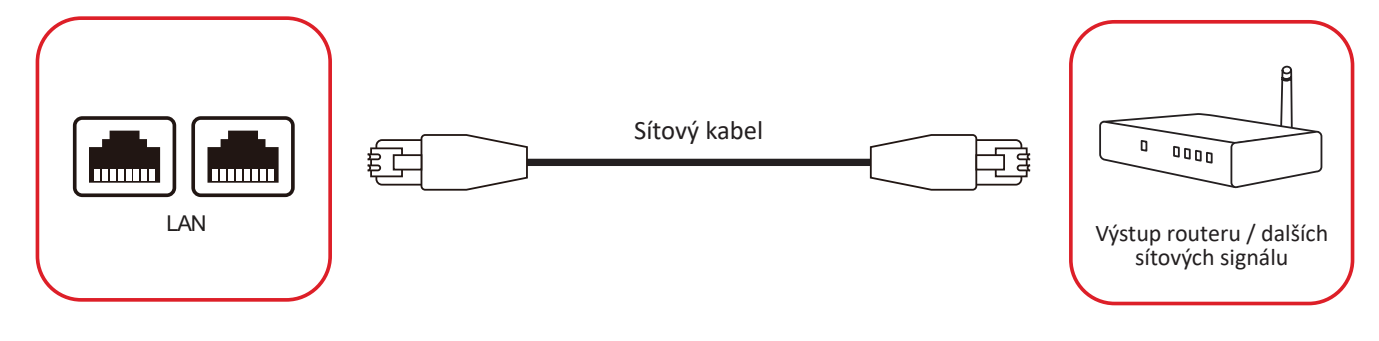

# Připojení přehrávače médií

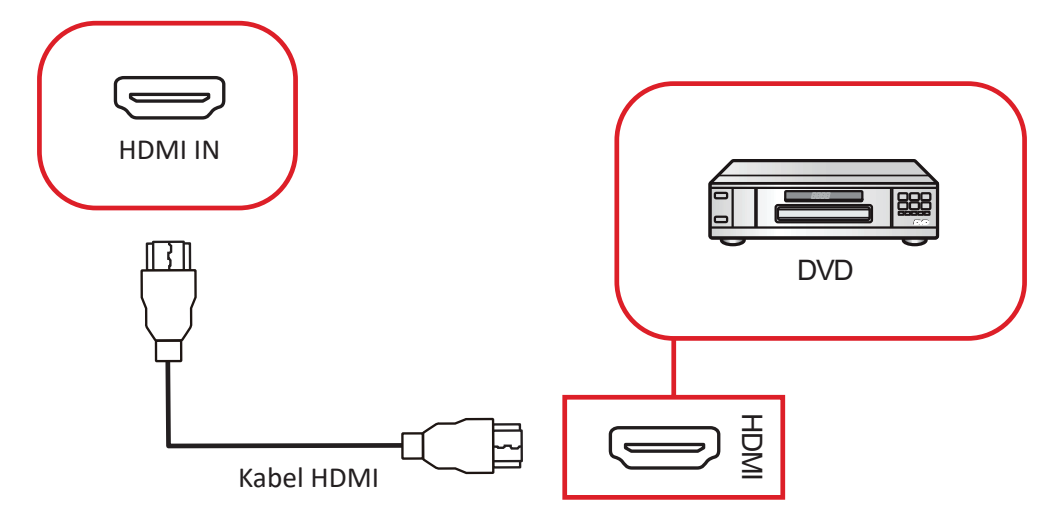

Pokyny pro připojení k přehrávači médií:

- Připojte kabel HDMI k portu HDMI na zařízení ViewBoard a na periferním zařízení.
- 2. Připojte napájecí kabel zařízení ViewBoard k elektrické zásuvce a zapněte vypínač.
- 3. Stisknutím tlačítka 🕁 Napájení na zařízení ViewBoard zapněte obrazovku.
- 4. Stiskněte tlačítko INPUT na dálkovém ovladači a přepněte na vstupní zdroj "HDMI".

# Připojení zvuku

ViewBoard podporuje Audio In (Vstup zvuku), Audio Out (Výstup zvuku) a SPDIF.

## Audio In (Vstup zvuku)

Chcete-li přehrávat zvuk z externího zařízení přes reproduktory ViewBoard, připojte jeden konec zvukového kabelu k externímu zařízení a druhý konec k portu AUDIO IN (VSTUP ZVUKU) na ViewBoard.

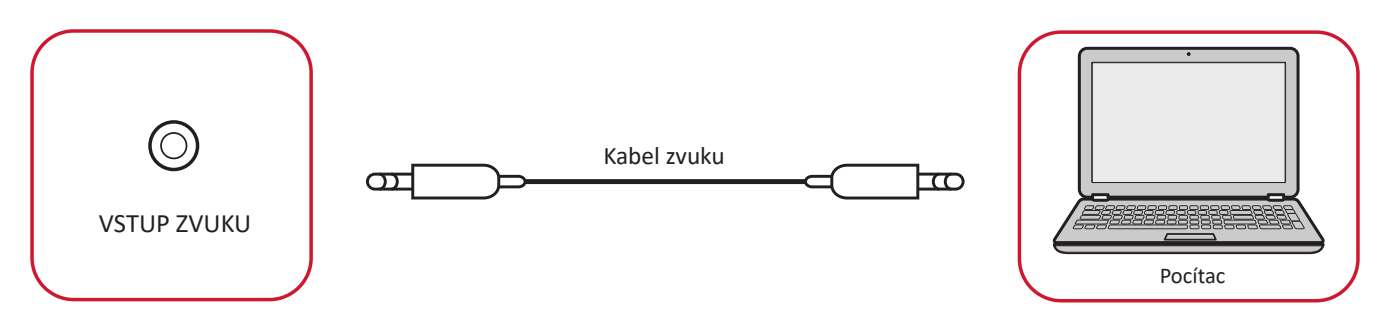

## Audio Out (Výstup zvuku)

Chcete-li přehrávat zvuk z ViewBoard prostřednictvím externího reproduktoru, připojte jeden konec zvukového kabelu k externímu reproduktoru a druhý konec k portu **AUDIO OUT (VÝSTUP ZVUKU)** na ViewBoard.

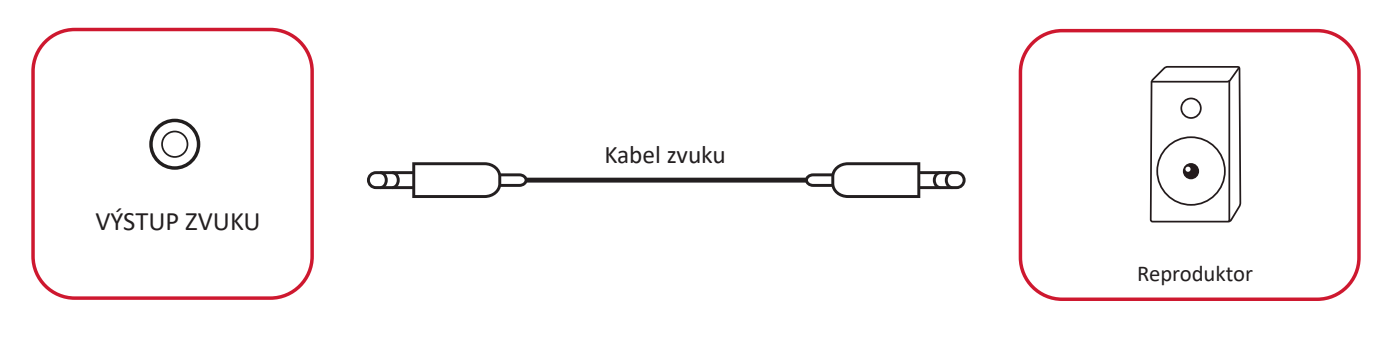

## Připojení SPDIF

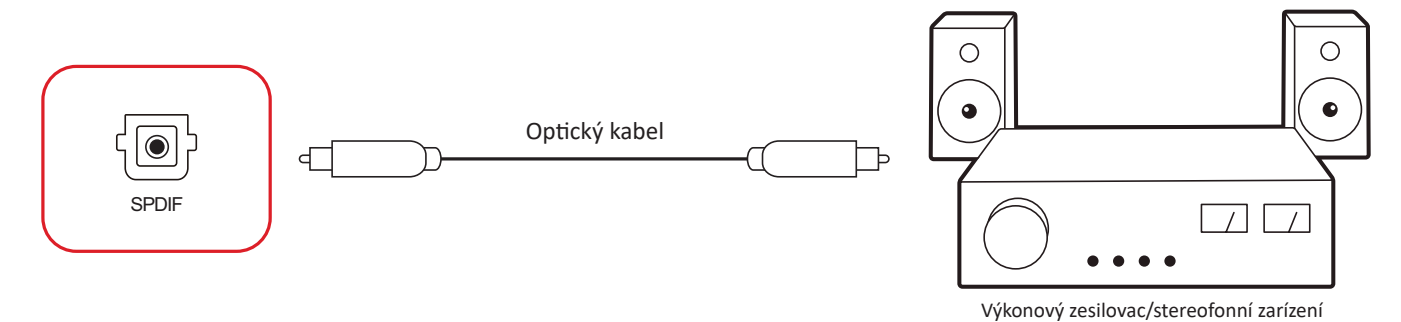

Pokyny pro připojení k externímu zvukovému systému:

- **1.** Připojte optický kabel z portu **SPDIF** k optickému konektoru zvukového systému.
- **2.** Připojte napájecí kabel zařízení ViewBoard k elektrické zásuvce a zapněte vypínač.
- 3. Stisknutím tlačítka 🕛 Napájení na zařízení ViewBoard zapněte obrazovku.

# Připojení výstupu videa

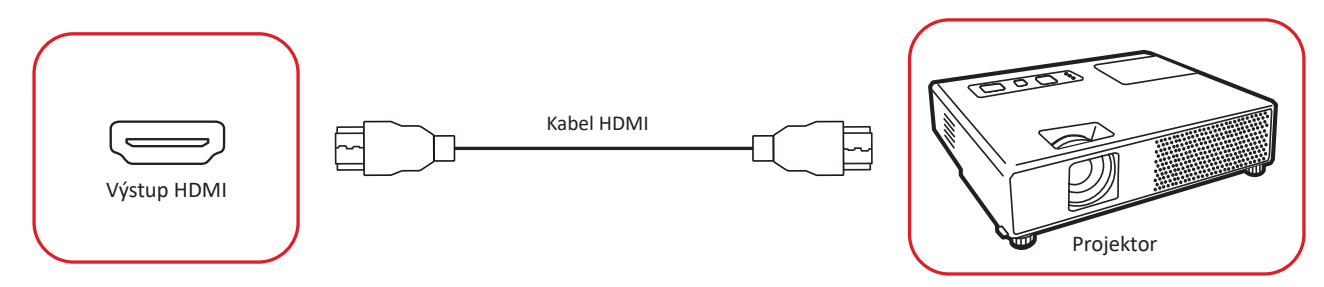

Pokyny pro zajištění výstupu videa prostřednictvím zobrazovacího zařízení:

- 1. Připojte kabel HDMI k portu HDMI IN (VSTUP HDMI) vašeho zobrazovacího zařízení a druhý konec k portu HDMI OUT (VÝSTUP HDMI) na zařízení ViewBoard.
- 2. Připojte napájecí kabel zařízení ViewBoard k elektrické zásuvce a zapněte vypínač.
- 3. Stisknutím tlačítka 🔱 Napájení na zařízení ViewBoard zapněte obrazovku.
- 4. Stiskněte tlačítko INPUT (VSTUP) na dálkovém ovladači a přepněte na vstupní zdroj "HDMI IN" (VSTUP HDMI).

# Volitelná připojení

Zařízení ViewBoard je vybavené **slotem OPS** a **slotem Wi-Fi** pro volitelné doplňky, jako jsou slot-in PC (např. VPC-25-O) nebo karta Wi-Fi (např. VB-WIFI-001).

## Instalace slot-in PC (slot OPS)

1. Sundejte kryt slotu OPS displeje.

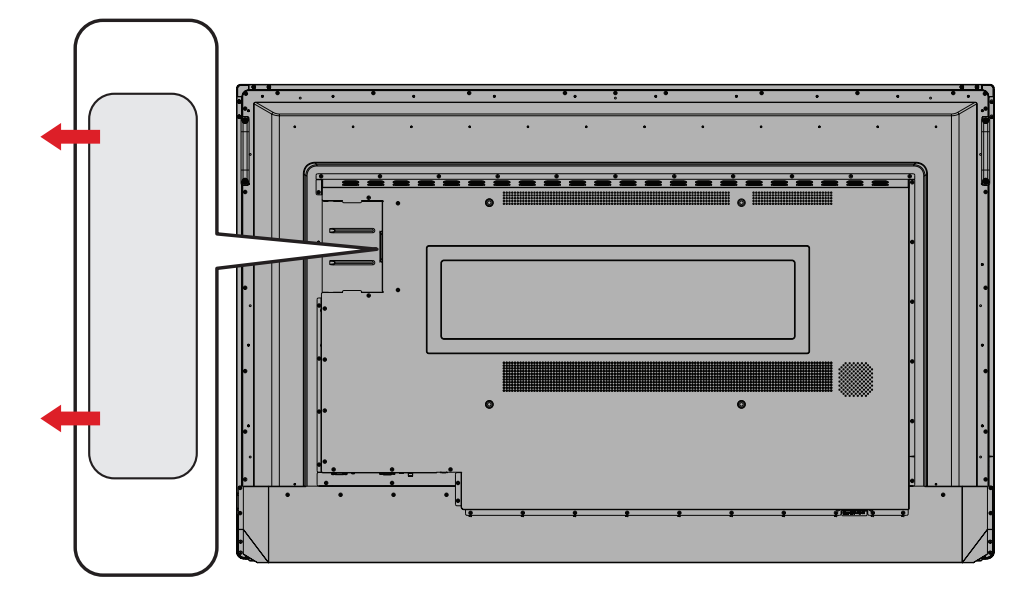

2. Opatrně zasuňte slot-in PC do slotu OPS displeje.

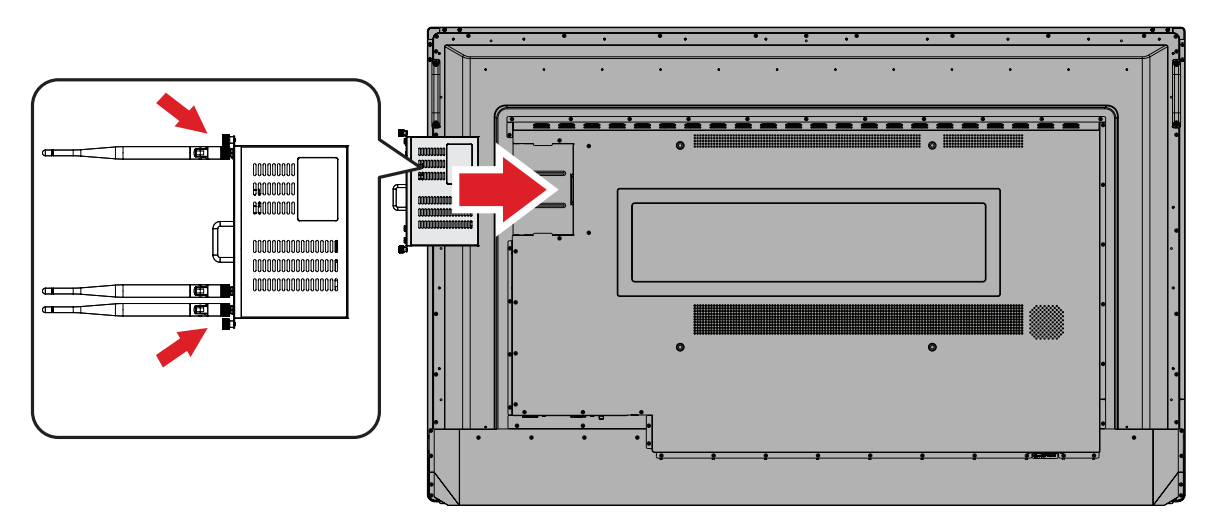

**3.** Zajistěte slot-in PC k displeji.
### Instalace karty Wi-Fi (slot Wi-Fi)

1. Sundejte kryt slotu Wi-Fi displeje.

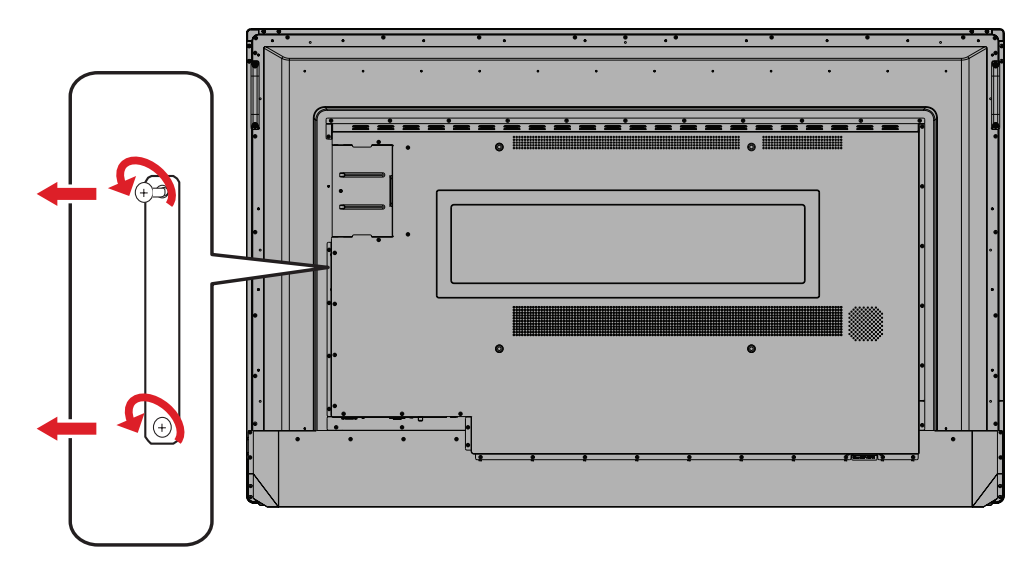

2. Opatrně zasuňte kartu Wi-Fi do slotu Wi-Fi displeje.

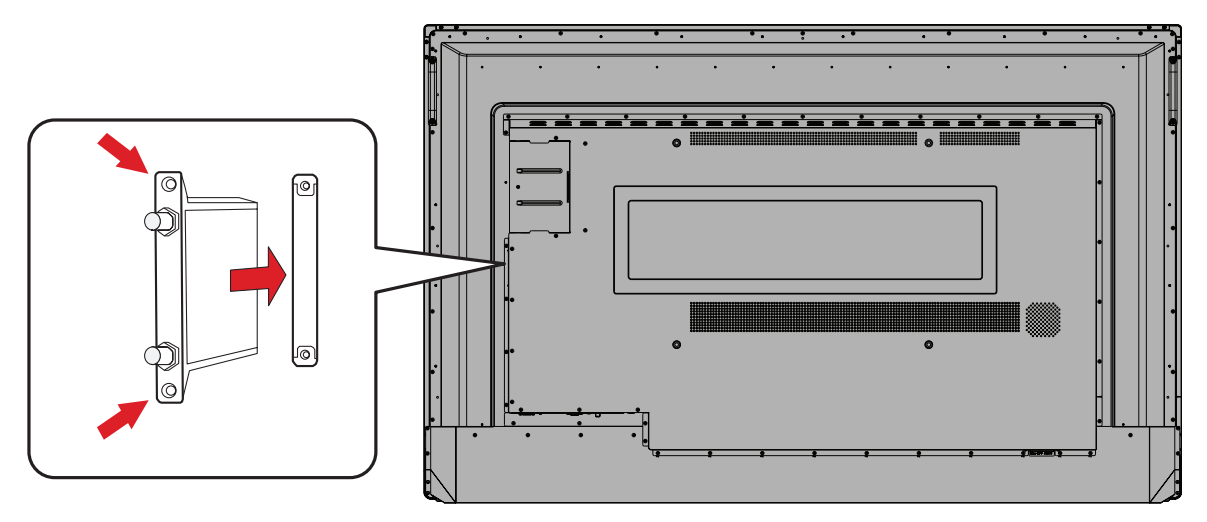

3. Zajistěte kartu Wi-Fi k displeji.

# Používání zařízení ViewBoard

### Zapnutí/vypnutí zařízení ViewBoard

 Ujistěte se, že je napájecí kabel připojen, zapojen do zásuvky a že je vypínač v poloze "Zapnuto".

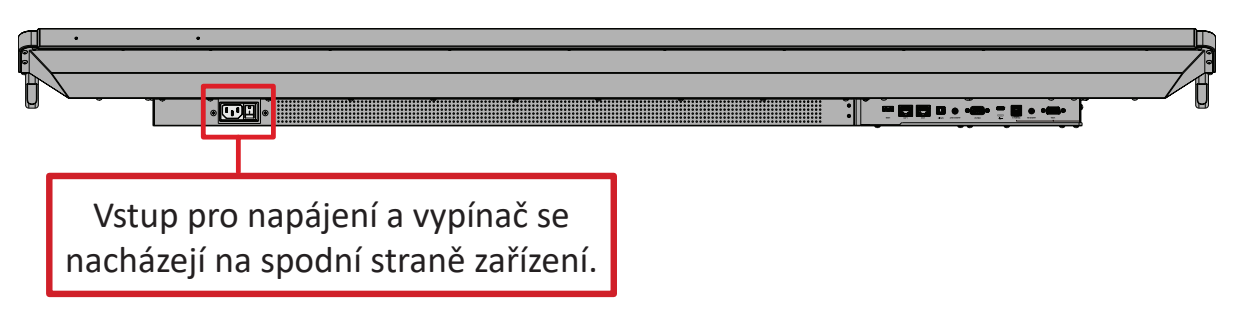

- 2. Stisknutím tlačítka U Napájení zapněte zařízení ViewBoard.
- 3. Chcete-li zařízení ViewBoard vypnout, stiskněte a podržte tlačítko U Napájení.

### Nastavení při prvním spuštění

Při prvním zapnutí zařízení ViewBoard se spustí průvodce úvodním nastavením.

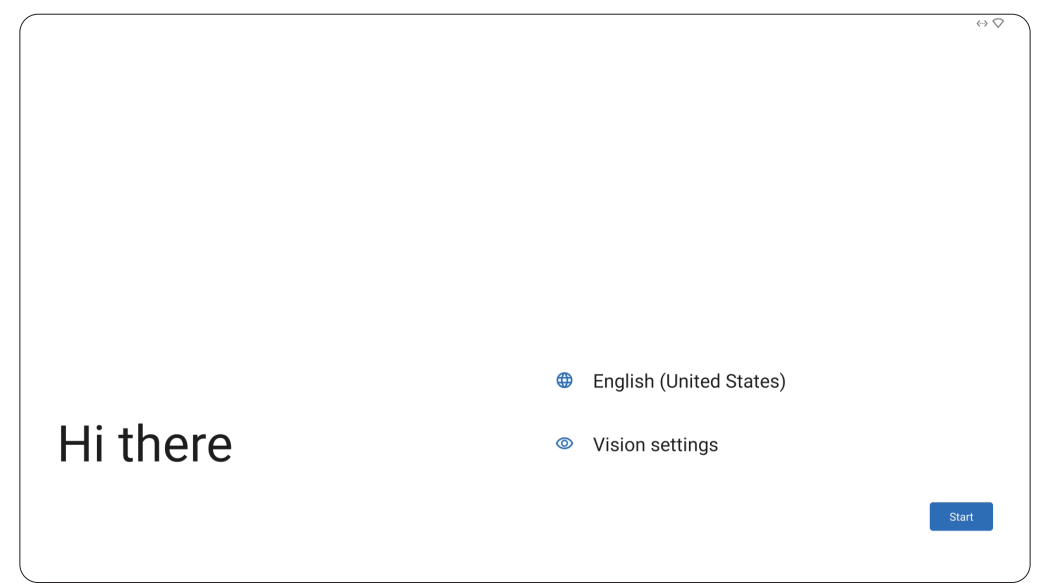

1. Vyberte požadovaný jazyk.

|          |                          | $\leftrightarrow \Diamond$ |   |
|----------|--------------------------|----------------------------|---|
|          | Choose your language     |                            |   |
|          | Suggested                |                            |   |
|          | English (United States)  |                            |   |
|          | Español (Estados Unidos) |                            |   |
|          | All languages            |                            |   |
|          | Afrikaans                |                            |   |
|          | Azərbaycan (latın)       |                            |   |
|          | Català                   | ates)                      |   |
| Hi there | Čeština                  |                            |   |
|          |                          |                            |   |
|          | Cancel                   | Start                      |   |
|          |                          |                            | ļ |

**2.** Podle potřeby nastavte funkce pro usnadnění přístupu.

|                                                                               | $\leftrightarrow \heartsuit$                                     |
|-------------------------------------------------------------------------------|------------------------------------------------------------------|
|                                                                               |                                                                  |
| <b>W</b>                                                                      |                                                                  |
| Vision Settings                                                               | Dicplay size and text                                            |
| You can customize this device to fit your needs. These accessibility features | Display size and text                                            |
| can be changed later in Settings.                                             | Magnification                                                    |
|                                                                               | Zoom in on screen                                                |
|                                                                               | Select to Speak                                                  |
|                                                                               | Tap items on your screen to hear them read aloud                 |
|                                                                               | TalkBack                                                         |
|                                                                               | Screen reader primarily for people with blindness and low vision |
|                                                                               |                                                                  |
|                                                                               |                                                                  |
|                                                                               |                                                                  |
|                                                                               |                                                                  |
|                                                                               |                                                                  |
|                                                                               |                                                                  |
|                                                                               |                                                                  |
| •                                                                             |                                                                  |

3. Nastavení a připojení k síti.

|                  |   |                        | $\leftrightarrow \bigcirc$ |
|------------------|---|------------------------|----------------------------|
| Ŷ                |   |                        |                            |
| Connect to Wi-Fi | • | DemoRoom               |                            |
|                  | - | HR-Training            |                            |
|                  | - | Hyper-ClassRoom        |                            |
|                  | - | T81                    |                            |
|                  | - | VS-Meeting             |                            |
|                  | ~ | See all Wi-Fi networks |                            |
|                  | + | Add new network        |                            |
|                  |   |                        |                            |
|                  |   |                        |                            |
|                  |   |                        | Set up offline             |
|                  | * |                        |                            |

4. Nastavte datum a čas podle potřeby.

| Date & time       |                           |        |
|-------------------|---------------------------|--------|
| Adjust if needed. | GMT+01:00<br>London       | Ň      |
|                   | Date<br>Wed, Sep 13, 2023 | 、<br>、 |
|                   | Time<br>02:48             | ~      |
|                   |                           |        |
|                   |                           |        |
|                   |                           |        |
|                   |                           |        |
|                   |                           |        |

**5.** Zkopírujte aplikace a data z jiného zařízení do zařízení ViewBoard nebo klepněte na možnost **Don't copy (Nekopírovat)** a pokračujte bez kopírování.

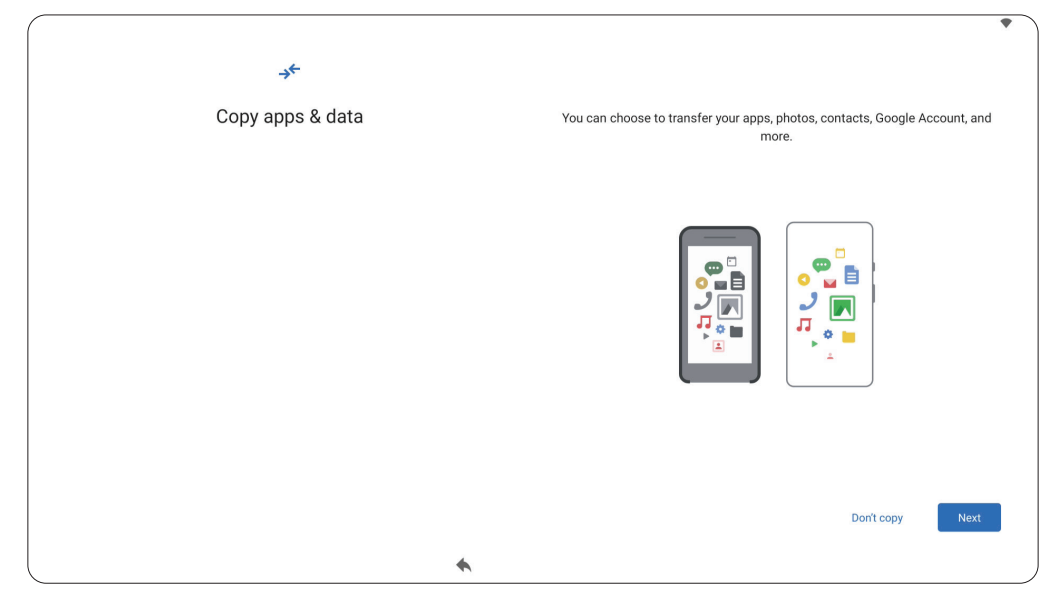

6. Přihlaste se k účtu Google nebo klepnutím na možnost Skip (Přeskočit) pokračujte bez přihlášení.

| Google<br>Sign in<br>with your Google Account. Learn more |  |
|-----------------------------------------------------------|--|
| Email or phone Forgot email?                              |  |
| Create account                                            |  |
| Skip                                                      |  |
|                                                           |  |

7. Přijměte nebo odmítněte služby Google.

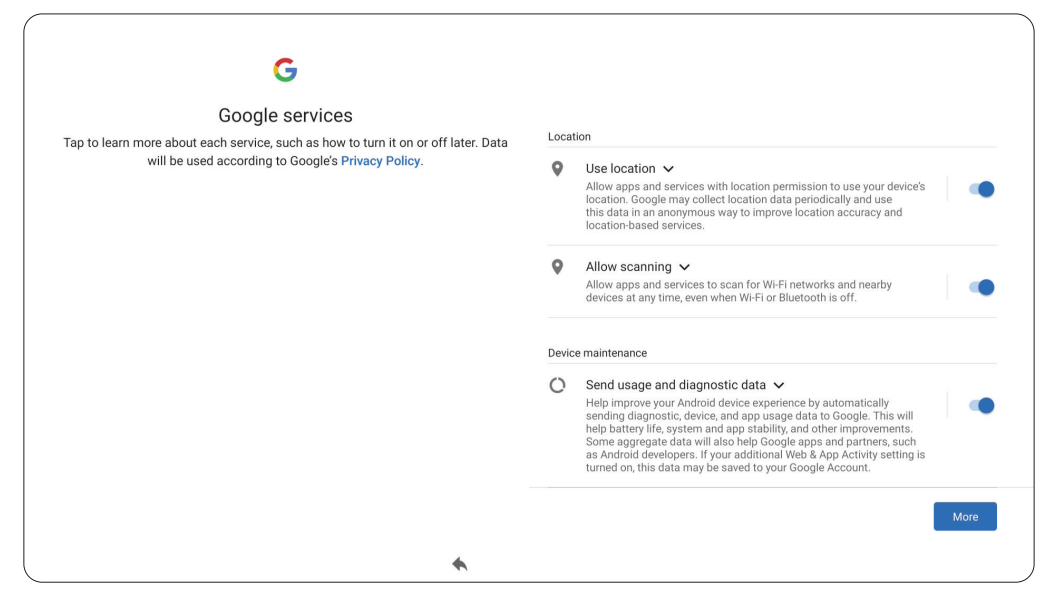

8. Nastavte PIN pro zámek obrazovky nebo klepnutím na možnost Skip (Přeskočit) pokračujte bez jeho nastavení.

| (<br> | 5                       |       |                          | $\leftrightarrow$ |
|-------|-------------------------|-------|--------------------------|-------------------|
| Set a | PIN                     |       |                          |                   |
|       |                         | _     | PIN must be at least 4 d | igits             |
|       |                         |       | Screen lock options      |                   |
|       |                         |       |                          |                   |
|       |                         |       |                          | Skip Next         |
|       | 1                       | 2 авс | 3 DEF                    |                   |
|       | 4 дні                   | 5 JKL | 6 мно                    |                   |
|       | 7 PORS                  | 8 тич | <b>9</b> wxyz            |                   |
| (     | $\overline{\mathbf{X}}$ | 0     | →I                       |                   |
|       |                         | 4     |                          |                   |

### Domovská obrazovka (schéma panelu aplikací)

Domovskou obrazovku zařízení řady IFP52-2 lze upravit vybráním schématu A nebo schématu B.

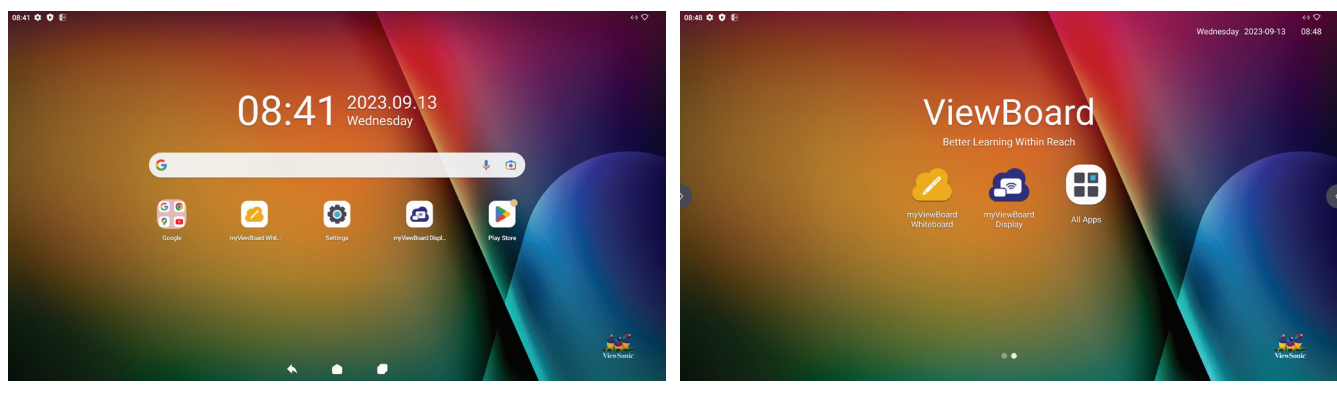

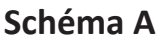

Schéma B

Změna schématu:

- 1. Přejděte na: Settings (Nastavení) > System (Systém) > Launcher Scheme (Schéma panelu aplikací)
- 2. Vyberte Scheme A (Schéma A) nebo Scheme B (Schéma B).

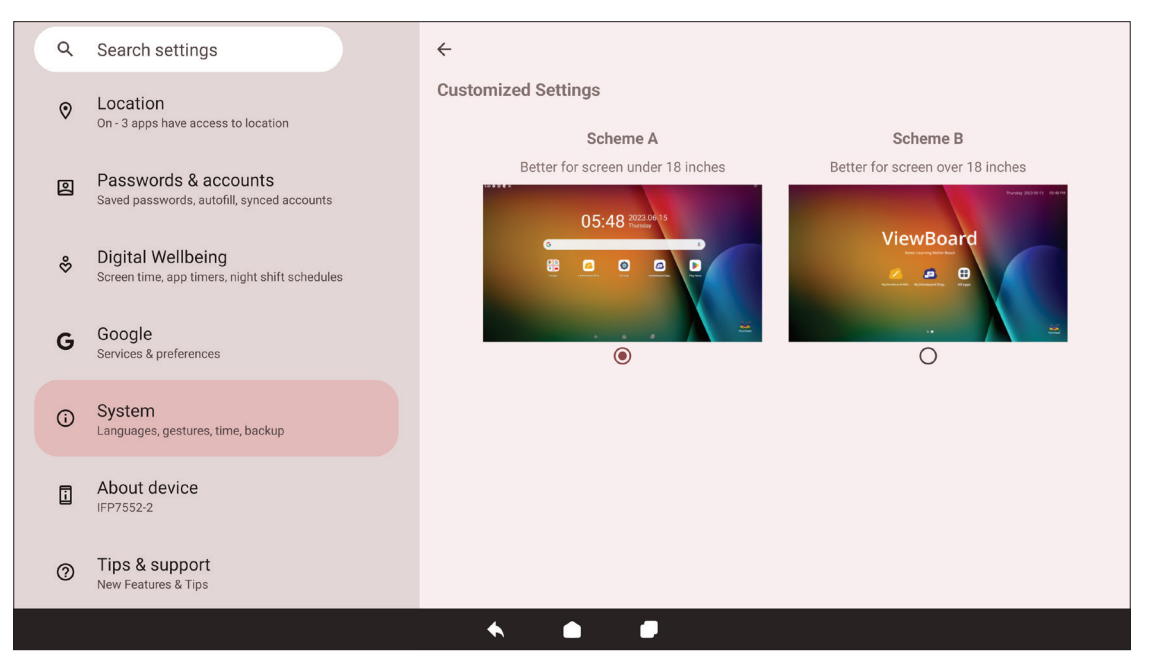

# Panel nástrojů

Na panelu nástrojů najdete aplikace a nástroje. Spouštěcí ikony jsou na okraji obrazovky pro rychlý přístup.

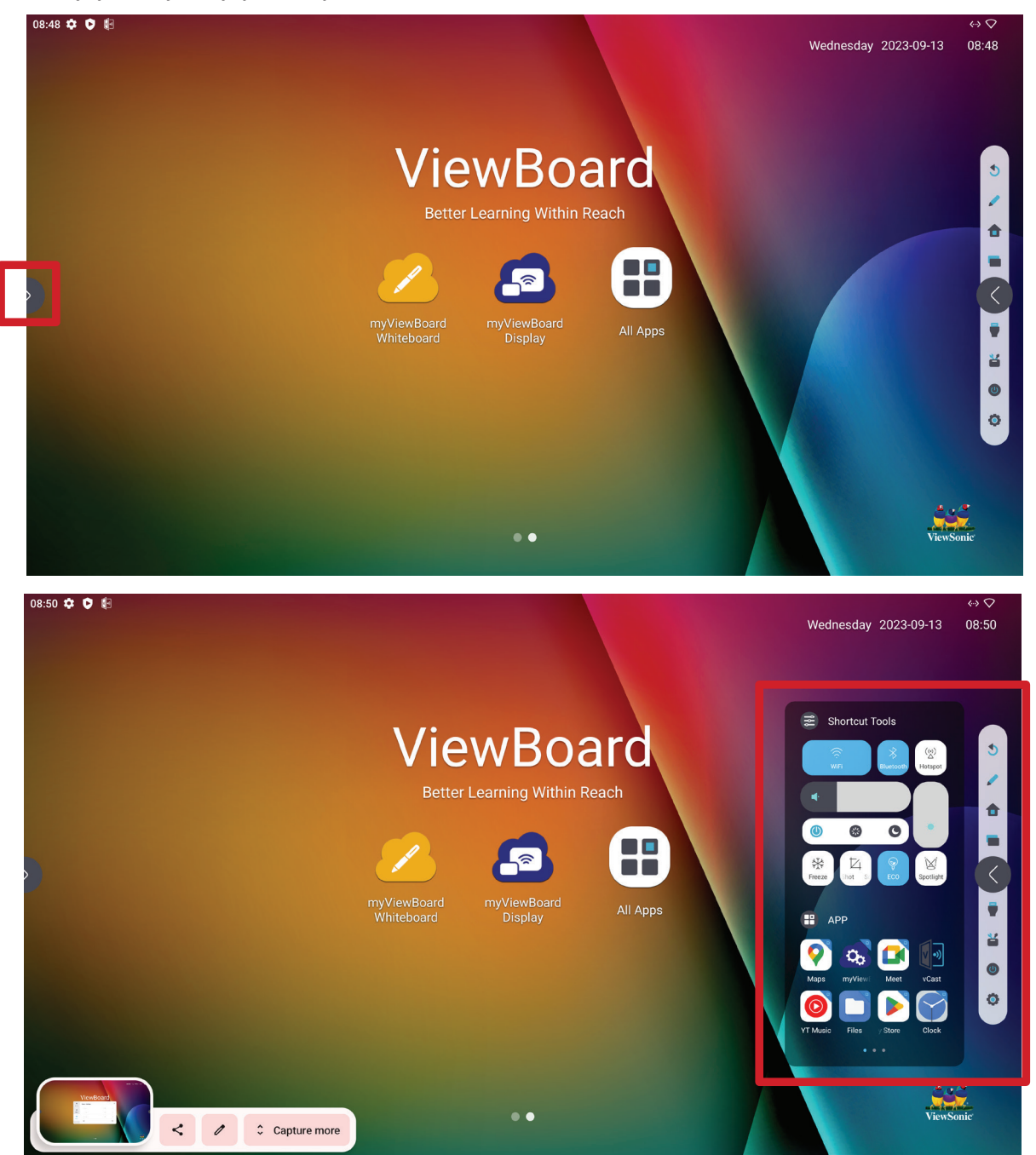

Pokyny pro spuštění aplikace nebo nástroje:

- 1. Klepněte na spouštěcí ikonu panelu nástrojů.
- 2. Klepněte na požadovanou aplikaci nebo nástroj.

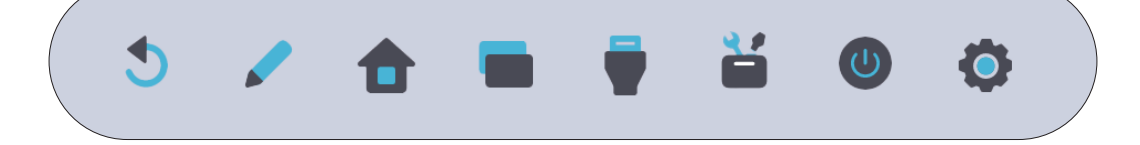

### Ikony na panelu nástrojů

| Ikona                 | Popis                                                                                                    |
|-----------------------|----------------------------------------------------------------------------------------------------|
| <b>Š</b><br>Návrat    | Vraťte se na předchozí obrazovku ovládání.<br><b>POZNÁMKA:</b> K dispozici pouze pro zdroj operačního systému<br>ViewBoard. |
| Pero                  | Slouží k anotování překryvu vstupního zdroje pomocí pera a štětce.                                                          |
| Domů                  | Návrat na domovskou obrazovku zdroje operačního systému<br>ViewBoard.                                                       |
| Poslední              | Zobrazí všechny integrované aplikace, které jsou aktuálně spuštěné.                                                         |
| Vstupní zdroj         | Výběr a změna vstupního zdroje.                                                                                             |
| <b>čá</b><br>Zástupci | Rychlé zobrazení a úprava různých často používaných nástrojů,<br>nastavení a aplikací.                                      |
| <b>U</b><br>Napájení  | Otevření možností a nastavení napájení.                                                                                     |
| <b>O</b><br>Nastavení | Slouží k přístupu k nastavením systému.                                                                                     |

## Ovládací panel a panel oznámení

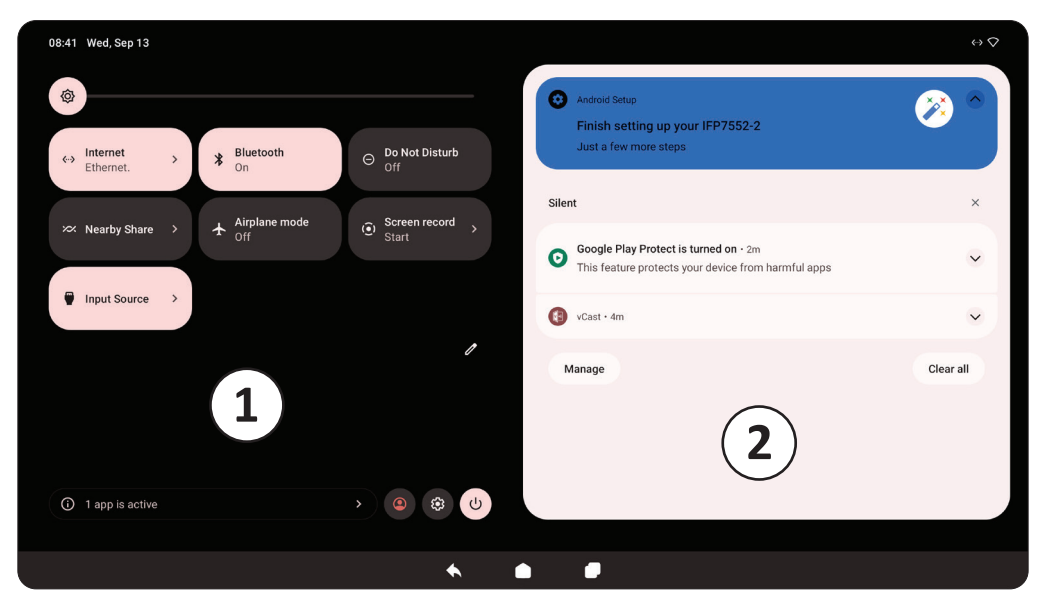

|   | Položka          | Popis                                                                                                    |
|---|------------------|----------------------------------------------------------------------------------------------------|
|   | 1 Ovládací panel | Přístup k často používaným nastavením a nástrojům.<br>(*) Internet<br>Ethernet.                                     |
| 1 |                  | Internet     Bluetooth     Nerušit       ∞ Nearby Share     ★ Airplane mode<br>Off     Screen record<br>Start     > |
|   |                  | Sdílení nablízko<br>Input Source ><br>Vstupní zdroj                                                                 |
| 2 | Panel oznámení   | Příjem a správa systémových oznámení a oznámení od<br>aplikací.                                                     |

### Nabídka na obrazovce (OSD) – obecná nastavení

Přístup k položkám **Input (Vstup)**, **Display (Zobrazení)**, **Audio (Zvuk)** a dalším obecným nastavením prostřednictvím nabídky OSD.

| lnput              | Input Setting |                   |                 | ×  | Input        | Display Settings  | x          |
|--------------------|---------------|-------------------|-----------------|----|--------------|-------------------|------------|
| *                  | •             |                   |                 |    | *            | Auto brightness   |            |
| Display            | OPS           | HDMI 1            | DP HDMI 2       |    | Display      | Energy Star       |            |
| <b>4)</b><br>Audio | VGA           | FRONT HDMI        | PPE C FRONT TYP | EC | <b>Audio</b> | Low blue light    |            |
|                    |               |                   |                 |    |              | Picture mode      | Standard 🔻 |
|                    | Nas           | stavení vstup     | ou              |    |              | Nastaveni         | zobrazení  |
|                    |               | <b>₽</b><br>Input | Sound Setting   | S  |              | ×                 |            |
|                    |               | ÷.                | Sound mode      |    |              | Standard <b>v</b> |            |
|                    |               | Display           | Volume          |    |              | 33                |            |
|                    |               | <b>Audio</b>      | Bass            |    |              | 50                |            |
|                    |               |                   | Treble          |    |              | 50                |            |

Nastavení zvuku

Nabídku OSD otevřete stisknutím tlačítka **VSTUP** na dálkovém ovladači nebo stisknutím ikony **Input Source (Vstupní zdroj)** (**•**) na panelu nástrojů.

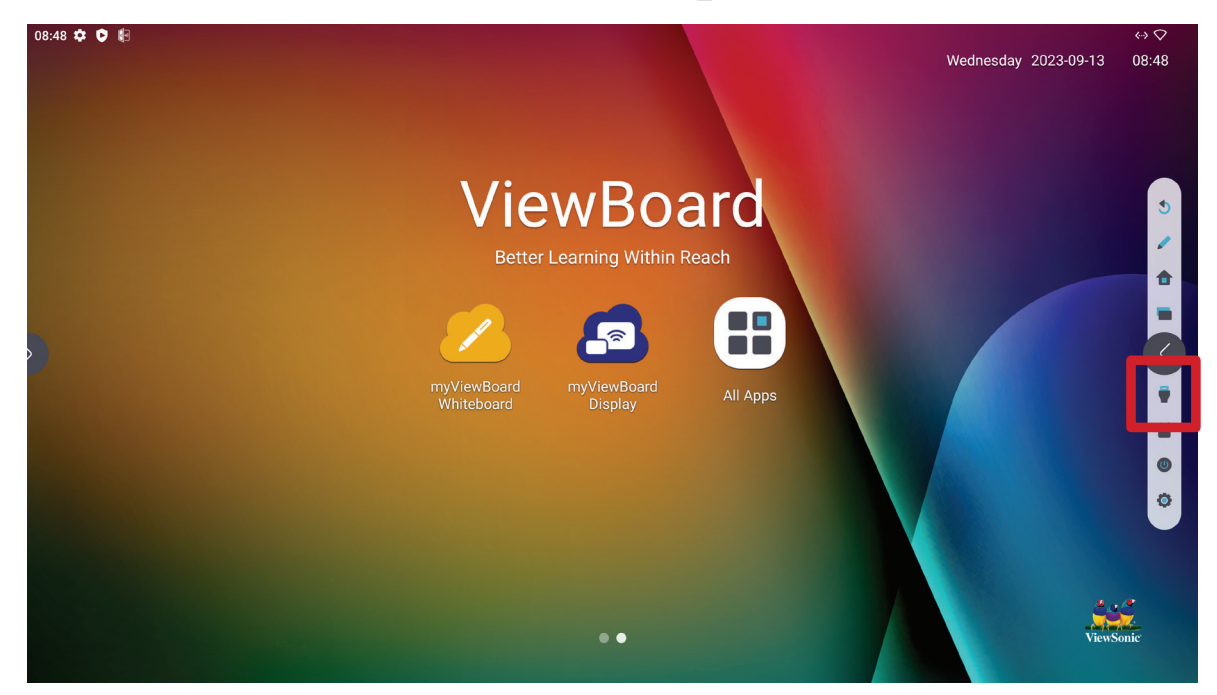

### Input Settings (Nastavení vstupu)

| <b>Input</b>              | Input Setting |            |        | ×            | Input          | Input Setting |            |        | ×            |
|---------------------------|---------------|------------|--------|--------------|----------------|---------------|------------|--------|--------------|
| <del>نې:</del><br>Display | OPS           | HDMI 1     | DP     | HDMI 2       | نې:<br>Display | VGA           | FRONT HDMI | TYPE C | FRONT TYPE C |
| <b>•</b> )<br>Audio       |               |            |        |              | <b>Audio</b>   | Backlight     | -;ọ́:-     | •      |              |
|                           | VGA           | FRONT HDMI | TYPE C | FRONT TYPE C |                | Volume        | u()        |        |              |

Pokyny pro výběr zdroje vstupu:

- Zobrazte nabídku Input Settings (Nastavení vstupu) stisknutím tlačítka VSTUP na dálkovém ovladači nebo stisknutím ikony Input Source (Vstupní zdroj) (
  ) na panelu nástrojů.
- 2. Stisknutím ▼/▲/◀/▶ na dálkovém ovladači vyberte požadovaný vstupní zdroj.
   POZNÁMKA: Zdroj PC bude viditelný pouze v případě, že je nainstalován zásuvný počítač.
- 3. Stiskněte ENTER na dálkovém ovladači nebo klepněte na vstupní zdroj.
- **4.** Operaci můžete ukončit stisknutím tlačítka **NÁVRAT** ((**b**)) na dálkovém ovladači nebo stisknutím prázdného místa mimo nabídku.

Pokyny pro nastavení jasu:

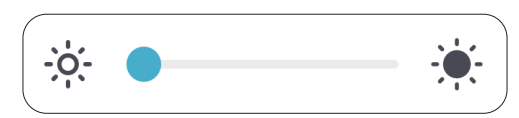

- Zobrazte nabídku Input Settings (Nastavení vstupu) stisknutím tlačítka VSTUP na dálkovém ovladači nebo stisknutím ikony Input Source (Vstupní zdroj) () na panelu nástrojů.
- 2. Klepnutím a přetažením posuvníku jasu přímo upravte hodnotu podsvícení.
- **3.** Operaci můžete ukončit stisknutím tlačítka **NÁVRAT** ((**b**)) na dálkovém ovladači nebo stisknutím prázdného místa mimo nabídku.

Pokyny pro nastavení hlasitosti:

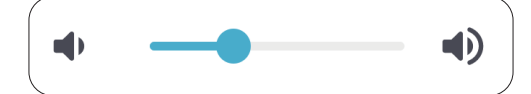

- Zobrazte nabídku Input Settings (Nastavení vstupu) stisknutím tlačítka VSTUP na dálkovém ovladači nebo stisknutím ikony Input Source (Vstupní zdroj) () na panelu nástrojů.
- 2. Hodnotu můžete upravit přímo stisknutím a přetažením posuvníku hlasitosti nebo stisknutím tlačítek () +/- na dálkovém ovladači. Navíc stisknutím Mute (Ztlumit) () na dálkovém ovladači ztlumíte/zapnete zvuk.
- **3.** Operaci můžete ukončit stisknutím tlačítka **NÁVRAT** ((**b**)) na dálkovém ovladači nebo stisknutím prázdného místa mimo nabídku.

### Display Settings (Nastavení zobrazení)

|          | Display Settings       | ×        | Input          | Display Settings    | ×          |
|----------|------------------------|----------|----------------|---------------------|------------|
|          | Auto brightness        |          |                | Picture mode        | Standard 💌 |
| Display  | Energy Star            |          | Display        | Scale               | 50         |
| <b>I</b> | Low blue light         |          | <b>N</b> Audio | Contrast            | 50         |
|          | Picture mode           | Standard |                | Tone                | 50         |
| P        | Display Settings       | ×        | P              | Advanced setting    | ×          |
| Input    | Tone                   | 50       | Input          |                     |            |
| ÷.       | Sharpness              | 50       | 🔆<br>Display   | HDMI out            |            |
|          | Color temperature mode | Normal 🔻 |                | HDMI out resolution | v          |
| Audio    | Advanced setting       | >        | Audio          |                     |            |

Pokyny pro úpravy nastavení zobrazení:

- Zobrazte nabídku Input Settings (Nastavení vstupu) stisknutím tlačítka VSTUP na dálkovém ovladači nebo stisknutím ikony Input Source (Vstupní zdroj) (<sup>—</sup>) na panelu nástrojů. Poté vyberte kartu Display (Zobrazení).
- Stisknutím ▼/▲/◀/▶ na dálkovém ovladači vyberte požadovanou možnost nabídky.
- 3. Stisknutím tlačítka ENTER na dálkovém ovladači potvrďte nebo stisknutím ◀/▶ upravte možnost nabídky. Kromě toho se můžete přímo dotknout/upravovat možnost nabídky.
- **4.** Operaci můžete ukončit stisknutím tlačítka **NÁVRAT** ((**b**)) na dálkovém ovladači nebo stisknutím prázdného místa mimo nabídku.

### Display Settings (Nastavení zobrazení) - Menu Options (Možnosti nabídky)

| Položka                                                    |                                                                                                    | Popis                                                                                                    |  |  |  |
|------------------------------------------------------------|----------------------------------------------------------------------------------------------------|----------------------------------------------------------------------------------------------------|--|--|--|
| Auto Brightness<br>(Automatický jas)                       | Automatické nastavení jasu. Upraví maximální jas podle okolního osvětlení.                                                                                                    |                                                                                                    |  |  |  |
| Energy Star                                                | Po aktivaci snižu                                                                                                    | ije spotřebu energie.                                                                                                    |  |  |  |
| Low Blue Light<br>(Omezení<br>modrého světla)              | Upravuje filtr, který blokuje modré světlo s vysokou energií pro<br>pohodlnější sledování.                                                                                                    |                                                                                                    |  |  |  |
|                                                            | Slouží k výběru                                                                                                    | předdefinovaného nastavení obrazu.                                                                                                    |  |  |  |
|                                                            | Režim                                                                                                    | Popis                                                                                                    |  |  |  |
|                                                            | Standard<br>(Standardní)                                                                                                    | Výchozí režim obrazu.                                                                                                    |  |  |  |
| Picture Mode<br>(Režim obrazu)                             | Bright<br>(Jasný)                                                                                                    | Slouží k úpravě jasu zobrazení. Tento režim je<br>vhodný v prostředí, kde je vyžadován velmi vysoký<br>jas - např. v dobře osvětlených místnostech. |  |  |  |
|                                                            | Brilliant<br>(Zářivý)                                                                                                    | Vysoká úroveň jasu s nižší úrovní kontrastu.                                                                                                    |  |  |  |
|                                                            | Custom<br>(Vlastní)                                                                                                    | Slouží k úpravám nastavení obrazu.                                                                                                    |  |  |  |
| Scale (Měřítko)                                            | Upravte velikost textu, aplikací a dalších položek.                                                                                                    |                                                                                                    |  |  |  |
| Contrast<br>(Kontrast)                                     | Nastaví rozdíl mezi pozadím obrazu (úroveň černé) a popředí<br>(úroveň bílé). Slouží k nastavení maximální úrovně bílé po<br>předchozím nastavení položky <b>Brightness (Jas)</b> tak, aby se obraz<br>přizpůsobil vybranému vstupu a prostředí pro sledování. |                                                                                                    |  |  |  |
| Tone (Tón)                                                 | Úprava hodnoty                                                                                                    | v barevného tónu.                                                                                                    |  |  |  |
| Sharpness<br>(Ostrost)                                     | Při vysoké hodn                                                                                                    | otě je obraz ostřejší; nižší hodnota obraz změkčuje.                                                                                                |  |  |  |
| Color Temperature<br>Mode<br>(Režim barevné<br>teploty)    | Úprava hodnoty barevné teploty.                                                                                                    |                                                                                                    |  |  |  |
| VGA Setting<br>(Nastavení VGA)<br>(pouze pro vstup<br>VGA) | Úprava nastavení analogového obrazu při připojení přes port <b>VGA</b> .                                                                                                    |                                                                                                    |  |  |  |
| Advanced Setting                                           | HDMI Out (Výst                                                                                                    | up HDMI)<br>voputí výstupu HDMI                                                                                                    |  |  |  |
| (Rozšířená<br>nastavení)                                   | Zapnutí nebo vypnutí výstupu HDMI.<br><u>HDMI Out Resolution (Rozlišení výstupu HDMI)</u><br>Nastavení rozlišení obrazu pro výstup HDMI.                                                                                                    |                                                                                                    |  |  |  |

### Audio Settings (Nastavení zvuku)

| Input   | Sound Settings | ×          | Input   | Sound Settings |   | ×  |
|---------|----------------|------------|---------|----------------|---|----|
| *       | Sound mode     | Standard 💌 | ÷.      | Bass           |   | 50 |
| Display | Volume         | 33         | Display | Treble         |   | 50 |
|         | Bass           | 50         |         | Balance        |   | 50 |
| Addio   | Treble         | 50         |         | Mute           | ( |    |

Pokyny pro úpravy nastavení zobrazení:

- Zobrazte nabídku Input Settings (Nastavení vstupu) stisknutím tlačítka VSTUP na dálkovém ovladači nebo stisknutím ikony Input Source (Vstupní zdroj) () na panelu nástrojů. Poté vyberte kartu Audio (Zvuk).
- Stisknutím ▼/▲/◀/▶ na dálkovém ovladači vyberte požadovanou možnost nabídky.
- 3. Stisknutím tlačítka ENTER na dálkovém ovladači potvrďte nebo stisknutím ◀/▶ upravte možnost nabídky. Kromě toho se můžete přímo dotknout/upravovat možnost nabídky.
- **4.** Operaci můžete ukončit stisknutím tlačítka **NÁVRAT** ((**b**)) na dálkovém ovladači nebo stisknutím prázdného místa mimo nabídku.

### Audio Settings (Nastavení zvuku) - Menu Options (Možnosti nabídky)

| Položka                       | Popis                                         |                                                      |  |
|-------------------------------|-----------------------------------------------|------------------------------------------------------|--|
|                               | Vyberte předdefinované nastavení zvuku.       |                                                      |  |
|                               | Režim                                         | Popis                                                |  |
|                               | Standard<br>(Standardní)                      | Výchozí zvukový režim.                               |  |
| Sound Mode<br>(Zvukový režim) | Meeting Room<br>(Zasedací<br>místnost)        | ldeální pro schůzky. Vyšší basy, nižší úrovně výšek. |  |
|                               | Classroom<br>(Učebna)                         | ldeální do třídy. Nízké úrovně basů a výšek.         |  |
|                               | Cinema (Kino)                                 | Ideální pro filmy.                                   |  |
|                               | Custom<br>(Vlastní)                           | Přizpůsobte nastavení zvuku.                         |  |
| Volume<br>(Hlasitost)         | Zvyšte/snižte úroveň hlasitosti displeje.     |                                                      |  |
| Bass<br>(Hluboké tóny)        | Zvyšte/snižte úrovně basů (nízké tóny).       |                                                      |  |
| Treble<br>(Vysoké tóny)       | Zvyšte/snižte úroveň výšek (vyšší zvuky).     |                                                      |  |
| Balance<br>(Vyvážení)         | Upravte vyvážení levého/pravého reproduktoru. |                                                      |  |
| Mute (Ztlumit)                | Ztlumení nebo zrušení ztlumení zvuku.         |                                                      |  |

### Filtr tlumení modrého světla a zdravé oči

Filtr tlumení modrého světla blokuje modré světlo s vysokou energií pro pohodlnější sledování.

| <b>₽</b><br>Input | Display Settings | ×          |
|-------------------|------------------|------------|
| *                 | Auto brightness  |            |
| Display           | Energy Star      |            |
|                   |                  |            |
| Audio             | Low blue light   |            |
|                   | Picture mode     | Standard 🔻 |

### Výpočty přestávek

Při dlouhodobém sledování monitoru doporučujeme dělat pravidelné přestávky. Doporučujeme provádět krátké, alespoň 10minutové, přestávky po jedné (1) hodině nepřetržitého sledování.

Obecně je vhodnější dělat kratší a častější přestávky než delší a méně časté.

#### Únava zraku (pravidlo 20-20-20)

Chcete-li snížit riziko únavy očí neustálým pohledem na obrazovku, dívejte se od obrazovky alespoň každých 20 minut a dívejte se na vzdálený předmět (nejméně 20 stop) po dobu alespoň 20 sekund.

#### Sledování vzdálených objektů

Během přestávek mohou uživatelé dále omezit namáhání zraku a vysoušení tím, že se zahledí na vzdálené objekty po dobu 10-15 sekund, a poté po dobu 10-15 sekund hledí na něco zblízka. Opakujte to až 10krát. Toto cvičení snižuje riziko zablokování zaostření vašich očí po delší práci s počítačem.

#### Procvičování očí a krku

#### Procvičování očí

Procvičování očí může přispět k minimalizování únavy zraku. Pomalu otáčejte očima doleva, doprava, nahoru a dolů. Podle potřeby opakujte.

#### Cvičení pro oči

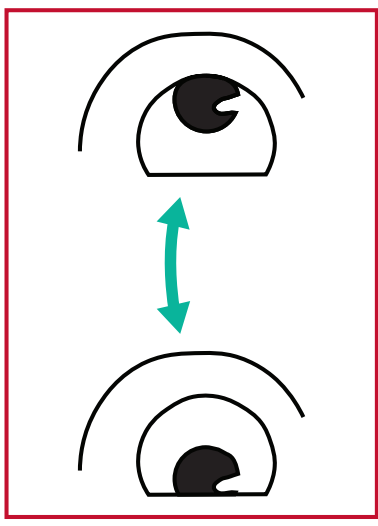

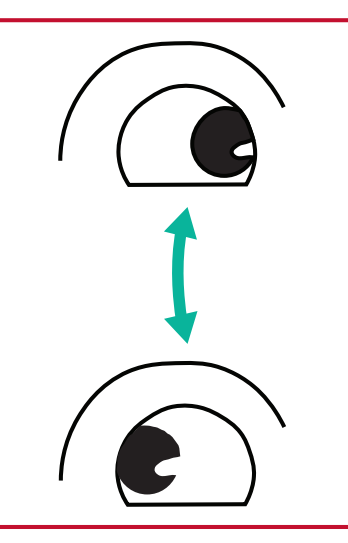

(1) Udržujte tělo a hlavu ve (2) Pomalu pohybujte vzpřímené poloze. Pohybujte očima nahoru, abyste se podívali na strop, a poté dolů, abyste se podívali na podlahu.

očima doleva a doprava, abyste se dívali na objekty na obou stranách.

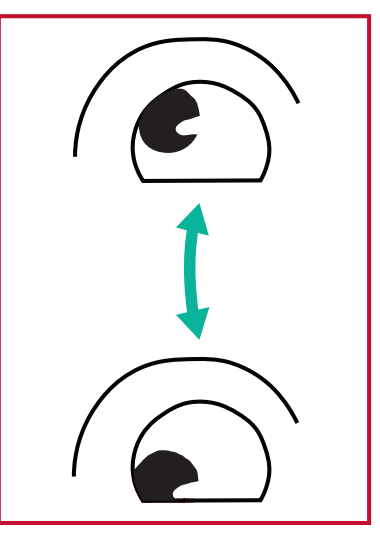

(3) Pohybujte očima a dívejte se na objekty vpravo nahoře a potom dole vpravo. Opakujte pro levý horní a levý dolní směr.

#### Procvičování krku

Procvičování krku může rovněž přispět k minimalizování únavy zraku. Uvolněte paže a nechte je viset podél boků, mírně se ohněte dopředu a protáhněte krk, otáčejte hlavou doprava a doleva. Podle potřeby opakujte.

# Aplikace

Stejně jako na chytrém telefonu nebo tabletu můžete i zde nainstalovat různé aplikace z obchodu Google Play.

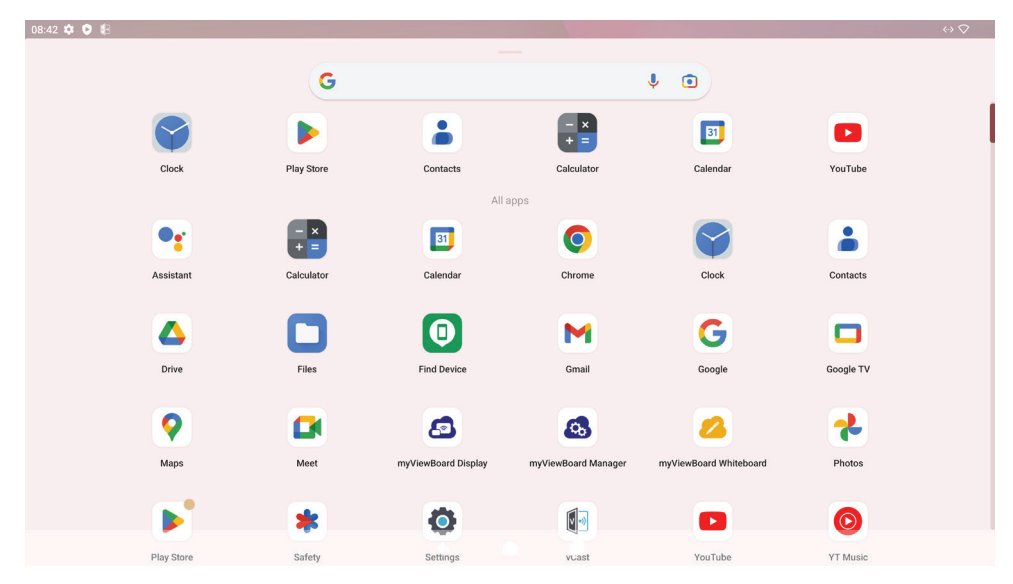

Aplikace lze otevřít přes panel nástrojů, přímo z domovské obrazovky přes zástupce nebo vybráním ikony **Všechny aplikace** (

**POZNÁMKA:** Následující popis aplikací nepředstavuje úplný seznam a u různých uživatelů se budou dostupné aplikace lišit.

| Ikona    | Popis                                                                                                    |
|----------|----------------------------------------------------------------------------------------------------|
|          | <u>myViewBoard Display</u><br>Bezdrátové zrcadlení obrazovek na větší displej.                                                                                                    |
| <b>6</b> | <u>myViewBoard Manager</u><br>Vzdálená správa více instalovaných zařízení ViewSonic.                                                                                                    |
| 2        | <u>myViewBoard Whiteboard</u><br>Digitální aplikace tabule.                                                                                                    |
| Ó        | <u>Nastavení</u><br>Slouží k přístupu k nastavením systému.                                                                                                    |
|          | <u>vCast</u><br>Práce se softwarem ViewBoard Cast umožňuje přijímat obrazovky<br>notebooků vCastSender (Windows/Mac/Chrome) a mobilní<br>obrazovky (iOS/Android), obrazovky, fotografie, videa, poznámky a<br>fotoaparáty uživatelů. |

# Nastavení zařízení ViewBoard

Vstupní zdroj ViewBoard je výchozí zdroj, který je aktivní při zapnutí zařízení ViewBoard. Stisknutím **MENU** na dálkovém ovladači nebo klepnutím na ikonu nastavení () vedle vstupního zdroje v nabídce OSD otevřete nabídku **Settings** (Nastavení).

# Network & Internet (Síť a internet)

Zkontrolujte aktuální stav připojení, nastavte a spravujte Wi-Fi, Ethernet, VPN a bezdrátový hotspot.

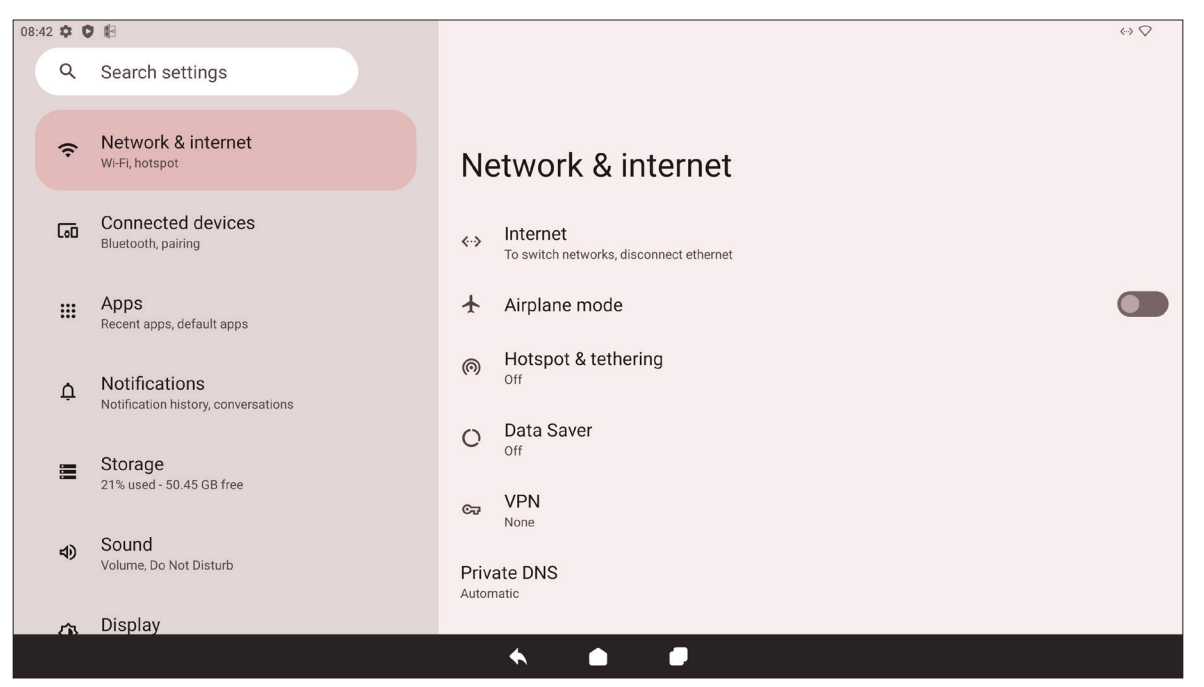

| Položka                                                                  | Popis                                                                                                    |
|--------------------------------------------------------------------------|----------------------------------------------------------------------------------------------------|
| Internet                                                                 | Nastavení a správa ethernetového a Wi-Fi připojení a také<br>předvoleb pro síť.                                                   |
| Airplane Mode<br>(Režim Letadlo)                                         | Když je aktivní, veškerá bezdrátová komunikace je vypnutá.                                                                        |
| Hotspot & Tethering<br>(Hotspot a sdílení<br>internetového<br>připojení) | Nastavení a sdílení internetového připojení s jinými zařízeními.                                                                  |
| Data Saver<br>(Úspora dat)                                               | Když je aktivní, většina aplikací a služeb obdrží data na pozadí<br>přes internetové připojení. Na aktivní aplikace to nemá vliv. |
| VPN                                                                      | Nastavení a správa virtuálních privátních sítí.                                                                                   |
| Private DNS<br>(Soukromý systém<br>DNS)                                  | Údržba nebo nastavení automatického soukromého systému<br>DNS pro účely zabezpečení a soukromí.                                   |

#### POZNÁMKA:

- Po nainstalování volitelné karty Wi-Fi (např. VB-WIFI-001) do slotu Wi-Fi se zobrazí nastavení Wi-Fi, Hotspot a Bluetooth.
- Když je aktivní Ethernet i Wi-Fi, přednost má Ethernet.
- Když je aktivní hotspot, zařízení se může připojit k internetu.

# Connected Devices (Připojená zařízení)

Nastavte a spravujte připojení Bluetooth, uložená zařízení a předvolby připojení pro Bluetooth, vysílání a tiskové služby.

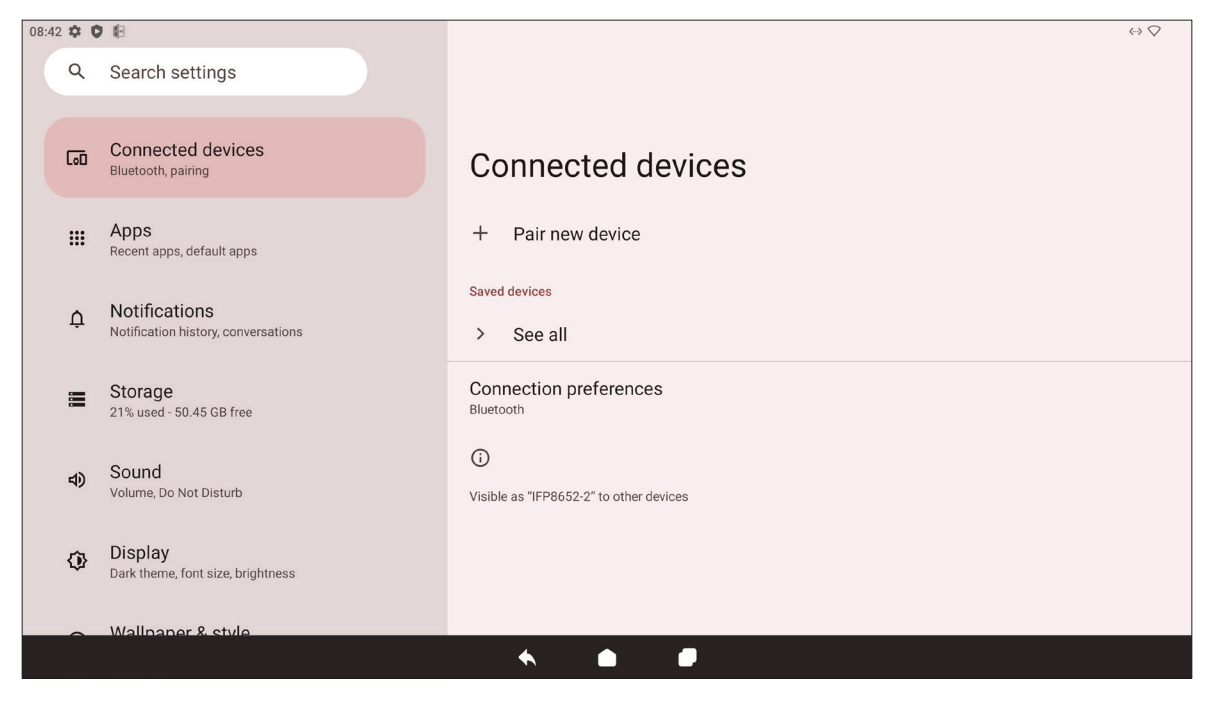

| Položka                                            | Popis                                                                                                    |
|----------------------------------------------------|----------------------------------------------------------------------------------------------------|
| Pair New Device<br>(Spárovat nové<br>zařízení)     | Zapnutím rozhraní Bluetooth vyhledáte zařízení Bluetooth a připojíte se k němu.                          |
| Saved Devices<br>(Uložená zařízení)                | Zobrazení všech dříve připojených zařízení Bluetooth.<br><b>POZNÁMKA:</b> Zapne se rozhraní Bluetooth.   |
| Connection<br>Preferences<br>(Předvolby připojení) | Zobrazení předvoleb pro Bluetooth, vysílání a tiskové služby a<br>sdílení souborů se zařízeními v okolí. |

# Apps (Aplikace)

Umožňuje zobrazit všechny spuštěné nebo nainstalované aplikace. Klepnutím na ně zobrazíte podrobnější informace a možnosti.

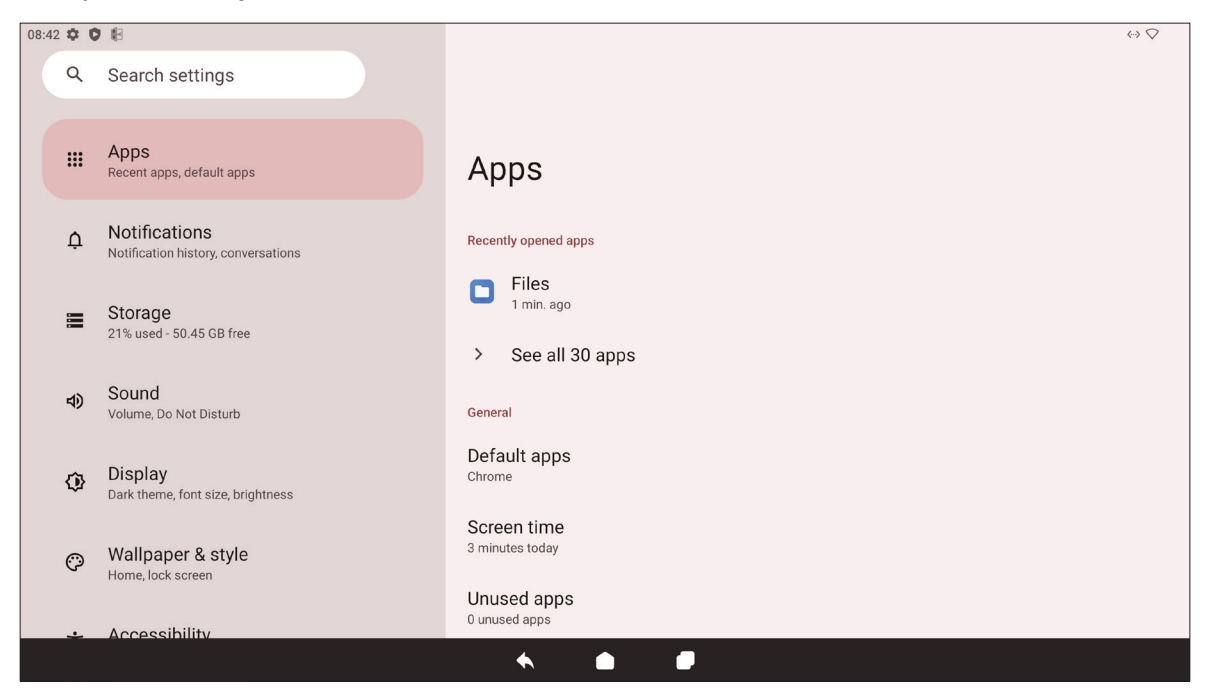

| Položka                                                    | Popis                                                                          |
|------------------------------------------------------------|--------------------------------------------------------------------------------|
| Recently Opened<br>Apps<br>(Poslední otevřené<br>aplikace) | Zde jsou uvedeny nedávno použité aplikace.                                     |
| Default Apps<br>(Výchozí aplikace)                         | Nastavení výchozích aplikací pro určité účely (např. výchozí<br>prohlížeč).    |
| Screen Time<br>(Doba využití<br>obrazovky)                 | Zobrazení celkové doby, po kterou se zařízení ViewBoard daný<br>den používalo. |
| Unused Apps<br>(Nepoužívané<br>aplikace)                   | Zde jsou uvedeny aplikace, které nebyly po určitou dobu použity.               |
| Special App Access<br>(Přístup ke<br>speciálním aplikacím) | Nastavení přístupových oprávnění pro aplikace.                                 |

# Notifications (Oznámení)

Správa nastavení a předvoleb pro oznámení a konverzace.

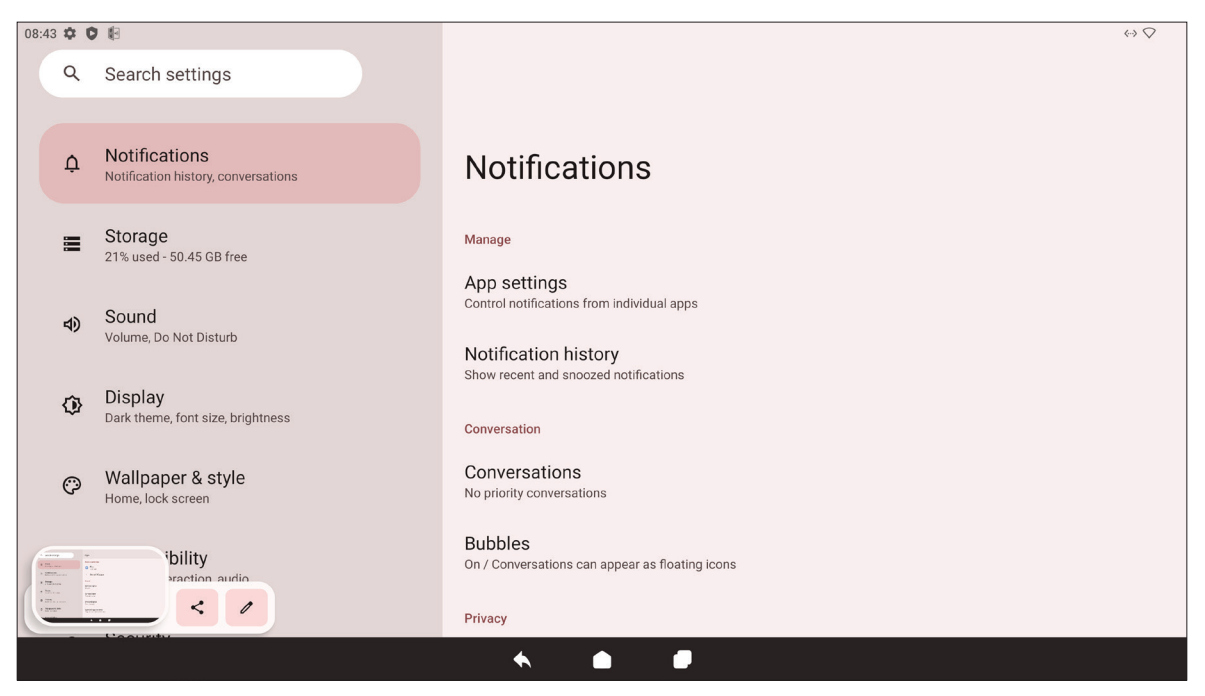

| Položka                                                                | Popis                                                                                                    |  |
|------------------------------------------------------------------------|----------------------------------------------------------------------------------------------------|--|
| App Settings<br>(Nastavení aplikací)                                   | Nastavení oznámení pro jednotlivé aplikace.                                                                                                    |  |
| Notification History<br>(Historie oznámení)                            | Zobrazení posledních oznámení.                                                                                                    |  |
| Conversations<br>(Konverzace)                                          | Nastavení priority u dříve přijatých oznámení nebo zpráv.                                                                                            |  |
| Bubbles (Bubliny)                                                      | Když je tato funkce aktivní, konverzace se mohou zobrazovat jako plovoucí ikony na obrazovce.                                                        |  |
| Device & App<br>Notifications<br>(Oznámení zařízení a<br>aplikací)     | Nastavení toho, které aplikace a zařízení mohou číst oznámení.                                                                                       |  |
| Notifications on Lock<br>Screen<br>(Oznámení na<br>zamykací obrazovce) | Možnost nastavit, zda se mají na zamykací obrazovce<br>zobrazovat všechny nebo některé konverzace a oznámení nebo<br>zda se nemají zobrazovat vůbec. |  |
| Do Not Disturb<br>(Nerušit)                                            | Nastavení předvoleb oznámení pro situaci, kdy je zapnutý režim<br>"Nerušit".                                                                         |  |
| Wireless Emergency<br>Alerts<br>(Bezdrátová nouzová<br>varování)       | Nastavení toho, zda se mají přijímat nouzová varování či nikoli.                                                                                     |  |

| Položka                                                                                      | Popis                                                                                        |
|----------------------------------------------------------------------------------------------|----------------------------------------------------------------------------------------------|
| Hide Silent<br>Notifications in Status<br>Bar<br>(Skrýt tichá oznámení<br>ve stavovém řádku) | Když je funkce aktivní, ztišená oznámení se už nebudou<br>zobrazovat ve stavovém řádku.      |
| Allow Notification<br>Snoozing<br>(Povolit odkládání<br>oznámení)                            | Když je funkce aktivní, oznámení aplikací lze na krátkou dobu<br>odložit.                    |
| Notification Dot on<br>App Icon<br>(Tečka oznámení na<br>ikoně aplikace)                     | Když je funkce aktivní a existuje nové oznámení, na ikoně<br>aplikace se zobrazí malá tečka. |
| Enhanced Notifications<br>(Vylepšená oznámení)                                               | Když je funkce aktivní, budou se zobrazovat návrhy postupů, odpovědí atd.                    |

# Storage (Úložiště)

Můžete zkontrolovat stav úložiště zařízení ViewBoard.

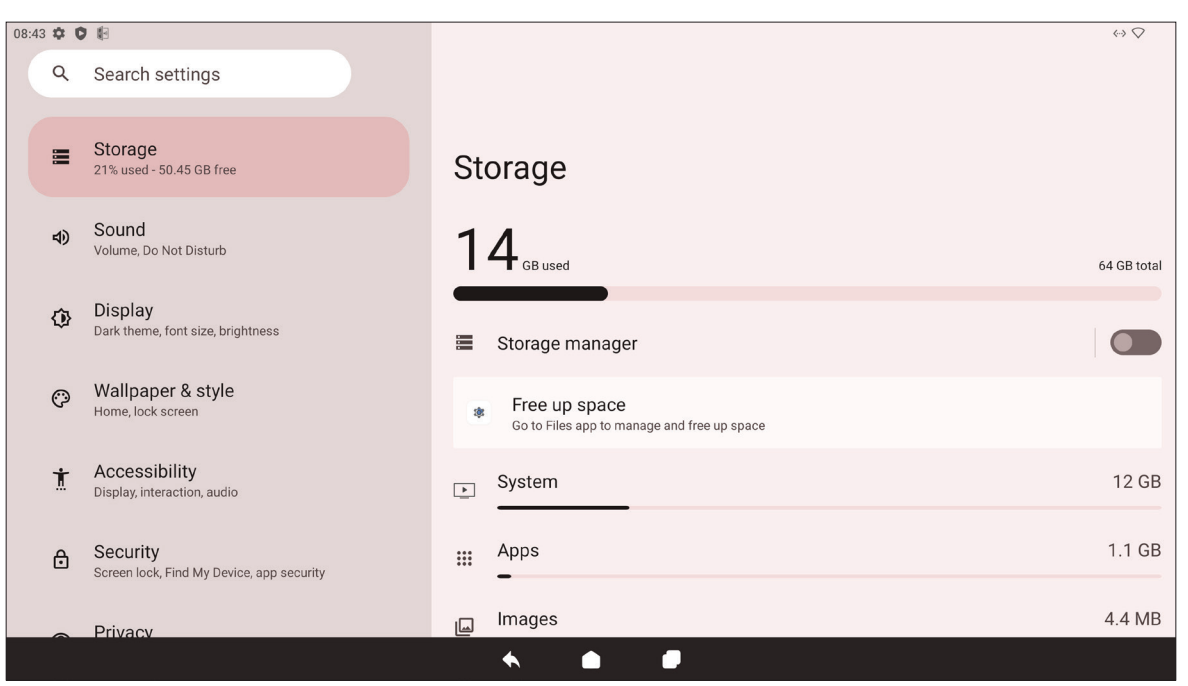

| Položka                                    | Popis                                                                            |
|--------------------------------------------|----------------------------------------------------------------------------------|
| Storage Manager<br>(Správce úložiště)      | Když je funkce aktivní, správce úložiště odstraní zálohované fotografie a videa. |
| System (Systém)                            | Zobrazení celkového prostoru obsazeného systémovými soubory.                     |
| Apps (Aplikace)                            | Zobrazení a správa úložiště využitého aplikacemi.                                |
| Documents & Other<br>(Dokumenty a ostatní) | Zobrazení a správa složky dokumentů.                                             |
| Images (Obrázky)                           | Zobrazení a správa složky obrázků.                                               |
| Trash (Koš)                                | Zobrazení a správa souborů, které byly přesunuty do koše.                        |
| Games (Hry)                                | Zobrazení a správa úložiště využitého herními aplikacemi.                        |
| Audio (Zvuk)                               | Zobrazení a správa složky zvuků.                                                 |
| Videos (Videa)                             | Zobrazení a správa složky videí.                                                 |

## Sound (Zvuk)

Nastavení úrovně hlasitosti a různých předvoleb zvuku.

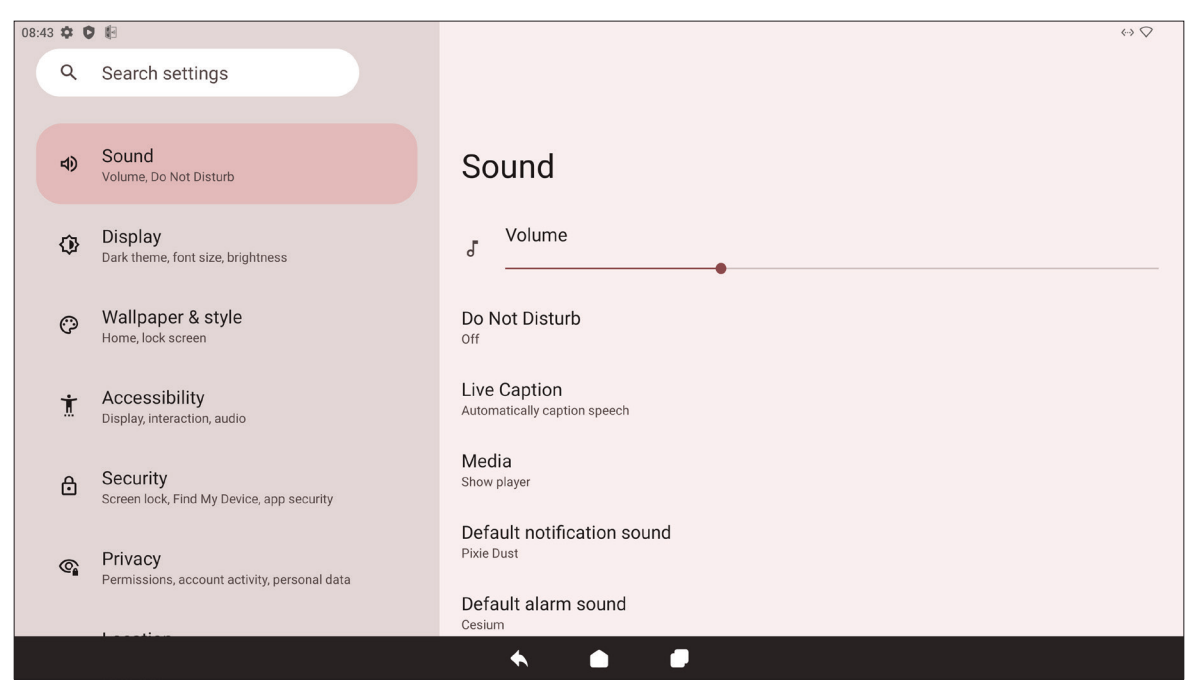

| Položka                                                     | Popis                                                                                    |  |
|-------------------------------------------------------------|------------------------------------------------------------------------------------------|--|
| Volume (Hlasitost)                                          | Slouží k nastavení úrovně hlasitosti.                                                    |  |
| Do Not Disturb<br>(Nerušit)                                 | Nastavení předvoleb zvuku pro situaci, kdy je zapnutý režim<br>"Nerušit".                |  |
| Live Caption<br>(Živé titulky)                              | Když je funkce aktivní, automaticky se zobrazují titulky.                                |  |
| Media (Média)                                               | Nastavení předvoleb přehrávače médií.                                                    |  |
| Default Notification<br>Sound<br>(Výchozí zvuk<br>oznámení) | Výběr výchozího zvukového efektu pro oznámení.                                           |  |
| Default Alarm Sound<br>(Výchozí zvuk budíku)                | Výběr výchozího zvuku pro budíky.                                                        |  |
| Screen Locking Sound<br>(Zvuk zamknutí<br>obrazovky)        | Když je funkce aktivní a zamkne se obrazovka zařízení<br>ViewBoard, zazní zvukový efekt. |  |
| Touch Sounds<br>(Zvuky dotyku)                              | Když je funkce aktivní, při každém dotykovém vstupu zazní zvukový efekt.                 |  |

# Display (Zobrazení)

Úprava jasu, časového limitu, motivu, HDMI CEC a dalších nastavení souvisejících se zobrazením.

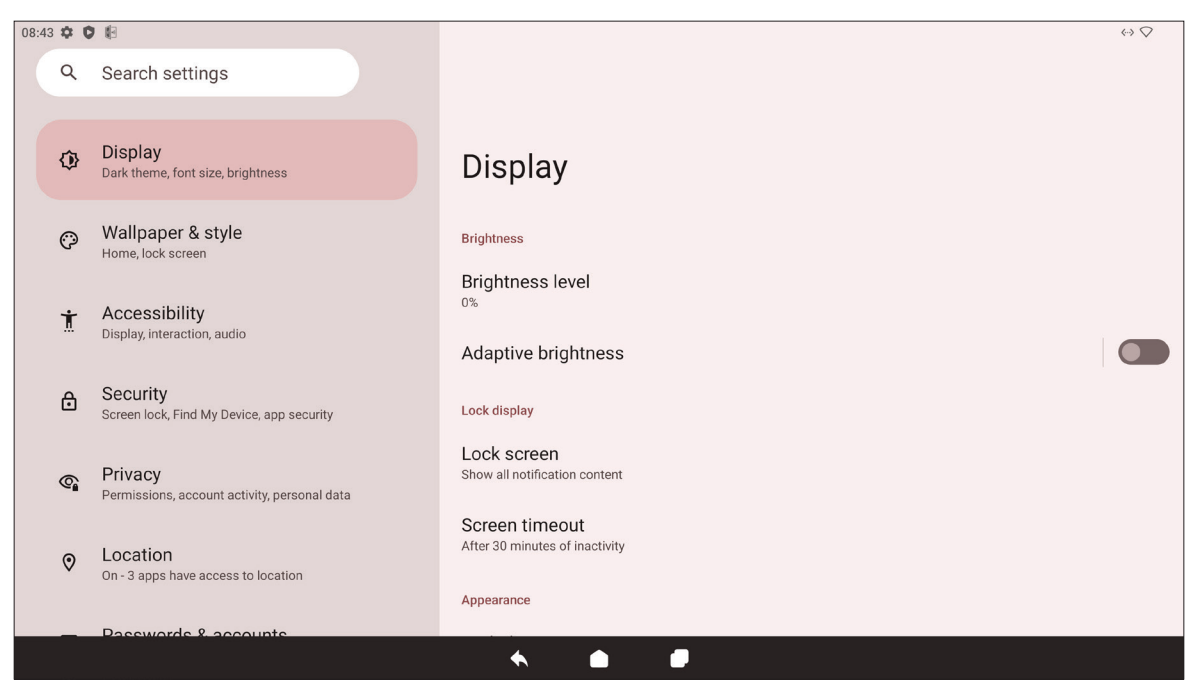

| Položka                                                              | Popis                                                                                                    |
|----------------------------------------------------------------------|----------------------------------------------------------------------------------------------------|
| Brightness Level<br>(Úroveň jasu)                                    | Nastavení úrovně jasu.                                                                                                    |
| Adaptive Brightness<br>(Adaptivní jas)                               | Když je funkce aktivní, úroveň jasu se dynamicky přizpůsobuje<br>v závislosti na okolním osvětlení.                                                                                   |
| Lock Screen<br>(Zamykací obrazovka)                                  | Nastavení předvoleb zamykací obrazovky.                                                                                                    |
| Screen Timeout<br>(Časový limit obrazovky)                           | Nastavení zamknutí obrazovky po určité době nečinnosti.                                                                                                    |
| Dark Theme<br>(Tmavý motiv)                                          | Když je funkce aktivní, jasnější výchozí barva pozadí se změní<br>na tmavší.                                                                                                    |
| Display Size and Text<br>(Velikost zobrazení a<br>textu)             | Nastavení celkové velikosti zobrazení nebo pouze velikosti<br>textu.                                                                                                    |
| Screen Saver<br>(Spořič obrazovky)                                   | Když je funkce aktivní a zařízení ViewBoard se nepoužívá, aktivuje se spořič obrazovky.                                                                                               |
| HDMI CEC                                                             | Když je funkce aktivní, technologie HDMI CEC umožňuje, aby<br>se zařízení připojená k zařízení ViewBoard přes rozhraní HDMI<br>automaticky zapnula, když se zapne zařízení ViewBoard. |
| Wake Up by Active<br>HDMI Input (Probuzení<br>aktivním vstupem HDMI) | Když je funkce aktivní a přes rozhraní HDMI se připojí externí zařízení, zatímco je zařízení ViewBoard v pohotovostním režimu, displej ViewBoard se probudí a zapne.                  |

### Wallpaper & Style (Tapeta a styl)

Úprava a přizpůsobení tapety, barev a motivu zařízení ViewBoard.

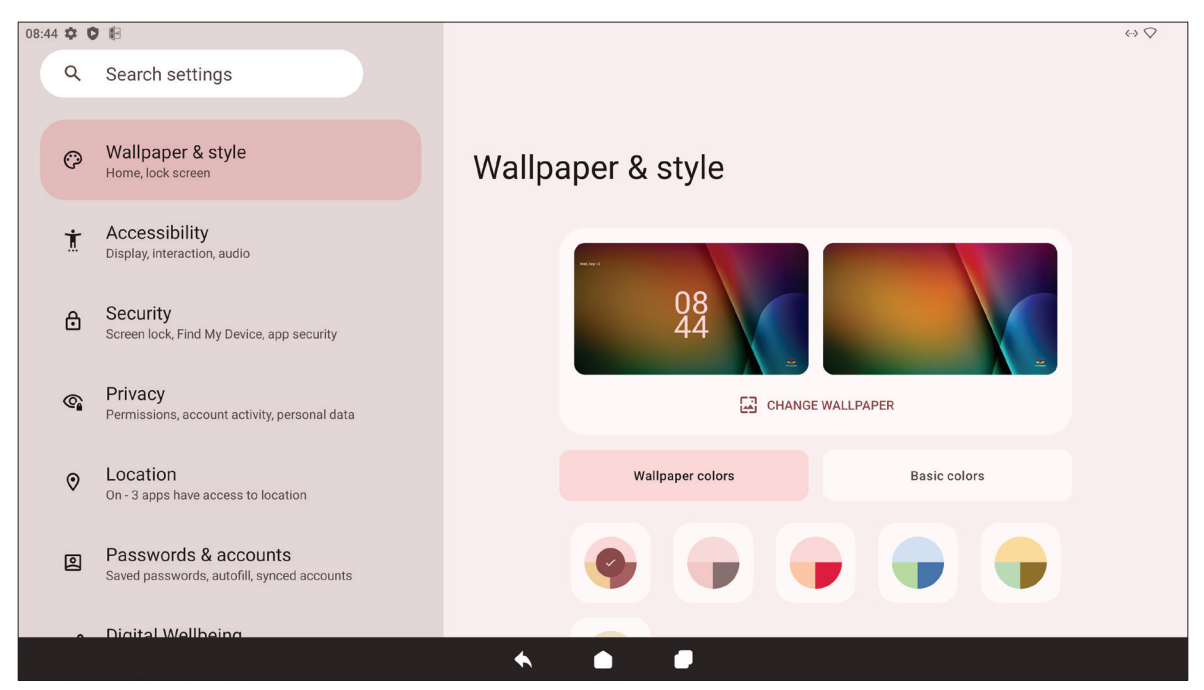

| Položka                             | Popis                                                                        |
|-------------------------------------|------------------------------------------------------------------------------|
| Change Wallpaper<br>(Změnit tapetu) | Výběr tapety na pozadí.                                                      |
| Wallpaper Colors<br>(Barvy tapety)  | Výběr barevného schématu na základě vybrané tapety.                          |
| Basic Colors<br>(Základní barvy)    | Výběr barevného schématu z určitých možností.                                |
| Dark Theme<br>(Tmavý motiv)         | Když je funkce aktivní, jasnější výchozí barva pozadí se změní<br>na tmavší. |

# Accessibility (Usnadnění přístupu)

Zobrazení a úprava různých nástrojů, které mohou pomoct používat zařízení ViewBoard osobám s poruchou zraku, sluchu, řeči nebo jinou fyzickou poruchou.

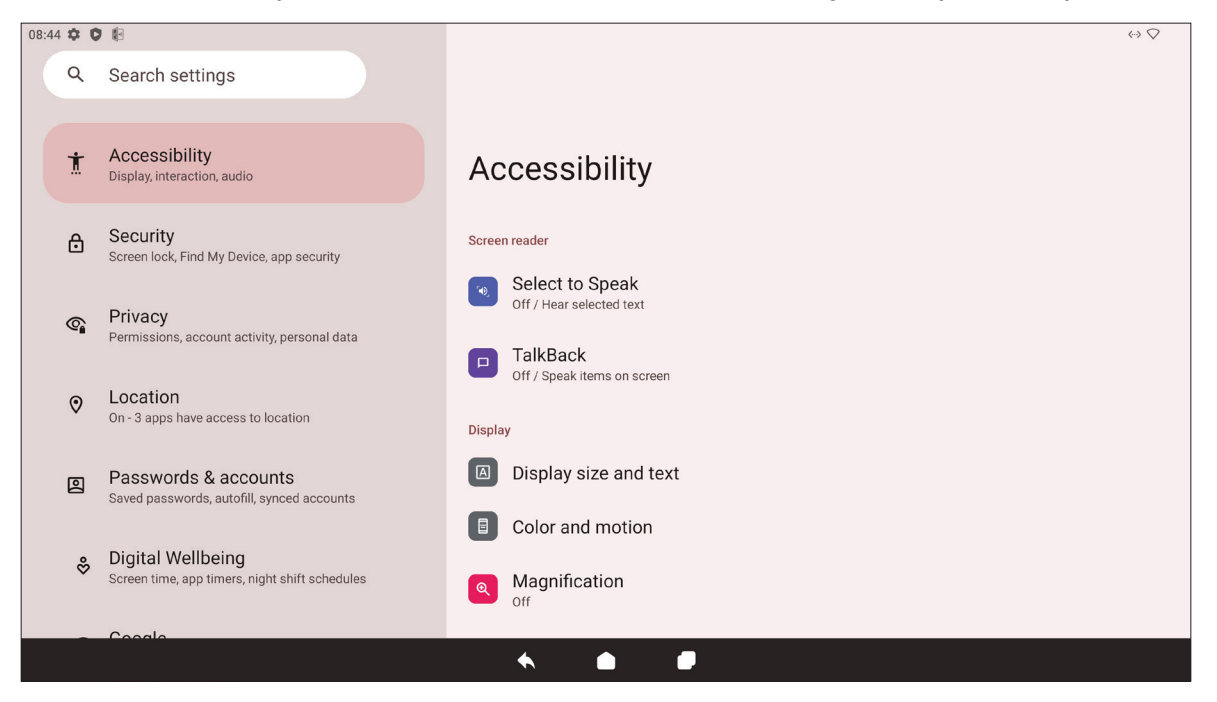

| Položka                                                  | Popis                                                                                                    |
|----------------------------------------------------------|----------------------------------------------------------------------------------------------------|
| Select to Speak<br>(Přečtení při výběru)                 | Když je funkce aktivní, některé položky na obrazovce budou<br>přečteny nebo popsány, když se na ně klepne (např. text<br>nebo obrázek).                          |
| TalkBack                                                 | Když je funkce aktivní, kroky zařízení budou popisovány<br>zvukovou formou, aby bylo možné jej používat bez sledování<br>obrazovky.                              |
| Display Size and Text<br>(Velikost zobrazení a<br>textu) | Nastavení celkové velikosti zobrazení nebo pouze velikosti<br>textu.                                                                                             |
| Color and Motion<br>(Barva a pohyb)                      | Korekce a převrácení barev a zvětšení ukazatele myši.                                                                                                    |
| Magnification<br>(Zvětšení)                              | Zvětšení zobrazení, aby se obsah zobrazoval větší.                                                                                                    |
| Accessibility Menu<br>(Nabídka usnadnění<br>přístupu)    | Přidání zástupce zvětšené nabídky na obrazovce pro ovládání<br>zařízení.                                                                                         |
| Switch Access<br>(Přístup přes přepínač)                 | Možnost ovládání zařízení přes jeden nebo více přepínačů,<br>klávesnic, ovladačů atd.                                                                            |
| Timing Controls<br>(Nastavení časování)                  | Nastavení toho, jak dlouho zůstávají na obrazovce dočasné<br>zprávy vyzývající k akci, povolení automatického kliknutí a<br>nastavení doby stisknutí a podržení. |

| Položka                                                     | Popis                                                                                                    |
|-------------------------------------------------------------|----------------------------------------------------------------------------------------------------|
| System Controls<br>(Ovládání systému)                       | Nastavení způsobu, jak se prochází systémem.                                                                                        |
| Live Caption<br>(Živé titulky)                              | Nastavení předvoleb živých titulků.                                                                                                 |
| Caption Preferences<br>(Předvolby titulků)                  | Aktivace titulků a nastavení velikosti a stylu.                                                                                     |
| Audio Description<br>(Zvukový popis)                        | Když je funkce aktivní, během podporovaných filmů a<br>programů bude poskytován zvukový popis toho, co se<br>odehrává na obrazovce. |
| Hearing Aids<br>(Naslouchadla)                              | Připojení naslouchadla k zařízení ViewBoard.                                                                                        |
| Audio Adjustment<br>(Úprava zvuku)                          | Spojení zvukových kanálů do jednoho monofonního kanálu.                                                                             |
| Accessibility Shortcuts<br>(Zástupci usnadnění<br>přístupu) | Úprava nastavení zástupců a dostupnosti na zamykací<br>obrazovce.                                                                   |
| Text-to-Speech Output<br>(Výstup převodu textu<br>na řeč)   | Když je funkce aktivní, je možné předčítat text.                                                                                    |

## Security (Zabezpečení)

Přehled a úprava bezpečnostních nastavení zařízení.

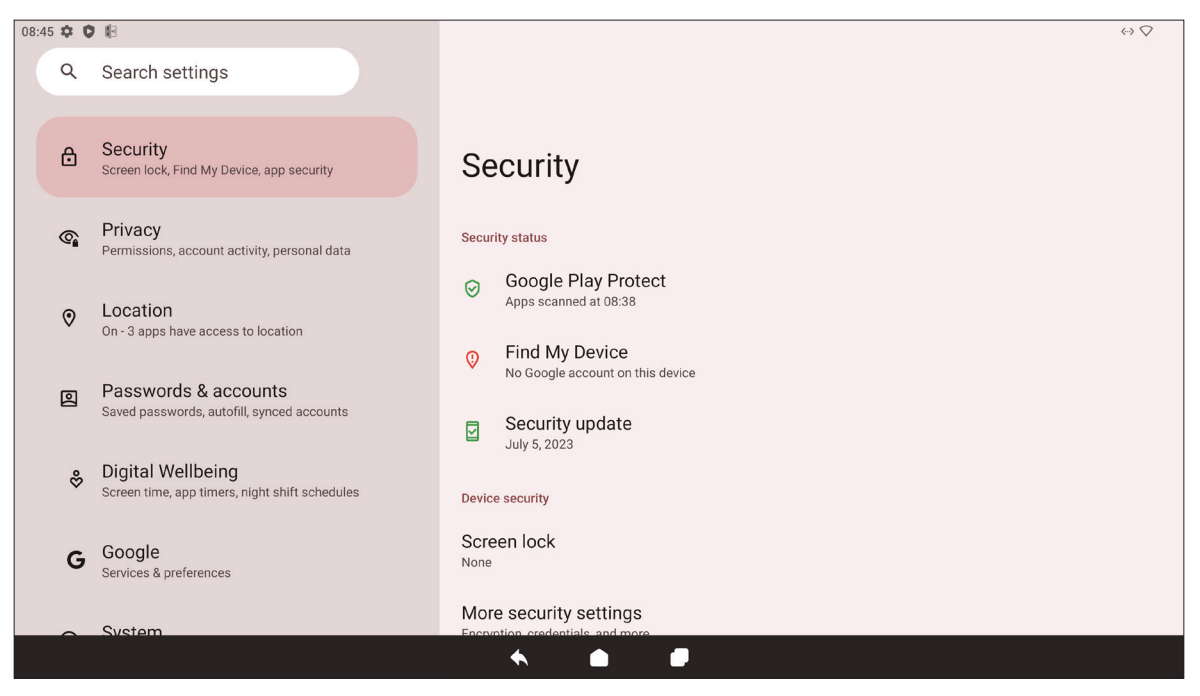

| Položka                                                              | Popis                                                                                                    |
|----------------------------------------------------------------------|----------------------------------------------------------------------------------------------------|
| Google Play Protect                                                  | Pravidelná kontrola toho, zda v nainstalovaných aplikacích a<br>zařízení nedochází ke škodlivému chování. |
| Find My Device<br>(Najít moje zařízení)                              | Nalezení zařízení ViewBoard na dálku.                                                                     |
| Security Update<br>(Aktualizace<br>zabezpečení)                      | Vyhledání aktualizací zabezpečení.                                                                        |
| Google Play System<br>Update<br>(Aktualizace systému<br>Google Play) | Vyhledání aktualizací systému.                                                                            |
| More Security<br>Settings<br>(Další bezpečnostní<br>nastavení)       | Zobrazení a úprava různých nastavení souvisejících se<br>zabezpečením.                                    |

# Privacy (Soukromí)

Kontrola a správa nastavení soukromí.

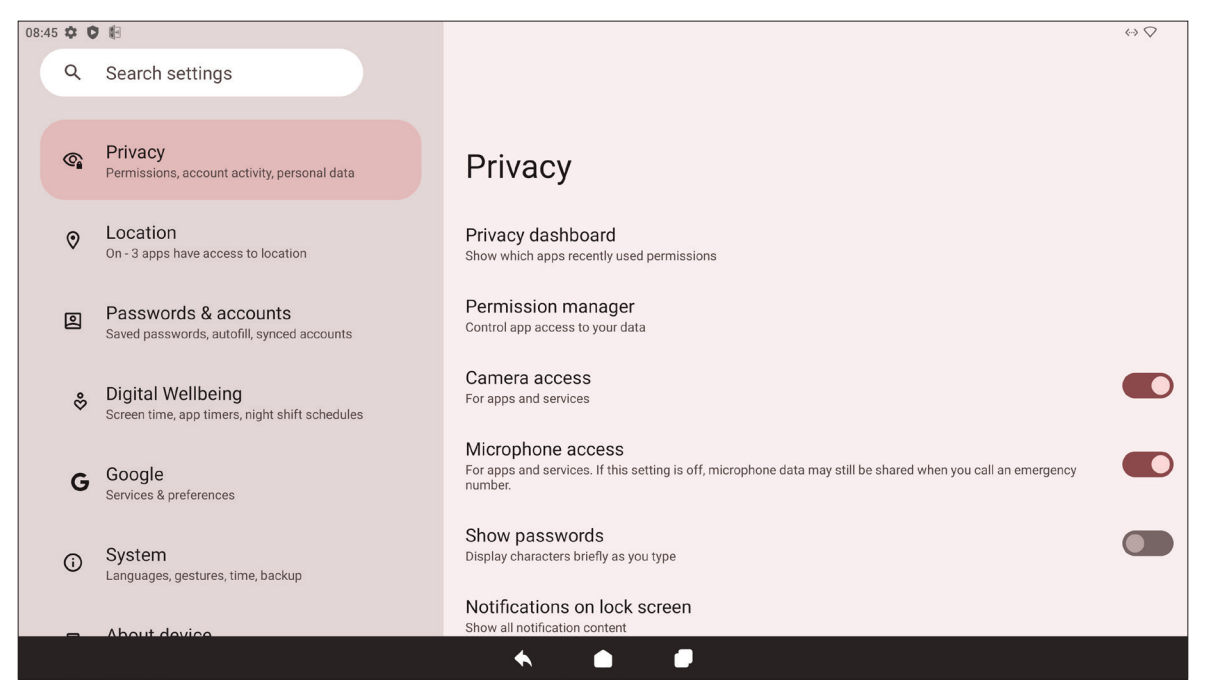

| Položka                                                                   | Popis                                                                                                    |
|---------------------------------------------------------------------------|----------------------------------------------------------------------------------------------------|
| Privacy Dashboard<br>(Ovládací panel<br>soukromí)                         | Zobrazení toho, které aplikace v poslední době využily<br>oprávnění.                                                                                 |
| Permission Manager<br>(Správce oprávnění)                                 | Řízení přístupu aplikací k vašim datům.                                                                                                    |
| Camera Access<br>(Přístup k fotoaparátu)                                  | Povolení nebo zákaz přístupu k fotoaparátu aplikacím a<br>službám.                                                                                   |
| Microphone Access<br>(Přístup k mikrofonu)                                | Povolení nebo zákaz přístupu k mikrofonu aplikacím a službám.                                                                                        |
| Show Passwords<br>(Zobrazit hesla)                                        | Když je funkce aktivní, při zadávání hesla se na chvíli budou<br>zobrazovat zadávané znaky.                                                          |
| Notifications on Lock<br>Screen<br>(Oznámení na<br>zamykací obrazovce)    | Možnost nastavit, zda se mají na zamykací obrazovce<br>zobrazovat všechny nebo některé konverzace a oznámení nebo<br>zda se nemají zobrazovat vůbec. |
| Show Media on Lock<br>Screen<br>(Zobrazit média na<br>zamykací obrazovce) | Možnost nastavit, zda se mají na zamykací obrazovce<br>zobrazovat média.                                                                             |

| Položka                                                                        | Popis                                                                                                    |
|--------------------------------------------------------------------------------|----------------------------------------------------------------------------------------------------|
| Autofill Service from<br>Google<br>(Android System<br>Intelligence)            | Získejte návrhy na základě osob a používaných aplikací a<br>obsahu.                                                     |
| App Content<br>(Obsah aplikací)                                                | Když je funkce aktivní, aplikace mohou odesílat obsah do systému.                                                       |
| Show Clipboard Access<br>(Zobrazit přístup ke<br>schránce)                     | Když je funkce aktivní a aplikace přistoupí k něčemu<br>zkopírovanému (např. k textu, obrázku atd.), zobrazí se zpráva. |
| Autofill Service from<br>Google<br>(Služba automatického<br>vyplňování Google) | S účtem Google se mohou automaticky vyplňovat hesla a další<br>informace.                                               |
| Activity Controls<br>(Ovládání aktivity)                                       | Výběr toho, které aktivity a informace může společnost Google<br>ukládat.                                               |
| Ads (Reklamy)                                                                  | Správa přizpůsobení reklam.                                                                                             |
| Usage & Diagnostics<br>(Využití a diagnostika)                                 | Nastavení sdílení informací o využívání a diagnostických dat se společností Google.                                     |

# Location (Poloha)

Zobrazení a správa nastavení souvisejících s polohou.

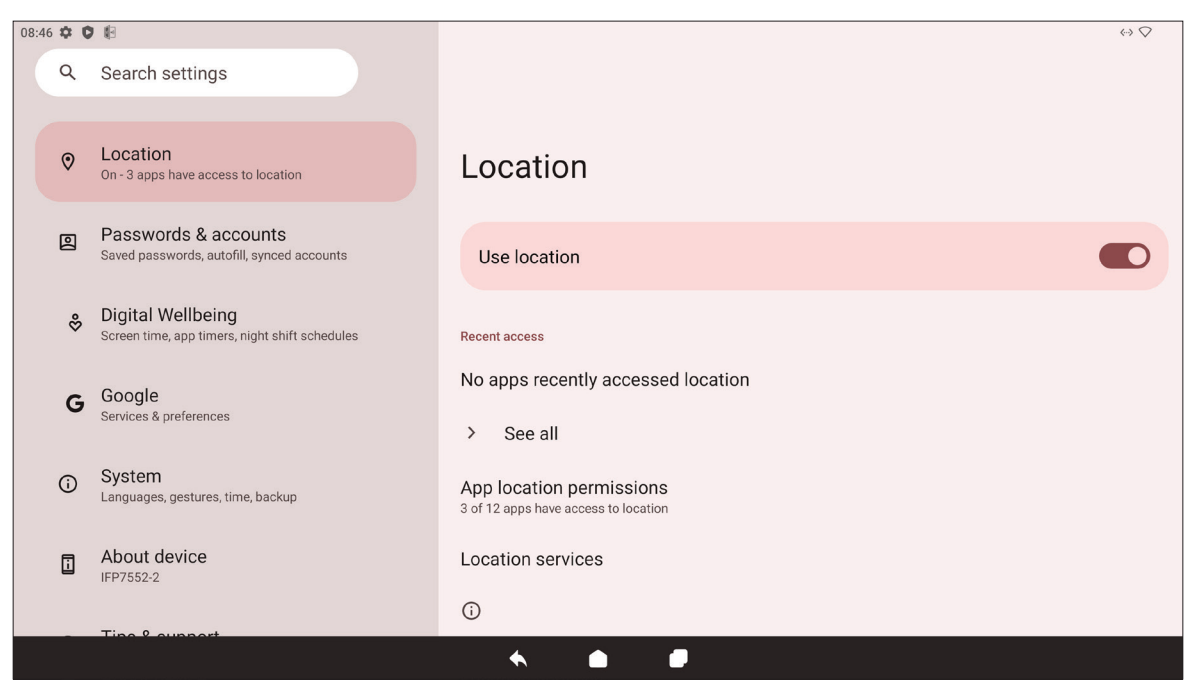

| Položka                                                           | Popis                                                                                                    |
|-------------------------------------------------------------------|----------------------------------------------------------------------------------------------------|
| Use Location<br>(Používat informace<br>o poloze)                  | Když je funkce aktivní, aplikace mají přístup k informacím o<br>poloze zařízení.                           |
| Recent Access<br>(Poslední přístup)                               | Přehled o tom, které aplikace v poslední době přistoupily k<br>informacím o poloze zařízení.               |
| App Location<br>Permissions<br>(Oprávnění aplikací<br>pro polohu) | Přehled o tom, které aplikace mají oprávnění přistupovat k<br>informacím o poloze zařízení.                |
| Location Services<br>(Služby pro zjišťování<br>polohy)            | Zapnutí nebo vypnutí různých upozornění, služeb a skenování<br>souvisejících s polohou a přesností polohy. |
### Passwords & Accounts (Hesla a účty)

Přehled uložených hesel, výběr služeb automatického vyplňování a přidání účtů.

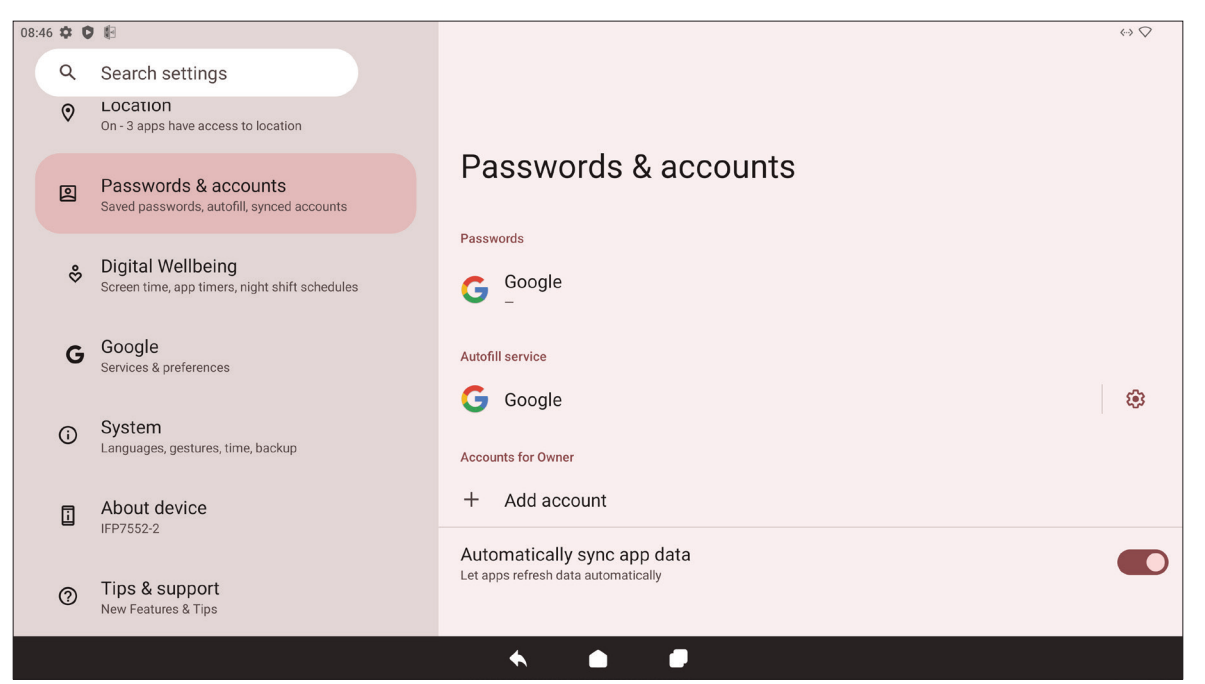

| Položka                                                                          | Popis                                                                                             |  |
|----------------------------------------------------------------------------------|---------------------------------------------------------------------------------------------------|--|
| Passwords (Hesla)                                                                | Přehled uložených hesel.                                                                          |  |
| Autofill Service<br>(Služba automatického<br>vyplňování)                         | Výběr toho, která služba automatického vyplňování se má<br>používat, případně zda se má používat. |  |
| Accounts for Owner<br>(Účty majitele)                                            | Přidání nebo odebrání účtů.                                                                       |  |
| Automatically Sync<br>App Data<br>(Automatická<br>synchronizace dat<br>aplikací) | Když je funkce aktivní, aplikace mohou automaticky<br>aktualizovat data.                          |  |

## Digital Wellbeing (Digitální pohoda)

Přehled o době používání zařízení ViewBoard a nastavení různých nástrojů pro podporu vyváženého používání zařízení.

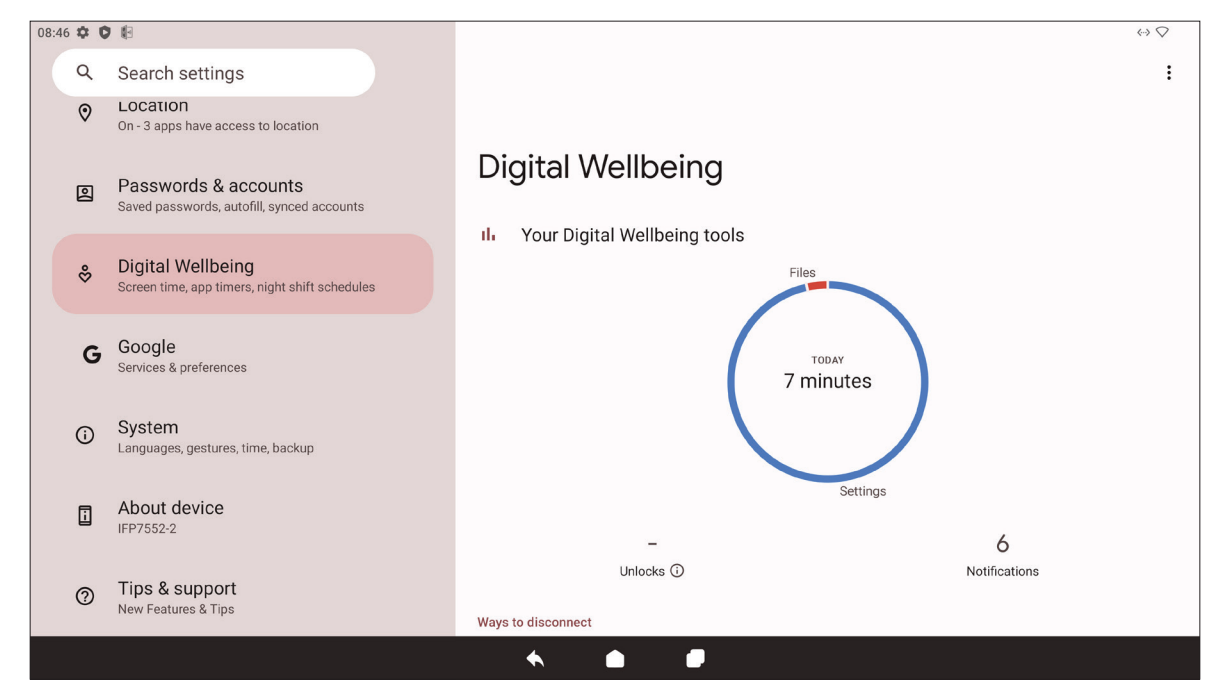

| Položka                                                                    | Popis                                                                                        |
|----------------------------------------------------------------------------|----------------------------------------------------------------------------------------------|
| Your Digital Wellbeing<br>Tools<br>(Vaše nástroje pro<br>digitální pohodu) | Stručný přehled o používání zařízení, odemykání a<br>oznámeních.                             |
| Dashboard<br>(Ovládací panel)                                              | Přehled o době strávené u obrazovky, počtu oznámení a počtu<br>odemknutí zařízení.           |
| Night Shift<br>(Noční směna)                                               | Omezení množství modrého světla vyzařovaného obrazovkou zařízení ViewBoard.                  |
| Focus Mode<br>(Režim soustředění)                                          | Když je tato funkce aktivní, je možné pozastavit rušivé aplikace<br>a skrýt jejich oznámení. |
| Manage Notifications<br>(Správa oznámení)                                  | Přehled toho, které aplikace mohou odesílat oznámení.                                        |
| Do Not Disturb<br>(Nerušit)                                                | Nastavení předvoleb oznámení pro situaci, kdy je zapnutý režim "Nerušit".                    |

# Google

Přehled všech služeb Google a nastavení předvoleb.

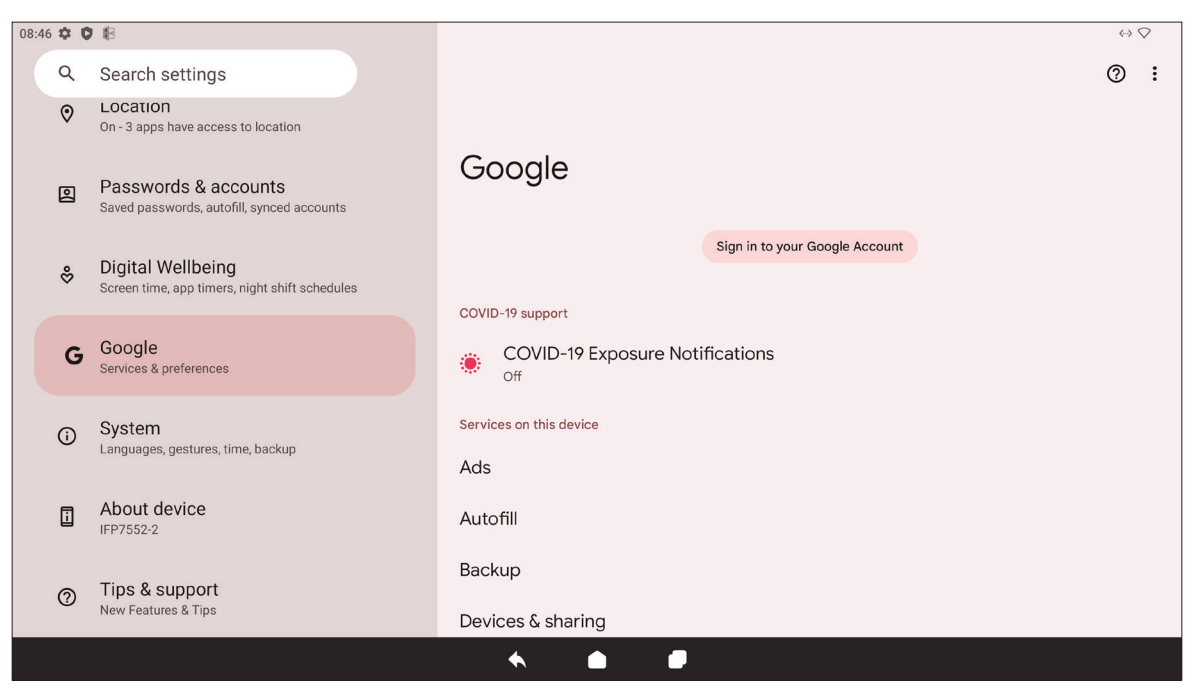

| Položka                                                                       | Popis                                                                                                    |  |
|-------------------------------------------------------------------------------|----------------------------------------------------------------------------------------------------|--|
| Ads (Reklamy)                                                                 | Správa přizpůsobení reklam.                                                                                                  |  |
| Autofill (Automatické<br>vyplňování)                                          | S účtem Google se mohou automaticky vyplňovat hesla a další informace.                                                       |  |
| Backup (Zálohování)                                                           | S účtem Google lze zálohovat data zařízení.                                                                                  |  |
| Devices & Sharing<br>(Zařízení a sdílení)                                     | Nastavení možností pro vysílání a sdílení zařízení.                                                                          |  |
| Find My Device<br>(Najít moje zařízení)                                       | Nalezení zařízení ViewBoard na dálku.                                                                                        |  |
| Parental Controls<br>(Rodičovská kontrola)                                    | Nastavení rodičovské kontroly s aplikací Google Family Link.                                                                 |  |
| Personalize Using<br>Shared Data<br>(Přizpůsobení využívání<br>sdílených dat) | Povolení nebo zakázání toho, aby společnost Google využívala<br>d data nainstalovaných aplikací k diagnostice a doporučením. |  |
| Set Up & Restore<br>(Nastavení a obnovení)                                    | Nastavení zařízení v okolí nebo pracovního profilu.                                                                          |  |
| Settings for Google<br>Apps<br>(Nastavení pro aplikace<br>Google)             | Přehled nastavení pro aplikace Google.                                                                                       |  |

## System (Systém)

Zobrazení a úprava různých systémových nastavení.

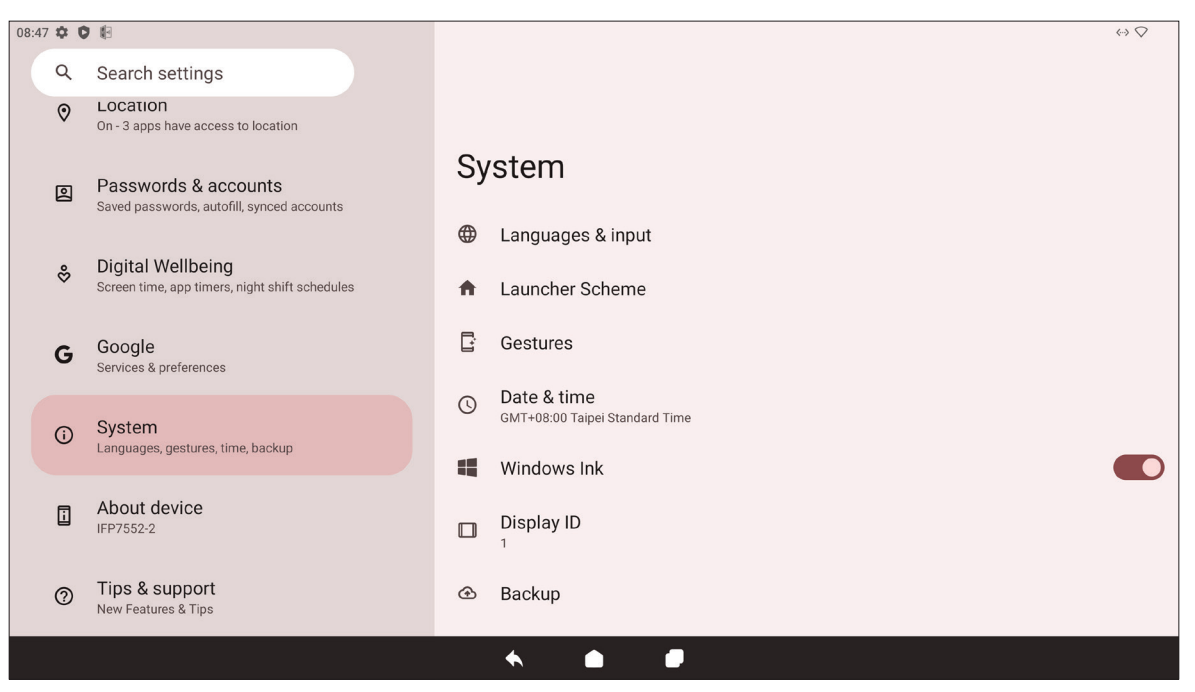

| Položka                                                          | Popis                                                                  |  |
|------------------------------------------------------------------|------------------------------------------------------------------------|--|
| Languages & Input<br>(Jazyky a zadávání)                         | Volba preferovaného jazyka a způsobu zadávání.                         |  |
| Launcher Scheme<br>(Schéma panelu<br>aplikací)                   | Volba rozvržení domovské obrazovky mezi schématem A a schématem B.     |  |
| Sidebar (Boční panel)                                            | Úprava nastavení bočního panelu nástrojů.                              |  |
| Date & Time<br>(Datum a čas)                                     | Nastavení data a času.                                                 |  |
| Windows Ink                                                      | Aktivace a nastavení podpory prostředí Windows Ink.                    |  |
| Display ID (ID displeje)                                         | Přiřazení čísla pro dálkové ovládání displeje přes RS-232/LAN.         |  |
| Backup (Zálohování)                                              | S účtem Google lze zálohovat data zařízení.                            |  |
| ViewSonic System<br>Update<br>(Aktualizace systému<br>ViewSonic) | Vyhledání aktualizací systému.                                         |  |
| Multiple Users<br>(Více uživatelů)                               | Přehled o tom, kdo je přihlášený, a o dostupných uživatelských účtech. |  |
| Reset Options<br>(Obnovit možnosti)                              | Obnovení výchozího továrního nastavení zařízení ViewBoard.             |  |

### About Device (Informace o zařízení)

Přehled informací o zařízení.

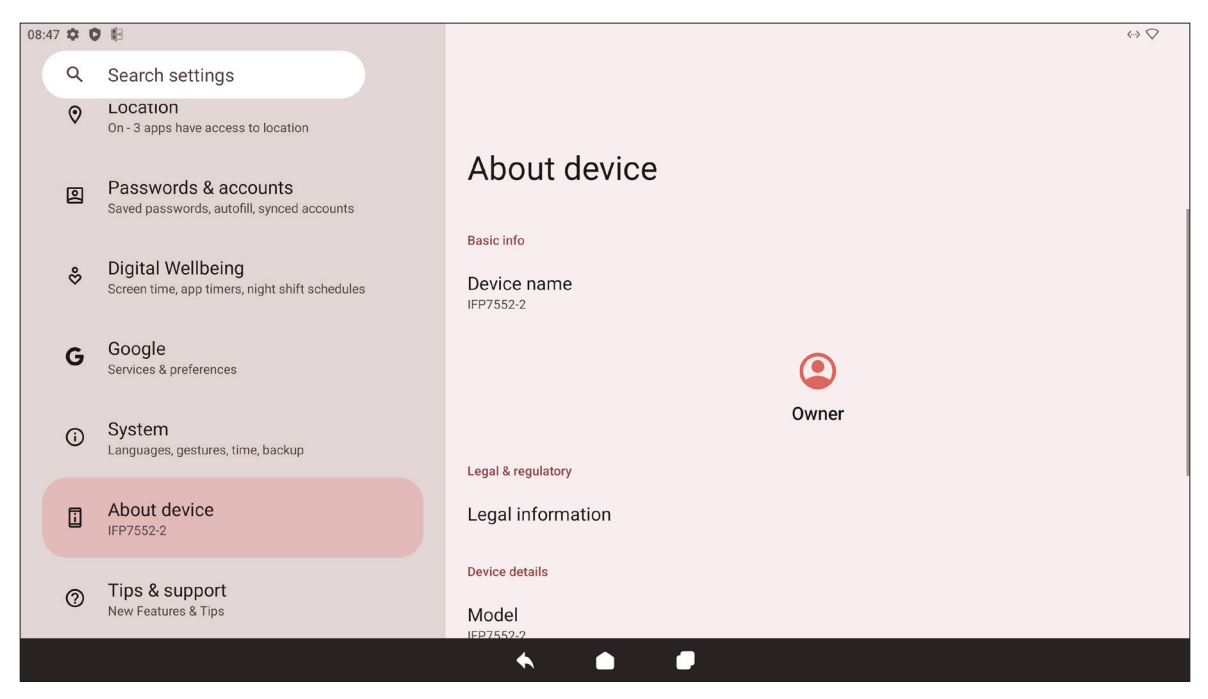

| Položka                                                        | Popis                                                      |  |
|----------------------------------------------------------------|------------------------------------------------------------|--|
| Device Name<br>(Název zařízení)                                | Zobrazení názvu zařízení.                                  |  |
| Legal Information<br>(Právní informace)                        | Zobrazení relevantních právních informací.                 |  |
| Model                                                          | Zobrazení modelového názvu zařízení ViewBoard.             |  |
| Android Version<br>(Verze systému Android)                     | Zobrazení informací o nainstalované verzi systému Android. |  |
| IP Address (IP adresa)                                         | Zobrazení IP adresy.                                       |  |
| Ethernet Address<br>(Ethernetová adresa)                       | Zobrazení ethernetové adresy.                              |  |
| Wi-Fi MAC Address<br>(Adresa MAC pro Wi-Fi)                    | Zobrazení adresy MAC pro Wi-Fi.                            |  |
| Device Wi-Fi MAC Address<br>(Adresa MAC zařízení pro<br>Wi-Fi) | Zobrazení adresy MAC zařízení pro Wi-Fi.                   |  |
| Bluetooth Address<br>(Bluetooth adresa)                        | Zobrazení Bluetooth adresy.                                |  |
| Up Time (Doba provozu)                                         | Zobrazení doby, po kterou bylo zařízení v provozu.         |  |
| Build Number<br>(Číslo sestavení)                              | Zobrazení čísla sestavení.                                 |  |
| Custom Build Number<br>(Číslo sestavení na míru)               | Zobrazení čísla sestavení na míru.                         |  |

## Tips & Support (Rady a podpora)

Informace o nových funkcích, rady a možnost získat podporu pro aplikace myViewBoard Whiteboard, myViewBoard Display, myViewBoard manager a vCast.

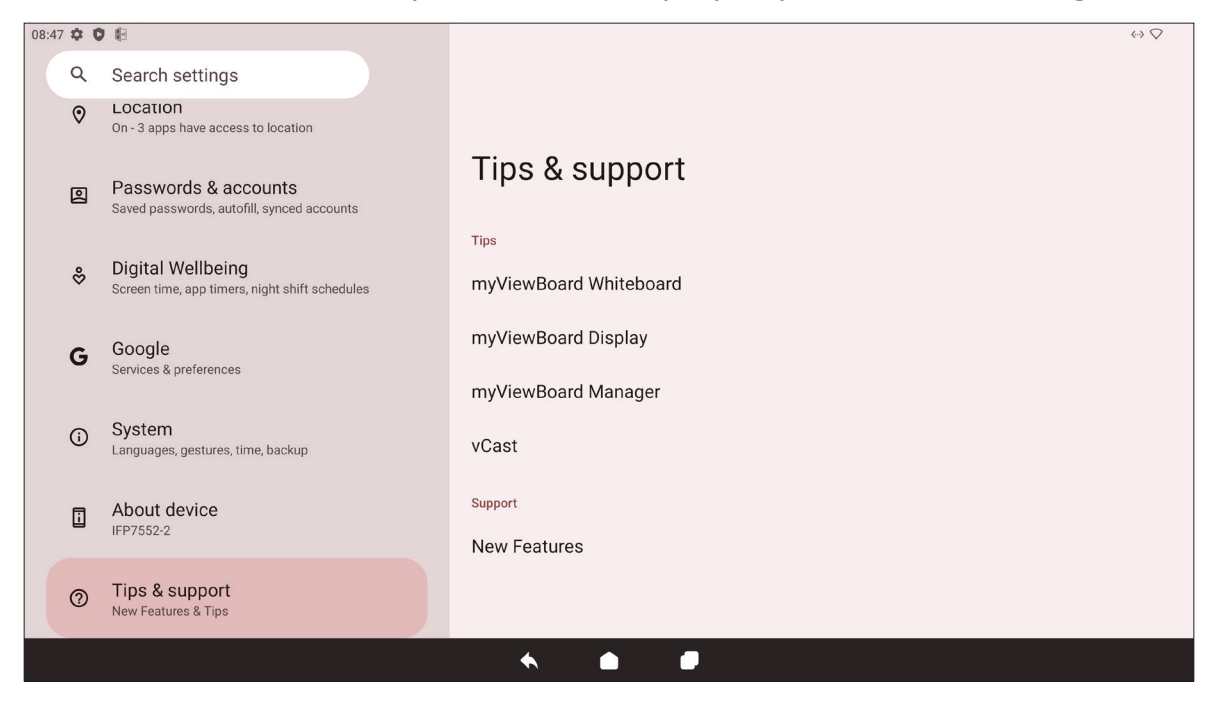

## Strom nabídky nastavení zařízení ViewBoard

| Nabídka                         | Podnabídka                                                                  | Ν                                                            | Aožnost nabídky                                                       |               |
|---------------------------------|-----------------------------------------------------------------------------|--------------------------------------------------------------|-----------------------------------------------------------------------|---------------|
|                                 |                                                                             | Ethernet                                                     |                                                                       |               |
|                                 |                                                                             | Wi-Fi                                                        |                                                                       |               |
|                                 |                                                                             | Network Preferences                                          | Turn on Wi-Fi<br>automatically<br>(Automaticky<br>zapnout Wi-Fi)      |               |
|                                 | Internet                                                                    |                                                              | Notify for public<br>networks<br>(Oznámit veřejné<br>sítě)            |               |
|                                 |                                                                             |                                                              | Install certificates<br>(Instalovat certifikáty)                      |               |
|                                 |                                                                             |                                                              | Wi-Fi Direct                                                          |               |
|                                 |                                                                             |                                                              | Saved Networks<br>(Uložené sítě)                                      |               |
|                                 |                                                                             | Non-carrier data usage<br>(Využití dat mimo<br>operátora)    |                                                                       |               |
| Network &                       | Airplane Mode<br>(Režim Letadlo)                                            |                                                              |                                                                       |               |
| Internet<br>(Síť a<br>internet) |                                                                             | Wi-Fi hotspot<br>(Hotspot Wi-Fi)                             | Use Wi-Fi hotspot<br>(Použít hotspot<br>Wi-Fi)                        |               |
|                                 |                                                                             |                                                              | Hotspot name<br>(Název hotspotu)                                      |               |
|                                 |                                                                             |                                                              | Security<br>(Zabezpečení)                                             | WPA2-Personal |
|                                 |                                                                             |                                                              |                                                                       | None (Žádné)  |
|                                 | Hotspot &<br>tethering<br>(Hotspot a sdílení<br>internetového<br>připojení) |                                                              | Turn off hotspot<br>automatically<br>(Automaticky<br>vypnout hotspot) |               |
|                                 |                                                                             |                                                              | Extend compatibility<br>(Rozšířit<br>kompatibilitu)                   |               |
|                                 |                                                                             | USB tethering<br>(Sdílení připojení přes<br>USB)             |                                                                       |               |
|                                 |                                                                             | Bluetooth tethering<br>(Sdílení připojení přes<br>Bluetooth) |                                                                       |               |
|                                 |                                                                             | Ethernet tethering<br>(Sdílení připojení přes<br>Ethernet)   |                                                                       |               |

| Nabídka                         | Podnabídka                 | Ν                                                                                                | Možnost nabídky                                                                   |                                                      |  |
|---------------------------------|----------------------------|--------------------------------------------------------------------------------------------------|-----------------------------------------------------------------------------------|------------------------------------------------------|--|
|                                 | Data Saver<br>(Úspora dat) | Use Data Saver<br>(Použít úsporu dat)<br>Unrestricted data                                       |                                                                                   |                                                      |  |
|                                 |                            | (Neomezená data)                                                                                 |                                                                                   |                                                      |  |
|                                 |                            | Name (Název)                                                                                     |                                                                                   |                                                      |  |
|                                 |                            | Type (Typ)                                                                                       | IKEv2                                                                             |                                                      |  |
|                                 |                            |                                                                                                  | IPSec RSA                                                                         |                                                      |  |
|                                 |                            | Server address<br>(Adresa serveru)                                                               |                                                                                   |                                                      |  |
|                                 |                            | IPSec identifier<br>(Identifikátor IPSec)                                                        |                                                                                   |                                                      |  |
|                                 |                            | IPSec server certificate<br>(Certifikát serveru<br>IPSec)                                        |                                                                                   |                                                      |  |
| Network &                       | VPN                        | Proxy (Server proxy)                                                                             | None (Žádný)                                                                      |                                                      |  |
| Internet<br>(Síť a<br>internet) |                            |                                                                                                  | Manual (Manuálně)                                                                 | Proxy hostname<br>(Název hostitele<br>serveru proxy) |  |
|                                 |                            |                                                                                                  |                                                                                   | Proxy port<br>(Port serveru proxy)                   |  |
|                                 |                            | Username (Uživatelské<br>jméno)                                                                  |                                                                                   |                                                      |  |
|                                 |                            | Password (Heslo)                                                                                 |                                                                                   |                                                      |  |
|                                 |                            | Always-on VPN<br>(VPN vždy zapnuto)                                                              |                                                                                   |                                                      |  |
|                                 |                            | Off (Vypnuto)                                                                                    |                                                                                   |                                                      |  |
|                                 | Private DNS                | Automatically<br>(Automaticky)                                                                   |                                                                                   |                                                      |  |
|                                 | (Soukromý systém<br>DNS)   | Private DNS provider<br>hostname (Název<br>hostitele poskytovatele<br>soukromého systému<br>DNS) | Enter hostname of<br>DNS provider<br>(Zadat název hostitele<br>poskytovatele DNS) |                                                      |  |

| Nabídka                            | Podnabídka                                            | Γ                                        | Možnost nabídky                                      |                                                  |
|------------------------------------|-------------------------------------------------------|------------------------------------------|------------------------------------------------------|--------------------------------------------------|
|                                    | Pair new device<br>(Spárovat nové<br>zařízení)        | Device name<br>(Název zařízení)          |                                                      |                                                  |
|                                    |                                                       | Available devices<br>(Dostupná zařízení) |                                                      |                                                  |
|                                    | Saved devices<br>(Uložená zařízení)                   | See all (Zobrazit vše)                   |                                                      |                                                  |
|                                    |                                                       |                                          | Use Bluetooth<br>(Použít Bluetooth)                  |                                                  |
|                                    |                                                       | Bluetooth                                | Pair new device<br>(Spárovat nové<br>zařízení)       | Available devices<br>(Dostupná zařízení)         |
|                                    |                                                       | Cast (Vysílat)                           |                                                      |                                                  |
| Connected<br>Devices<br>(Připojená |                                                       | Printing (Tisk)                          | Default Print Service<br>(Výchozí tisková<br>služba) | Use print service<br>(Použít tiskovou<br>službu) |
| zařízení)                          | Connection<br>preferences<br>(Předvolby<br>připojení) |                                          |                                                      | Add service<br>(Přidat službu)                   |
|                                    |                                                       | Nearby Share<br>(Sdílení nablízko)       | Account & device<br>(Účet a zařízení)                |                                                  |
|                                    |                                                       |                                          | Device visibility<br>(Viditelnost zařízení)          |                                                  |
|                                    |                                                       |                                          | Data                                                 | Wi-Fi only<br>(Pouze Wi-Fi)                      |
|                                    |                                                       |                                          |                                                      | Without internet<br>(Bez internetu)              |
|                                    |                                                       |                                          | Show notification<br>(Zobrazovat<br>oznámení)        |                                                  |
|                                    | Recently opened                                       |                                          |                                                      |                                                  |
|                                    | apps<br>(Poslední otevřené<br>aplikace)               |                                          |                                                      |                                                  |
| Apps                               | Default apps<br>(Výchozí aplikace)                    |                                          |                                                      |                                                  |
| (Aplikace)                         | Screen time<br>(Doba využití<br>obrazovky)            |                                          |                                                      |                                                  |
|                                    | Unused apps<br>(Nepoužívané<br>aplikace)              |                                          |                                                      |                                                  |

| Nabídka            | Podnabídka                                      | N                                                                  | ložnost nabídky |
|--------------------|-------------------------------------------------|--------------------------------------------------------------------|-----------------|
|                    |                                                 | All files access<br>(Přístup ke všem<br>souborům)                  |                 |
|                    |                                                 | Device admin apps<br>(Aplikace správce<br>zařízení)                |                 |
|                    |                                                 | Display over other apps<br>(Zobrazení přes jiné<br>aplikace)       |                 |
|                    |                                                 | Do No Disturb access<br>(Přístup v režimu<br>Nerušit)              |                 |
|                    |                                                 | Media management<br>apps<br>(Aplikace pro správu<br>médií)         |                 |
|                    |                                                 | Modify system settings<br>(Změnit nastavení<br>systému)            |                 |
| Apps<br>(Aplikace) | Special app access<br>(Přístup ke<br>speciálním | Device & app<br>notifications<br>(Oznámení zařízení a<br>aplikací) |                 |
| ar                 | aplikacím)                                      | Picture-in-picture<br>(Obraz v obraze)                             |                 |
|                    |                                                 | Premium SMS access<br>(Přístup přes prémiové<br>SMS)               |                 |
|                    |                                                 | Unrestricted data<br>(Neomezená data)                              |                 |
|                    |                                                 | Install unknown apps<br>(Instalovat neznámé<br>aplikace)           |                 |
|                    | Alarms & reminders<br>(Budíky a připomenutí)    |                                                                    |                 |
|                    |                                                 | Usage access<br>(Přístup k využití)                                |                 |
|                    |                                                 | VR helper services<br>(Služby VR pomocníka)                        |                 |
|                    |                                                 | Wi-Fi control<br>(Ovládání Wi-Fi)                                  |                 |
|                    | Turn screen on<br>(Zapnout obrazovku)           |                                                                    |                 |

| Nabídka                     | Podnabídka                                                                | Možnost nabídky                                                                          |                  |                                                       |
|-----------------------------|---------------------------------------------------------------------------|------------------------------------------------------------------------------------------|------------------|-------------------------------------------------------|
|                             | App settings<br>(Nastavení aplikací)<br>Notification history<br>(Historie | Use notification history<br>(Použít historii                                             |                  |                                                       |
|                             | Conversations<br>(Konverzace)                                             | oznamenij                                                                                |                  |                                                       |
|                             | Bubbles (Bubliny)                                                         | Allow apps to show<br>bubbles (Povolit<br>aplikacím zobrazit<br>bubliny)                 |                  |                                                       |
|                             | Device & app                                                              | Allowed (Povoleno)                                                                       |                  |                                                       |
|                             | (Oznámení zařízení<br>a aplikací)                                         | Not allowed<br>(Nepovoleno)                                                              |                  |                                                       |
| Notifications<br>(Oznámení) |                                                                           | Show conversations,<br>default, and silent<br>(Zobrazit konverzace,<br>výchozí a tiché)  |                  |                                                       |
|                             | Notifications<br>on lock screen<br>(Oznámení<br>na zamykací<br>obrazovce) | Hide silent<br>conversations and<br>notifications (Skrýt tiché<br>konverzace a oznámení) |                  |                                                       |
|                             |                                                                           | Don't show any<br>notifications<br>(Nezobrazovat žádná<br>oznámení)                      |                  |                                                       |
|                             |                                                                           |                                                                                          |                  | Favorite contacts<br>(Oblíbené kontakty)              |
|                             |                                                                           |                                                                                          |                  | Contacts (Kontakty)                                   |
|                             |                                                                           |                                                                                          | Message (Zpráva) | Priority<br>conversations<br>(Prioritní konverzace)   |
|                             |                                                                           |                                                                                          |                  | Anyone (Kdokoli)                                      |
|                             | Do Not Disturb                                                            | Pooplo (Lidá)                                                                            |                  | None (Žádné)                                          |
|                             | (Nerušit)                                                                 | reopie (Lide)                                                                            |                  | Favorite contacts<br>(Oblíbené kontakty)              |
|                             |                                                                           |                                                                                          | Calls (Hovory)   | Contacts (Kontakty)                                   |
|                             |                                                                           |                                                                                          |                  | Anyone (Kdokoli)                                      |
|                             |                                                                           |                                                                                          |                  | None (Žádné)                                          |
|                             |                                                                           |                                                                                          |                  | Allow repeat callers<br>(Povolit opakovaná<br>volání) |

| Nabídka                     | Podnabídka                                                                                   | Možnost nabídky                                                                            |                                                                                     |  |
|-----------------------------|----------------------------------------------------------------------------------------------|--------------------------------------------------------------------------------------------|-------------------------------------------------------------------------------------|--|
|                             |                                                                                              | Apps (Aplikace)                                                                            | Add apps<br>(Přidat aplikace)                                                       |  |
|                             |                                                                                              |                                                                                            | Alarms (Budíky)                                                                     |  |
|                             |                                                                                              | Alarms & other<br>interruptions<br>(Vyrušení budíkem a<br>jinak)                           | Media sounds<br>(Zvuky médií)                                                       |  |
|                             |                                                                                              |                                                                                            | Touch sounds<br>(Zvuky dotyku)                                                      |  |
|                             |                                                                                              |                                                                                            | Reminders<br>(Připomínky)                                                           |  |
|                             |                                                                                              |                                                                                            | Calendar events<br>(Události kalendáře)                                             |  |
|                             |                                                                                              |                                                                                            | Sleeping (Spánek)                                                                   |  |
|                             | Do Not Disturb                                                                               | (Harmonogramy)                                                                             | Event (Událost)                                                                     |  |
|                             | (Nerušit)                                                                                    |                                                                                            | Add more (Přidat další)                                                             |  |
|                             |                                                                                              | Duration for Quick                                                                         | Until you turn off<br>(Dokud vy nevypnete)                                          |  |
|                             |                                                                                              | (Trvání pro rychlé                                                                         | For 1 hour (1 hodina)                                                               |  |
|                             |                                                                                              | nastavení)                                                                                 | Ask every time<br>(Vždy zobrazit dotaz)                                             |  |
| Notifications<br>(Oznámení) |                                                                                              | Display options for<br>hidden notifications<br>(Možnosti zobrazení pro<br>skrytá oznámení) | No sound from<br>notifications (Žádný<br>zvuk z oznámení)                           |  |
|                             |                                                                                              |                                                                                            | No visuals or sound<br>from notifications<br>(Žádná grafika ani zvuk<br>z oznámení) |  |
|                             |                                                                                              |                                                                                            | Custom (Vlastní)                                                                    |  |
|                             | Wireless emergency<br>alerts (Bezdrátová<br>nouzová varování)                                |                                                                                            |                                                                                     |  |
|                             | Hide silent<br>notifications in<br>status bar (Skrýt<br>tichá oznámení ve<br>stavovém řádku) |                                                                                            |                                                                                     |  |
|                             | Hide silent<br>notifications in<br>Always-on Panel<br>(Skrýt tichá<br>oznámení na panelu     |                                                                                            |                                                                                     |  |
|                             | Allow notification<br>snoozing<br>(Povolit odkládání<br>oznámení)                            |                                                                                            |                                                                                     |  |
|                             | Notification dot<br>on app icon (Tečka<br>oznámení na ikoně<br>aplikace)                     |                                                                                            |                                                                                     |  |
|                             | Enhanced<br>notifications<br>(Vylepšená<br>oznámení)                                         |                                                                                            |                                                                                     |  |

| Nabídka    | Podnabídka                                    | N                                                                         | ložnost nabídky |
|------------|-----------------------------------------------|---------------------------------------------------------------------------|-----------------|
|            | Storage manager<br>(Správce úložiště)         |                                                                           |                 |
|            | System (Systém)                               |                                                                           |                 |
|            | Apps (Aplikace)                               |                                                                           |                 |
| Storage    | Documents &<br>other (Dokumenty<br>a ostatní) |                                                                           |                 |
| (Uloziste) | Images (Obrázky)                              |                                                                           |                 |
|            | Trash (Koš)                                   |                                                                           |                 |
|            | Games (Hry)                                   |                                                                           |                 |
|            | Audio (Zvuk)                                  |                                                                           |                 |
|            | Videos (Videa)                                |                                                                           |                 |
|            | Volume (Hlasitost)                            |                                                                           |                 |
|            | Do Not Disturb<br>(Nerušit)                   |                                                                           |                 |
|            | Live Caption<br>(Živé titulky)                |                                                                           |                 |
| Sound      |                                               | Pin media player<br>(Připnout přehrávač<br>médií)                         |                 |
|            | Media (Média)                                 | Show media on lock<br>screen<br>(Zobrazit média na<br>zamykací obrazovce) |                 |
|            |                                               | Show media<br>recommendations<br>(Zobrazit doporučení<br>médií)           |                 |
|            |                                               | None (Žádný)                                                              |                 |
|            |                                               | Alya                                                                      |                 |
|            |                                               | Argon                                                                     |                 |
|            |                                               | Canopus                                                                   |                 |
|            | Default notification                          | Deneb                                                                     |                 |
|            | (Výchozí zvuk                                 | Highwire                                                                  |                 |
|            | oznámení)                                     | Iridium                                                                   |                 |
|            |                                               | Pixie Dust                                                                |                 |
|            |                                               | Talitha                                                                   |                 |
|            |                                               | Add notification<br>(Přidat oznámení)                                     |                 |

| Nabídka                | Podnabídka                                              | N                                                                            | ložnost nabídky                                                                                                    |
|------------------------|---------------------------------------------------------|------------------------------------------------------------------------------|----------------------------------------------------------------------------------------------------|
|                        |                                                         | None (Žádný)                                                                 |                                                                                                    |
|                        |                                                         | Argon                                                                        |                                                                                                    |
|                        |                                                         | Веер-Веер-Веер                                                               |                                                                                                    |
| Sound                  | Default alarm                                           | Cesium                                                                       |                                                                                                    |
|                        | sound (Výchozí                                          | Helium                                                                       |                                                                                                    |
|                        | zvuk budíku)                                            | Oxygen                                                                       |                                                                                                    |
| Sound                  |                                                         | Piezo                                                                        |                                                                                                    |
| (Zvuk)                 |                                                         | Platinum                                                                     |                                                                                                    |
|                        |                                                         | Add alarm (Přidat budík)                                                     |                                                                                                    |
|                        | Screen locking<br>sound<br>(Zvuk zamknutí<br>obrazovky) |                                                                              |                                                                                                    |
|                        | Touch sounds<br>(Zvuky dotyku)                          |                                                                              |                                                                                                    |
|                        | Brightness level<br>(Úroveň jasu)                       |                                                                              |                                                                                                    |
|                        | Adaptive<br>brightness<br>(Adaptivní jas)               |                                                                              |                                                                                                    |
|                        |                                                         | Privacy (Soukromí)                                                           | Show all notifications<br>content<br>(Zobrazit celý obsah<br>oznámení)<br>Don't show<br>notifications at all<br>(Oznámení vůbec<br>nezobrazovat) |
| Display<br>(Zobrazení) |                                                         | Add users from lock<br>screen<br>(Přidat uživatele ze<br>zamykací obrazovky) |                                                                                                    |
|                        | Lock screen<br>(Zamykací<br>obrazovka)                  | Add text on lock screen<br>(Přidat text na zamykací<br>obrazovce)            |                                                                                                    |
|                        |                                                         | Show wallet<br>(Ukázat peněženku)                                            |                                                                                                    |
|                        |                                                         | Show device controls<br>(Ukázat ovládání<br>zařízení)                        |                                                                                                    |
|                        |                                                         | Control from locked<br>device<br>(Ovládání ze<br>zamknutého zařízení)        |                                                                                                    |
|                        |                                                         | Double-line clock<br>(Dvouřádkové hodiny)                                    |                                                                                                    |

| Nabídka                | Podnabídka                                                                 | N                                                    | ložnost nabídky |
|------------------------|----------------------------------------------------------------------------|------------------------------------------------------|-----------------|
|                        |                                                                            | 15 seconds (15 sekund)                               |                 |
|                        |                                                                            | 30 seconds (30 sekund)                               |                 |
|                        | Screen timeout                                                             | 1 minute (1 minuta)                                  |                 |
|                        | (Časový limit                                                              | 2 minutes (2 minuty)                                 |                 |
|                        | obrazovky)                                                                 | 5 minutes (5 minut)                                  |                 |
|                        |                                                                            | 10 minutes (10 minut)                                |                 |
|                        |                                                                            | 30 minutes (30 minut)                                |                 |
|                        | Dark theme<br>(Tmavý motiv)                                                |                                                      |                 |
|                        |                                                                            | Font size<br>(Velikost písma)                        |                 |
| Display<br>(Zabrazoní) | Display size and                                                           | Display size<br>(Velikost zobrazení)                 |                 |
| (Zobrazeni)            | (Velikost zobrazení<br>a textu)                                            | Bold text (Tučný text)                               |                 |
|                        |                                                                            | High contrast text<br>(Text s vysokým<br>kontrastem) |                 |
|                        |                                                                            | Reset Settings<br>(Obnovit nastavení)                |                 |
|                        | Screen saver<br>(Spořič obrazovky)                                         |                                                      |                 |
|                        | HDMI CEC                                                                   |                                                      |                 |
|                        | Wake up by active<br>HDMI input<br>(Probuzení<br>aktivním vstupem<br>HDMI) |                                                      |                 |
|                        | Change Wallpaper<br>(Změnit tapetu)                                        |                                                      |                 |
| Wallpaper              | Wallpaper colors<br>(Barvy tapety)                                         |                                                      |                 |
| (Tapeta)               | Basic colors<br>(Základní barvy)                                           |                                                      |                 |
|                        | Dark theme<br>(Tmavý motiv)                                                |                                                      |                 |

| Nabídka       | Podnabídka      | Ν                                                             | /ložnost nabídky                                                    |                                                                                    |
|---------------|-----------------|---------------------------------------------------------------|---------------------------------------------------------------------|------------------------------------------------------------------------------------|
|               |                 | Select to Speak shortcut<br>(Zástupce přečtení při<br>výběru) |                                                                     |                                                                                    |
|               |                 |                                                               | Text to speech                                                      | Preferred engine<br>(Preferovaný systém)                                           |
|               | Select to Speak |                                                               | settings (Nastavení<br>převodu textu na řeč)                        | Speech rate<br>(Rychlost řeči)                                                     |
|               | výběru)         |                                                               |                                                                     | Pitch (Výška)                                                                      |
|               |                 | Settings (Nastaveni)                                          | Read in background<br>(Čtení na pozadí)                             |                                                                                    |
|               |                 |                                                               | Read text on<br>images (Číst text na<br>obrázcích)                  |                                                                                    |
|               |                 |                                                               | Help & feedback<br>(Nápověda a odezva)                              |                                                                                    |
|               |                 | Use TalkBack (Použít<br>aplikaci TalkBack)                    |                                                                     |                                                                                    |
| Accessibility | TalkBack        | TalkBack shortcut<br>(Zástupce aplikace<br>TalkBack)          |                                                                     |                                                                                    |
|               |                 |                                                               | New features in<br>TalkBack (Nové<br>funkce v aplikaci<br>TalkBack) |                                                                                    |
| přístupu)     |                 |                                                               | Text to speech<br>settings (Nastavení<br>převodu textu na řeč)      | Preferred engine<br>(Preferovaný systém)                                           |
|               |                 |                                                               |                                                                     | Language (Jazyk)                                                                   |
|               |                 |                                                               |                                                                     | Speech rate<br>(Rychlost řeči)                                                     |
|               |                 |                                                               |                                                                     | Pitch (Výška)                                                                      |
|               |                 |                                                               |                                                                     | Choose a preset<br>(Zvolit předvolbu)                                              |
|               |                 | Settings (Nastavení)                                          |                                                                     | Speak usage hints<br>(Vyslovit rady k<br>používání)                                |
|               |                 |                                                               | Verbosity (Výřečnost)                                               | Speak list and grid<br>info<br>(Vyslovit informace<br>o seznamech a<br>mřížkách)   |
|               |                 |                                                               |                                                                     | Always speak<br>number of list items<br>(Vždy vyslovit počet<br>položek v seznamu) |
|               |                 |                                                               |                                                                     | Speak element type<br>(Vyslovit typ prvku)                                         |
|               |                 |                                                               |                                                                     | Speak window<br>names (Vyslovit<br>názvy oken)                                     |

| Nabídka                     | Podnabídka | Γ                    | Možnost nabídky       |                                                                                                  |
|-----------------------------|------------|----------------------|-----------------------|--------------------------------------------------------------------------------------------------|
|                             |            |                      |                       | Speak notifications<br>when screen is off<br>(Hlasová oznámení,<br>když je obrazovka<br>vypnutá) |
| Accessibility<br>(Usnadnění |            |                      |                       | Use pitch changes<br>(Použít změny výšky)                                                        |
|                             |            |                      |                       | Speak letters with<br>examples (Vyslovit<br>písmena s příklady)                                  |
|                             |            | Settings (Nastavení) | Verbosity (Výřečnost) | Keyboard echo:<br>(Ozvěna klávesnice:)<br>On-screen keyboard<br>(Klávesnice na<br>obrazovce)     |
|                             |            |                      |                       | Keyboard echo:<br>(Ozvěna klávesnice:)<br>Physical keyboard<br>(Fyzická klávesnice)              |
|                             | TalkBack   |                      |                       | Capital letters<br>(Velká písmena)                                                               |
|                             |            |                      |                       | Speak all progress<br>updates (Vyslovit<br>veškeré aktualizace o<br>průběhu)                     |
| přístupu)                   |            |                      |                       | Speak element IDs<br>(Vyslovit ID prvku)                                                         |
|                             |            |                      |                       | Speak punctuation<br>and symbols<br>(Vyslovit interpunkci<br>a symboly)                          |
|                             |            |                      | Sound (Zvuk)          | Audio ducking<br>(Tlumení zvuku)                                                                 |
|                             |            |                      |                       | Sound feedback<br>(Zvuková odezva)                                                               |
|                             |            |                      |                       | Sound feedback<br>volume (Hlasitost<br>zvukové odezvy)                                           |
|                             |            |                      |                       | Default (Výchozí)                                                                                |
|                             |            |                      |                       | Red (Červená)                                                                                    |
|                             |            |                      | Customize Focus       | Orange (Oranžová)                                                                                |
|                             |            |                      | Indicator (Upravit    | Yellow (Žlutá)                                                                                   |
|                             |            |                      |                       | Green (Zelená)                                                                                   |
|                             |            |                      |                       | Blue (Modrá)                                                                                     |
|                             |            |                      |                       | Grey (Seda)                                                                                      |

| Nabídka                     | Podnabídka | Γ                    | Možnost nabídky                                                     |                                                                                                    |
|-----------------------------|------------|----------------------|---------------------------------------------------------------------|----------------------------------------------------------------------------------------------------|
|                             |            |                      | Customize Gestures<br>(Upravit gesta)                               | Customize TalkBack<br>menu<br>(Upravit nabídku<br>aplikace TalkBack)<br>Customize reading<br>controls (Upravit<br>ovládání čtení) |
|                             |            |                      | Automatically<br>describe icons<br>(Automaticky<br>popisovat ikony) |                                                                                                    |
|                             |            |                      |                                                                     | Set up braille<br>keyboard (Nastavení<br>Braillovy klávesnice)                                                                    |
|                             |            |                      |                                                                     | Typing languages<br>(Jazyky zadávání)                                                                                             |
|                             | TalkBack   | Settings (Nastavení) | Braille keyboard                                                    | Preferred language<br>(Preferovaný jazyk)                                                                                         |
|                             |            |                      | (Braillova klávesnice)                                              | Review all gestures<br>(Přehled všech gest)                                                                                       |
|                             |            |                      |                                                                     | Include all pressed<br>dots (Započítat<br>všechny stisknuté<br>tečky)                                                             |
| Accessibility<br>(Usnadnění |            |                      |                                                                     | Reverse dots (Zpětné<br>tečky)                                                                                                    |
| přístupu)                   |            |                      | Braille display<br>(Braillovo zobrazení)                            | Languages (Jazyky)                                                                                                    |
|                             |            |                      |                                                                     | Preferred<br>reading language<br>(Preferovaný jazyk<br>čtení)                                                                     |
|                             |            |                      |                                                                     | Preferred<br>typing language<br>(Preferovaný jazyk<br>zadávání)                                                                   |
|                             |            |                      |                                                                     | Braille commands<br>(Braillovy příkazy)                                                                                           |
|                             |            |                      |                                                                     | Auto-connect<br>(Automatické<br>připojení)                                                                                        |
|                             |            |                      |                                                                     | Show braille output<br>on screen (Zobrazit<br>Braillův výstup na<br>obrazovce)                                                    |
|                             |            |                      |                                                                     | Tutorial (Tutoriál)                                                                                                    |
|                             |            |                      | Tutorial and help<br>(Tutoriál a nápověda)                          | Practice gestures<br>(Procvičení gest)                                                                                            |
|                             |            |                      |                                                                     | Help & feedback<br>(Nápověda a odezva)                                                                                            |

| Nabídka                                  | Podnabídka                      | Γ                                                    | Možnost nabídky                                                                        |                                                                                                    |
|------------------------------------------|---------------------------------|------------------------------------------------------|----------------------------------------------------------------------------------------|----------------------------------------------------------------------------------------------------|
|                                          |                                 |                                                      |                                                                                        | Speak passwords<br>(Vyslovit hesla)<br>Custom labels<br>(Vlastní štítky)<br>Single-tap to activate<br>(Aktivace jedním<br>klepnutím) |
|                                          |                                 |                                                      |                                                                                        | Element description<br>order<br>(Pořadí popisu prvků)<br>Reduce window<br>announcement delay<br>(Zkrátit prodlevu<br>oznámení okna)  |
|                                          |                                 |                                                      | Advanced settings<br>(Rozšířená nastavení)                                             | Typing preference<br>(Preference<br>zadávání)                                                                                        |
|                                          | TalkBack                        | Settings (Nastavení)                                 |                                                                                        | Touch and hold<br>delay when typing<br>(Prodleva stisknutí<br>a podržení při<br>zadávání)                                            |
| Accessibility<br>(Usnadnění<br>přístupu) |                                 |                                                      |                                                                                        | Keyboard shortcuts<br>(Klávesové zkratky)                                                                                            |
|                                          |                                 |                                                      |                                                                                        | Developer settings<br>(Nastavení pro<br>vývojáře)                                                                                    |
|                                          |                                 |                                                      |                                                                                        | Privacy Policy<br>(Zásady ochrany<br>osobních údajů)                                                                                 |
|                                          |                                 |                                                      |                                                                                        | Terms of service<br>(Podmínky služby)                                                                                                |
|                                          |                                 |                                                      | Open TalkBack at the<br>Play Store<br>(Otevřít aplikaci<br>TalkBack v obchodě<br>Play) |                                                                                                    |
|                                          |                                 | Font size<br>(Velikost písma)                        |                                                                                        |                                                                                                    |
|                                          | Display size and                | Display size<br>(Velikost zobrazení)                 |                                                                                        |                                                                                                    |
|                                          | text                            | Bold text (Tučný text)                               | 1                                                                                      |                                                                                                    |
|                                          | (Velikost zobrazení<br>a textu) | High contrast text<br>(Text s vysokým<br>kontrastem) |                                                                                        |                                                                                                    |
|                                          |                                 | Reset Settings<br>(Obnovit nastavení)                |                                                                                        |                                                                                                    |

| Nabídka                                  | Podnabídka                         | Γ                                                     | Aožnost nabídky                                                                                   |  |
|------------------------------------------|------------------------------------|-------------------------------------------------------|---------------------------------------------------------------------------------------------------|--|
|                                          |                                    | Color inversion<br>(Převrácení barev)                 |                                                                                                   |  |
|                                          |                                    | (Tmavý motiv)                                         |                                                                                                   |  |
|                                          |                                    |                                                       | Red-green<br>(deuteranomaly)<br>(Červená-zelená<br>(deuteranomálie))                              |  |
|                                          | Color and motion                   | Color correction                                      | Red-green<br>(protanomaly)<br>(Červená-zelená<br>(protanomálie))                                  |  |
|                                          | (Barva a pohyb)                    | (Korekce barev)                                       | Blue-yellow<br>(Modrá-žlutá)                                                                      |  |
|                                          |                                    |                                                       | Grayscale<br>(Stupně šedé)                                                                        |  |
| Accessibility<br>(Usnadnění<br>přístupu) |                                    |                                                       | Color correction<br>shortcut<br>(Zástupce korekce<br>barev)                                       |  |
|                                          |                                    | Remove animations<br>(Odstranit animace)              |                                                                                                   |  |
|                                          |                                    | Large mouse pointer<br>(Velký ukazatel myši)          |                                                                                                   |  |
|                                          | Magnification<br>(Zvětšení)        | Magnification shortcut<br>(Zástupce zvětšení)         |                                                                                                   |  |
|                                          |                                    | Magnification type<br>(Typ zvětšení)                  | Magnify full screen<br>(Zvětšit celou<br>obrazovku)                                               |  |
|                                          |                                    |                                                       | Magnify part of<br>screen<br>(Zvětšit část<br>obrazovky)                                          |  |
|                                          |                                    |                                                       | Switch between full<br>and partial screen<br>(Přepínání mezi celou<br>obrazovkou a její<br>částí) |  |
|                                          |                                    | Magnify typing<br>(Zvětšit zadávání)                  |                                                                                                   |  |
|                                          | Accessibility Menu                 | Accessibility Menu<br>(Nabídka usnadnění<br>přístupu) |                                                                                                   |  |
|                                          | (Nabídka<br>usnadnění<br>přístupu) | Settings (Nastavení)                                  | Large buttons<br>(Velká tlačítka)<br>Help & feedback<br>(Nápověda a odezva)                       |  |

| Nabídka                                       | Podnabídka                 | Ν                                                                                                    | /ložnost nabídky                                         |                                                               |
|-----------------------------------------------|----------------------------|----------------------------------------------------------------------------------------------------|----------------------------------------------------------|---------------------------------------------------------------|
|                                               |                            | Use Switch Access<br>(Použít přístup přes<br>přepínač)<br>Switch Access shortcut<br>(Zástupce přístupu přes<br>přepínač) |                                                          |                                                               |
|                                               |                            | prepridej                                                                                                    | Help & feedback<br>(Nápověda a odezva)                   |                                                               |
| Accessibility<br>(Usnadnění<br>přístupu)<br>P |                            |                                                                                                    | On an extent so ide                                      | USB switch<br>(USB přepnutí)                                  |
|                                               |                            |                                                                                                    | Open setup guide<br>(Otevřít příručku k<br>nastavení)    | Bluetooth switch<br>(Bluetooth přepnutí)                      |
|                                               |                            |                                                                                                    |                                                          | Camera switch<br>(Přepnutí kamery)                            |
|                                               |                            |                                                                                                    |                                                          | Use Camera Switches<br>(Použít přepnutí<br>kamery)            |
|                                               |                            | Settings (Nastavení)                                                                                                    | Camera Switch<br>settings (Nastavení<br>přepnutí kamery) | Open Mouth<br>(Otevřená pusa)                                 |
|                                               |                            |                                                                                                    |                                                          | Smile (Úsměv)                                                 |
|                                               | Switch Access              |                                                                                                    |                                                          | Raise Eyebrows<br>(Zvednuté obočí)                            |
|                                               | (Přístup přes<br>přepínač) |                                                                                                    |                                                          | Look Left<br>(Pohled doleva)                                  |
|                                               |                            |                                                                                                    |                                                          | Look Right<br>(Pohled doprava)                                |
|                                               |                            |                                                                                                    |                                                          | Look Up (Pohled<br>nahoru)                                    |
|                                               |                            |                                                                                                    |                                                          | Enhanced visual<br>feedback<br>(Vylepšená vizuální<br>odezva) |
|                                               |                            |                                                                                                    |                                                          | Enhanced audio<br>feedback<br>(Vylepšená zvuková<br>odezva)   |
|                                               |                            |                                                                                                    |                                                          | Keep screen on<br>(Nechat obrazovku<br>zapnutou)              |
|                                               |                            |                                                                                                    |                                                          | Ignore repeated<br>Camera Switch<br>triggers                  |
|                                               |                            |                                                                                                    |                                                          | (Ignorovat<br>opakované<br>spouštěče přepnutí<br>kamery)      |

| Nabídka                 | Podnabídka                                  | Γ                    | vložnost nabídky                                                               |                                                                       |
|-------------------------|---------------------------------------------|----------------------|--------------------------------------------------------------------------------|-----------------------------------------------------------------------|
|                         |                                             |                      |                                                                                | Pause (Pozastavit)<br>Camera Switch<br>(Přepnutí kamery)<br>Auto-scan |
|                         |                                             |                      |                                                                                | (Automatické<br>skenování)<br>Reverse auto-scan                       |
|                         |                                             |                      | Assign switches for<br>scanning (Přiřadit                                      | (Zpětné automatické<br>skenování)                                     |
|                         |                                             |                      | přepnutí pro                                                                   | Select (Vybrat)                                                       |
|                         |                                             |                      | Skenovanij                                                                     | Next (Další)                                                          |
|                         |                                             |                      |                                                                                | Previous (Predchozi)                                                  |
|                         |                                             | Settings (Nastavení) |                                                                                | (Stisknutí a podržení)                                                |
| Accessibility           | Switch Access<br>(Přístup přes<br>přepínač) |                      |                                                                                | Scroll forward (Posun dopředu)                                        |
|                         |                                             |                      |                                                                                | Scroll backward<br>(Posun dozadu)                                     |
|                         |                                             |                      | Assign switches<br>to global actions<br>(Přiřadit přepnutí<br>globálním akcím) | Pause Camera Switch<br>(Pozastavit přepnutí<br>kamery)                |
|                         |                                             |                      |                                                                                | Back (Zpět)                                                           |
| (Usnadnění<br>přístupu) |                                             |                      |                                                                                | Home (Domů)                                                           |
| p                       |                                             |                      |                                                                                | Notifications<br>(Oznámení)                                           |
|                         |                                             |                      |                                                                                | Quick Settings<br>(Rychlé nastavení)                                  |
|                         |                                             |                      |                                                                                | Overview (Přehled)                                                    |
|                         |                                             |                      | Assign switches to<br>shortcuts (Přiřadit<br>přepnutí zástupcům)               |                                                                       |
|                         |                                             |                      | Enable Menu<br>Customization                                                   |                                                                       |
|                         |                                             |                      | (Povolit přizpůsobení<br>nabídky)                                              |                                                                       |
|                         |                                             |                      | Revert to Default<br>Menu (Obnovit<br>výchozí nabídku)                         |                                                                       |
|                         |                                             |                      | Auto-scan                                                                      | Auto-scan time<br>(Doba automatického<br>skenování)                   |
|                         |                                             |                      | (Automatické<br>skenování)                                                     | Delay on first item<br>(Prodleva u první<br>položky)                  |
|                         |                                             |                      |                                                                                | Number of scans<br>(Počet skenování)                                  |

| Nabídka    | Podnabídka                     | η                    | Možnost nabídky                                                       |                                                                                                    |
|------------|--------------------------------|----------------------|-----------------------------------------------------------------------|----------------------------------------------------------------------------------------------------|
|            |                                |                      | Scanning method<br>(Způsob skenování)                                 | Linear scanning<br>(Lineární skenování)<br>Row-column<br>scanning (Skenování<br>řádky-sloupce)<br>Group selection<br>(Skupinový výběr) |
|            |                                |                      |                                                                       | Line speed<br>(Rychlost linky)<br>Delay on first item<br>(Prodleva u první                                                             |
|            |                                |                      | Point scan<br>(Skenování bodu)                                        | položky)<br>Number of scans<br>(Počet skenování)<br>Vertical scans                                                                     |
|            |                                | Settings (Nastavení) |                                                                       | (Vertikální skenování)<br>Horizontal scans<br>(Horizontální<br>skenování)                                                              |
|            |                                |                      | Automatically<br>start scanning<br>(Automaticky zahájit<br>skenování) |                                                                                                    |
|            |                                |                      | Auto-select<br>(Automatický výběr)                                    |                                                                                                    |
| (Usnadnění | Switch Access<br>(Přístup přes |                      | Scanning highlight<br>style<br>(Skenování stylu<br>zvýraznění)        | Highlight color<br>(Barva zvýraznění)                                                                                                  |
| přístupu)  | prepinac)                      |                      |                                                                       | Highlight line style<br>(Styl linky zvýraznění)                                                                                        |
|            |                                |                      | Speech, sound &<br>vibration<br>(Řeč, zvuk a vibrace)                 | Speak descriptive<br>text (Vyslovit<br>popisný text)                                                                                   |
|            |                                |                      |                                                                       | Verbosity<br>(Výřečnost)                                                                                                    |
|            |                                |                      |                                                                       | TTS settings<br>(Nastavení TTS)                                                                                                    |
|            |                                |                      |                                                                       | Finish speech before<br>moving<br>(Před přechodem<br>dokončit řeč)                                                                     |
|            |                                |                      |                                                                       | Maximum spoken<br>time per item<br>(Maximální doba<br>mluvení na položku)                                                              |
|            |                                |                      |                                                                       | Vibration feedback<br>(Vibrační odezva)                                                                                                |
|            |                                |                      |                                                                       | Sound feedback<br>(Zvuková odezva)                                                                                                    |
|            |                                |                      |                                                                       | Sound volume<br>(Hlasitost zvuku)                                                                                                    |
|            |                                |                      |                                                                       | Audio ducking<br>(Tlumení zvuku)                                                                                                    |

| Nabídka                     | Podnabídka                                 | Ν                                                                         | ložnost nabídky                                               |                                                         |
|-----------------------------|--------------------------------------------|---------------------------------------------------------------------------|---------------------------------------------------------------|---------------------------------------------------------|
|                             |                                            |                                                                           | Ignore repeated<br>presses (Ignorovat<br>opakovaná stisknutí) |                                                         |
|                             |                                            |                                                                           | Release to perform<br>action (Uvolněním<br>provést akci)      |                                                         |
|                             | Switch Access                              |                                                                           | Privacy policy<br>(Zásady ochrany<br>osobních údajů)          |                                                         |
|                             | (Přístup přes                              | Settings (Nastavení)                                                      |                                                               | Version (Verze)                                         |
|                             | přepínač)                                  |                                                                           | Developer settings                                            | Display speech<br>output<br>(Zobrazit výstup řeči)      |
|                             |                                            |                                                                           | (Nastavení pro<br>vývojáře)                                   | Delete all shortcuts<br>(Odstranit všechny<br>zástupce) |
|                             |                                            |                                                                           |                                                               | Log output level<br>(Zaznamenat úroveň<br>výstupu)      |
|                             | Timing controls<br>(Nastavení<br>časování) | Touch & hold delay                                                        | Short (Krátká)                                                |                                                         |
|                             |                                            | (Prodleva stisknutí a                                                     | Medium (Střední)                                              |                                                         |
|                             |                                            | podržení)                                                                 | Long (Dlouhá)                                                 |                                                         |
|                             |                                            | Time to talk action<br>(Doba na vyslovení<br>pokynu)                      | Default (Výchozí)                                             |                                                         |
| Accessibility<br>(Usnadnění |                                            |                                                                           | 10 seconds<br>(10 sekund)                                     |                                                         |
| přístupu)                   |                                            |                                                                           | 30 seconds<br>(30 sekund)                                     |                                                         |
|                             |                                            |                                                                           | 1 minute (1 minuta)                                           |                                                         |
|                             |                                            |                                                                           | 2 minutes (2 minuty)                                          |                                                         |
|                             |                                            | Auto click<br>(Automatické kliknutí)                                      | Off (Vypnuto)                                                 |                                                         |
|                             |                                            |                                                                           | Short (Krátká)                                                |                                                         |
|                             |                                            |                                                                           | Medium (Stredni)                                              |                                                         |
|                             |                                            |                                                                           |                                                               |                                                         |
|                             |                                            |                                                                           | Gesture navigation                                            |                                                         |
|                             | System controls                            | System pavigation                                                         | (Navigace gesty)                                              |                                                         |
|                             | (Ovládání systému)                         | (Navigace v systému)                                                      | 3-button navigation<br>(Navigace třemi<br>tlačítky)           |                                                         |
|                             |                                            | Languages (Jazyky)                                                        |                                                               |                                                         |
|                             |                                            | Hide profanity<br>(Skrýt vulgarismy)                                      |                                                               |                                                         |
|                             | Live Caption<br>(Živé titulky)             | Show sound labels<br>(Zobrazit zvukové štítky)                            |                                                               |                                                         |
|                             |                                            | Live Caption in volume<br>control (Živé titulky v<br>ovládání hlasitosti) |                                                               |                                                         |
|                             |                                            | Help (Nápověda)                                                           |                                                               |                                                         |

| Nabídka                     | Podnabídka                           | Ν                                                                | /ložnost nabídky                                                       |                                       |
|-----------------------------|--------------------------------------|------------------------------------------------------------------|------------------------------------------------------------------------|---------------------------------------|
|                             |                                      | Show captions (Zobrazit titulky)                                 |                                                                        |                                       |
|                             |                                      |                                                                  |                                                                        | Very Small (Velmi<br>malý)            |
|                             |                                      |                                                                  |                                                                        | Small (Malý)                          |
|                             |                                      |                                                                  | Text size (Velikost<br>textu)                                          | Medium (Střední)                      |
|                             |                                      |                                                                  | ,                                                                      | Large (Velký)                         |
|                             |                                      |                                                                  |                                                                        | Very Large (Velmi<br>velký)           |
|                             | Caption<br>preferences               | Caption size and style<br>(Velikost a styl titulků)              |                                                                        | Set by app<br>(Nastaveno aplikací)    |
|                             | (Předvolby titulků)                  |                                                                  |                                                                        | White on black (Bílá<br>na černé)     |
|                             |                                      |                                                                  | Caption style (Styl                                                    | Black on white<br>(Černá na bílé)     |
|                             |                                      |                                                                  | ιταικά)                                                                | Yellow on black<br>(Žlutá na černé)   |
|                             |                                      |                                                                  |                                                                        | Yellow on blue (Žlutá<br>na modré)    |
|                             |                                      |                                                                  |                                                                        | Custom (Vlastní)                      |
| Accessibility               |                                      | More options (Další<br>možnosti)                                 | Language (Jazyk)                                                       |                                       |
| Accessibility<br>(Usnadnění | Audio description<br>(Zvukový popis) |                                                                  |                                                                        |                                       |
| pristupu)                   | Hearing aids                         |                                                                  |                                                                        |                                       |
|                             | (Naslouchadla)                       | Name andia                                                       |                                                                        |                                       |
|                             | Audio adjustment<br>(Úprava zvuku)   | (Monofonní zvuk)                                                 |                                                                        |                                       |
|                             |                                      | Audio balance                                                    |                                                                        |                                       |
|                             |                                      | (Vyvážení zvuku)                                                 |                                                                        | Electing over other                   |
|                             |                                      |                                                                  | Location (Poloha)                                                      | apps (Plovoucí přes<br>jiné aplikace) |
|                             |                                      |                                                                  |                                                                        | Navigation bar<br>(Navigační panel)   |
|                             |                                      | Accessibility button                                             | Size (Velikost)                                                        | Small (Malý)                          |
|                             | Accessibility                        | (Tlačítko usnadnění                                              | 5120 (Venkosty                                                         | Large (Velký)                         |
|                             | (Zástupci<br>usnadnění               | přístupu)                                                        | Fade when not in use<br>(Stmívat, když se<br>nepoužívá)                |                                       |
|                             | přístupu)                            |                                                                  | Transparency<br>when not in use<br>(Průhlednost, když se<br>nepoužívá) |                                       |
|                             |                                      | Shortcut from lock<br>screen (Zástupce ze<br>zamykací obrazovky) |                                                                        |                                       |

| Nabídka                                  | Podnabídka                                                              | Ν                                                                  | /ložnost nabídky                                                      |  |
|------------------------------------------|-------------------------------------------------------------------------|--------------------------------------------------------------------|-----------------------------------------------------------------------|--|
|                                          | Text-to-sneech                                                          | Preferred engine<br>(Preferovaný systém)                           | Speech Services by<br>Google                                          |  |
| Accessibility<br>(Usnadnění<br>přístupu) | output (Výstup                                                          | Language (Jazyk)                                                   |                                                                       |  |
|                                          | převodu textu na<br>řeč)                                                | Speech rate<br>(Rychlost řeči)                                     |                                                                       |  |
|                                          |                                                                         | Pitch (Výška)                                                      |                                                                       |  |
|                                          | Google Play<br>Protect                                                  |                                                                    |                                                                       |  |
|                                          |                                                                         | Find My Device<br>(Najít moje zařízení)                            |                                                                       |  |
|                                          | Find My Device<br>(Najít moje<br>zařízení)                              | Find My Device app<br>(Aplikace Najít moje<br>zařízení)            |                                                                       |  |
|                                          | Zunzenny                                                                | Find My Device web<br>(Web Najít moje<br>zařízení)                 |                                                                       |  |
|                                          | Security update<br>(Aktualizace<br>zabezpečení)                         |                                                                    |                                                                       |  |
|                                          | Google Play<br>system update<br>(Aktualizace<br>systému Google<br>Play) |                                                                    |                                                                       |  |
|                                          | Screen lock<br>(Zámek obrazovky)                                        | None (Žádný)                                                       |                                                                       |  |
|                                          |                                                                         | Swipe Pattern (Vzor)                                               |                                                                       |  |
| Security                                 |                                                                         | PIN                                                                |                                                                       |  |
| (Zabezpečení)                            |                                                                         | Password (Heslo)                                                   |                                                                       |  |
|                                          |                                                                         | Smart Lock                                                         |                                                                       |  |
|                                          | More security<br>settings<br>(Další nastavení<br>zabezpečení)           | Device admin apps<br>(Aplikace správce<br>zařízení)                |                                                                       |  |
|                                          |                                                                         | Encryption &<br>credentials<br>(Šifrování a přihlašovací<br>údaje) | Encrypt tablet<br>(Zašifrovat tablet)                                 |  |
|                                          |                                                                         |                                                                    | Trusted credentials<br>(Důvěryhodné<br>přihlašovací údaje)            |  |
|                                          |                                                                         |                                                                    | User credentials<br>(Přihlašovací údaje<br>uživatele)                 |  |
|                                          |                                                                         |                                                                    | Install a certificate<br>(Instalovat certifikát)                      |  |
|                                          |                                                                         |                                                                    | Clear credentials<br>(Vymazat údaje)                                  |  |
|                                          |                                                                         |                                                                    | Certificate<br>management app<br>(Aplikace pro správu<br>certifikátů) |  |

| Nabídka    | Podnabídka                       | N                                         | ložnost nabídky |
|------------|----------------------------------|-------------------------------------------|-----------------|
|            | More security<br>settings        | Trust agents<br>(Důvěryhodné agenty)      |                 |
|            | (Další nastavení<br>zabezpečení) | App pinning<br>(Připínání aplikací)       |                 |
|            |                                  | Location (Poloha)                         |                 |
|            |                                  | Camera (Fotoaparát)                       |                 |
|            |                                  | Microphone (Mikrofon)                     |                 |
|            |                                  | Body sensors<br>(Snímače těla)            |                 |
|            |                                  | Calendar (Kalendář)                       |                 |
|            |                                  | Call logs<br>(Protokoly hovorů)           |                 |
|            | Privacy dashboard                | Contacts (Kontakty)                       |                 |
|            | (Ovládací panel                  | Files (Soubory)                           |                 |
|            | soukromí)                        | Music and audio<br>(Hudba a zvuk)         |                 |
|            |                                  | Nearby devices<br>(Zařízení v okolí)      |                 |
|            |                                  | Phone (Telefon)                           |                 |
|            |                                  | Photos and videos<br>(Fotografie a videa) |                 |
| Privacy    |                                  | Physical activity<br>(Fyzická činnost)    |                 |
| (Soukromi) |                                  | SMS                                       |                 |
|            |                                  | Body sensors<br>(Snímače těla)            |                 |
|            |                                  | Calendar (Kalendář)                       |                 |
|            |                                  | Call logs (Protokoly<br>hovorů)           |                 |
|            |                                  | Camera (Fotoaparát)                       |                 |
|            |                                  | Contacts (Kontakty)                       |                 |
|            |                                  | Files (Soubory)                           |                 |
|            |                                  | Location (Poloha)                         |                 |
|            | manager                          | Microphone (Mikrofon)                     |                 |
|            | (Správce oprávnění)              | Music and audio<br>(Hudba a zvuk)         |                 |
|            |                                  | Nearby devices<br>(Zařízení v okolí)      |                 |
|            |                                  | Notifications<br>(Oznámení)               |                 |
|            |                                  | Phone (Telefon)                           |                 |
|            |                                  | Photos and videos<br>(Fotografie a videa) |                 |
|            |                                  | Physical activity<br>(Fyzická činnost)    |                 |

| Nabídka               | Podnabídka                                                                                       | Ν                                                                   | Aožnost nabídky                                                                                                    |  |
|-----------------------|--------------------------------------------------------------------------------------------------|---------------------------------------------------------------------|----------------------------------------------------------------------------------------------------|--|
|                       | Permission<br>manager<br>(Správce oprávnění)                                                     | SMS<br>Additional permissions<br>(Dodatečná oprávnění)              |                                                                                                    |  |
|                       | Camera access<br>(Přístup k<br>fotoaparátu)<br>Microphone access<br>(Přístup k                   | (20000000000000000000000000000000000000                             | I                                                                                                    |  |
|                       | mikrofonu)<br>Show passwords<br>(Zobrazit hesla)                                                 |                                                                     |                                                                                                    |  |
|                       | Notifications<br>on lock screen                                                                  | Show all notification<br>content (Zobrazit celý<br>obsah oznámení)  |                                                                                                    |  |
|                       | na zamykací<br>obrazovce)                                                                        | Don't show notifications<br>at all (Oznámení vůbec<br>nezobrazovat) |                                                                                                    |  |
| Privacy<br>(Soukromí) | Show media<br>on lock screen<br>(Zobrazit média<br>na zamykací<br>obrazovce)                     |                                                                     |                                                                                                    |  |
|                       |                                                                                                  | Device learning<br>(Učení zařízení)                                 |                                                                                                    |  |
|                       | Android System<br>Intelligence                                                                   | Keyboard (Klávesnice)                                               | Show smart text<br>suggestions in the<br>keyboard suggestion<br>strip including smart<br>reply and paste<br>(Zobrazit chytré<br>návrhy textu v<br>proužku pro návrhy<br>u klávesnice, včetně<br>chytré odpovědi a<br>vložení) |  |
|                       |                                                                                                  | Clear data<br>(Vymazat data)                                        | Last hour<br>(Poslední hodina)<br>Last 24 hours<br>(Posledních 24 hodin)<br>All time<br>(Za celou dobu)                                                                                                    |  |
|                       | App content<br>(Obsah aplikací)<br>Show clipboard<br>access<br>(Zobrazit přístup ke<br>schránce) |                                                                     |                                                                                                    |  |
|                       | Autofill service<br>from Google<br>(Služba<br>automatického<br>vyplňování Google)                |                                                                     |                                                                                                    |  |

| Nabídka                                   | Podnabídka                                                                       | Možnost nabídky                                                 |
|-------------------------------------------|----------------------------------------------------------------------------------|-----------------------------------------------------------------|
|                                           | Activity controls<br>(Ovládání aktivity)                                         |                                                                 |
| Privacy<br>(Soukromí)                     | Ads (Reklamy)                                                                    |                                                                 |
|                                           | Usage &<br>diagnostics<br>(Využití a<br>diagnostika)                             |                                                                 |
|                                           | Use location<br>(Používat informace<br>o poloze)                                 |                                                                 |
|                                           | Recent access<br>(Poslední přístup)                                              |                                                                 |
|                                           | App location<br>permissions<br>(Oprávnění aplikací<br>pro polohu)                |                                                                 |
|                                           | Location services<br>(Služby pro<br>zjišťování polohy)                           | Earthquake alerts<br>(Varování před<br>zemětřesením)            |
| Location<br>(Poloha)                      |                                                                                  | Emergency Location<br>Service (Služba určení<br>polohy v nouzi) |
|                                           |                                                                                  | Google Location<br>Accuracy (Přesnost<br>polohy Google)         |
|                                           |                                                                                  | Google Location History<br>(Historie polohy Google)             |
|                                           |                                                                                  | Google Location Sharing<br>(Sdílení polohy Google)              |
|                                           |                                                                                  | Wi-Fi scanning<br>(Hledání Wi-Fi)                               |
|                                           |                                                                                  | Bluetooth scanning<br>(Hledání Bluetooth)                       |
|                                           | Passwords (Hesla)                                                                |                                                                 |
| Passwords<br>& Accounts<br>(Hesla a účty) | Autofill service<br>(Služba<br>automatického<br>vyplňování)                      |                                                                 |
|                                           | Accounts for<br>Owner<br>(Účty majitele)                                         |                                                                 |
|                                           | Automatically<br>sync app data<br>(Automatická<br>synchronizace dat<br>aplikací) |                                                                 |

| Nabídka               | Podnabídka                                                                                                  | Možnost nabídky                                                              |                                         |                                                       |
|-----------------------|----------------------------------------------------------------------------------------------------|------------------------------------------------------------------------------|-----------------------------------------|-------------------------------------------------------|
|                       | Your Digital<br>Wellbeing tools<br>(Vaše nástroje pro<br>digitální pohodu)<br>Dashboard<br>(Ovládací panel) |                                                                              |                                         |                                                       |
|                       | Night Shift<br>(Noční směna)                                                                                | Do Not Disturb for<br>Night Shift mode<br>(Režim Nerušit pro<br>noční směnu) |                                         |                                                       |
|                       | Focus Mode<br>(Režim soustředění)                                                                           |                                                                              |                                         |                                                       |
|                       | Manage<br>notifications<br>(Správa oznámení)                                                                |                                                                              |                                         |                                                       |
|                       |                                                                                                    |                                                                              |                                         | Favorite contacts<br>(Oblíbené kontakty)              |
|                       |                                                                                                    |                                                                              | Messages (Zprávy)                       | Contacts (Kontakty)                                   |
|                       | Do Not Disturb<br>(Nerušit)                                                                                 | People (Lidé)                                                                |                                         | Priority<br>conversations<br>(Prioritní konverzace)   |
| Disital               |                                                                                                    |                                                                              |                                         | Anyone (Kdokoli)                                      |
| Wellbeing             |                                                                                                    |                                                                              |                                         | None (Žádné)                                          |
| (Digitální<br>pohoda) |                                                                                                    |                                                                              | Calls (Hovory)                          | Favorite contacts<br>(Oblíbené kontakty)              |
|                       |                                                                                                    |                                                                              |                                         | Contacts (Kontakty)                                   |
|                       |                                                                                                    |                                                                              |                                         | Anyone (Kdokoli)                                      |
|                       |                                                                                                    |                                                                              |                                         | None (Žádné)                                          |
|                       |                                                                                                    |                                                                              |                                         | Allow repeat callers<br>(Povolit opakovaná<br>volání) |
|                       |                                                                                                    | Apps (Aplikace)                                                              |                                         |                                                       |
|                       |                                                                                                    |                                                                              | Alarms (Budíky)                         |                                                       |
|                       |                                                                                                    | Alarms & other                                                               | Media sound<br>(Zvuk médií)             |                                                       |
|                       |                                                                                                    | interruptions<br>(Vyrušení budíkem a<br>jinak)                               | Touch sounds<br>(Zvuky dotyku)          |                                                       |
|                       |                                                                                                    |                                                                              | Reminders<br>(Připomínky)               |                                                       |
|                       |                                                                                                    |                                                                              | Calendar events<br>(Události kalendáře) |                                                       |
|                       |                                                                                                    | Schedule<br>(Harmonogram)                                                    | Sleeping (Spánek)                       |                                                       |
|                       |                                                                                                    |                                                                              | Event (Událost)                         |                                                       |

| Nabídka                                       | Podnabídka                                                                         | N                                                                                          | /ložnost nabídky                                                                    |
|-----------------------------------------------|------------------------------------------------------------------------------------|--------------------------------------------------------------------------------------------|-------------------------------------------------------------------------------------|
|                                               |                                                                                    | Duration for Ouick                                                                         | Until you turn off<br>(Dokud vy nevypnete)                                          |
|                                               |                                                                                    | Settings<br>(Trvání pro rvchlé                                                             | For 1 hour (1 hodina)                                                               |
|                                               |                                                                                    | nastavení)                                                                                 | Ask every time<br>(Vždy zobrazit dotaz)                                             |
| Digital<br>Wellbeing<br>(Digitální<br>pohoda) | Do Not Disturb<br>(Nerušit)                                                        | Display options for<br>hidden notifications<br>(Možnosti zobrazení pro<br>skrytá oznámení) | No sound from<br>notifications<br>(Žádný zvuk z<br>oznámení)                        |
|                                               |                                                                                    |                                                                                            | No visuals or sound<br>from notifications<br>(Žádná grafika ani<br>zvuk z oznámení) |
|                                               |                                                                                    |                                                                                            | Custom (Vlastní)                                                                    |
|                                               | COVID-19 Exposure<br>Notifications<br>(Oznámení o<br>vystavení nemoci<br>COVID-19) |                                                                                            |                                                                                     |
|                                               | Ads (Reklamy)                                                                      |                                                                                            |                                                                                     |
|                                               | Autofill<br>(Automatické<br>vyplňování)                                            |                                                                                            |                                                                                     |
| Google                                        | Backup<br>(Zálohování)                                                             |                                                                                            |                                                                                     |
|                                               | Devices & sharing<br>(Zařízení a sdílení)                                          |                                                                                            |                                                                                     |
|                                               | Find My Device<br>(Najít moje<br>zařízení)                                         |                                                                                            |                                                                                     |
|                                               | Parental controls<br>(Rodičovská<br>kontrola)                                      |                                                                                            |                                                                                     |
|                                               | Personalize using<br>shared data<br>(Přizpůsobení<br>využívání sdílených<br>dat)   |                                                                                            |                                                                                     |
|                                               | Set up & restore<br>(Nastavení a<br>obnovení)                                      |                                                                                            |                                                                                     |
|                                               | Settings for Google<br>apps (Nastavení<br>pro aplikace<br>Google)                  |                                                                                            |                                                                                     |

| Nabídka            | Podnabídka                                     | Možnost nabídky                                           |                                                                  |  |
|--------------------|------------------------------------------------|-----------------------------------------------------------|------------------------------------------------------------------|--|
|                    |                                                | Languages (Jazyky)                                        |                                                                  |  |
|                    |                                                | App Languages<br>(Jazyky aplikací)                        |                                                                  |  |
|                    |                                                | On-screen keyboard<br>(Klávesnice na<br>obrazovce)        |                                                                  |  |
|                    |                                                | Physical keyboard<br>(Fyzická klávesnice)                 | Use on-screen<br>keyboard<br>(Použít klávesnici na<br>obrazovce) |  |
|                    |                                                |                                                           | Keyboard shortcuts<br>(Klávesové zkratky)                        |  |
|                    | Languages & input<br>(Jazyky a zadávání)       | Voice input<br>(Hlasový vstup)                            |                                                                  |  |
| Gustan             |                                                | Text-to-speech output<br>(Výstup převodu textu<br>na řeč) | Preferred engine<br>(Preferovaný systém)                         |  |
| System<br>(Systém) |                                                |                                                           | Language (Jazyk)                                                 |  |
| (System)           |                                                |                                                           | Speech rate<br>(Rychlost řeči)                                   |  |
|                    |                                                |                                                           | Pitch (Výška)                                                    |  |
|                    |                                                |                                                           | Languages (Jazyky)                                               |  |
|                    |                                                | Spell checker<br>(Kontrola pravopisu)                     | Default spell checker<br>(Výchozí kontrola<br>pravopisu)         |  |
|                    |                                                | Personal dictionary<br>(Osobní slovník)                   |                                                                  |  |
|                    |                                                | Pointer speed<br>(Rychlost ukazatele)                     |                                                                  |  |
|                    | Launcher Scheme<br>(Schéma panelu<br>aplikací) | Scheme A (Schéma A)                                       |                                                                  |  |
|                    |                                                | Scheme B (Schéma B)                                       |                                                                  |  |
|                    | Sidebar<br>(Boční panel)                       |                                                           |                                                                  |  |

| Nabídka            | Podnabídka                                                          | N                                                                             | ložnost nabídky |
|--------------------|---------------------------------------------------------------------|-------------------------------------------------------------------------------|-----------------|
|                    |                                                                     | Set time automatically<br>(Automaticky nastavit<br>čas)                       |                 |
|                    |                                                                     | Date (Datum)                                                                  |                 |
|                    |                                                                     | Time (Čas)                                                                    |                 |
|                    | Date & time<br>(Datum a čas)                                        | Set time zone<br>automatically<br>(Automaticky nastavit<br>časové pásmo)      |                 |
|                    |                                                                     | Use location to set time<br>zone (Nastavit časové<br>pásmo podle polohy)      |                 |
|                    |                                                                     | Time zone<br>(Časové pásmo)                                                   |                 |
|                    |                                                                     | Use locale default<br>(Použít výchozí místní<br>nastavení)                    |                 |
|                    |                                                                     | Use 24-hour format<br>(Použít 24hodinový<br>formát)                           |                 |
|                    | Windows Ink                                                         |                                                                               |                 |
| Contain            | Display ID<br>(ID displeje)                                         |                                                                               |                 |
| System<br>(Systém) | Backup<br>(Zálohování)                                              |                                                                               |                 |
|                    | ViewSonic<br>System Update<br>(Aktualizace<br>systému<br>ViewSonic) |                                                                               |                 |
|                    | Multiple Users<br>(Více uživatelů)                                  | User (Uživatel)                                                               |                 |
|                    |                                                                     | Guest (Host)                                                                  |                 |
|                    |                                                                     | Delete guest activity<br>(Odstranit aktivitu<br>hosta)                        |                 |
|                    |                                                                     | Add users from lock<br>screen (Přidat uživatele<br>ze zamykací obrazovky)     |                 |
|                    | Reset options<br>(Obnovit možnosti)                                 | Reset Wi-Fi, mobile &<br>Bluetooth<br>(Obnovit Wi-Fi, mobilní<br>a Bluetooth) |                 |
|                    |                                                                     | Reset all settings<br>(Obnovit veškeré<br>nastavení)                          |                 |
|                    |                                                                     | Erase all data (factory<br>rest) (Vymazat všechna<br>data (tovární reset))    |                 |

| Nabídka                                   | Podnabídka                                                        | Možnost nabídky |
|-------------------------------------------|-------------------------------------------------------------------|-----------------|
|                                           | Device name<br>(Název zařízení)                                   |                 |
|                                           | Legal information<br>(Právní informace)                           |                 |
|                                           | Model                                                             |                 |
|                                           | Android version<br>(Verze systému<br>Android)                     |                 |
|                                           | IP address<br>(IP adresa)                                         |                 |
|                                           | Ethernet address<br>(Ethernetová<br>adresa)                       |                 |
| About Device<br>(Informace o<br>zařízení) | Wi-Fi MAC address<br>(Adresa MAC pro<br>Wi-Fi)                    |                 |
|                                           | Device Wi-Fi MAC<br>address (Adresa<br>MAC zařízení pro<br>Wi-Fi) |                 |
|                                           | Bluetooth address<br>(Bluetooth adresa)                           |                 |
|                                           | Up time<br>(Doba provozu)                                         |                 |
|                                           | Build number<br>(Číslo sestavení)                                 |                 |
|                                           | Custom build<br>version<br>(Verze sestavení na<br>míru)           |                 |
| Tips &<br>Support<br>(Rady a              | myViewBoard<br>Whiteboard                                         |                 |
|                                           | myViewBoard<br>Display                                            |                 |
|                                           | myViewBoard<br>Manager                                            |                 |
| podpora)                                  | vCast                                                             |                 |
|                                           | New Features<br>(Nové funkce)                                     |                 |

# Předinstalované aplikace a nastavení

#### myViewBoard Display

Bezdrátové zrcadlení obrazovek na větší displej.

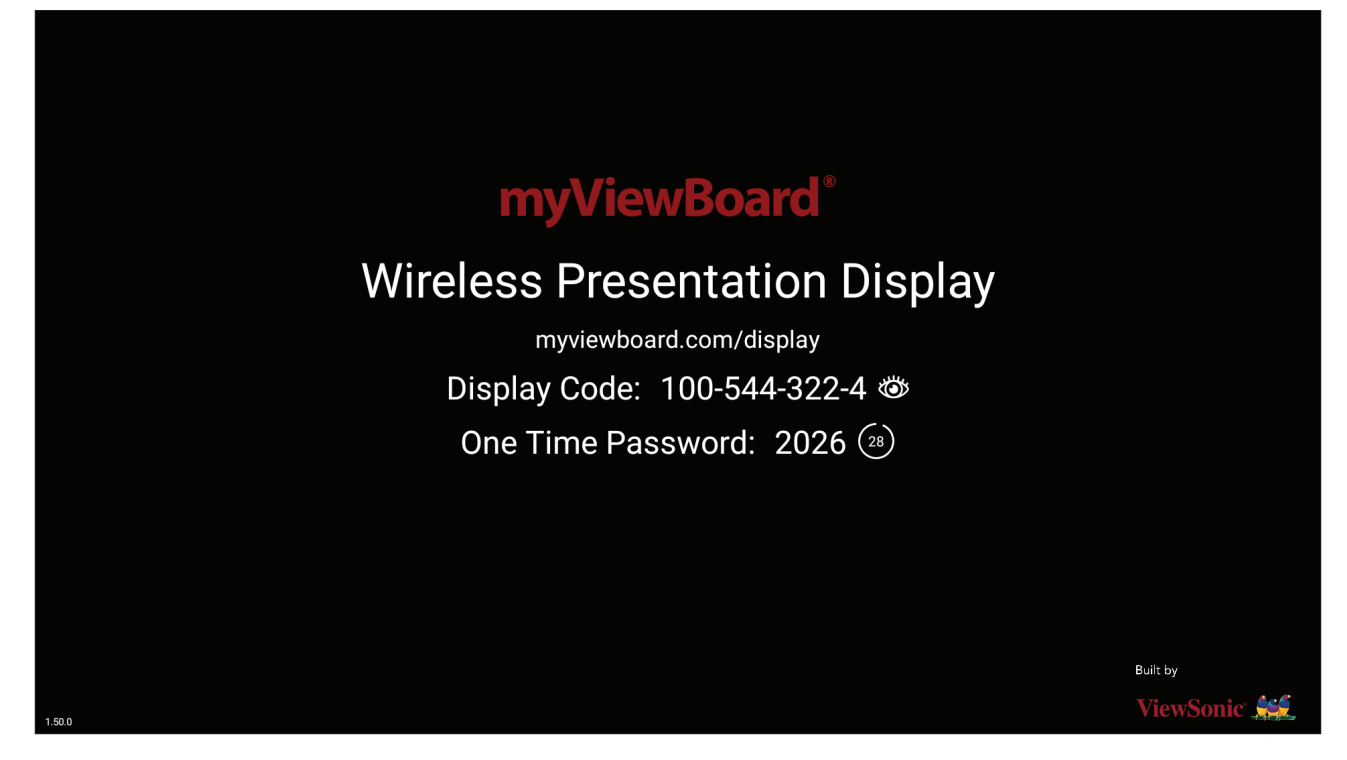

Sdílení obrazovky se zařízením ViewBoard pomocí nástroje myViewBoard Display:

- V zařízení ViewBoard, se kterým chcete sdílet obrazovku, otevřete nástroj myViewBoard Display.
- 2. V zařízení, ze kterého chcete sdílet obrazovku, přejděte na adresu: <u>https://myviewboard.com/display</u>.
- **3.** Zadejte **Display Code (Kód displeje)** a **One Time Password (Jednorázové heslo)** pro zařízení ViewBoard, se kterým chcete sdílet obrazovku.

**POZNÁMKA:** Heslo se každých 30 sekund obnovuje.

#### myViewBoard Manager

Vzdálená správa více instalovaných zařízení ViewSonic.

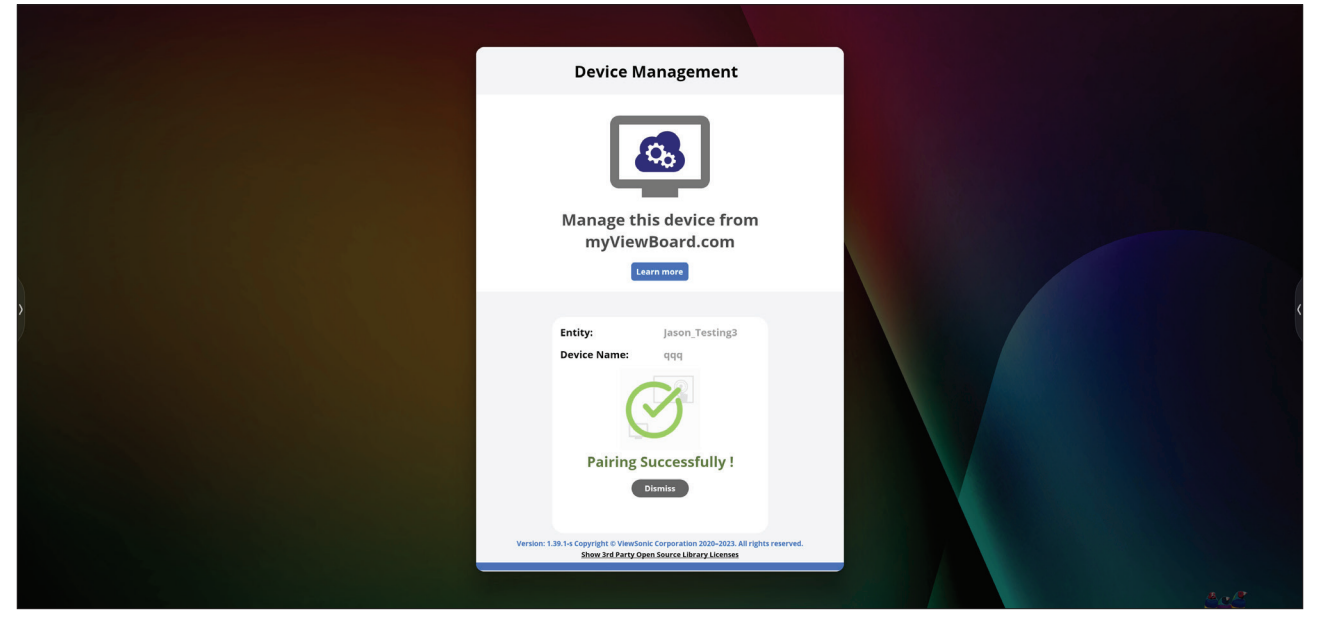

Jakmile jsou zařízení připravená a je v nich nainstalován software myViewBoard Manager, mohou být přidána k entitě a spravována na dálku z webové aplikace Manager.

**POZNÁMKA:** K dispozici pouze pro správce entit po přihlášení na stránkách myviewboard.com.

Přidání zařízení

V zařízení, které chcete spravovat:

- 1. Stáhněte a nainstalujte software myViewBoard Manager.
- 2. Otevřete software myViewBoard Manager a poznamenejte si 6ciferný PIN.

Ve webové aplikaci myViewBoard Manager na stránkách myviewboard.com:

- 1. Klikněte na možnost Add Device (Přidat zařízení).
- 2. Zadejte 6ciferný PIN, který jste si poznamenali.
- 3. Pojmenujte zařízení (pokud chcete).
- 4. Klikněte na možnost Add (Přidat).

**POZNÁMKA:** Další informace o nástroji myViewBoard Manager naleznete na adrese: <u>https://wiki.myviewboard.com/MyViewBoard\_Manager</u>.
# myViewBoard Whiteboard

Digitální aplikace tabule.

**POZNÁMKA:** Další informace o nástroji myViewBoard Whiteboard naleznete na adrese: <u>https://wiki.myviewboard.com/Whiteboard\_for\_Android</u>.

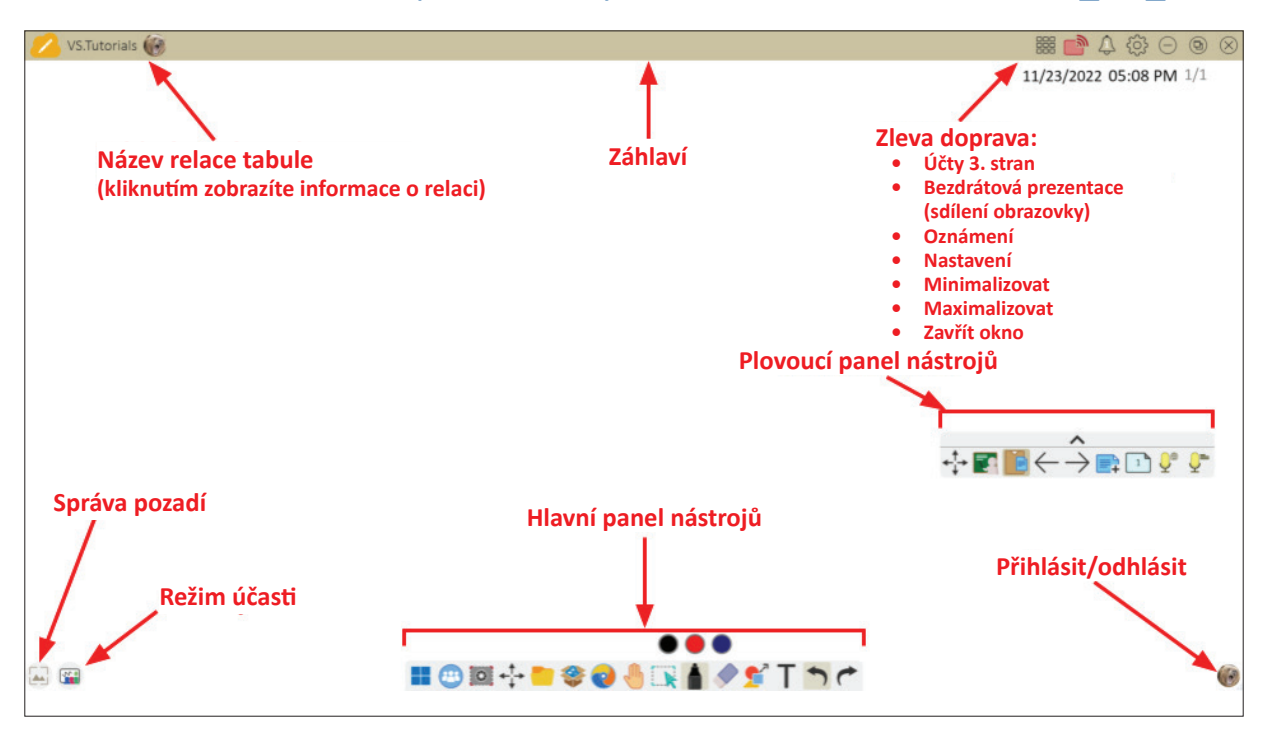

#### Plovoucí panel nástrojů

| Položka       |                       | Popis                                                             |
|---------------|-----------------------|-------------------------------------------------------------------|
| <b>←</b><br>↓ | Přesunout             | Přemístění plovoucího panelu.                                     |
|               | Režim<br>prezentace   | Přepínání mezi režimy prezentace a přípravy.                      |
|               | Vložit ze<br>schránky | Vložení aktuálního obsahu schránky na plátno.                     |
| $\leftarrow$  | Předchozí<br>stránka  | Přechod na předchozí stránku (pokud má plátno více stránek).      |
| $\rightarrow$ | Další stránka         | Přechod na další stránku (pokud má plátno více stránek).          |
| <b>+</b>      | Nová stránka          | Přidání nového plátna.                                            |
|               | Stránky tabule        | Vytvoření, výběr, uspořádání, kopírování a odstranění<br>stránek. |

Hlavní panel nástrojů

| Položka  |                          | Popis                                                                                                    |  |  |
|----------|--------------------------|----------------------------------------------------------------------------------------------------|--|--|
|          | Zachycení<br>obrazu      | Záznam snímku obrazovky, videa nebo zvuku.                                                                                      |  |  |
| <b>↓</b> | Přesunout                | Výběrem a podržením přesunete panel nástrojů na levou, pravou nebo spodní část obrazovky.                                       |  |  |
|          | Soubor                   | Otevření, uložení, exportování nebo tisk souborů tabule.                                                                        |  |  |
|          | Magic Box                | Importování položek (obrázek, video, zvuk atd.) do tabule.                                                                      |  |  |
|          | Integrovaný<br>prohlížeč | Otevření integrovaného prohlížeče pro přístup k položkám na internetu, které lze přetáhnout na plátno.                          |  |  |
|          | Nekonečné<br>plátno      | Přetažením posunete plátno. Dvěma rukama můžete<br>zvětšit/zmenšit zobrazení. Když položku vyberete znovu,<br>zobrazíte náhled. |  |  |
|          | Výběr                    | Výběr objektů, textu a dalších prvků na plátně.                                                                                 |  |  |
|          | Pero                     | Nástroje pro psaní a možnosti pro úpravy.                                                                                       |  |  |
|          | Guma                     | Vymazání objektů nebo vymazání stránky.                                                                                         |  |  |
| <b>*</b> | Tvary a linky            | Kreslení tvarů, šipek a přidání tabulek.                                                                                        |  |  |
| Τ        | Text a psaní<br>rukou    | Přidání textového pole.                                                                                                    |  |  |
|          | Zpět                     | Vrátí předchozí akci zpět.                                                                                                    |  |  |
| (        | Znovu                    | Znovu provede předchozí akci.                                                                                                   |  |  |

# Správa pozadí

| Položka  |                          | Popis                                                            |
|----------|--------------------------|------------------------------------------------------------------|
|          | Přihlásit                | Přihlášení k účtu myViewBoard.                                   |
|          | Správa pozadí            | Změna pozadí plátna.                                             |
| <b>F</b> | Nastavení<br>FollowMe    | Zobrazení vlastních obrázků nahraných do cloudového<br>úložiště. |
|          | Barevná paleta           | Pro pozadí lze zvolit jednolitou barvu nebo odstíny.             |
|          | Předinstalovaná          | Volba pozadí, která jsou předinstalovaná v tabuli.               |
|          | myViewBoard<br>Originals | Zobrazení původního obsahu vytvořeného nástrojem myViewBoard.    |
|          | Místní pevný<br>disk     | Použití obrázků z místního pevného disku.                        |

# vCast

Aplikace vCast, ve spolupráci se softwarem ViewBoard<sup>®</sup> Cast (vCast, vCast Pro a vCastSender), umožňuje zařízení ViewBoard přijímat obrazovky z notebooků (Windows/Mac/Chrome) a od mobilních uživatelů (iOS/Android) obrazovky, fotografie, videa, poznámky a obsah z fotoaparátu, když tato zařízení používají aplikaci vCastSender.

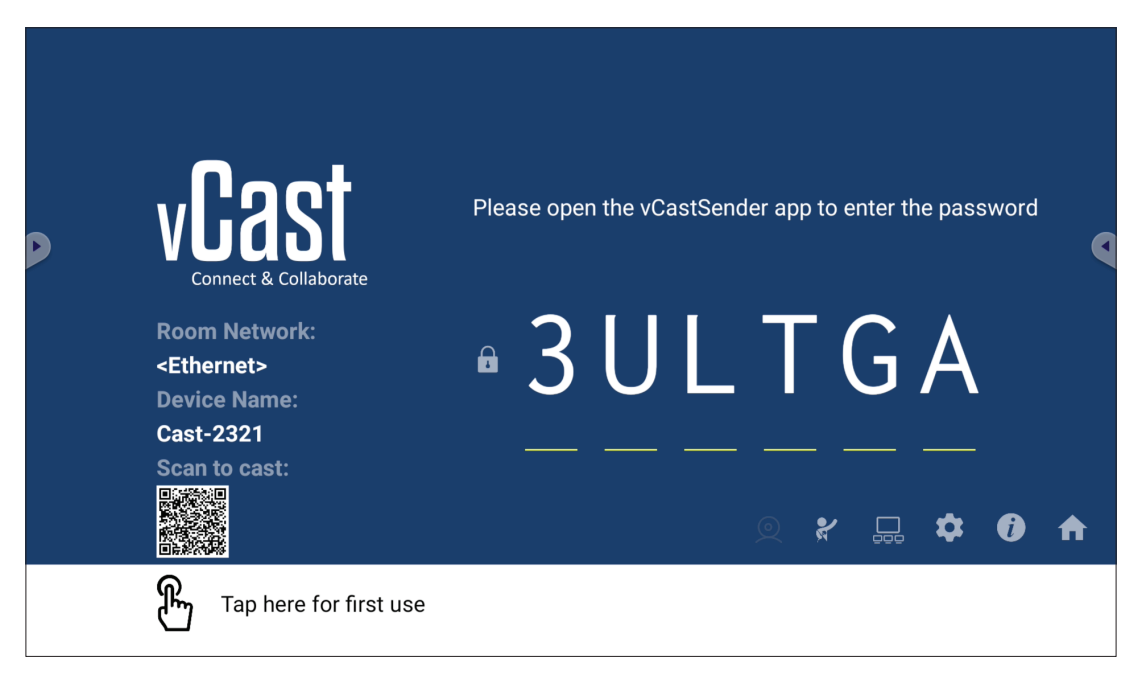

#### Informace o síti

- Software ViewBoard<sup>®</sup> Cast, notebooky a mobilní zařízení se mohou připojit ke stejné podsíti i přes jinou podsíť – stačí zadat kód PIN na obrazovce.
- Připojená zařízení se zobrazí v části **Device List** (Seznam zařízení) na stejném připojení podsítě.
- Pokud se zařízení nezobrazí v části Device List (Seznam zařízení), uživatelé budou muset zadat PIN kód na obrazovce.

#### • Porty:

- » TCP 56789, 25123, 8121 a 8000 (řízení portu zpráv a přenos zvuku klientských zařízení)
- » TCP 8600 (BYOM)
- » TCP 53000 (požadavek na sdílení obrazovky)
- » TCP 52020 (zpětné ovládání)
- » TCP 52025 (zpětné ovládání pro tlačítko ViewBoard Cast)
- » TCP 52030 (synchronizace stavu)
- » UDP 48689, 25123 (hledání zařízení a vysílání a přenos zvuku klientských zařízení)
- » UDP 5353 (protokol hledání zařízení multicastu)
- Port a DNS pro aktivaci:
  - » Port: 443
  - » DNS: https://vcastactivate.viewsonic.com

#### • Služba OTA

- » Port serveru: TCP 443
- » Název serveru FQDN: https://vcastupdate.viewsonic.com

# Nastavení skupiny displejů

Pokud chcete upravit nastavení skupiny displejů, vyberte ikonu skupiny displejů (
\_\_\_\_) v pravém dolním rohu obrazovky.

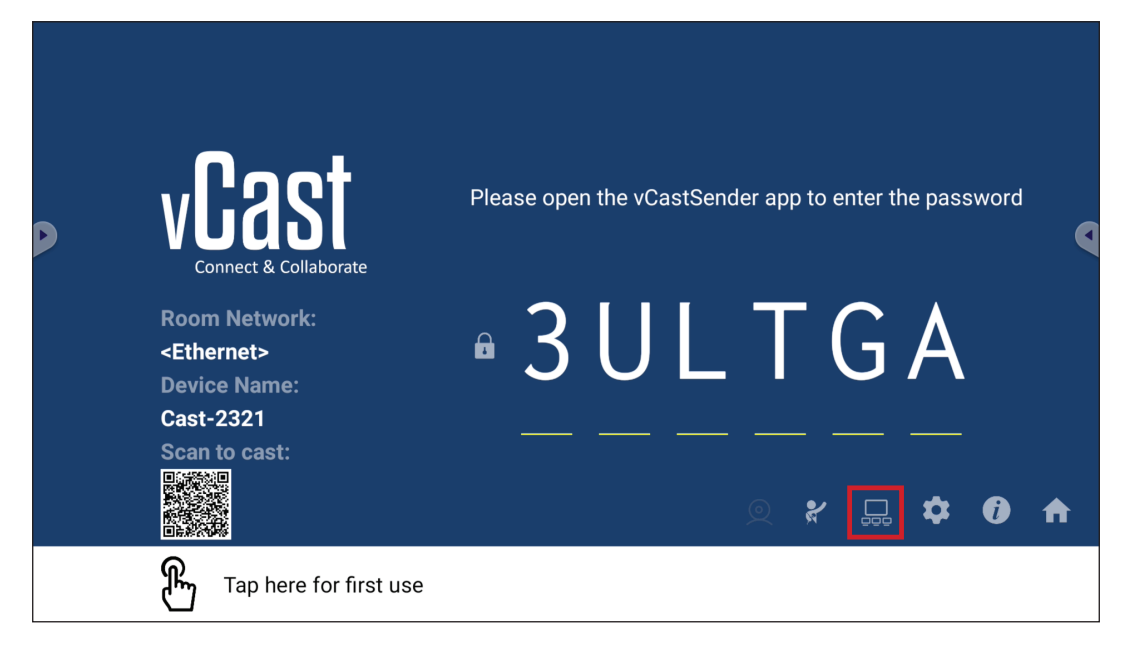

**1.** Zapnutím položky "Turn On/Off Display Group" (Zapnout/vypnout skupinu displejů) aktivujte funkci Skupina displejů.

| Display Group Settings                                       | ×          |
|--------------------------------------------------------------|------------|
| Turn On/Off Display Group                                    |            |
| Synchronized group screen all the time                       |            |
| If you turn-off the toggle will work on ViewBoard Cast mirro | ring only. |

**POZNÁMKA:** Budou uvedena další předinstalovaná zařízení ViewBoard Cast ve stejné síti.

2. Vyberte zařízení, která chcete přidat do skupiny displejů a vybráním OK uložte nastavení.

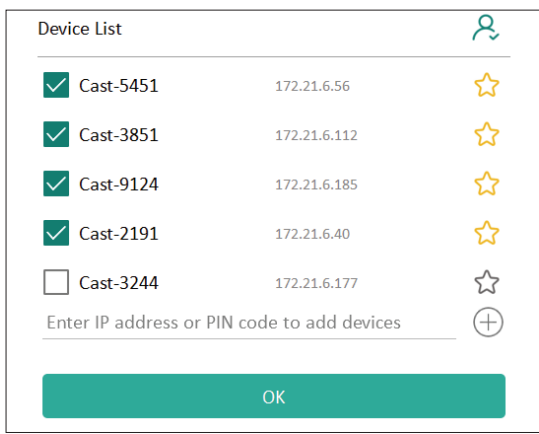

#### POZNÁMKA:

- Pokud zařízení, která chcete zařadit do skupiny, nejsou uvedena, zadejte jejich IP adresu nebo kód PIN pro připojení.
- Ve skupině displejů může být maximálně šest zařízení.

3. Pokud se často připojujete ke stejnému zařízení, můžete vedle zařízení vybrat ikonu hvězdičky ( ) a přidat zařízení na seznam zařízení, ke kterým se často připojujete, "My List of Devices in Group" (Můj seznam zařízení ve skupině), aby byla příprava a správa skupiny displejů snazší.

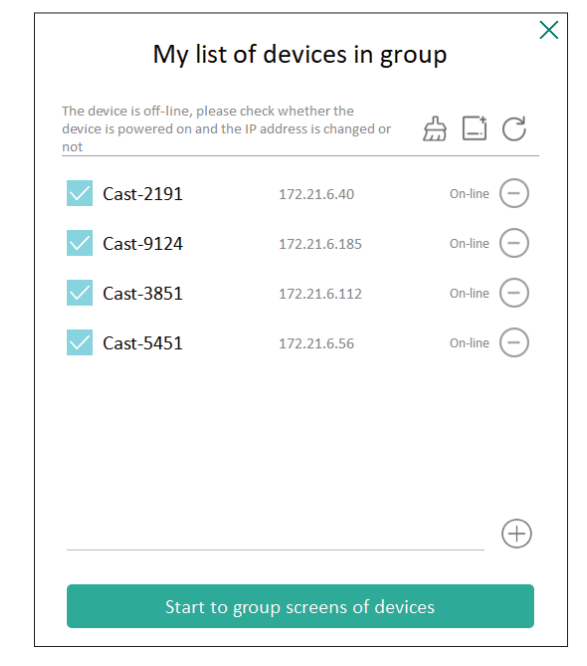

# Synchronized Group Screen All the Time (Neustále synchronizovaná skupinová obrazovka)

Když je zapnutá funkce "Synchronized group screen all the time" (Neustále synchronizovaná skupinová obrazovka), bude se neustále zobrazovat synchronizovaná skupinová obrazovka. Když je funkce vypnutá, bude fungovat pouze při zrcadlení vCast.

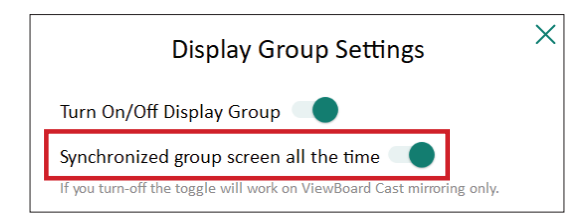

**POZNÁMKA:** Aby nedošlo k přerušení, nejdřív vyberte zařízení, která chcete seskupit, a potom zapněte funkci "Synchronized group screen all the time" (Neustále synchronizovaná skupinová obrazovka).

# Sdílení obrazovky se skupinou displejů (vysílání jeden na mnoho)

Po provedení výše uvedeného nastavení můžete sdílet obrazovku s hlavním displejem a klientská zařízení ve skupině pak budou synchronizována s vaší obrazovkou.

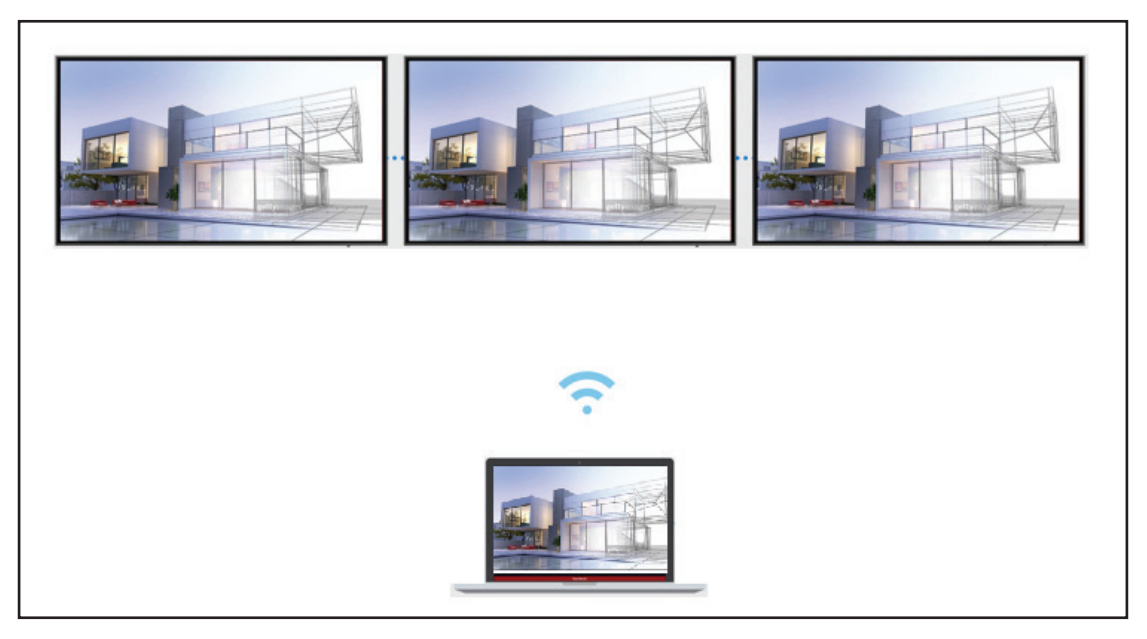

# Režim moderátora

Režim moderátora umožňuje moderátorovi převzít kontrolu nad zařízeními připojenými k zařízení ViewBoard nebo displeji. Režim moderátora můžete aktivovat vybráním ikony režimu moderátora (**\***) v pravém dolním rohu obrazovky.

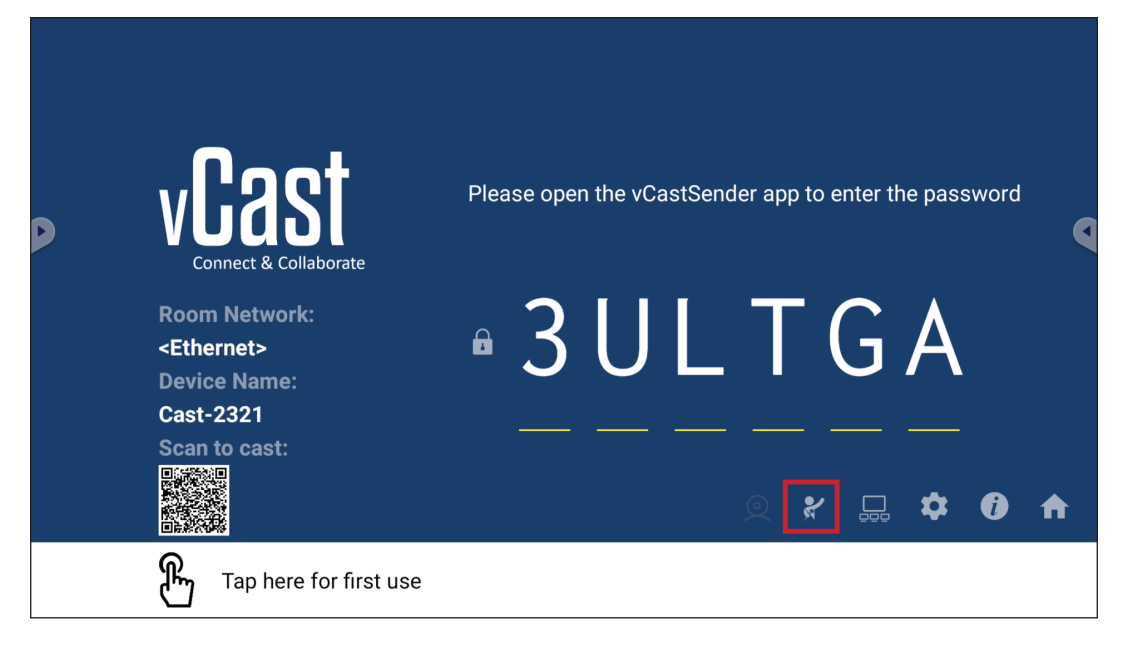

Když je režim aktivní, moderátor může zobrazit seznam všech připojených obrazovek v okně vlevo, podívat se na náhled obrazovky každého účastníka a potom vybrat obrazovku kteréhokoli účastníka a odeslat ji na hlavní obrazovku zařízení ViewBoard nebo displeje k prezentaci. Moderátor může také ovládat obrazovku každého účastníka, přidat poznámku na zařízení ViewBoard nebo displeji a odebrat účastníky pomocí ikony pro zavření (X).

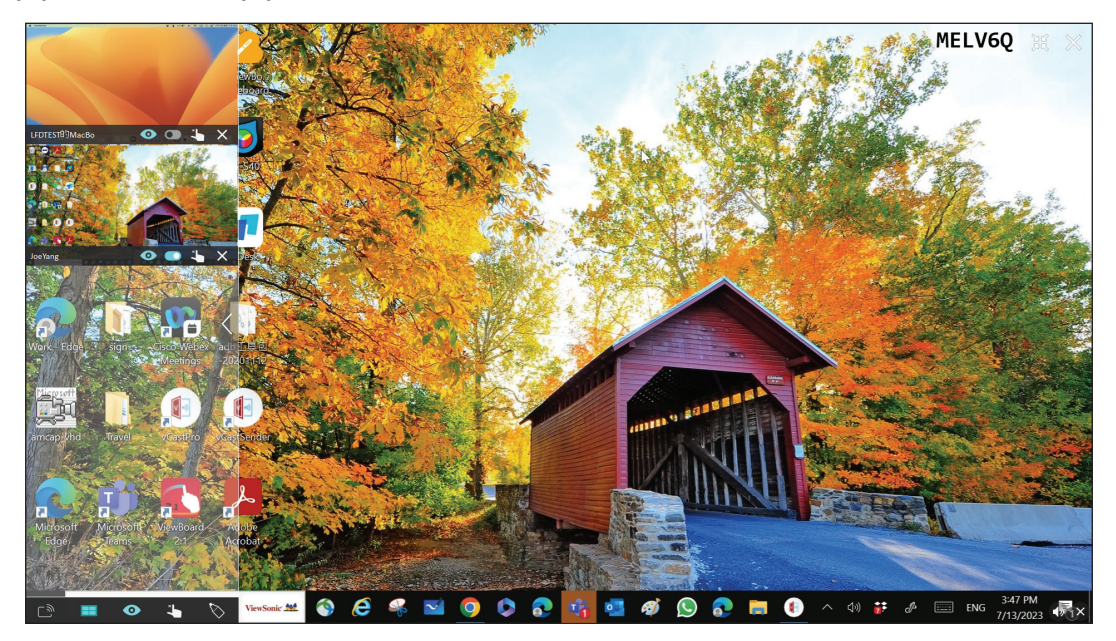

# ြာ္ဘာ Vysílání

Když je funkce aktivní, obrazovka zařízení ViewBoard se vysílá na všechny připojené obrazovky účastníků současně. Dokud moderátor funkci Vysílání nevypne, účastníci vidí jen obsah prezentace.

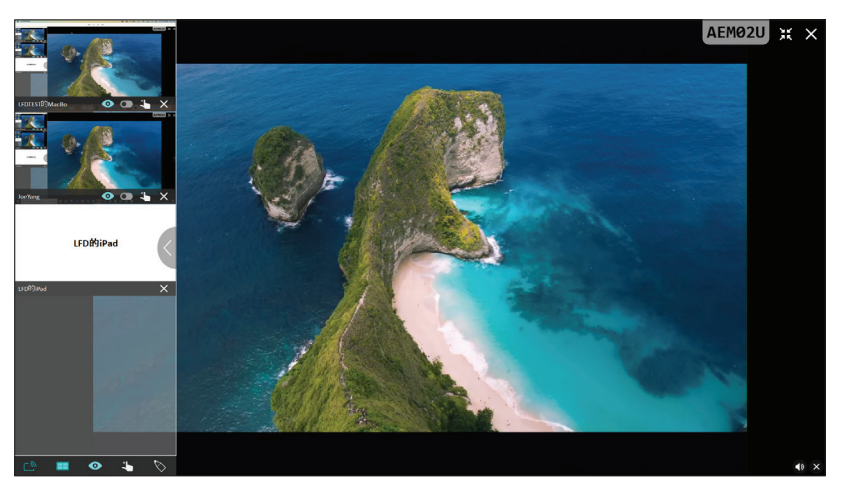

# Sdílení více obrazovek

Ve výchozím nastavení aplikace vCast umožňuje sdílení více obrazovek, ale lze ji nastavit na sdílení jediné obrazovky. To lze provést tak, že moderátor vybere ikonu Sdílení více obrazovek, čímž přepne na sdílení jediné obrazovky.

# Náhled obrazovky

Aplikace vCast ve výchozím nastavení umožňuje moderátorovi zobrazit náhled obrazovky účastníka, než bude obrazovka sdílena se zařízením ViewBoard. Vybráním ikony Náhled obrazovky může moderátor zobrazení přepnout tak, aby se zobrazovalo pouze jméno účastníka.

# 🖒 Dotyk

Ve výchozím nastavení mohou účastníci po připojení spolupracovat prostřednictvím dotykového rozhraní. Moderátor může dotykové ovládání jednotlivých účastníků zapnout nebo vypnout pomocí ikony v jejich okně.

## POZNÁMKA:

- Režim moderátora je podporován na všech zařízeních vCastSender a AirPlay, ale u mobilních zařízení existuje omezení pouze na funkci náhledu. Mobilní zařízení Android také nemohou vysílat zvuk.
- Když vysíláte obrazovku ze systému Windows/Mac/Chrome do zařízení ViewBoard nebo displeje, vybraná jednotka celé obrazovky nebude vysílána zpět do vašeho zařízení, aby se nevytvořila smyčka.
- Aktivní mluvčí může stisknutím obrazovek všech účastníků dálkově ovládat vysílající zařízení.
- Počet zobrazených mluvčích s více obrazovkami závisí na výkonu vašeho procesoru a specifikacích směrovače.

## Vysílání ze zařízení Windows, MacBook a Chrome

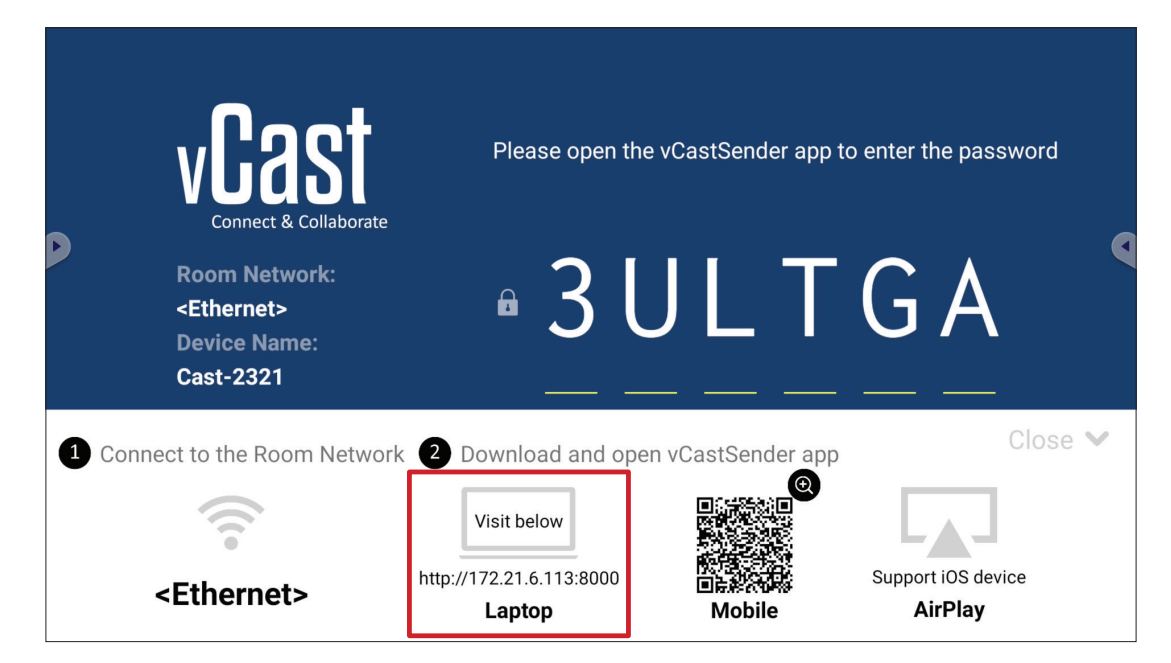

 Klientské zařízení (například notebook) musí být připojeno ke stejné síti jako zařízení ViewBoard.

POZNÁMKA: Název sítě lze nalézt pod položkou Room Network (Síť místnosti).

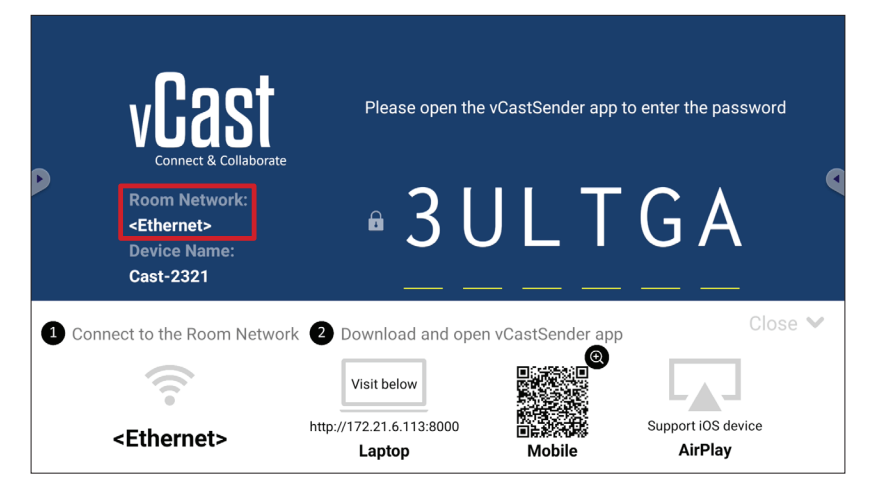

- **2.** Na klientském zařízení stáhněte a nainstalujte aplikaci vCastSender z adresy zobrazené v zařízení ViewBoard.
- **3.** Po jejím nainstalování aplikaci vCastSender spusťte.

4. K zařízení ViewBoard se můžete připojit zadáním kódu PIN a kliknutím na tlačítko OK.

POZNÁMKA: Kód PIN je zvýrazněn níže:

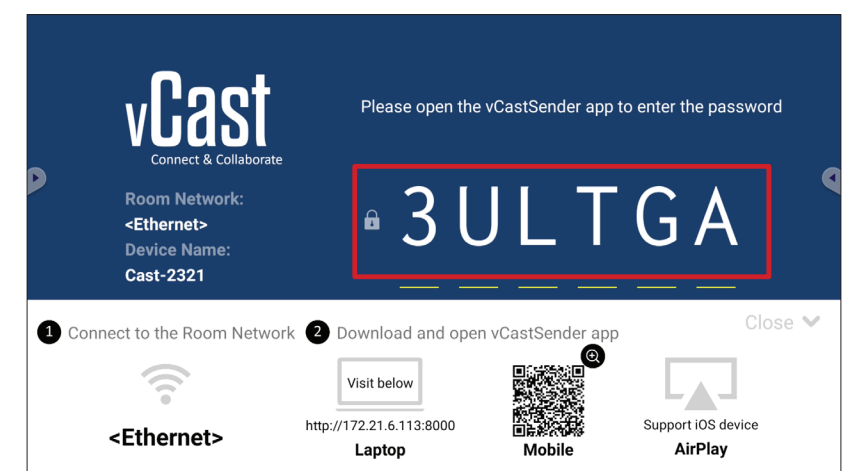

5. K zařízení ViewBoard se lze také připojit kliknutím na možnost Device List (Seznam zařízení) a potom na uvedený název zařízení.

| vCastSender                                         | vCas      | tSender       |                             |
|-----------------------------------------------------|-----------|---------------|-----------------------------|
| Please Enter PIN Code connect to ViewBoard          | Ð         | Device List   |                             |
|                                                     | Cast-3447 |               | 172.21.13.93                |
|                                                     | Cast-6314 |               | 172.21.10.103               |
| Clear OK                                            | Cast-3084 |               | 172.21.11.187               |
|                                                     | Cast-1176 |               | 172.21.10.31                |
|                                                     | Cast-5152 |               | 172.21.12.85                |
|                                                     | Cast-6124 |               | 172.21.12.62                |
|                                                     |           |               |                             |
|                                                     |           |               |                             |
|                                                     |           |               |                             |
|                                                     |           |               |                             |
| Device List                                         |           |               |                             |
| ASUS_AI22 🖉 172.21.11.1 <unknown ssid=""></unknown> | ASUS_AI22 | ∠ 172.21.11.1 | <unknown ssid=""></unknown> |

#### POZNÁMKA: Název zařízení je zvýrazněn níže:

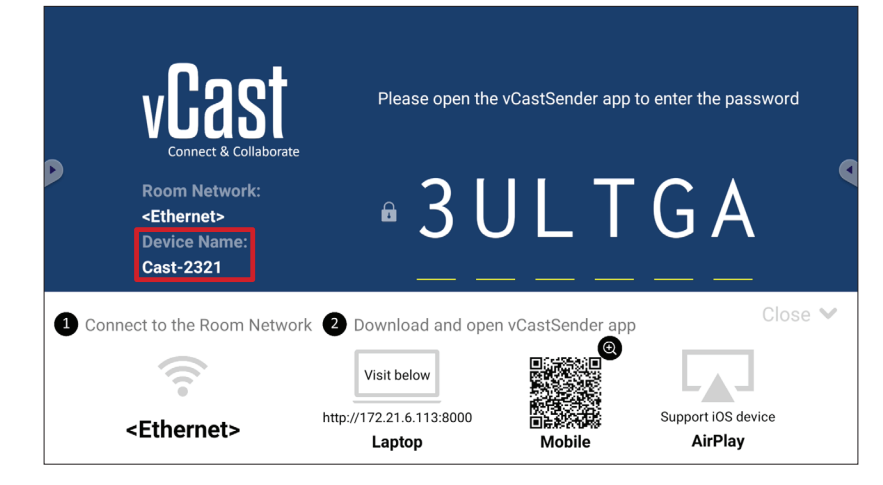

# Vysílání ze zařízení Android

|   | vCast<br>Connect & Collaborate                                        | Please open th                                    | e vCastSender app t                                                                                                    | o enter the password          |
|---|-----------------------------------------------------------------------|---------------------------------------------------|----------------------------------------------------------------------------------------------------|-------------------------------|
| D | Room Network:<br><ethernet><br/>Device Name:<br/>Cast-2321</ethernet> | • 3 l                                             | J L T                                                                                                    | G A                           |
| 1 | Connect to the Room Network                                           | 2 Download and ope                                | en vCastSender app                                                                                                    | Close 💙                       |
|   | <ethernet></ethernet>                                                 | Visit below<br>http://172.21.6.113:8000<br>Laptop | I Contraction of the second second se | Support iOS device<br>AirPlay |

**1.** Klientské zařízení (například telefon nebo tablet Android) musí být připojeno ke stejné síti jako zařízení ViewBoard.

POZNÁMKA: Název sítě lze nalézt pod položkou Room Network (Síť místnosti).

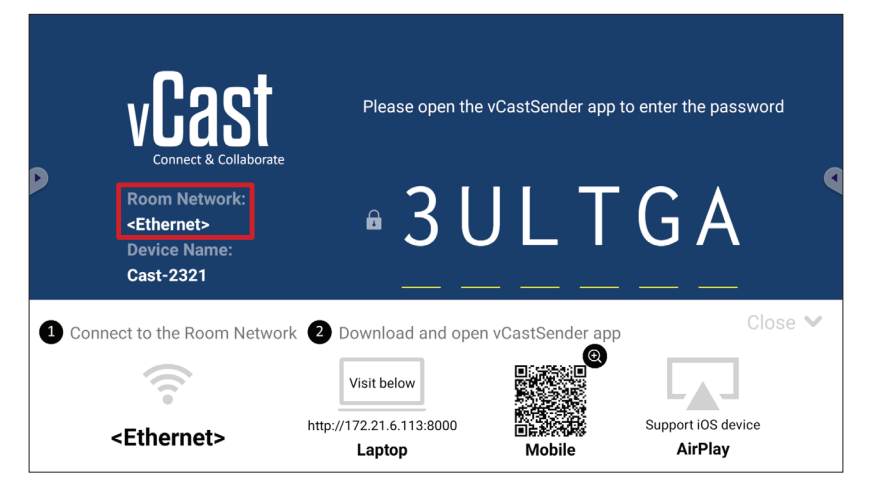

2. Na klientském zařízení Android stáhněte aplikaci vCastSender přímo naskenováním QR kódu, který je zobrazený na zařízení ViewBoard, nebo aplikaci stáhněte z obchodu Google Play.

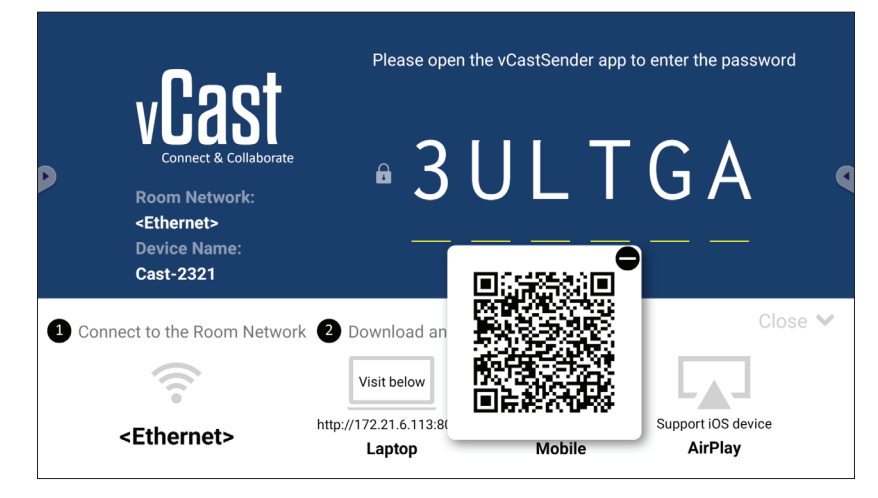

- 3. Po jejím nainstalování aplikaci vCastSender spusťte.
- K zařízení ViewBoard se můžete připojit zadáním kódu PIN a vybráním možnosti OK.

POZNÁMKA: Kód PIN je zvýrazněn níže:

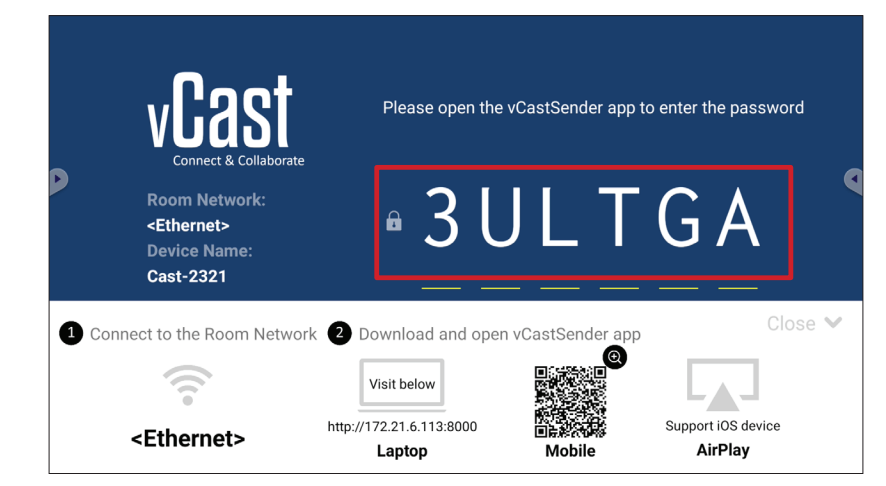

5. K zařízení ViewBoard se lze také připojit vybráním možnosti Device List (Seznam zařízení) a potom uvedeného názvu zařízení.

| ूर्णि vCastSender ट्रि                     | vCast     | Sender        |
|--------------------------------------------|-----------|---------------|
| Please Enter PIN Code connect to ViewBoard | 5         | Device List   |
|                                            | Cast-3447 | 172.21.13.93  |
|                                            | Cast-6314 | 172.21.10.103 |
| Clear OK                                   | Cast-3084 | 172.21.11.187 |
|                                            | Cast-1176 | 172.21.10.31  |
|                                            | Cast-5152 | 172.21.12.85  |
|                                            | Cast-6124 | 172.21.12.62  |
|                                            |           |               |
|                                            |           |               |
|                                            |           |               |
| Scan Device List                           |           |               |
| ASUS_AI2202 🖉 192.168.0.6 P268             | ASUS_AI22 |               |

POZNÁMKA: Název zařízení je zvýrazněn níže:

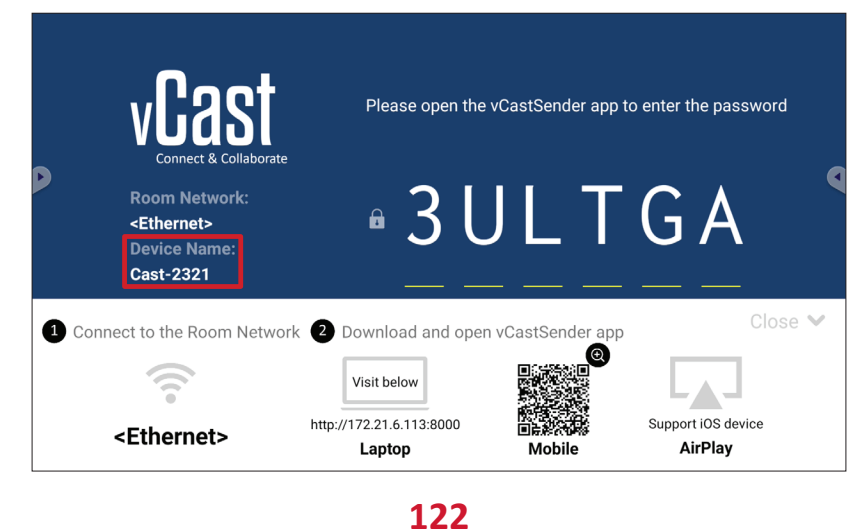

 6. Vedle toho se můžete k zařízení ViewBoard připojit vybráním možnosti Scan (Skenovat) a zaměřením QR kódu na obrazovce do rámečku, čímž se automaticky připojíte.

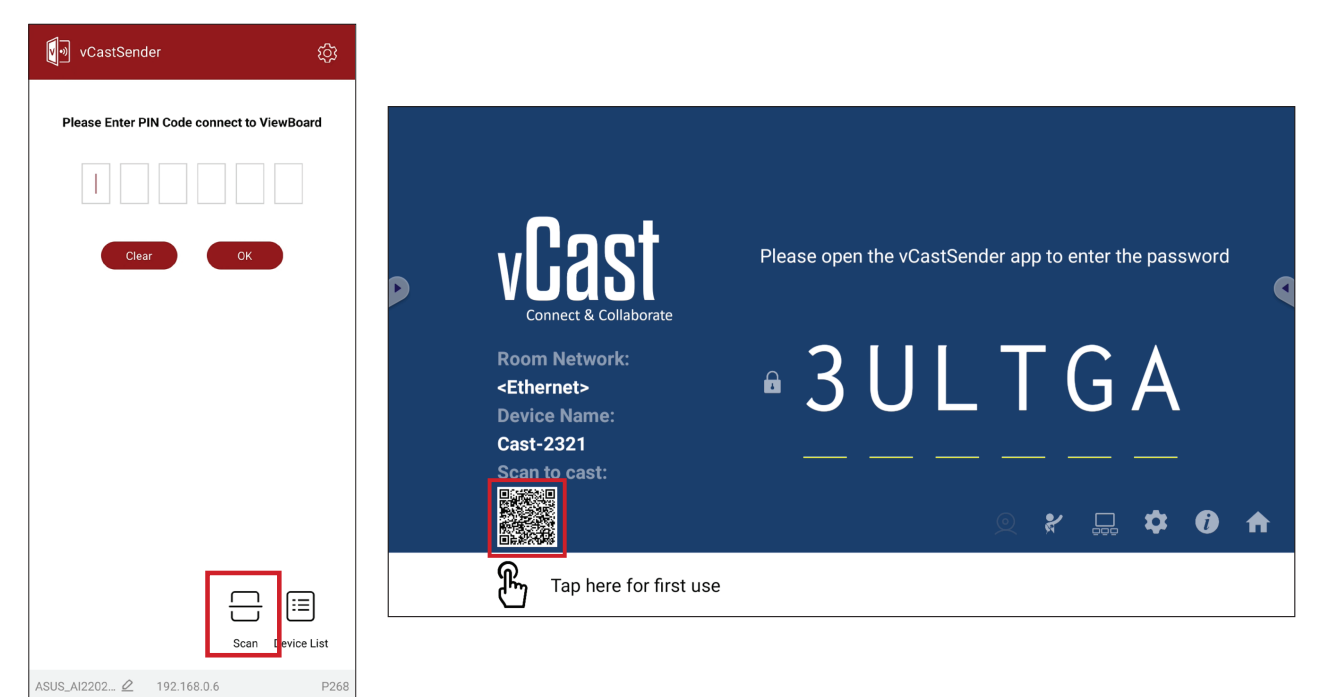

# Vysílání ze zařízení Apple iOS

Apple AirPlay<sup>®</sup> je kompatibilní s aplikací vCast pro zrcadlení obrazovky a streamování obsahu pouze v rámci stejné podsítě. Při vysílání obsahu do zařízení ViewBoard přes AirPlay se na obrazovce vygeneruje "heslo AirPlay" pro připojení.

|             | vCast<br>Connect & Collaborate                                        | Please open the                                   | vCastSender app t                                                                                                    | o enter the password          |     |
|-------------|-----------------------------------------------------------------------|---------------------------------------------------|----------------------------------------------------------------------------------------------------|-------------------------------|-----|
|             | Room Network:<br><ethernet><br/>Device Name:<br/>Cast-2321</ethernet> | • 3 L                                             | JLT                                                                                                    | GA                            | •   |
| <b>1</b> Co | nnect to the Room Network                                             | 2 Download and oper                               | n vCastSender app                                                                                                    | Clos                          | e 💙 |
|             | <ethernet></ethernet>                                                 | Visit below<br>http://172.21.6.113:8000<br>Laptop | e<br>The second second sec | Support iOS device<br>AirPlay |     |

 Klientské zařízení (například iPhone nebo iPad) musí být připojeno ke stejné síti jako zařízení ViewBoard.

POZNÁMKA: Název sítě lze nalézt pod položkou Room Network (Síť místnosti).

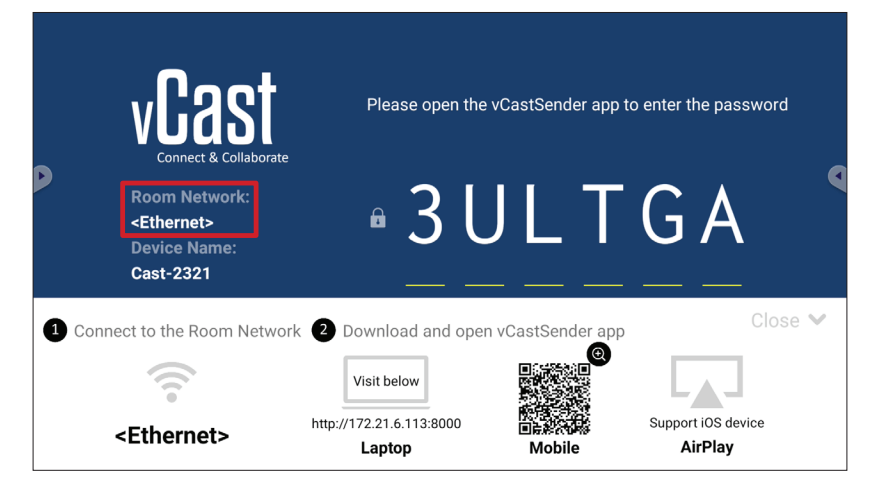

 V klientském zařízení iOS otevřete přímo AirPlay a vyberte název zařízení ViewBoard, ke kterému se chcete připojit.

**POZNÁMKA:** Název zařízení je zvýrazněn níže:

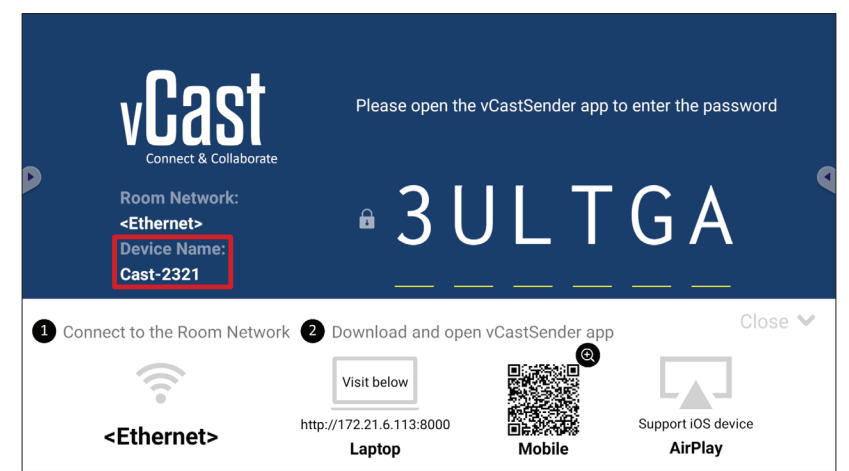

3. Připojte se zadáním vygenerovaného hesla AirPlay na obrazovce.

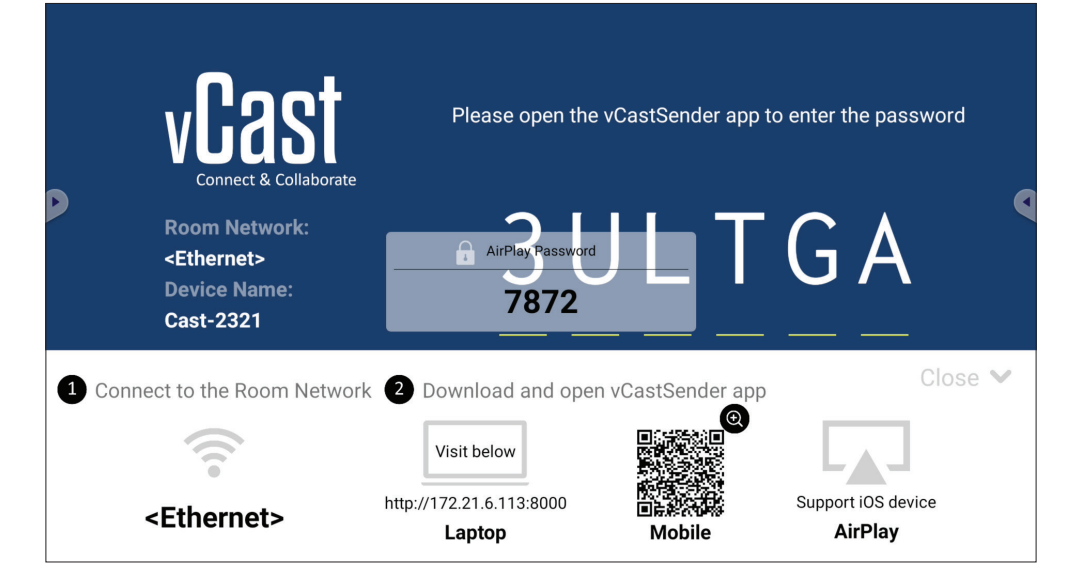

**POZNÁMKA:** Pokud pracujete v prostředí s různými podsítěmi, stáhněte z obchodu Apple App Store aplikaci vCastSender pro iOS a připojte se přes ni.

**4.** K zařízení ViewBoard se můžete připojit také vybráním možnosti **Scan (Skenovat)** a zaměřením QR kódu na obrazovce do rámečku, čímž se automaticky připojíte.

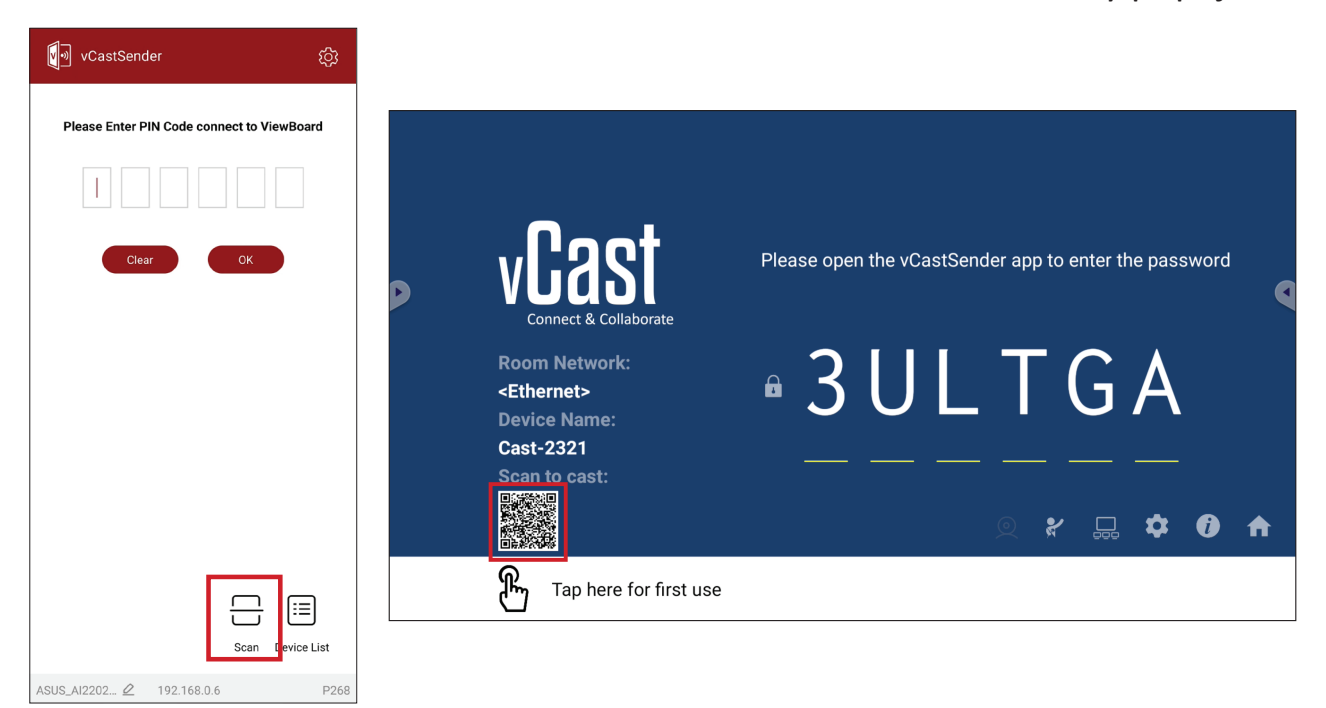

# Připojení k zařízení ViewBoard z mobilního zařízení

Po připojení vyberte možnost **Receive (Přijmout)**. Na mobilním zařízení se zobrazí zařízení ViewBoard spolu s panelem nástrojů. Uživatelé mohou zařízení ViewBoard používat prostřednictvím poznámek, sdílení souborů atd.

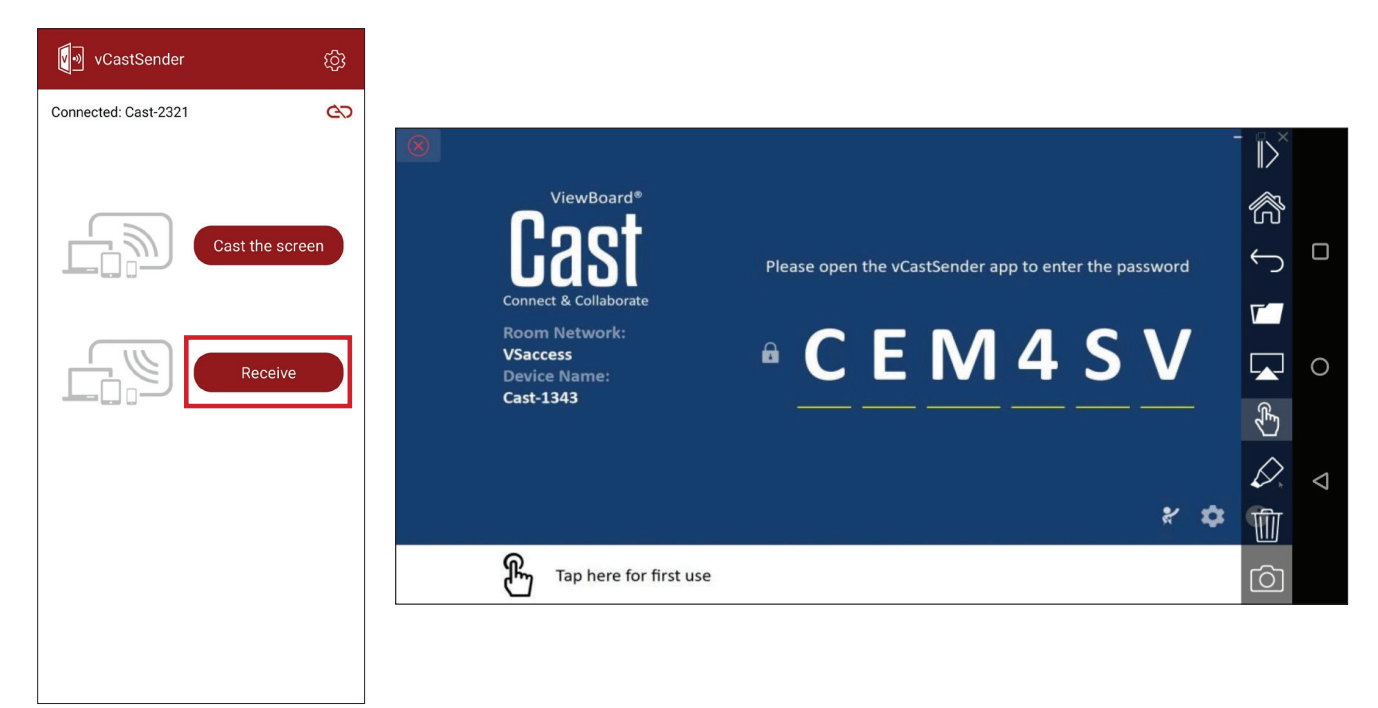

| Položka          |            | Popis                                                                                     |  |  |  |
|------------------|------------|-------------------------------------------------------------------------------------------|--|--|--|
| $\left\ \right>$ | Přepnout   | Skrytí nebo zobrazení panelu nástrojů.                                                    |  |  |  |
| R                | Domů       | Návrat do hlavního rozhraní.                                                              |  |  |  |
| $\leftarrow$     | Návrat     | Návrat k předchozí operaci.                                                               |  |  |  |
| V                | Složka     | Prohlédnutí nebo otevření souborů v mobilním zařízení.                                    |  |  |  |
|                  | Sdílet     | Vysílání obrazovky mobilního zařízení do připojeného zařízení<br>ViewBoard nebo displeje. |  |  |  |
| €£               | Dotyk      | Dálkové ovládání připojeného zařízení ViewBoard nebo displeje.                            |  |  |  |
| $\Diamond$       | Poznámka   | Vytvoření poznámek a nastavení barvy pera.                                                |  |  |  |
| 1                | Vymazat    | Vymazání všeho na obrazovce.                                                              |  |  |  |
| Ô                | Fotoaparát | Odeslání snímků z fotoaparátu do připojeného zařízení ViewBoard nebo displeje.            |  |  |  |

# Vysílání s technologií Chromecast

Když je zapnutá funkce Chromecast, vCast podporuje nativní sdílení obrazovky Chromecast přes vysílání prohlížeče Chrome.

- **POZNÁMKA:** Chromecast nepodporuje ochranu heslem ani vysílání na více obrazovek.
- Klientské zařízení (například notebook) musí být připojeno ke stejné síti jako zařízení ViewBoard.
  - POZNÁMKA: Název sítě lze nalézt pod položkou Room Network (Síť místnosti).

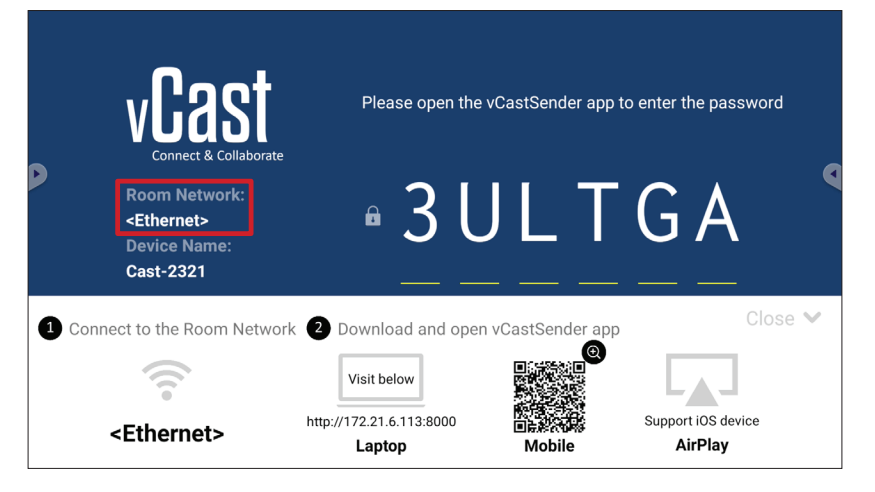

2. V nastavení vCast musí být zaškrtnuté políčko Chromecast Enable (Zapnout Chromecast).

|                 | Cast Settings                                                                                                    |            |        |      |   |
|-----------------|----------------------------------------------------------------------------------------------------|------------|--------|------|---|
|                 | Device Name: Cast-6585                                                                                                    |            |        |      |   |
| VIZS            | Connect Code: V9N2LL                                                                                                    | o connect  | the de | vice |   |
| Connect & Colla | PIN Code Visible                                                                                                    |            |        |      | • |
| Room Network:   | Touch & Annotate From Mobile     Chromecast Enable                                                                                                    | ne:        |        |      |   |
| old_cat_5G_WP   | Open moderator mode by default                                                                                                    | 585        |        |      |   |
| Cast-6585       | Smart Scaling                                                                                                    |            |        |      |   |
| Scan to cast:   | Windcast chable (windcast sharing is only available when when when when the connecteu)  Multiple Screen: 4 Screens  (Support laptop - Windows/Mac/Chrome only) |            |        |      |   |
|                 | : iOS Advanced Settings                                                                                                    | <b>,</b> – | *      |      |   |
|                 | Cast Settings Password Setup                                                                                                    |            | *      | U    | п |
| Tap here t      | Screen capture saved to internal storage                                                                                                    |            |        |      |   |

3. V prohlížeči Chrome přejděte na: Settings (Nastavení) > Save and share (Uložit a sdílet) > Cast... (Odeslat...) > Vyberte obrazovku, na kterou chcete vysílat.

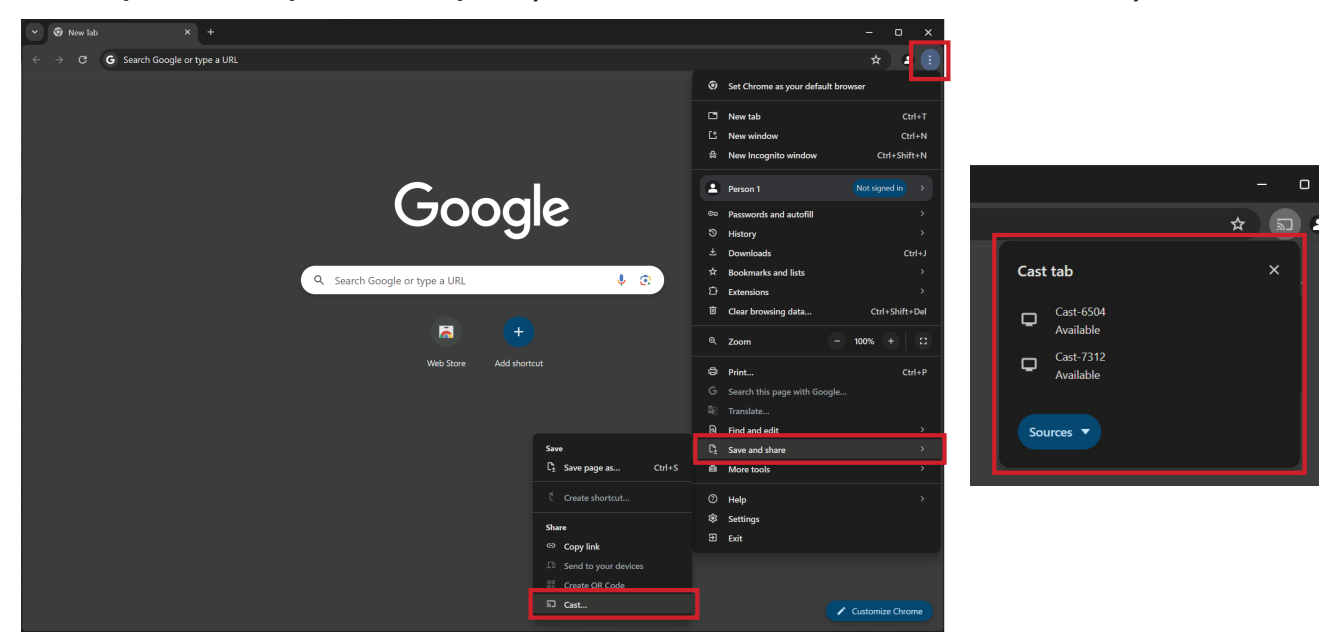

# Vysílání s technologií Miracast

Když je zapnutá funkce Miracast, vCast podporuje nativní vysílání obsahu Miracast ze zařízení se systémem Windows a Android na zařízení ViewBoard.

#### POZNÁMKA:

- Miracast nepodporuje ochranu heslem ani vysílání na více obrazovek.
- Sdílení Miracast je k dispozici pouze přes Wi-Fi.
- Když je funkce Miracast po dobu jedné hodiny nečinná, automaticky se vypne.
- Klientské zařízení (například notebook) musí být připojeno ke stejné síti jako zařízení ViewBoard.

POZNÁMKA: Název sítě lze nalézt pod položkou Room Network (Síť místnosti).

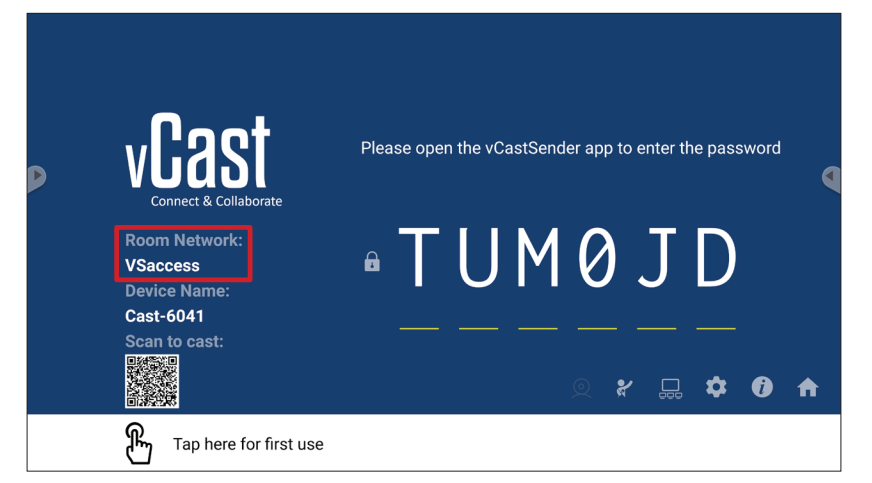

2. V nastavení vCast musí být zaškrtnuté políčko Miracast Enable (Zapnout Miracast).

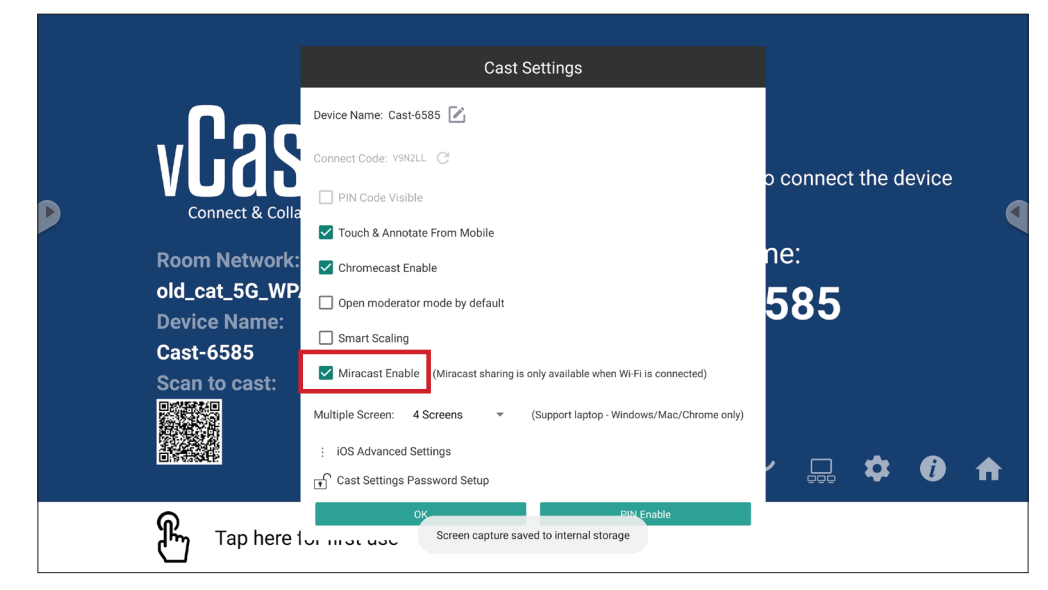

3. Vysílat můžete provedením následujících kroků:

Zařízení se systémem Windows:

**1.** Na zařízení se systémem Windows stiskněte klávesy Win + K a vyberte obrazovku, na kterou chcete vysílat.

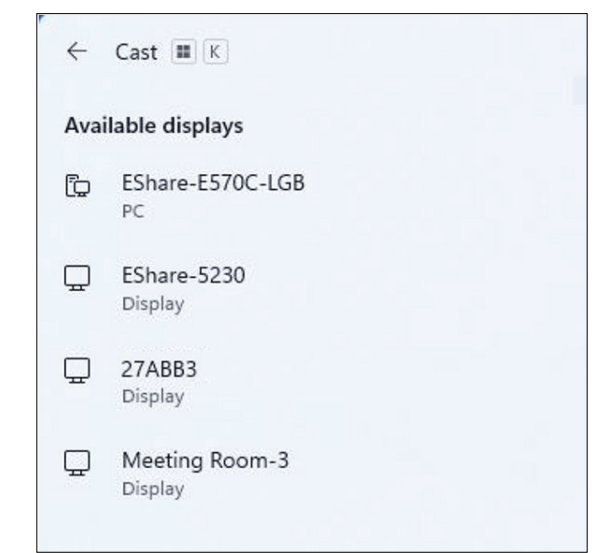

 Pokud chcete zapnout funkci dotykové odezvy, zaškrtněte políčko "Allow mouse, keyboard, touch, and pen input from the device" (Povolit na zařízení vstup přes myš, klávesnici, dotyk a pero).

| ← Cast Ⅲ K                                                   |
|--------------------------------------------------------------|
| 🖵 Meeting Room-3                                             |
| Allow mouse, keyboard, touch, and pen input from this device |
| Duplicate                                                    |
| ⊡⊡ Extend                                                    |
| □ ☐ Second screen only                                       |

#### Zařízení se systémem Android:

Na zařízení se systémem Android vyberte přímo možnost Odeslat / Smart View / Bezdrátová projekce a potom vyberte obrazovku, na kterou chcete vysílat.

# Protokol RS-232

Tento dokument popisuje specifikace hardwarového rozhraní a softwarové protokoly komunikace přes rozhraní RS-232 mezi zařízením ViewSonic LFD a PC nebo jinými řídicími jednotkami podporujícími protokol RS-232. Protokol obsahuje tři příkazové sekce:

- Funkce Set (Nastavit)
- Funkce Get (Získat)
- Průchozí režim dálkového ovládání

**POZNÁMKA:** Termín "PC" uvedený v následujícím textu představuje všechny řídicí jednotky, které mohou odesílat nebo přijímat příkazy protokolu RS-232.

# Popis

# Specifikace hardwaru RS-232

Komunikační port ViewSonic LFD na zadní straně:

- 1. Typ konektoru: 9kolíková zástrčka DSUB (nebo 3,5mm konektor)
- 2. Pro připojení použijte křížený (nulový modem) kabel
- 3. Přiřazení pinů:

| Zásuvka DSUB s 9 vývody  | Č. kolíku | Signál | Poznámka                                      |
|--------------------------|-----------|--------|-----------------------------------------------|
| 54321                    | 1         | NC     |                                               |
| (*****                   | 2         | RXD    | Vstup na displej                              |
| 3                        | 3         | TXD    | Výstup z displeje                             |
|                          | 4         | NC     |                                               |
| 9876                     | 5         | GND    |                                               |
|                          | 6         | NC     |                                               |
| DSUB 9kolíková zástrčka  | 7         | NC     |                                               |
| 12345                    | 8         | NC     |                                               |
| C IIII C                 | 9         | NC     | Napájení +5 V / 2 A pro externí<br>modul *3.0 |
| 6789                     | rám       | GND    |                                               |
| 3,5 mm hlavní konektor   | Položka   | Signál | Poznámka                                      |
| (alternativa pro omezený | Tip       | TXD    | Výstup z displeje                             |
| prostor)                 | Vyzvánění | RXD    | Vstup na displej                              |
| 0                        | Návlek    | GND    |                                               |

# Hardwarová specifikace LAN

Komunikační port ViewSonic LFD na zadní straně:

- **1.** Typ konektoru: 8P8C RJ45
- 2. Přiřazení pinů:

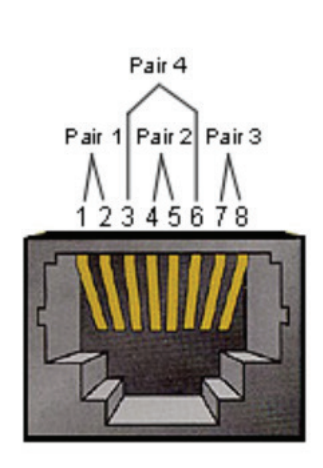

| Č. kolíku | Signál | Poznámka          |  |  |  |
|-----------|--------|-------------------|--|--|--|
| 1         | TX+    | Výstup z displeje |  |  |  |
| 2         | TX-    | Výstup z displeje |  |  |  |
| 3         | RX+    | Vstup na displej  |  |  |  |
| 4         | BI_D3+ | Pro pouzdro 1G    |  |  |  |
| 5         | BI_D3- | Pro pouzdro 1G    |  |  |  |
| 6         | RX-    | Vstup na displej  |  |  |  |
| 7         | BI_D4+ | Pro pouzdro 1G    |  |  |  |
| 8         | BI_D4- | Pro pouzdro 1G    |  |  |  |
| rám       | GND    |                   |  |  |  |

# Nastavení komunikace přes rozhraní RS232

- Výběr přenosové rychlosti: 9600 b/s (pevné)
- Datové bity: 8 bitů (pevné)
- Parita: Žádná (pevné)
- Stop bity: 1 (pevná)

## Nastavení komunikace LAN

| - Тур:                              | Ethernet     |
|-------------------------------------|--------------|
| - Protokol:                         | TCP/IP       |
| - Port:                             | 5000 (pevné) |
| <ul> <li>Křížová podsíť:</li> </ul> | Ne           |
| - Přihlašovací údaje:               | Ne           |

## Odkaz na příkazovou zprávu

PC odešle do paketu příkazů LFD následovaných "CR". Pokaždé, když počítač odešle řídicí příkaz na displej, musí displej reagovat takto:

1. Pokud je zpráva přijata správně, odešle "+" (02Bh) následované "CR" (00Dh)

2. Pokud je zpráva přijata nesprávně, odešle "-" (02Dh) následované "CR" (00Dh)

# **Protokol** Výpis funkcí Set

Počítač může ovládat displej pro konkrétní akce. Příkaz funkce Nastavit umožňuje ovládat chování displeje na vzdáleném místě prostřednictvím portu RS-232. Formát paketu funkce Set se skládá z 9 bajtů.

#### Popis funkce Nastavit:

| Délka:           | Celkový bajt zprávy bez "CR"                                                                                                    |
|------------------|----------------------------------------------------------------------------------------------------|
| ID LFD           | Identifikace pro každý z displejů (01 ~ 98; výchozí hodnota je 01)<br>ID "99" znamená použít nastavený příkaz pro všechny připojené<br>displeje. Za takových okolností musí odpovědět pouze displej ID<br># 1.<br>ID LFD lze nastavit pomocí nabídky OSD pro každý displej. |
| Typ příkazu      | Identifikujte typ příkazu,<br>"s" (0x73h): Příkaz Set<br>"+" (0x2Bh): Odpověď na platný příkaz<br>"-" (0x2Dh): Odpověď na neplatný příkaz                                                                                                    |
| Příkaz:          | Kód příkazu Funkce: Jeden bajtový ASCII kód.                                                                                                    |
| Hodnota [1 ~ 3]: | Tři bajty ASCII, které definují hodnotu.                                                                                                    |
| CR               | 0x0D                                                                                                    |

## Formát funkce Nastavit

#### Odeslat: (Typ příkazu = "s")

| Název  | Délka  | ID     | Typ příkazu | Příkaz | Value1 | Value2 | Value3 | CR     |
|--------|--------|--------|-------------|--------|--------|--------|--------|--------|
| Počet  | 1 hait | 2 hait | 1 bait      | 1 bait | 1 hait | 1 hait | 1 hait | 1 hait |
| bajtů  | IDajt  | ZDajt  | I Dajt      | I Dajt | I Dajt | TDajt  | I Dajt | I Dajt |
| Pořadí | 1      | 2~2    | Δ           | F      | 6      | _      | 0      | 0      |
| bajtů  |        | 2.3    | 4           | 5      | 6      |        | ð      | 9      |

## Odpověď: (Typ příkazu = "+" nebo "-")

| Název           | Délka  | ID     | Typ příkazu | CR     |
|-----------------|--------|--------|-------------|--------|
| Počet<br>bajtů  | 1 bajt | 2 bajt | 1 bajt      | 1 bajt |
| Pořadí<br>bajtů | 1      | 2~3    | 4           | 5      |

**POZNÁMKA:** Když počítač použije příkaz na všechny displeje (ID = 99), musí pouze sada č. 1 odpovědět jménem ID = 1.

# Příklad 1: Nastavte Brightness (Jas) jako 76 pro displej (# 02) a tento příkaz je platný

#### Odeslat (hexadecimální formát)

| Název | Délka | ID           | Typ příkazu | Příkaz | Value1 | Value2 | Value3 | CR   |
|-------|-------|--------------|-------------|--------|--------|--------|--------|------|
| Hex   | 0x38  | 0x30<br>0x32 | 0x73        | 0x24   | 0x30   | 0x37   | 0x36   | 0x0D |

#### Odpověď (hexadecimální formát)

| Název | Délka | ID           | Typ příkazu | CR   |
|-------|-------|--------------|-------------|------|
| Hex   | 0x34  | 0x30<br>0x32 | 0x2B        | 0x0D |

# Příklad 2: Nastavte Brightness (Jas) jako 75 pro displej (# 02) a tento příkaz NENÍ platný

#### Odeslat (hexadecimální formát)

| Název | Délka | ID           | Typ příkazu | Příkaz | Value1 | Value2 | Value3 | CR   |
|-------|-------|--------------|-------------|--------|--------|--------|--------|------|
| Hex   | 0x38  | 0x30<br>0x32 | 0x73        | 0x24   | 0x30   | 0x37   | 0x35   | 0x0D |

#### Odpověď (hexadecimální formát)

| Název | Délka | ID           | Typ příkazu | CR   |
|-------|-------|--------------|-------------|------|
| Hex   | 0x34  | 0x30<br>0x32 | 0x2D        | 0x0D |

#### Tabulka funkcí Nastavit

#### A. Základní funkce

| Funkce Set                                 | Délka | ID | Příkaz      | Pří            | kaz          | Rozsah<br>hodnot                                                                                                    | Komentáře                                                                                                    |
|--------------------------------------------|-------|----|-------------|----------------|--------------|----------------------------------------------------------------------------------------------------|----------------------------------------------------------------------------------------------------|
|                                            |       |    | Typ (ASCII) | Kód<br>(ASCII) | Kód<br>(Hex) | (Tři bajty ASCII)                                                                                                    |                                                                                                    |
| Zapnutí/vypnutí<br>(pohotovostní<br>režim) | 8     |    | S           | !              | 21           | 000: STBY<br>001: ZAP.                                                                                                    | <ol> <li>Zapnutí přes<br/>ovládání LAN může<br/>fungovat pouze v<br/>konkrétním režimu.</li> <li>Podrobnosti najdete<br/>v uživatelské<br/>příručce. *3.1.1</li> <li>Jako alternativa<br/>může být k dispozici<br/>"WOL by MAC<br/>address" (WOL<br/>podle adresy MAC).<br/>*3.2.1</li> </ol> |
| Výběr zdroje                               | 8     |    | S           | ű              | 22           | 000: TV<br>001: AV<br>002: S-Video<br>003: YPbPr<br>004: HDMI1<br>014: HDMI2<br>024: HDMI3<br>034: HDMI4<br>005: DVI<br>006: VGA1<br>016: VGA2<br>026: VGA3<br>007: Slot-in PC<br>(OPS/SDM)/HDBT<br>008: Vnitřní paměť<br>009: DP | <ol> <li>Není třeba USB</li> <li>V případě dvou<br/>dalších stejných<br/>zdrojů se k označení<br/>rozšíření používá<br/>druhý digitální<br/>signál.</li> <li>HEX 00A je 30<br/>30 41.</li> </ol>                                                                                              |
| Jas                                        | 8     |    | S           | \$             | 24           | 000 ~ 100<br>900: Snížit jas (-1)<br>901: Zvýšit jas (+1)<br>*3.1.1                                                                                                    |                                                                                                    |
| Podsvícení *3.2.0                          | 8     |    | A           | В              | 42           | 000 ~ 100                                                                                                    | <ol> <li>Pro platformu<br/>Android, jejíž hlavní<br/>režim je řízen<br/>podsvícením a<br/>ostatní zdroje jsou<br/>ovládány jasem.</li> <li>Odvozeno z<br/>barevné kalibrace.</li> </ol>                                                                                                    |
| Zámek napájení                             | 8     |    | S           | 4              | 34           | 000: Odemknout<br>001: Zamknout                                                                                                    | *Viz poznámka v<br>podrobnostech                                                                                                    |
| Hlasitost                                  | 8     |    | S           | 5              | 35           | 000 ~ 100<br>900: Hlasitost<br>snížit (-1)<br>901: Zvýšení<br>hlasitosti (+1)                                                                                                    |                                                                                                    |

| Funkce Set                           | Délka | ID | Příkaz | Příkaz |    | Rozsah<br>hodnot                                                                                                    | Komentáře                                                                                                    |
|--------------------------------------|-------|----|--------|--------|----|----------------------------------------------------------------------------------------------------|----------------------------------------------------------------------------------------------------|
| Mute (Ztlumit)                       | 8     |    | S      | 6      | 36 | 000: VYP.<br>001: ZAPNUTO<br>(ztlumení)                                                                                     |                                                                                                    |
| Zámek tlačítek                       | 8     |    | S      | 8      | 38 | 000: Odemknout<br>001: Zamknout                                                                                             | *Viz poznámka v<br>podrobnostech                                                                                                    |
| Zámek nabídky                        | 8     |    | S      | >      | 3E | 000: Odemknout<br>001: Zamknout                                                                                             | *Viz poznámka v<br>podrobnostech                                                                                                    |
| Číslo *3.1.1                         | 8     |    | S      | @      | 40 | 000~009                                                                                                    |                                                                                                    |
| Klávesnice *3.1.1                    | 8     |    | S      | A      | 41 | 000: NAHORU<br>001: DOLŮ<br>002: VLEVO<br>003: VPRAVO<br>004: POTVRDIT<br>005: ZADAT<br>006: MENU/<br>(KONEC)<br>007: KONEC |                                                                                                    |
| Dálkový<br>Control (Ovladač)         | 8     |    | S      | В      | 42 | 000: Vypnout<br>001: Povolit<br>002: Průchod                                                                                | Deaktivovat: RCU<br>nebude fungovat<br>Aktivováno: RCU<br>řídí normálně<br>Průchod: Displej<br>obejde RC kód<br>připojenému<br>zařízení přes port<br>RS232, ale sám<br>nereaguje. |
| Restore default<br>(Obnovit výchozí) | 8     |    | S      | ~      | 7E | 000                                                                                                    | Obnoví tovární<br>nastavení                                                                                                    |

# POZNÁMKA:

#### 1. Chování v režimech uzamčení

| Režim uzamčení                | Chování                                                                                                    |
|-------------------------------|----------------------------------------------------------------------------------------------------|
| Zámek tlačítek                | <ol> <li>Zamknutí všech tlačítek na předním panelu a dálkovém ovladači,<br/>kromě tlačítka napájení</li> <li>Všechny funkce Nastavit lze používat přes RS-232, včetně těch, které<br/>mají na dálkovém ovladači vyhrazené tlačítko, například ztlumení<br/>zvuku atd.</li> </ol>                                                                                                    |
| Zámek nabídky                 | <ol> <li>Zamknutí tlačítka "MENU" na předním panelu a dálkovém ovladači.</li> <li>Režimy továrna a pohoštění nejsou pro model blokovány při<br/>využití kombinovaného tlačítka MENU, kterým se tyto režimy<br/>aktivují. Pokud bude u modelu určité omezení, bude zvlášť popsán<br/>alternativní přístup.</li> </ol>                                                                                                    |
| Zámek napájení                | <ol> <li>Zamknutí tlačítka napájení na předním panelu a dálkovém ovladači.</li> <li>Funkci Nastavit-Zapnout/vypnout napájení lze přes RS-232 používat,<br/>to ale neznamená, že bude v takovém případě zámek napájení<br/>odstraněn.</li> <li>Nelze odemknout obnovením v nastavení OSD.</li> <li>Automatické zapnutí při zámku napájení.</li> <li>Když je zamknuto napájení, zařízení nepřejde do úsporného režimu,<br/>když nepřijímá žádný signál z PC, ani se nevypne, když není po 15<br/>minut přijímán žádný jiný obrazový signál.</li> </ol> |
| Vypnutí dálkového<br>ovladače | Zamknutí tlačítek dálkového ovladače, tlačítka na předním panelu ovšem fungují.                                                                                                    |

#### 2. Probuzení přes LAN podle adresy MAC jako alternativa pro zapnutí přes funkci Nastavit

(Délka = 126 bajtů)

| 6 bajtů    | 6 bajtů (#1) | 6 bajtů (#2) | ••• | 6 bajtů (#16) | 24 bajtů   |
|------------|--------------|--------------|-----|---------------|------------|
| OxFF FF FF | Adresa MAC   | Adresa MAC   | ••• | Adresa MAC    | 0x00 00 00 |

#### **B. Volitelná funkce**

| Funkce Set                    | Délka | ID | Příkaz      | Pří            | kaz          | Rozsah hodnot                                                                                                    | Komentáře                                                               |
|-------------------------------|-------|----|-------------|----------------|--------------|----------------------------------------------------------------------------------------------------|-------------------------------------------------------------------------|
|                               |       |    | Typ (ASCII) | Kód<br>(ASCII) | Kód<br>(Hex) | (Tři bajty ASCII)                                                                                                    |                                                                         |
| Kontrast                      | 8     |    | S           | #              | 23           | 000 ~ 100                                                                                                    |                                                                         |
| Ostrost                       | 8     |    | S           | %              | 25           | 000 ~ 100                                                                                                    |                                                                         |
| Barva                         | 8     |    | S           | &              | 26           | 000 ~ 100                                                                                                    |                                                                         |
| Odstín                        | 8     |    | S           | "              | 27           | 000 ~ 100                                                                                                    |                                                                         |
| Zapnutí/vypnutí<br>podsvícení | 8     |    | S           | (              | 29           | 000: Vypnuto<br>001: On (Zapnuto)                                                                                                    |                                                                         |
| Barevný režim                 | 8     |    | S           | )              | 29           | 000: Normální<br>001: Teplé<br>002: Studené<br>003: Osobní                                                                                                    |                                                                         |
| Prostorový zvuk               | 8     |    | S           | -              | 2D           | 000: VYP.<br>001: ZAP.                                                                                                    |                                                                         |
| Hluboké tóny                  | 8     |    | s           |                | 2E           | 000 ~ 100                                                                                                    |                                                                         |
| Vysoké tóny                   | 8     |    | s           | 1              | 2F           | 000 ~ 100                                                                                                    |                                                                         |
| Vyvážení                      | 8     |    | S           | 0              | 30           | 000 ~ 100                                                                                                    | 050 je centrální                                                        |
| Velikost obrazu               | 8     |    | S           | 1              | 31           | 000: PLNÁ (16:9)<br>001: NORMÁLNÍ (4:3)<br>002: SKUTEČNÁ<br>(1:1)<br>*3.1.0                                                                                                    |                                                                         |
| Jazyk OSD                     | 8     |    | S           | 2              | 32           | 000: English<br>001: Francouzština<br>002: Španělština                                                                                                    | Lze jej rozšířit o<br>další podporované<br>jazyky podle<br>modelu       |
| Režim obraz v<br>obraze       | 8     |    | S           | 9              | 39           | 000: VYP.<br>001: PIP(POP)<br>002: PBP                                                                                                    |                                                                         |
| Výběr zvuku PIP               | 8     |    | s           | :              | 3A           | 000: Hlavní<br>001: Vedlejší                                                                                                    |                                                                         |
| Poloha PIP                    | 8     |    | S           | ;              | 3В           | 000: Nahoru<br>001: Dolů<br>002: Vlevo<br>003: Vpravo                                                                                                    |                                                                         |
| Vstup PIP                     | 8     |    | S           | 7              | 37 *2.9      | 000: TV<br>001: AV<br>002: S-Video<br>003: YPbPr<br>004: HDMI1<br>014: HDMI2<br>024: HDMI3<br>034: HDMI4<br>005: DVI<br>006: VGA1<br>016: VGA2<br>026: VGA3<br>007: Slot-in PC (OPS/<br>SDM)/HDBT<br>008: Vnitřní paměť<br>009: DP | Rozsah hodnot<br>je stejný jako pro<br>funkci Nastavit-<br>Výběr vstupu |

| Funkce Set                   | Délka | ID | Příkaz | Pří | kaz | Rozsah hodnot            | Komentáře                                                                             |
|------------------------------|-------|----|--------|-----|-----|--------------------------|---------------------------------------------------------------------------------------|
| Režim dlaždic                | 8     |    | S      | Р   | 50  | 000: VYP.<br>001: ZAP.   | (pro video zeď)                                                                       |
| Dlaždice –<br>kompenzace     | 8     |    | S      | Q   | 51  | 000: VYP.<br>001: ZAP.   | (pro video zeď)<br>Kompenzace šířky<br>rámečku                                        |
| Dlaždice –<br>Monitory H x V | 8     |    | S      | R   | 52  | 01x~09x: H<br>0x1~0x9: V | (pro video zeď)<br>1. 2. číslice pro<br>H monitory<br>2. 3. číslice pro<br>V monitory |
| Dlaždice – poloha            | 8     |    | S      | S   | 53  | 001~025                  | (pro video zeď)<br>Zkopírování<br>čísla polohy pro<br>identifikaci displeje           |
| Datum: Rok                   | 8     |    | S      | V   | 56  | Y17~Y99                  | Poslední 2 číslice<br>(20)17~(20)99                                                   |
| Datum: Měsíc                 | 8     |    | s      | V   | 56  | M01~M12                  | 2 číslice                                                                             |
| Datum: Den                   | 8     |    | s      | V   | 56  | D01~D31                  | 2 číslice                                                                             |
| Čas: Hod                     | 8     |    | S      | W   | 57  | H00~H23                  | 24hodinový<br>formát. 2 číslice.                                                      |
| Čas: Min.                    | 8     |    | S      | W   | 57  | M00~M59                  | 2 číslice                                                                             |
| Čas: S                       | 8     |    | s      | W   | 57  | S00~S59                  | 2 číslice                                                                             |

## POZNÁMKA:

#### 1. Definice dlaždic H monitorů, V monitorů a polohy

H monitorů polohy V monitorů 

#### 2. Příklad nastavení data

Datum: 2017-3/15

| Odeslat: | 0x 38 30 31 73 56 59 31 37 0D ("Y17") |
|----------|---------------------------------------|
| Odeslat: | 0x 38 30 31 73 56 4D 30 33 0D ("M03") |
| Odeslat: | 0x 38 30 31 73 56 44 31 35 0D ("D15") |

# 3. Příklad nastavení času

Čas: 16:27:59

| Odeslat: | 0x 38 30 31 73 57 48 31 36 0D ("H16") |
|----------|---------------------------------------|
| Odeslat: | 0x 38 30 31 73 57 4D 32 37 0D ("M27") |
| Odeslat: | 0x 38 30 31 73 57 53 35 39 0D ("S59") |

# Výpis funkcí Set

Počítač může požádat displej LFD o konkrétní informace. Formát paketu Načíst-Funkce se skládá z 9 bajtů, což je podobné struktuře paketu Nastavit-Funkce. Bajt "Value" je vždy = 000.

#### Popis funkce Načíst:

| Délka:           | Celkový bajt zprávy bez "CR".                                                                                                    |
|------------------|----------------------------------------------------------------------------------------------------|
| TV/DS ID         | Identifikace jednotlivých TV/DS (01–98; výchozí hodnota je 01).                                                                                 |
| Typ příkazu      | ldentifikujte typ příkazu,<br>"g" (0x67h) : Příkaz Načíst<br>"r" (0x72h) : Odpověď na platný příkaz<br>"-" (0x2Dh) : Odpověď na neplatný příkaz |
| Příkaz:          | Kód příkazu Funkce: Jeden bajtový ASCII kód.                                                                                                    |
| Hodnota [1 ~ 3]: | Tři bajty ASCII, které definují hodnotu.                                                                                                    |
| CR               | 0x0D                                                                                                    |

#### Formát funkce Načíst

#### Odeslat: (Typ příkazu = "g")

| Název           | Délka  | ID     | Typ příkazu | Příkaz | Value1 | Value2 | Value3 | CR     |
|-----------------|--------|--------|-------------|--------|--------|--------|--------|--------|
| Počet<br>bajtů  | 1 bajt | 2 bajt | 1 bajt      | 1 bajt | 1 bajt | 1 bajt | 1 bajt | 1 bajt |
| Pořadí<br>bajtů | 1      | 2~3    | 4           | 5      | 6      | 7      | 8      | 9      |

#### Odpověď: (Typ příkazu = "r" nebo "-")

#### Pokud je příkaz platný, typ příkazu = "r"

| Název           | Délka  | ID     | Typ příkazu | Příkaz | Value1 | Value2 | Value3 | CR     |
|-----------------|--------|--------|-------------|--------|--------|--------|--------|--------|
| Počet<br>bajtů  | 1 bajt | 2 bajt | 1 bajt      | 1 bajt | 1 bajt | 1 bajt | 1 bajt | 1 bajt |
| Pořadí<br>bajtů | 1      | 2~3    | 4           | 5      | 6      | 7      | 8      | 9      |

## Pokud příkaz NENÍ platný, typ příkazu = "-"

| Název           | Délka  | ID     | Typ příkazu | CR     |
|-----------------|--------|--------|-------------|--------|
| Počet<br>bajtů  | 1 bajt | 2 bajt | 1 bajt      | 1 bajt |
| Pořadí<br>bajtů | 1      | 2~3    | 4           | 5      |

# Příklad 1: Načíst jas z TV-05 a tento příkaz je platný. Hodnota jasu je 67. Odeslat (hexadecimální formát)

| Název | Délka | ID           | Typ příkazu | Příkaz | Value1 | Value2 | Value3 | CR   |
|-------|-------|--------------|-------------|--------|--------|--------|--------|------|
| Hex   | 0x38  | 0x30<br>0x35 | 0x67        | 0x62   | 0x30   | 0x30   | 0x30   | 0x0D |

#### Odpověď (hexadecimální formát)

| Název | Délka | ID           | Typ příkazu | Příkaz | Value1 | Value2 | Value3 | CR   |
|-------|-------|--------------|-------------|--------|--------|--------|--------|------|
| Hex   | 0x38  | 0x30<br>0x35 | 0x72        | 0x62   | 0x30   | 0x36   | 0x37   | 0x0D |

# Příklad 2: Načíst barvu z displeje (#05), ale příkaz barva není tímto modelem podporován.

#### Odeslat (hexadecimální formát)

| Název | Délka | ID           | Typ příkazu | Příkaz | Value1 | Value2 | Value3 | CR   |
|-------|-------|--------------|-------------|--------|--------|--------|--------|------|
| Hex   | 0x38  | 0x30<br>0x35 | 0x67        | 0x26   | 0x30   | 0x30   | 0x30   | 0x0D |

#### Odpověď (hexadecimální formát)

| Název | Délka | ID           | Typ příkazu | CR   |
|-------|-------|--------------|-------------|------|
| Hex   | 0x34  | 0x30<br>0x35 | 0x2D        | 0x0D |

#### Tabulka funkcí Načíst

# A. Základní funkce

| Načíst funkci                         | Délka | ID | Příkaz      | Příkaz         |              | Rozsah<br>odezvy                               | Komentáře                                                                                                    |
|---------------------------------------|-------|----|-------------|----------------|--------------|------------------------------------------------|----------------------------------------------------------------------------------------------------|
|                                       |       |    | Typ (ASCII) | Kód<br>(ASCII) | Kód<br>(Hex) | (Tři bajty ASCII)                              |                                                                                                    |
| Načíst-Jas                            | 8     |    | g           | b              | 62           | 000 ~ 100                                      |                                                                                                    |
| Načíst-Podsvícení<br>*3.2.0           | 8     |    | a           | В              | 42           | 000 ~ 100                                      | <ol> <li>Pro platformu<br/>Android, jejíž hlavní<br/>režim je řízen<br/>podsvícením a<br/>ostatní zdroje jsou<br/>ovládány jasem.</li> <li>Odvozeno z<br/>barevné kalibrace.</li> </ol>                                                                         |
| Načíst-Hlasitost                      | 8     |    | g           | f              | 66           | 000 ~ 100                                      |                                                                                                    |
| Načíst-Ztlumení                       | 8     |    | g           | g              | 67           | 000: Vypnuto<br>001: Zapnuto<br>(ztlumeno)     |                                                                                                    |
| Načíst-Výběr<br>vstupu                | 8     |    | g           | j              | 6A           | 000~<br>100~                                   | <ol> <li>1. číslice pro<br/>detekci signálu: 0<br/>znamená "žádný<br/>signál"; 1 znamená<br/>"signál detekován"</li> <li>2. a 3. číslice: Viz<br/>tabulka funkcí Set</li> </ol>                                                                                 |
| Stav Načíst-<br>Napájení: ON/<br>STBY | 8     |    | g           | I              | 6C           | 001: ZAP.<br>000: STBY                         |                                                                                                    |
| Načíst-Dálkové<br>ovládání            | S     |    | g           | n              | 6E           | 000: Vypnout<br>001: Povolit<br>002: Průchod   | Načíst-Stav režimu<br>RCU                                                                                                    |
| Načíst-Zámek<br>napájení              | 8     |    | g           | о              | 6F           | 000: Odemknout<br>001: Zamknout                |                                                                                                    |
| Načíst-Zámek<br>tlačítek              | 8     |    | g           | р              | 70           | 000: Odemknout<br>001: Zamknout                |                                                                                                    |
| Načíst-Zámek<br>nabídky               | 8     |    | g           | 1              | 6C           | 000: Odemknout<br>001: Zamknout                |                                                                                                    |
| Get-ACK                               | 8     |    | g           | z              | 7A           | 000                                            | Tento příkaz se<br>používá k testování<br>komunikační linky                                                                                                    |
| Načíst-Termál                         | 8     |    | g           | 0              | 30           | 000~100:<br>0~+100 °C<br>-01~-99:<br>-1~-99 °C |                                                                                                    |
| Načíst-Doba<br>provozu∗3.2.0          | 8     |    | g           | 1              | 31           | 000                                            | <ol> <li>Celkový počet<br/>hodin jako 6místné<br/>celé číslo (000 001~<br/>999 999)*3.2.0</li> <li>Nelze resetovat<br/>při aktualizaci FW a<br/>inicializaci továrního<br/>nastavení*3.2.2</li> <li>Odpověď v<br/>novém 32bajtovém<br/>formátu*3.2.0</li> </ol> |
| Načíst-Název<br>zařízení              | 8     |    | g           | 4              | 34           | 000                                            | Odpověď v novém<br>32bajtovém formátu<br>*3.2.0                                                                                                    |
| Načíst funkci                  | Délka | ID | Příkaz | Pří | kaz | Rozsah<br>odezvy | Komentáře                                                                     |
|--------------------------------|-------|----|--------|-----|-----|------------------|-------------------------------------------------------------------------------|
| Načíst-Adresa<br>MAC           | 8     |    | g      | 5   | 35  | 000              | (pro model se sítí<br>LAN)<br>Odpověď v novém<br>32bajtovém formátu<br>*3.2.0 |
| Načíst-IP adresa<br>*3.2.0     | 8     |    | g      | 6   | 36  | 000              | (pro model se sítí<br>LAN)<br>Odpověď v novém<br>32bajtovém formátu<br>*3.2.0 |
| Načíst-Sériové<br>číslo *3.2.0 | 8     |    | g      | 7   | 37  | 000              | Odpověď v novém<br>32bajtovém formátu<br>*3.2.0                               |
| Načíst-Verze FW<br>*3.2.0      | 8     |    | g      | 8   | 38  | 000              | Odpověď v novém<br>32bajtovém formátu<br>*3.2.0                               |

## POZNÁMKA:

### 1. Příklad načtení doby provozu

Celkově se zde nahromadilo 123 456 hodin provozuOdeslat:0x 38 30 31 67 31 30 30 0D (Načíst dobu provozu)Odpověď:0x 32 30 31 72 31 31 32 33 34 35 36 00 00 ... 00 00 0D

## 2. Příklad načtení názvu zařízení

Název zařízení je zde CDE-5500

Odeslat: 0x 38 30 31 67 34 30 30 30 0D (Načíst název zařízení)

Odpověď: 0x 32 30 31 72 34 43 44 45 2D 35 35 30 30 00 00 ... 00 00 0D

Název zařízení je zde "NMP-302#1"

Odeslat: 0x 38 30 31 67 34 30 30 0D (Načíst název zařízení) Odpověď: 0x 32 30 31 72 34 4E 4D 50 2D 33 30 32 23 31 00 00 ...00 00 0D

## 3. Příklad načtení adresy MAC

Adresa MAC je zde 00:11:22:aa:bb:cc

Odeslat:0x 38 30 31 67 35 30 30 30 0D (Načíst adresu MAC)Odpověď:0x 32 30 31 72 35 30 30 31 31 32 32 61 61 62 62 63 63 00 00...0000 0D

## 4. Příklad načtení IP adresy

IP adresa je zde 192.168.100.2

Odeslat:0x 38 30 31 67 36 30 30 30 0D (Načíst IP adresu)Odpověď:0x 32 30 31 72 36 31 39 32 2E 31 36 38 2E 31 30 30 2E 32 0000...00 00 0D

## 5. Příklad načtení sériového čísla

Sériové číslo je zde ABC180212345

Odeslat:0x 38 30 31 67 37 30 30 30 0D (Načíst sériové číslo)Odpověď:0x 32 30 31 72 37 41 42 43 31 38 30 32 31 32 33 34 35 00 00...0000 0D

## 6. Příklad načtení verze firmwaru

Verze firmwaru je zde 3.02.001

| Odeslat: | 0x 38 30 31 67 38 30 30 30 0D (Načíst verzi FW)         |
|----------|---------------------------------------------------------|
| Odpověď: | 0x 32 30 31 72 38 33 2E 30 32 2E 30 30 31 00 0000 00 0D |

## **B. Volitelná funkce**

| Načíst funkci                         | Délka | ID | Příkaz      | Pří            | kaz          | Rozsah odezvy                              | Komentáře                                                                             |
|---------------------------------------|-------|----|-------------|----------------|--------------|--------------------------------------------|---------------------------------------------------------------------------------------|
|                                       |       |    | Typ (ASCII) | Kód<br>(ASCII) | Kód<br>(Hex) | (Tři bajty ASCII)                          |                                                                                       |
| Načíst-Kontrast                       | 8     |    | g           | а              | 61           | 000 ~ 100                                  |                                                                                       |
| Načíst-Ostrost                        | 8     |    | g           | С              | 63           | 000 ~ 100                                  |                                                                                       |
| Načíst-Barva                          | 8     |    | g           | d              | 64           | 000 ~ 100                                  |                                                                                       |
| Načíst-Odstín                         | 8     |    | g           | е              | 65           | 000 ~ 100                                  |                                                                                       |
| Načíst-Zapnutí/<br>vypnutí podsvícení | 8     |    | g           | h              | 68           | 000: Vypnuto<br>001: Zapnuto               |                                                                                       |
| Načíst-Režim obraz<br>v obraze        | 8     |    | g           | t              | 74           | 000: VYP.<br>001: PIP (POP)<br>002: PBP    |                                                                                       |
| Načíst-Vstup PIP                      | 8     |    | g           | u              | 75           | 000 ~                                      | Viz funkce Nastavit-<br>Výběr vstupu                                                  |
| Načíst-Režim<br>dlaždic               | 8     |    | g           | v              | 76           | 000: VYP.<br>001: ZAP.                     | (pro video zeď)                                                                       |
| Načíst-Dlaždice –<br>kompenzace       | 8     |    | g           | w              | 77           | 000: VYP.<br>001: ZAP.                     | (pro video zeď)<br>Kompenzace šířky<br>rámečku                                        |
| Načíst-Dlaždice<br>H x V monitory     | 8     |    | g           | x              | 78           | 01x~09x: H monitory<br>0x1~0x9: V monitory | (pro video zeď)<br>1. 2. číslice pro<br>H monitory<br>2. 3. číslice pro<br>V monitory |
| Načíst-Dlaždice –<br>poloha           | 8     |    | g           | У              | 79           | 000: VYP.<br>001~025                       | (pro video zeď)<br>Zkopírování<br>čísla polohy pro<br>identifikaci displeje           |
| Načíst-Datum: Rok                     | 8     |    | g           | 2              | 32           | Y00~Y00                                    | Poslední 2 číslice<br>(20)17~(20)99                                                   |
| Načíst-Datum:<br>Měsíc                | 8     |    | g           | 2              | 32           | M00~M00                                    | 2 číslice                                                                             |
| Načíst-Datum: Den                     | 8     |    | g           | 2              | 32           | D00~M00                                    | 2 číslice                                                                             |
| Načíst-Čas: Hod                       | 8     |    | g           | 3              | 33           | H00~H00                                    | 24hodinový formát.<br>2 číslice                                                       |
| Načíst-Čas: Min.                      | 8     |    | g           | 3              | 33           | M00~M00                                    | 2 číslice                                                                             |
| Načíst-Čas: S                         | 8     |    | g           | 3              | 33           | S00~S00                                    | 2 číslice                                                                             |

## POZNÁMKA:

## 1. Příklad načtení data

Aktuální datum displeje č. 01 je následující:

Datum: 2017-3/15

| Odeslat: | 0x 38 30 31 67 32 59 30 30 0D (Načíst datum: rok)   |
|----------|-----------------------------------------------------|
| Odpověď: | 0x 38 30 31 72 32 59 31 37 0D ("Y17")               |
| Odeslat: | 0x 38 30 31 67 32 4D 30 30 0D (Načíst datum: měsíc) |
| Odpověď: | 0x 38 30 31 72 32 4D 30 33 0D ("M03")               |
| Odeslat: | 0x 38 30 31 67 32 44 30 30 0D (Načíst datum: den)   |
| Odpověď: | 0x 38 30 31 72 32 44 31 35 0D ("D15")               |

## 2. Příklad načtení času

Aktuální čas displeje č. 01 je následující:

Čas: 16:27:59

| Odeslat:<br>Odpověď: | 0x 38 30 31 67 33 48 30 30 0D (Načíst čas: hodina)<br>0x 38 30 31 72 33 48 31 36 0D ("H16")  |
|----------------------|----------------------------------------------------------------------------------------------|
| Odeslat:             | 0x 38 30 31 67 33 4D 30 30 0D (Načíst čas: minuta)<br>0x 38 30 31 72 33 4D 32 37 0D ("M27")  |
| Odeslat:             | 0x 38 30 31 72 33 4D 32 37 0D ( M27 )<br>0x 38 30 31 67 33 53 30 30 0D (Načíst čas: sekunda) |
| Odpověď:             | 0x 38 30 31 72 33 53 35 39 0D ("S59")                                                        |

# 3. Příklad načtení verze RS232

Verze je zde 3.0.1

| Odeslat: | 0x 38 30 31 67 36 30 30 30 0D (Načíst verzi RS232) |
|----------|----------------------------------------------------|
| Odpověď: | 0x 38 30 31 72 36 33 30 31 0D ("301")              |

## C. Automatická odpověď \*3.2.1

Displej automaticky odešle aktualizované údaje/stav bez nutnosti jejich vyžádání hostitelem pokaždé, když uživatel změní následující údaje/stav, a to libovolným způsobem, ať už dálkovým ovladačem, tlačítky na předním panelu nebo pomocí dotykové obrazovky.

- Zapnutí/vypnutí
- Input Select (Výběr zdroje)
- Brightness (Jas)
- Backlight (Podsvícení)
- Volume (Hlasitost)
- Zapnutí/vypnutí ztlumení zvuku

## Průchozí režim dálkového ovládání

Když počítač nastaví displej na průchozí režim dálkového ovladače, displej odešle 7bajtový paket (následovaný řetězcem "CR") jako odpověď na aktivaci tlačítka dálkového ovladače. V tomto režimu nemá dálkový ovladač žádný vliv na funkci displeje. Příklad: Tlačítko pro zvýšení hlasitosti nezmění hlasitost na displeji, pouze odešle kód zvýšení hlasitosti do počítače přes port RS-232.

### Formát funkce průchodu IR

### Odpověď: (Typ příkazu = "p")

| Název           | Délka  | ID     | Typ příkazu | RCU Code1<br>(MSB) | RCU Code2<br>(LSB) | CR     |
|-----------------|--------|--------|-------------|--------------------|--------------------|--------|
| Počet<br>bajtů  | 1 bajt | 2 bajt | 1 bajt      | 1 bajt             | 1 bajt             | 1 bajt |
| Pořadí<br>bajtů | 1      | 2~3    | 4           | 5                  | 6                  | 7      |

## Příklad 1: Průchod dálkového ovladače při stisknutí tlačítka "VOL+" pro displej (č. 5)

### Odeslat (hexadecimální formát)

| Název | Délka | ID           | Typ příkazu | RCU Code1<br>(MSB) | RCU Code2<br>(LSB) | CR   |
|-------|-------|--------------|-------------|--------------------|--------------------|------|
| Hex   | 0x36  | 0x30<br>0x35 | 0x70        | 0x31               | 0x30               | 0x0D |

| Tlačítko                        | Kód (HEX) | Základní<br>*3.1.1 | Volitelné<br>*3.1.1 |
|---------------------------------|-----------|--------------------|---------------------|
| 1                               | 01        | V                  |                     |
| 2                               | 02        | V                  |                     |
| 3                               | 03        | V                  |                     |
| 4                               | 04        | V                  |                     |
| 5                               | 05        | V                  |                     |
| 6                               | 06        | V                  |                     |
| 7                               | 07        | V                  |                     |
| 8                               | 08        | V                  |                     |
| 9                               | 09        | V                  |                     |
| 0                               | 0A        | V                  |                     |
| -                               | OB        |                    | V                   |
| VYVOLAT (POSLEDNÍ)              | 0C        |                    | V                   |
| INFORMACE (DISPLEJ)             | 0D        |                    | V                   |
|                                 | OE        |                    |                     |
| POMĚR STRAN (ZOOM,<br>VELIKOST) | OF        |                    | V                   |

| Tlačítko                            | Kód (HEX) | Základní<br>*3.1.1 | Volitelné<br>*3.1.1 |
|-------------------------------------|-----------|--------------------|---------------------|
| ZVÝŠIT HLASITOST (+)                | 10        | V                  |                     |
| SNÍŽIT HLASITOST (-)                | 11        | V                  |                     |
| ZTLUMIT                             | 12        | V                  |                     |
| O KANÁL/STRÁNKU NAHORU (+)/<br>JAS+ | 13        |                    | V                   |
| O KANÁL/STRÁNKU DOLŮ (-)/<br>JAS-   | 14        |                    | V                   |
| POWER (NAPÁJENÍ)                    | 15        | V                  |                     |
| ZDROJE (VSTUPY)                     | 16        | V                  |                     |
|                                     | 17        |                    |                     |
|                                     | 18        |                    |                     |
| SPÁNEK                              | 19        |                    | V                   |
| NABÍDKA                             | 1A        | V                  |                     |
| NAHORU                              | 1B        | V                  |                     |
| DOLŮ                                | 1C        | V                  |                     |
| VLEVO (-)                           | 1D        | V                  |                     |
| VPRAVO (+)                          | 1E        | V                  |                     |
| OK (VSTOUPIT, NASTAVIT)             | 1F        | V                  |                     |
| KONEC                               | 20        | V                  |                     |
|                                     | 21        |                    |                     |
|                                     | 22        |                    |                     |
|                                     | 23        |                    |                     |
|                                     | 24        |                    |                     |
|                                     | 25        |                    |                     |
|                                     | 26        |                    |                     |
|                                     | 27        |                    |                     |
|                                     | 28        |                    |                     |
|                                     | 29        |                    |                     |
|                                     | 2A        |                    |                     |
|                                     | 2B        |                    |                     |
| ČERVENÁ 📕 (F1)                      | 2C        |                    |                     |
| ZELENÁ 📕 (F2)                       | 2D        |                    |                     |
| ŽLUTÁ <mark>–</mark> (F3)           | 2E        |                    |                     |
| MODRÁ 🔜 (F4)                        | 2F        |                    |                     |

# POZNÁMKA:

- 1. Tento kód průchodu IR se liší od kódu klíče RCU.
- 2. Speciální ovládací sekvence pro tlačítko POWER v režimu průchodu IR.
- 2-1. Když je displej VYPNUTÝ a obdrží kód IR POWER: Displej se zapne a poté předá kód POWER hostiteli přes rozhraní RS-232.
- 2-2. Když je displej ZAPNUTÝ a obdrží kód IR POWER: Displej předá kód POWER hostiteli přes rozhraní RS-232 a poté se vypne.
- 2-3. Když je aktivní funkce Nastavit-Zámek napájení, displej nebude reagovat na stisknutí tlačítka napájení.
- **3.** Stisknutím a podržením tlačítek budou opakovaně vysílány kódy ZVÝŠENÍ HLASITOSTI a SNÍŽENÍ HLASITOSTI.

# Příloha

# Režimy zobrazení

# DisplayPort

| Rozlišení   | Obnovovací frekvence (@) |
|-------------|--------------------------|
| 640 x 480   | 60, 67, 72 Hz            |
| 800 x 600   | 56, 60, 72, 75 Hz        |
| 832 x 624   | 75 Hz                    |
| 1024 x 768  | 60, 70, 75 Hz            |
| 1152 x 864  | 75 Hz                    |
| 1152 x 870  | 75 Hz                    |
| 1280 x 720  | 60 Hz                    |
| 1280 x 960  | 60 Hz                    |
| 1280 x 1024 | 60, 75 Hz                |
| 1360 x 768  | 60, 85 Hz                |
| 1366 x 768  | 60 Hz                    |
| 1440 x 900  | 60 Hz                    |
| 1600 x 1200 | 60 Hz                    |
| 1680 x 1050 | 60 Hz                    |
| 1920 x 1080 | 60 Hz                    |
| 1920 x 1200 | 60 Hz                    |
| 3840 x 2160 | 25, 30, 50, 60 Hz        |

#### HDMI

| Rozlišení   | Obnovovací frekvence (@) |
|-------------|--------------------------|
| 640 x 480   | 60, 67, 72, 75 Hz        |
| 800 x 600   | 56, 60, 72, 75 Hz        |
| 832 x 624   | 75 Hz                    |
| 1024 x 768  | 60, 70, 75 Hz            |
| 1152 x 864  | 75 Hz                    |
| 1152 x 870  | 75 Hz                    |
| 1280 x 720  | 60 Hz                    |
| 1280 x 960  | 60 Hz                    |
| 1280 x 1024 | 60, 75 Hz                |
| 1360 x 768  | 60, 85 Hz                |
| 1366 x 768  | 60 Hz                    |
| 1440 x 900  | 60 Hz                    |
| 1600 x 1200 | 60 Hz                    |
| 1680 x 1050 | 60 Hz                    |
| 1920 x 1080 | 60 Hz                    |
| 1920 x 1200 | 60 Hz                    |
| 3840 x 2160 | 25, 30, 50, 60 Hz        |

# USB typ C

| Rozlišení   | Obnovovací frekvence (@) |  |  |
|-------------|--------------------------|--|--|
| 640 x 480   | 60, 67, 72 Hz            |  |  |
| 800 x 600   | 56, 60, 72, 75 Hz        |  |  |
| 832 x 624   | 75 Hz                    |  |  |
| 1024 x 768  | 60, 70, 75 Hz            |  |  |
| 1152 x 864  | 75 Hz                    |  |  |
| 1152 x 870  | 75 Hz                    |  |  |
| 1280 x 720  | 60 Hz                    |  |  |
| 1280 x 960  | 60 Hz                    |  |  |
| 1280 x 1024 | 60, 75 Hz                |  |  |
| 1360 x 768  | 60, 85 Hz                |  |  |
| 1366 x 768  | 60 Hz                    |  |  |
| 1440 x 900  | 60 Hz                    |  |  |
| 1600 x 1200 | 60 Hz                    |  |  |
| 1680 x 1050 | 60 Hz                    |  |  |
| 1920 x 1080 | 60 Hz                    |  |  |
| 1920 x 1200 | 60 Hz                    |  |  |
| 3840 x 2160 | 25, 30, 50, 60 Hz        |  |  |

# VGA

| Rozlišení   | Obnovovací frekvence (@) |
|-------------|--------------------------|
| 640 x 480   | 60, 67, 72 Hz            |
| 800 x 600   | 56, 60, 72, 75 Hz        |
| 832 x 624   | 75 Hz                    |
| 1024 x 768  | 60, 70, 75 Hz            |
| 1152 x 864  | 75 Hz                    |
| 1152 x 870  | 75 Hz                    |
| 1280 x 720  | 60 Hz                    |
| 1280 x 960  | 60 Hz                    |
| 1280 x 1024 | 60, 75 Hz                |
| 1360 x 768  | 60, 85 Hz                |
| 1366 x 768  | 60 Hz                    |
| 1440 x 900  | 60 Hz                    |
| 1600 x 1200 | 60 Hz                    |
| 1680 x 1050 | 60 Hz                    |
| 1920 x 1080 | 60 Hz                    |
| 1920 x 1200 | 60 Hz                    |

# Výstup HDMI

| Rozlišení   | Obnovovací frekvence (@) |  |
|-------------|--------------------------|--|
| 720 x 480   | 60 Hz                    |  |
| 1920 x 1080 | 60 Hz                    |  |
| 3840 x 2160 | 60 Hz                    |  |

# Odstraňování problémů

V této části jsou popsány některé obecné problémy, se kterými se můžete setkat při používání produktu ViewBoard.

| Problém nebo potíž               | Možná řešení                                                                                              |  |  |
|----------------------------------|----------------------------------------------------------------------------------------------------|--|--|
| Dálkové ovládání<br>nefunguje    | <ol> <li>Zkontrolujte, zda něco nebrání přijímači dálkového<br/>ovládání displeje.</li> </ol>             |  |  |
|                                  | <ol> <li>Zkontrolujte, zda jsou správně nainstalovány baterie<br/>v dálkovém ovladači.</li> </ol>         |  |  |
|                                  | <ol> <li>Zkontrolujte, zda není třeba vyměnit baterie.</li> </ol>                                         |  |  |
| Zařízení se<br>neočekávaně vypne | <ol> <li>Zkontrolujte, zda je aktivován režim spánku.</li> </ol>                                          |  |  |
|                                  | <ol> <li>Zkontrolujte, zda nedošlo k výpadku elektrické<br/>energie.</li> </ol>                           |  |  |
|                                  | <ol> <li>Zapněte displej a zkontrolujte, zda není problém se<br/>signálním a řídicím systémem.</li> </ol> |  |  |

## **Režim PC**

| Problém nebo potíž | Možná řešení                                                                     |
|--------------------|----------------------------------------------------------------------------------|
|                    | 1. Zkontrolujte nastavení displeje.                                              |
| Žádný signál PC    | 2. Zkontrolujte rozlišení displeje.                                              |
|                    | <ol> <li>Upravte nastavení Hs a Vs (synchronizace) v nabídce<br/>OSD.</li> </ol> |
| Druby po pozodí    | 1. Zvolte automatické nastavení.                                                 |
| Pruny na pozadi    | 2. Upravte frekvenci a fázi.                                                     |
| Nepodporovaný      | 1. Zvolte automatické nastavení.                                                 |
| formát             | 2. Upravte nastavení frekvence a fáze.                                           |

# Dotykové ovládání

| Problém nebo potíž             | Možná řešení                                                                   |
|--------------------------------|--------------------------------------------------------------------------------|
| Dotykové ovládání<br>nefunguje | <ol> <li>Zkontrolujte, zda jsou ovladače nainstalovány<br/>správně.</li> </ol> |
|                                | 2. Znovu nainstalujte ovladače.                                                |
|                                | <b>3.</b> Zkontrolujte nastavení a upravte je.                                 |
|                                | 4. Zkontrolujte, zda dotykové pero funguje správně.                            |

# Video nefunguje správně

| Problém nebo potíž            | Možná řešení                                                                       |
|-------------------------------|------------------------------------------------------------------------------------|
|                               | 1. Zkontrolujte stav napájení.                                                     |
| Žádný obraz/žádný<br>zvuk     | <ol> <li>Zkontrolujte signální kabel.</li> </ol>                                   |
|                               | <ol> <li>Zkontrolujte, zda je interní počítač nainstalován<br/>správně.</li> </ol> |
| Obraz je nejasný nebo         | 1. Zkontrolujte signální kabel.                                                    |
| se prerusuje dovnitr a<br>ven | <b>2.</b> Zkontrolujte, zda jiná elektronika nepřerušuje signál.                   |
| Špatný obraz                  | 1. Upravte nastavení barev, jasu a kontrastu v nabídce.                            |
|                               | 2. Zkontrolujte signální kabel.                                                    |

# Zvuk nefunguje správně

| Problém nebo potíž         | Možná řešení                                                                         |
|----------------------------|--------------------------------------------------------------------------------------|
|                            | <ol> <li>Stiskněte tlačítko Ztlumit/obnovit zvuk.</li> </ol>                         |
| Bez zvuku                  | <b>2.</b> Upravte hlasitost.                                                         |
|                            | <ol> <li>Zkontrolujte zvukový kabel.</li> </ol>                                      |
|                            | <ol> <li>Upravte vyvážení zvuku v nabídce.</li> </ol>                                |
| Pouze jeden<br>reproduktor | <ol> <li>Zkontrolujte nastavení zvukového ovládacího panelu<br/>počítače.</li> </ol> |
|                            | <b>3.</b> Zkontrolujte zvukový kabel.                                                |

# Údržba

# Obecné zásady

- Ujistěte se, že je zařízení vypnuté a napájecí kabel je odpojen od elektrické zásuvky.
- Je zakázáno nanášet nebo lít jakékoli tekutiny přímo na obrazovku nebo podstavec.
- Se zařízením zacházejte opatrně, protože tmavě zbarvené umělé hmoty se snadno poškrábou a bílé známky otěru jsou zřetelnější, než na světlém zařízení.
- Nepoužívejte systém nepřetržitě po dlouhou dobu.

# Čištění obrazovky

- Otřete obrazovku čistým, suchým a netřepivým hadříkem. Tím bude odstraněn prach a částečky nečistot.
- Pokud je obrazovka stále znečištěná, naneste na čistý, suchý a netřepivý hadřík malé množství čističe skla bez obsahu čpavku nebo alkoholu a obrazovku otřete.

# Čištění skříně

- Použijte měkký a suchý hadřík.
- Pokud je skříň stále znečištěná, naneste na čistý, suchý a netřepivý hadřík malé množství prostředku na mytí nádobí bez obsahu čpavku, alkoholu ani abrazivních látek a otřete povrch skříně.

# Právní omezení

- Společnost ViewSonic<sup>®</sup> nedoporučuje používat k čištění monitoru a skříně žádné čističe na bázi čpavku nebo alkoholu. Bylo zjištěno, že některé chemické čističe poškozují obrazovku a/nebo skříň zařízení.
- Společnost ViewSonic<sup>®</sup> nezodpovídá za škody způsobené používáním čističů na bázi čpavku nebo alkoholu.

**POZNÁMKA:** Pokud se mezi sklem a panelem objeví kondenzace, nechte displej zapnutý, dokud nezmizí vlhkost.

# Regulatorní a servisní informace

# Informace o shodě

Tato část obsahuje všechny související požadavky a vyjádření ohledně předpisů. Potvrzené odpovídající aplikace musí odpovídat typovým štítkům a příslušnému označení na zařízení.

# Prohlášení o shodě FCC

Toto zařízení splňuje podmínky části 15 směrnic FCC. Provoz vyžaduje splnění následujících dvou podmínek: (1) toto zařízení nesmí způsobit nežádoucí rušení signálu, (2) toto zařízení musí akceptovat jakékoli vnější rušení včetně rušení, které by způsobilo nežádoucí činnost. Toto zařízení bylo testováno a splňuje limity pro digitální zařízení třídy B podle předpisů FCC, část 15.

Tato omezení mají poskytnout rozumnou ochranu před škodlivým rušením pro instalace v obytných prostorách. Zařízení vytváří, používá a může vyzařovat elektromagnetické záření na rádiových frekvencích a při zanedbání pokynů pro instalaci a používání může způsobit nežádoucí rušení rozhlasového a televizního vysílání. Neexistuje však žádná záruka, že při konkrétní instalaci nebude k rušení docházet. Pokud zařízení způsobuje nežádoucí rušení příjmu rozhlasu nebo televize, které může být potvrzeno vypnutím a zapnutím tohoto zařízení, může se uživatel pokusit napravit toto rušení některým z následujících opatření:

- Přesměrujte nebo přemístěte přijímací anténu.
- Zvětšete vzdálenost mezi daným zařízením a přijímačem.
- Připojte zařízení do jiného zásuvkového okruhu, než ke kterému je připojen přijímač.
- Porad'te se s prodejcem nebo odborným TV/radiotechnikem.

Varování: Upozorňujeme vás, že změny nebo úpravy, které nejsou výslovně schváleny stranou zodpovědnou za soulad, mohou zneplatnit vaše právo obsluhovat toto zařízení.

# Prohlášení Industry Canada

CAN ICES-003(B) / NMB-003(B)

# Prohlášení o shodě CE pro evropské země

CE Toto zařízení splňuje požadavky směrnice o elektromagnetické kompatibilitě 2014/30/EU a směrnice o nízkém napětí 2014/35/EU.

# Následující informace platí pouze pro členské státy EU:

Značka zobrazená vpravo je v souladu se Směrnicí pro likvidaci použitého elektrického a elektronického vybavení 2012/19/EU (WEEE). Tato značka upozorňuje, že toto zařízení NELZE likvidovat s netříděným komunálním odpadem, ale je třeba jej odevzdat v příslušné sběrně podle místních zákonů.

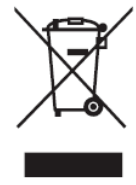

## Prohlášení o shodě RoHS2

Tento produkt byl zkonstruován a vyroben v souladu se směrnicí 2011/65/EU Evropského parlamentu a Rady na omezení používání některých nebezpečných látek v elektrických a elektronických zařízeních (směrnice RoHS2) a splňuje maximální hodnoty koncentrací vydané evropským výborem TAC (Technical Adaptation Committee) uvedené níže:

| Látka                              | Specifikovaná<br>maximální<br>koncentrace | Skutečná<br>koncentrace |
|------------------------------------|-------------------------------------------|-------------------------|
| Olovo (Pb)                         | 0,1%                                      | < 0,1%                  |
| Rtuť (Hg)                          | 0,1%                                      | < 0,1%                  |
| Kadmium (Cd)                       | 0,01%                                     | < 0,01%                 |
| Šestimocný chróm (Cr6⁺)            | 0,1%                                      | < 0,1%                  |
| Polybromované bifenyly (PBB)       | 0,1%                                      | < 0,1%                  |
| Polybromované difenylethery (PBDE) | 0,1%                                      | < 0,1%                  |
| Bis (2-ethylhexyl) ftalát (DEHP)   | 0,1%                                      | < 0,1%                  |
| Butyl benzyl ftalát (BBP)          | 0,1%                                      | < 0,1%                  |
| Dibutyl ftalát (DBP)               | 0,1%                                      | < 0,1%                  |
| Diisobutyl ftalát (DIBP)           | 0,1%                                      | < 0,1%                  |

# Některé součásti produktů jak je uvedeno výše jsou vyloučeny podle Přílohy III směrnic RoHS2 (viz níže):

- Slitina mědi obsahující až 4 % olova podle hmotnosti.
- Olovo ve vysokoteplotních pájkách (například slitiny olova, které obsahují 85 % nebo více hmotnosti olova).
- Elektrické a elektronické součástky obsahující olovo ve skle a keramice jiné, než dielektrická keramika v kondenzátorech, například piezoelektrická zařízení, nebo ve skelných nebo keramických sloučeninách.
- Olovo v dielektrické keramice v kondenzátorech pro jmenovité napětí 125 V AC nebo 250 V DC nebo vyšší.

# Prohlášení o programu ENERGY STAR

ENERGY STAR je dobrovolný program Agentury pro ochranu životního prostředí USA, který pomáhá podnikům a jednotlivcům šetřit peníze a chránit naše klima díky vynikající energetické účinnosti. Produkty, které získají ENERGY STAR, zabraňují emisím skleníkových plynů splněním přísných kritérií energetické účinnosti nebo požadavků stanovených agenturou pro ochranu životního prostředí USA.

Jako partner programu ENERGY STAR je společnost ViewSonic odhodlána splňovat směrnice ENERGY STAR a označovat všechny certifikované modely logem ENERGY STAR.

Na všech modelech s certifikací ENERGY STAR je uvedeno následující logo:

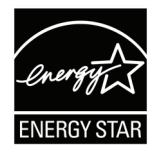

**POZNÁMKA:** Funkce řízení napájení výrazně snižují spotřebu energie, když se produkt nepoužívá. Řízení napájení umožňuje zařízení automaticky přejít do režimu "spánku" s nízkou spotřebou energie po definované době nečinnosti. Funkce řízení napájení také přejdou do režimu spánku nebo režimu vypnutí do 5 minut od odpojení od hostitelského počítače. Upozorňujeme vás, že jakákoli změna v nastavení energie zvýší spotřebu energie.

# Indické omezení nebezpečných látek

Vyjádření k omezení nebezpečných látek (Indie). Tento produkt splňuje "India E-waste Rule 2011" (Indická pravidla pro elektronický odpad z roku 2011), která zakazuj používání olova, rtuti, kadmia, šestimocného chrómu, polybromovaných bifenylů (PBB) a polybromovaného difenyletheru (PBDE) v koncentracích převyšujících 0,1% hmotnost a 0,01% hmotnosti pro kadmium, kromě výjimek stanovených v Plánu 2 těchto pravidel.

# Likvidace produktu po skončení životnosti

Společnost ViewSonic<sup>®</sup> respektuje životní prostředí a je zavázána pracovat a žít ekologicky. Děkujeme vám, že jste součástí chytřejšího a ekologičtějšího používání výpočetní techniky. Další informace najdete na webu společnosti ViewSonic<sup>®</sup>.

## USA a Kanada:

https://www.viewsonic.com/us/go-green-with-viewsonic

## Evropa:

https://www.viewsonic.com/eu/environmental-social-governance/recycle

## Tchaj-wan:

https://recycle.moenv.gov.tw/

## V případě bezpečnostního problému/nehody s tímto produktem nás uživatelé v EU mohou kontaktovat:

**ViewSonic Europe Limited** 

- Haaksbergweg 75
  - 1101 BR Amsterdam Netherlands

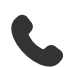

+31 (0) 650608655

EPREL@viewsoniceurope.com

https://www.viewsonic.com/eu/

# Informace o autorských právech

Copyright<sup>©</sup> ViewSonic<sup>®</sup> Corporation, 2024. Všechna práva vyhrazena.

Macintosh a Power Macintosh jsou registrované ochranné známky společnosti Apple Inc.

Microsoft, Windows a logo Windows jsou ochranné známky společnosti Microsoft Corporation registrované v USA a dalších zemích.

ViewSonic<sup>®</sup> a logo se třemi ptáky jsou registrované ochranné známky společnosti ViewSonic<sup>®</sup> Corporation.

VESA je registrovaná ochranná známka sdružení Video Electronics Standards Association. DPMS, DisplayPort a DDC jsou ochranné známky sdružení VESA.

ENERGY STAR<sup>®</sup> je registrovaná ochranná známka americké agentury pro ochranu životního prostředí EPA (Environmental Protection Agency).

Jako partner programu ENERGY STAR<sup>®</sup> se společnost ViewSonic<sup>®</sup> Corporation zavázala, že tento produkt bude splňovat zásady programu ENERGY STAR<sup>®</sup> pro úsporu energie.

**Prohlášení:** Společnost ViewSonic<sup>®</sup> Corporation neodpovídá za technické nebo redakční chyby nebo nedostatky v tomto dokumentu ani za náhodné nebo následné škody vzniklé použitím tohoto dokumentu nebo produktu.

V zájmu neustálého zdokonalování produktů si společnost ViewSonic<sup>®</sup> Corporation vyhrazuje právo na změnu specifikací produktu bez předchozího upozornění. Změna informací v tomto dokumentu bez předchozího upozornění vyhrazena.

Tento dokument nesmí být kopírován, rozšiřován nebo převáděn do jakékoliv formy a pro jakékoli účely bez předchozího písemného svolení společnosti ViewSonic<sup>®</sup> Corporation.

# Zákaznické služby

Chcete-li získat technickou odbornou pomoc nebo provést servis produktu, vyhledejte kontakt v následující tabulce nebo se obraťte na prodejce.

| Země/oblast         | Web                               | Země/oblast              | Web                   |  |
|---------------------|-----------------------------------|--------------------------|-----------------------|--|
|                     | Asijsko-pacifická oblast a Afrika |                          |                       |  |
| Australia           | www.viewsonic.com/au/             | Bangladesh               | www.viewsonic.com/bd/ |  |
| 中国 (China)          | www.viewsonic.com.cn              | 香港 (繁體中文)                | www.viewsonic.com/hk/ |  |
| Hong Kong (English) | www.viewsonic.com/hk-en/          | India                    | www.viewsonic.com/in/ |  |
| Indonesia           | www.viewsonic.com/id/             | Israel                   | www.viewsonic.com/il/ |  |
| 日本 (Japan)          | www.viewsonic.com/jp/             | Korea                    | www.viewsonic.com/kr/ |  |
| Malaysia            | www.viewsonic.com/my/             | Middle East              | www.viewsonic.com/me/ |  |
| Myanmar             | www.viewsonic.com/mm/             | Nepal                    | www.viewsonic.com/np/ |  |
| New Zealand         | www.viewsonic.com/nz/             | Pakistan                 | www.viewsonic.com/pk/ |  |
| Philippines         | www.viewsonic.com/ph/             | Singapore                | www.viewsonic.com/sg/ |  |
| 臺灣 (Taiwan)         | www.viewsonic.com/tw/             | ประเทศไทย                | www.viewsonic.com/th/ |  |
| Việt Nam            | www.viewsonic.com/vn/             | South Africa & Mauritius | www.viewsonic.com/za/ |  |
|                     | Severní a již                     | ní Amerika               |                       |  |
| United States       | www.viewsonic.com/us              | Canada                   | www.viewsonic.com/us  |  |
| Latin America       | www.viewsonic.com/la              |                          |                       |  |
| Europe              |                                   |                          |                       |  |
| Europe              | www.viewsonic.com/eu/             | France                   | www.viewsonic.com/fr/ |  |
| Deutschland         | www.viewsonic.com/de/             | Қазақстан                | www.viewsonic.com/kz/ |  |
| Россия              | www.viewsonic.com/ru/             | España                   | www.viewsonic.com/es/ |  |
| Türkiye             | www.viewsonic.com/tr/             | Україна                  | www.viewsonic.com/ua/ |  |
| United Kingdom      | www.viewsonic.com/uk/             |                          |                       |  |

**POZNÁMKA:** Budete potřebovat výrobní číslo produktu.

# Omezená záruka

Chytrá bílá tabule ViewSonic® Smart White Board

#### Rozsah záruky:

ViewSonic<sup>®</sup> zaručuje, že její produkty budou v záruční době pracovat bez vad na materiálu a provedení. Dojde-li během záruční doby k závadě produktu způsobené vadou materiálu nebo provedení, společnost ViewSonic<sup>®</sup> produkt opraví nebo vymění za podobný produkt. Učiní tak podle vlastního uvážení a jako jediné nápravné opatření vůči vám. Vyměněný produkt nebo jeho vnitřní součásti mohou obsahovat znovu vyrobené nebo repasované součástky nebo komponenty. Na opravený nebo náhradní produkt nebo díly nebo součástky se bude vztahovat zbývající délka původní omezené záruky zákazníka a záruční doba nebude prodloužena. Společnost ViewSonic<sup>®</sup> neposkytuje žádnou záruku na software třetích stran, který může být součástí produktu nebo nainstalovaný zákazníkem, instalace neoprávněných hardwarových dílů nebo součástí (například lamp projektorů). (Viz část: "Co je vyloučeno ze záruky a na co se záruka nevztahuje".)

### Koho záruka chrání:

Tato záruka se vztahuje pouze na prvního kupujícího-spotřebitele.

## Co je vyloučeno ze záruky a na co se záruka nevztahuje:

- Produkt, jehož sériové číslo bylo upraveno, odstraněno nebo znečitelněno.
- Poškození, zhoršení nebo nefungování z následujících příčin:
  - » nehoda, nesprávné používání, nedbalost, požár, voda, blesk nebo jiné přírodní živly, neoprávněné úpravy produktu nebo nedodržení pokynů dodaných s produktem.
  - » Oprava nebo pokus o opravu osobou, která nebyla oprávněna společností ViewSonic<sup>®</sup>.
  - » PCI nenese odpovědnost za poškození nebo ztrátu programu, dat nebo vyměnitelných paměťových médií.
  - » Běžné opotřebení.
  - » Odebrání nebo instalace produktu.
- Ztráta softwaru nebo dat, ke které může dojít při opravě nebo výměně.
- Poškození produktu při přepravě.
- Příčiny mimo produkt, například výkyvy nebo výpadky elektrické energie.
- Použití spotřebního materiálu nebo náhradních dílů, které nesplňují specifikace společnosti ViewSonic.

- Zanedbání pravidelné údržby produktu podle pokynů v této uživatelské příručce ze strany uživatele.
- Veškeré další příčiny, které se nevztahují k závadě produktu.
- Poškození způsobené dlouhodobým zobrazením statických (nepohyblivých) obrazu (rovněž označováno jako vypálení obrazu).
- Software jakýkoli software třetích stran, který může být součástí produktu nebo nainstalovaný zákazníkem.
- Hardware/příslušenství/díly/součásti instalace neoprávněných hardwarových dílů nebo součástí (například lamp projektorů).
- Poškození nebo znehodnocení povrchové úpravy skříně monitoru nevhodným čištěním, jak je uvedeno v uživatelské příručce k produktu.
- Servisní poplatky za demontáž, montáž a zprovoznění, včetně montáže produktu na stěnu.

## Zajištění servisu:

- Informace o servisu v záruční době získáte od Zákaznické podpory společnosti ViewSonic<sup>®</sup> (viz stránka "Zákaznický servis"). Budete vyzváni k poskytnutí sériového čísla produktu.
- Pro zajištění servisu v záruční době budete vyzváni, abyste poskytli: (a) originální doklad o nákupu s datem, (b) vaše jméno, (c) vaši adresu, (d) popis problému a (e) sériové číslo produktu.
- Odevzdejte nebo odešlete produkt vyplaceně v původním obalu některému z pověřených servisních středisek ViewSonic<sup>®</sup> nebo společnosti ViewSonic<sup>®</sup>.
- Informace o nejbližším servisním středisku ViewSonic<sup>®</sup> získáte od společnosti ViewSonic<sup>®</sup>.

## Omezení předpokládaných záruk:

Mimo záruky uvedené v tomto dokumentu neexistují žádné výhradní ani předpokládané záruky, včetně předpokládaných záruk obchodovatelnosti a vhodnosti pro určitý účel.

## Vyloučení škod:

Jedinou povinností společnosti ViewSonic je uhrazení opravy nebo výměny produktu. Společnost ViewSonic<sup>®</sup> nenese odpovědnost za:

- Škody na jiném majetku způsobené závadami produktu, škody způsobené potížemi, ztrátou používání produktu, ztrátou času, ztrátou zisku, ztrátou obchodní příležitosti, ztrátou dobré vůle, střetem obchodních vztahů nebo jinou komerční ztrátou, a to i v případě, že společnost byla na možnost těchto škod upozorněna.
- Veškeré další náhodné, následné nebo jiné škody.
- Veškeré nároky jiné strany vůči spotřebiteli.
- Oprava nebo pokus o opravu osobou, která nebyla oprávněna společností ViewSonic<sup>®</sup>.

## Platný právní řád:

Tato záruka vám dává určitá práva; můžete mít rovněž další práva, která se v různých státech liší. Některé státy neumožňují výjimky nebo omezení předpokládaných záruk ani omezení odpovědnosti za následné nebo nepřímé škody; v takovém případě se na vás výše uvedená omezení a výjimky nevztahují.

## Prodej mimo USA a Kanadu:

Informace o záruce a servisu produktů ViewSonic<sup>®</sup> prodávaných mimo USA a Kanadu získáte od společnosti ViewSonic<sup>®</sup> nebo od místního prodejce ViewSonic<sup>®</sup>. Záruční doba na tento produkt v pevninské Číně (vyjma Hongkongu, Macaa a Thajska) se řídí podmínkami a ujednáními záručního listu na údržbu.

Uživatelé v Evropě a Rusku najdou veškeré podrobnosti o poskytované záruce na webu: http://www.viewsonic.com/eu/ v části "Support/Warranty Information (Informace o podpoře/záruce)".

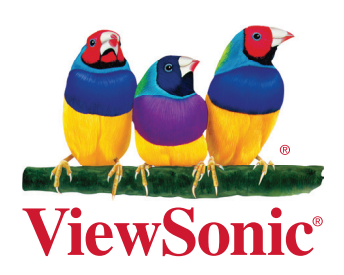